# **ThinkVantage**

# ThinkVantage テクノロジー デプロイメント・ガイド

更新: 2005年10月14日

以下を含みます。

- Rescue and Recovery N-is > 3.0
- ・ Client Security Solution バージョン 6.0
- 指紋認証ユーティリティー・バージョン 4.6

# **ThinkVantage**

# ThinkVantage テクノロジー デプロイメント・ガイド

更新: 2005年10月14日

第1刷 2005.10

この文書では、平成明朝体<sup>™</sup>W3、平成明朝体<sup>™</sup>W7、平成明朝体<sup>™</sup>W9、平成角ゴシック体<sup>™</sup>W3、平成角ゴシック体<sup>™</sup> W5、および平成角ゴシック体<sup>™</sup>W7を使用しています。この(書体\*)は、(財)日本規格協会と使用契約を締結し使用し ているものです。フォントとして無断複製することは禁止されています。

注\* 平成明朝体<sup>\*\*</sup>W3、平成明朝体<sup>\*\*</sup>W7、平成明朝体<sup>\*\*</sup>W9、平成角ゴシック体<sup>\*\*</sup>W3、 平成角ゴシック体<sup>\*\*</sup>W5、平成角ゴシック体<sup>\*\*</sup>W7

© Copyright Lenovo 2005.

Portions © Copyright International Business Machines Corporation 2005.

# 目次

| 第1章概要.       1         主要なコンボーネント       1         Rescue and Recovery ワークスペース       1         Rescue and Recovery (Windows 環境)       3         Antidote Delivery Manager       3         mscue and Recovery (Windows 環境)       3         Chient Security Solution 6.0.       3         Client Security パスフレーズ       4         Client Security パスフレーズ       4         Client Security パスフレーズ       4         Client Security パスワードのリカパリー       5         ThinkVantage 指紋認証ユーティリティー       5         Password Manager       6         SafeGuard PrivateDisk       8         Security Advisor       8         証明書転送ウィザード       9         Nードウェア・パスワードのリセット       9         PM のないシステムのサポート       9         Ystem Migration Assistant       9         OEM の違い       10         第2章 インストールの考慮事項       11         Client Security Solution       12         TPM のソフトウェア・エミュレーション       12         アップグレードのシナリオ       13         第3章 Rescue and Recovery の力ス       4         ダマイズ       15         基本パックアップに包含するファイルと参除外       15         基本パックアップに包含するファイルと参除外       17                                                         | まえがき..............                           | vii  |
|----------------------------------------------------------------------------------------------------|----------------------------------------------|------|
| 主要なコンボーネント       1         Rescue and Recovery       1         Rescue and Recovery       1         Rescue and Recovery (Windows 環境)       3         Antidote Delivery Manager       3         rescue and Recovery (Windows 環境)       3         Client Security Solution 6.0.       3         Client Security パスワードのリカパリー       5         ThinkVantage 指紋認証ユーティリティー       5         Password Manager.       6         SafeGuard PrivateDisk       8         Security Advisor       8         証明書転送ウィザード       9         ハードウェア・パスワードのリセット       9         TPM のないシステムのサポート       9         OEM の違い       10 <b>第 2 章 インストールの考慮事項</b> 11         Rescue and Recovery       11         上書きインストールの考慮事項       11         Client Security Solution       12         TPM の以フトウェア・エミュレーション       12         アップグレードのシナリオ       13 <b>第 3 章 Rescue and Recovery の力</b> 17         マイズ       19         バックアップに包含するファイルおよび除外する       17         ブンを配置するデプロイメントの作成       15         基本バックアップに包含するファイルおよび除外する       19         バックアップに包含するファイルおよび除外する       19                                                                       | 第 1 章 概要                                     | . 1  |
| Rescue and Recovery.       1         Rescue and Recovery (Windows 環境)       3         Antidote Delivery Manager       3         Glient Security Solution 6.0.       3         Client Security Solution 6.0.       3         Client Security Solution 6.0.       3         Client Security パスワレーズ       4         Client Security パスワレーズ       4         Client Security パスワードのリカパリー       5         ThinkVantage 指紋認証ユーティリティー       5         Password Manager.       6         SafeGuard PrivateDisk       8         Security Advisor       8         ating=転送ウィザード       9         ハードウェア・パスワードのリカセット       9         YPM のないシステムのサポート       9         OEM の違い       10 <b>第 2 章 インストールの考慮事項</b> 11         Lateさくストールの考慮事項       11         上書きインストールの考慮事項       11         上書きインストールの考慮事項       11         Client Security Solution       12         TPM のソフトウェア・エミュレーション       12         アップガレードのシナリオ       13 <b>第 3 章 Rescue and Recovery のカス クマイズ タマイズ</b> 15         基本バックアップへの Sysprep イメージの取り込みと、       19         バックアップションを持つ PC の取り込みと、       19                                                          | 主要なコンポーネント                                   | . 1  |
| Rescue and Recovery ワークスペース                                                                                                    | Rescue and Recovery                          | . 1  |
| Rescue and Recovery (Windows 環境)       3         Antidote Delivery Manager       3         暗号化バックアップ       3         Client Security Solution 6.0.       3         Client Security パスワレーズ       4         Client Security パスワレーズ       4         Client Security パスワレーズ       4         Client Security パスワレーズ       4         Client Security パスワレーズ       4         Client Security パスワレーズ       4         Client Security パスワレーズ       5         Password Manager       6         SafeGuard PrivateDisk       8         Security Advisor       8         atign書転送ウィザード       9         ハードウェア・パスワードのリセット       9         YPM のないシステムのサポート       9         OEM の違い       10         第2章 インストールの考慮事項       11         上書きインストールの考慮事項       11         Le書きインストールの考慮事項       11         Client Security Solution       12         TPM のソフトウェア・エミュレーション       12         アップグレードのシナリオ       13         第3章 Rescue and Recovery のカス       7         タマイズ       15         基本バックアップへの Sysprep イメージの取り込みと、       19         ボックアップに包含するファイルを除外       17         Windows 環境 <td>Rescue and Recovery ワークスペース</td> <td>. 1</td> | Rescue and Recovery ワークスペース                  | . 1  |
| Antidote Delivery Manager       3         暗号化パックアップ       3         Client Security Solution 6.0.       3         Client Security パスワードのリカパリー       5         ThinkVantage 指紋認証ユーティリティー       5         Password Manager.       6         SafeGuard PrivateDisk       8         Ecurity Advisor       8         証明書転送ウィザード       9         ハードウェア・パスワードのリセット       9         TPM のないシステムのサポート       9         OEM の違い       10         第 2 章 インストールの考慮事項       11         Rescue and Recovery       11         上書きインストールの考慮事項       11         Client Security Solution.       12         TPM のソフトウェア・エミュレーション       12         アップグレードのシナリオ       13         第 3 章 Rescue and Recovery のカス       タマイズ         タマイズ       15         デスクトップ上に「基本パックアップの作成」アイ       15         基本バックアップへの Sysprep イメージの取り込みと、       Sysprep イメージ内のファイルを除外       17         Windows 環境       19       バックアップに包含するファイルおよび除外する         ファイル       19       Rescue and Recovery のその他の側面のカスタマ       17         Vindows 環境       22       アイル       21         OSFILTER.TXT       22       21       05                                          | Rescue and Recovery (Windows 環境)             | . 3  |
| 暗号化バックアップ       3         Client Security Solution 6.0.       3         Client Security パスワレーズ       4         Client Security パスワレーズ       4         Client Security パスワレーズ       4         Client Security パスワレーズ       5         ThinkVantage 指紋認証ユーティリティー       5         Password Manager.       6         SafeGuard PrivateDisk       8         Security Advisor       8         証明書転送ウィザード       9         ハードウェア・パスワードのリセット       9         TPM のないシステムのサポート       9         System Migration Assistant       9         OEM の違い       10         第 2 章 インストールの考慮事項       11         Lateさくンストールの考慮事項       11         Client Security Solution.       12         TPM のソフトウェア・エミュレーション       12         アップグレードのシナリオ       13         第 3 章 Rescue and Recovery のカス       9         タマイズ       15         基本バックアップへの Sysprep イメージの取り込みと、       15         基本バックアップへの Sysprep イメージの取り込みと、       17         Windows 環境       19         バックアップに包含するファイルおよび除外する       17         Windows 環境       19         Rescue and Recovery のその他の側面のカスタマ         イズ       22 <td>Antidote Delivery Manager</td> <td>. 3</td>    | Antidote Delivery Manager                    | . 3  |
| Client Security Solution 6.0.       3         Client Security パスワードのリカバリー       4         Client Security パスワードのリカバリー       5         ThinkVantage 指紋認証ユーティリティー       5         Password Manager.       6         SafeGuard PrivateDisk       8         Security Advisor       8         証明書転送ウィザード       9         ハードウェア・パスワードのリセット       9         TPM のないシステムのサポート       9         System Migration Assistant       9         OEM の違い       10         第 2 章 インストールの考慮事項       11         上書きインストールの考慮事項       11         Client Security Solution.       12         アップグレードのシナリオ       13         第 3 章 Rescue and Recovery の力ス       9         タマイズ       15         デスクトップ上に「基本バックアップの作成」アイ       15         基本バックアップへの Sysprep イメージの取り込みと、       15         基本バックアップへの Sysprep イメージの取り込みと、       19         バックアップに包含するファイルを除外       17         Windows 環境       19         バックアップに包含するファイルおよび除外する       19         アッイン       19         Rescue and Recovery のその他の側面のカスタマ       17         Windows 環境       19         バックアップに包含するファイルおよび除外する       19         フ                                                | 暗号化バックアップ・・・・・・・・・・・・・・・・・・・・・・・・・・・・・・・・・・・ | . 3  |
| Client Security パスフレーズ       4         Client Security パスワードのリカバリー       5         ThinkVantage 指紋認証ユーティリティー       5         Password Manager.       6         SafeGuard PrivateDisk       8         Security Advisor       8         証明書転送ウィザード       9         ハードウェア・パスワードのリセット       9         TPM のないシステムのサポート       9         OEM の違い       10 <b>第 2 章 インストールの考慮事項</b> 11         上書きインストールの考慮事項       11         上書きインストールの考慮事項       11         Client Security Solution.       12         TPM のソフトウェア・エミュレーション       12         アップグレードのシナリオ       13 <b>第 3 章 Rescue and Recovery のカス タマイズ</b> タマイズ       15         デスクトップ上に「基本バックアップの作成」アイ       15         ボスクトップ上に「基本バックアップの取り込みと、       15         薬本バックアップへの Sysprep イメージの取り込みと、       19         パックアップに包含するファイルおよび除外する       7         ファイル       19         Rescue and Recovery のその他の側面のカスタマ       17         Windows 環境       19         パックアップに包含するファイルおよび除外する       19         アックスペース (Predesktop area)       22         マークスペース (Predesktop area)       23         R                                                                            | Client Security Solution 6.0.                | . 3  |
| Client Security パスワードのリカバリー       5         ThinkVantage 指紋認証ユーティリティー       5         Password Manager.       6         SafeGuard PrivateDisk       8         Security Advisor       8         証明書転送ウィザード       9         ハードウェア・パスワードのリセット       9         TPM のないシステムのサポート       9         OEM の違い       10         第2章 インストールの考慮事項       11         上書きインストールの考慮事項       11         L書さインストールの考慮事項       11         Client Security Solution.       12         TPM のソフトウェア・エミュレーション       12         アップグレードのシナリオ       13         第3章 Rescue and Recovery のカス       9         タマイズ       15         デスクトップ上に「基本バックアップの作成」アイ       15         ボスクトップ上に「基本バックアップのの取り込みと、       15         薬本バックアップへの Sysprep イメージの取り込みと、       17         Windows 環境       19         パックアップに包含するファイルおよび除外する       19         パックアップに包含するファイルおよび除外する       22         ファイル       19         Rescue and Recovery のその他の側面のカスタマ       12         ワークスペース (Predesktop area)       22         RUTILEXE の使用       23         Rescue and Recovery ワークスペースのカスタマ       12         Rescue and Rec                                                | Client Security パスフレーズ                       | . 4  |
| Think Vantage 指紋認証ユーティリティー                                                                                                    | Client Security パスワードのリカバリー                  | . 5  |
| Password Manager                                                                                                    | ThinkVantage 指紋認証ユーティリティー                    | 5    |
| SafeGuard PrivateDisk                                                                                                    | Password Manager                             | . 5  |
| Security Advisor                                                                                                    | SafeGuard PrivateDisk                        | . 0  |
| Security Advisor       1       1       1       1       1            証明書転送ウィザード       9       1       9       1            TPM のないシステムのサポート       9       9         System Migration Assistant       9       9         OEM の違い       10         第 2 章 インストールの考慮事項       11         上書きインストールの考慮事項       11         L書きインストールの考慮事項       11         Client Security Solution       12         アップグレードのシナリオ       13         第 3 章 Rescue and Recovery のカス         タマイズ       15         デスクトップ上に「基本バックアップの作成」アイ         コンを配置するデプロイメントの作成       15         基本バックアップへの Sysprep イメージの取り込み 16         複数パーティションを持つ PC の取り込みと、         Sysprep イメージ内のファイルを除外       19         パックアップに包含するファイルおよび除外する         ファイル       19         Rescue and Recovery のその他の側面のカスタマ         イズ       22         ワークスペース (Predesktop area)       22         RRUTIL EXE の使用       23         Rescue and Recovery ワークスペースのカスタマ         イズ       23         Rescue and Recovery ワークスペースのカスタマ         イズ       23         Rescue and Recovery ワークスペースのカスタマ         ア       23 </td <td>SaleGuard InvateDisk</td> <td>. 0</td>                       | SaleGuard InvateDisk                         | . 0  |
| American Service       American Service       American Service         Nードウェア・パスワードのリセット                                                                                                    |                                              | . 0  |
| ハードウェア・ハスウェドのウェット・・・・・・・・・・・・・・・・・・・・・・・・・・・・・・・・・・・・                                                                                                    | 11月14日の日本の11月1日にあります。                        | . 🤊  |
| IPM のはなシスチムのサホード                                                                                                    |                                              | . 9  |
| System Migration Assistant                                                                                                    |                                              | . 9  |
| OEM の遅い                                                                                                    | System Migration Assistant                   | . 9  |
| 第2章インストールの考慮事項11         Rescue and Recovery                                                                                                    | OEM の遅い                                      | . 10 |
| Rescue and Recovery                                                                                                    | 第2章インストールの考慮事項                               | 11   |
| 上書きインストールの考慮事項.       11         Client Security Solution.       12         TPM のソフトウェア・エミュレーション       12         アップグレードのシナリオ       13         第3章 Rescue and Recovery のカス         タマイズ       15         デスクトップ上に「基本バックアップの作成」アイ         コンを配置するデプロイメントの作成       15         基本バックアップへの Sysprep イメージの取り込み       16         複数パーティションを持つ PC の取り込みと、       17         Windows 環境       17         Vindows 環境       19         バックアップに包含するファイルおよび除外する       19         バックアップに包含するファイルおよび除外する       17         Vindows 環境       16         クマイズ       17         Sysprep イメージ内のファイルを除外       17         Windows 環境       17         Nindows 環境       22         ファイル       19         Rescue and Recovery のその他の側面のカスタマ         イズ       22         ワークスペース (Predesktop area)       22         RRUTILEXE の使用       23         Rescue and Recovery ワークスペースのカスタマ       17         イズ       26         Opera ブラウザーの設定       31         両面の解像度の変更       38                                                                                                    | Rescue and Recovery                          | . 11 |
| Client Security Solution.       12         TPM のソフトウェア・エミュレーション       12         アップグレードのシナリオ       13         第 3 章 Rescue and Recovery のカス         タマイズ       15         デスクトップ上に「基本バックアップの作成」アイ         コンを配置するデプロイメントの作成       15         基本バックアップへの Sysprep イメージの取り込み       16         複数パーティションを持つ PC の取り込みと、       17         Windows 環境       17         Vindows 環境       19         バックアップに包含するファイルおよび除外する       19         Rescue and Recovery のその他の側面のカスタマ       17         イズ.       21         OSFILTER.TXT       22         ワークスペース (Predesktop area)       22         RRUTIL.EXE の使用       23         Rescue and Recovery ワークスペースのカスタマ       17         イズ.       26         Opera ブラウザーの設定       31         両面の解像度の変更       38                                                                                                    | 上書きインストールの考慮事項                               | . 11 |
| TPM のソフトウェア・エミュレーション       12         アップグレードのシナリオ       13         第 3 章 Rescue and Recovery のカス       タマイズ         タマイズ       15         デスクトップ上に「基本バックアップの作成」アイ       15         コンを配置するデプロイメントの作成       15         基本バックアップへの Sysprep イメージの取り込み       16         複数パーティションを持つ PC の取り込みと、       Sysprep イメージ内のファイルを除外       17         Windows 環境       19       バックアップに包含するファイルおよび除外する         ファイル       19       Rescue and Recovery のその他の側面のカスタマ         イズ       22       ワークスペース (Predesktop area)       22         RRUTILEXE の使用       23       Rescue and Recovery ワークスペースのカスタマ         イズ       23       Rescue and Recovery ワークスペースのカスタマ         イズ       23       Rescue and Recovery ワークスペースのカスタマ         イズ       23       Rescue and Recovery ワークスペースのカスタマ         イズ       23       Rescue and Recovery ワークスペースのカスタマ         イズ       31       面面の解像度の変更       38                                                                                                    | Client Security Solution.                    | . 12 |
| アップグレードのシナリオ                                                                                                    | TPM のソフトウェア・エミュレーション                         | . 12 |
| 第3章 Rescue and Recoveryのカス         タマイズ       15         デスクトップ上に「基本バックアップの作成」アイ         コンを配置するデプロイメントの作成       15         基本バックアップへの Sysprep イメージの取り込み       16         複数パーティションを持つ PC の取り込みと、       17         Windows 環境       17         Windows 環境       19         バックアップに包含するファイルおよび除外する       19         アマイル       19         Rescue and Recovery のその他の側面のカスタマ       17         イズ       21         OSFILTER.TXT       22         ワークスペース (Predesktop area)       22         RRUTIL.EXE の使用       23         Rescue and Recovery ワークスペースのカスタマ       17         イズ       26         Opera ブラウザーの設定       31         両面の解像度の変更       38                                                                                                    | アップグレードのシナリオ                                 | . 13 |
| 第3 草 Rescue and Recovery のカス         タマイズ                                                                                                    |                                              |      |
| タマイス       15         デスクトップ上に「基本バックアップの作成」アイ         コンを配置するデプロイメントの作成       15         基本バックアップへの Sysprep イメージの取り込み       16         複数パーティションを持つ PC の取り込みと、       17         Windows 環境       17         Windows 環境       17         アックアップに包含するファイルおよび除外する       19         バックアップに包含するファイルおよび除外する       19         Rescue and Recovery のその他の側面のカスタマ       17         イズ.       21         OSFILTER.TXT       22         RRUTIL.EXE の使用       22         RRUTIL.EXE の使用       23         Rescue and Recovery ワークスペースのカスタマ       17         イズ.       26         Opera ブラウザーの設定       31         両面の解像度の変更       38                                                                                                    | 用 3 草 Rescue and Recovery のカム                |      |
| <ul> <li>デスクトップ上に「基本バックアップの作成」アイ</li> <li>コンを配置するデプロイメントの作成 15</li> <li>基本バックアップへの Sysprep イメージの取り込み 16</li> <li>複数パーティションを持つ PC の取り込みと、</li> <li>Sysprep イメージ内のファイルを除外</li></ul>                                                                                                    | 9~1                                          | 15   |
| コンを配置するデプロイメントの作成                                                                                                    | デスクトップ上に「基本バックアップの作成」アイ                      |      |
| <ul> <li>基本バックアップへの Sysprep イメージの取り込み 16<br/>複数パーティションを持つ PC の取り込みと、<br/>Sysprep イメージ内のファイルを除外</li></ul>                                                                                                    | コンを配置するデプロイメントの作成                            | . 15 |
| 複数パーティションを持つ PC の取り込みと、         Sysprep イメージ内のファイルを除外                                                                                                    | 基本バックアップへの Sysprep イメージの取り込み                 | 16   |
| Sysprep イメージ内のファイルを除外17         Windows 環境      19         バックアップに包含するファイルおよび除外する         ファイル                                                                                                    | 複数パーティションを持つ PC の取り込みと、                      |      |
| Windows 環境                                                                                                    | Sysprep イメージ内のファイルを除外                        | . 17 |
| <ul> <li>バックアップに包含するファイルおよび除外する</li> <li>ファイル</li></ul>                                                                                                    | Windows 環境                                   | . 19 |
| ファイル                                                                                                    | バックアップに包含するファイルおよび除外する                       |      |
| Rescue and Recovery のその他の側面のカスタマ         イズ                                                                                                    | ファイル                                         | . 19 |
| イズ                                                                                                    | Rescue and Recovery のその他の側面のカスタマ             |      |
| OSFILTER.TXT                                                                                                    | イズ                                           | . 21 |
| <ul> <li>ワークスペース (Predesktop area)</li></ul>                                                                                                    | OSFILTER.TXT                                 | . 22 |
| RRUTIL.EXE の使用                                                                                                    | ワークスペース (Predesktop area)                    | . 22 |
| Rescue and Recovery ワークスペースのカスタマ         イズ                                                                                                    | RRUTIL.EXE の使用                               | . 23 |
| イズ                                                                                                    | Rescue and Recovery ワークスペースのカスタマ             |      |
| Opera ブラウザーの設定                                                                                                    | 1 <i>x</i>                                   | . 26 |
| 画面の解像度の変更 38                                                                                                    | Opera ブラウザーの設定                               | 31   |
|                                                                                                    | 面面の解像度の変更                                    | 38   |
| アプリケーションの開始 20                                                                                                    | アプリケーションの盟始                                  | 38   |
| パスワード                                                                                                    | パスワード                                        | . 39 |

|   | ID パン | マワー  | ド・   | アク    | セ   | ス.  |    |    |     |     |     |    |    |   | 40 |
|---|-------|------|------|-------|-----|-----|----|----|-----|-----|-----|----|----|---|----|
| 復 | 元タイン  | プ.   |      |       |     |     |    |    |     |     |     |    |    |   | 41 |
|   | ファイ   | ルのレ  | /スキ  | Fユ    | _   | (す・ | べて | の  | 复元  | ċの  | 前   | こ) |    |   | 41 |
|   | 個別フ   | アイル  | レの後  | 〕元    |     |     |    |    |     |     |     |    |    |   | 41 |
|   | オペレ   | ーティ  | ・ング  | ブ · : | シフ  | マテ  | ムお | よ  | びフ  | アフ  | °IJ | ケー | ーシ | / |    |
|   | ョン.   |      |      |       |     |     |    |    |     |     |     |    |    |   | 41 |
|   | システ   | ムの清  | 5性们  | Ľ.    |     |     |    |    |     |     |     |    |    |   | 42 |
|   | 全体を   | 復元   |      |       |     |     |    |    |     |     |     |    |    |   | 42 |
|   | 工場出   | 荷時/I | mage | e Ul  | tra | ビ   | ルダ |    | (IU | JB) |     |    |    |   | 42 |
| パ | スワー   | ドの保  | 存    |       |     |     |    |    |     |     |     |    |    |   | 43 |
| ハ | ードウ:  | ェア・  | パス   | ワ-    | -ド  | の   | リセ | ット | -   |     |     |    |    |   | 43 |
|   | パッケ   | ージ・  | ビル   | レド    |     |     |    |    |     |     |     |    |    |   | 44 |
|   | パッケ   | ージ・  | デラ   | ²ц.   | 1>  | レン  | 4  |    |     |     |     |    |    |   | 45 |
|   | 登録    |      |      |       |     |     | •  |    |     |     |     |    |    |   | 45 |
|   |       | • •  | ·    | • •   | •   | •   | •  | •  | •   | •   | ·   | •  | •  | • |    |

# 第4章 Client Security Solution のカ

| ス   | タマ     | ィイ   | ズ     |            |     |      |     |    |    |       |    |    |      |    |   |   |   | 49 |
|-----|--------|------|-------|------------|-----|------|-----|----|----|-------|----|----|------|----|---|---|---|----|
| I   | ンベ     | デッ   | ド     | • +        | セゴ  | キコ   | ĿIJ | ティ | 7- | - • - | チッ | ップ | °/TI | PM | の | 利 | Ψ | 49 |
| Cli | ient S | Secu | irity | y S        | olu | itio | n ( | の暗 | 诗号 | 鍵0    | )管 | 理  | 法    |    |   |   |   | 50 |
|     | 所有     | 権    | の耶    | <b>又</b> 得 |     |      |     |    |    |       |    |    |      |    |   |   |   | 50 |
|     | ユー     | ザー   | 一登    | 録          |     |      |     |    |    |       |    |    |      |    |   |   |   | 52 |
|     | ソフ     |      | フェ    | ア          | •   | I    | ミコ  | レ  | -; | ショ    | ン  |    |      |    |   |   |   | 52 |
|     | シス     | ティ   | 4.    | ボ          |     | ドロ   | の交  | 類  |    |       |    |    |      |    |   |   |   | 52 |
| XN  | ML >   | マキ   |       | マ          | •   |      |     |    |    |       |    |    |      |    |   |   |   | 54 |
|     | 使用     | 法    |       |            | •   |      |     |    |    |       |    |    |      |    |   |   |   | 54 |
|     | 例      |      |       |            |     |      |     |    |    |       |    |    |      |    |   |   |   | 55 |
|     |        |      |       |            |     |      |     |    |    |       |    |    |      |    |   |   |   |    |

# 第5章 System Migration Assistant

| のカスタマイズ 63                                                                                                    |
|----------------------------------------------------------------------------------------------------|
| コマンド・ファイルの作成 63                                                                                                    |
| コマンド・ファイルのコマンド                                                                                                    |
| ファイル移行コマンド                                                                                                    |
| ファイル移行コマンドの例                                                                                                    |
| 取り込みフェーズでのファイルの選択 69                                                                                                    |
| 追加アプリケーション設定の移行                                                                                                    |
| アプリケーション・ファイルの作成                                                                                                    |
| Adobe Reader 用の application.XML ファイルの例 78                                                                                                    |
| システム更新                                                                                                    |
|                                                                                                    |
| Active Update                                                                                                    |
| Active Update                                                                                                    |
| Active Update                                                                                                    |
| Active Update                                                                                                    |
| Active Update                                                                                                    |
| Active Update.       83         第6章 インストール       85         インストール要件       85         IBM および Lenovo PC の要件.       85         Rescue and Recovery のインストール・コンポーネン       86         ト       85         ト       85                                                                                                    |
| Active Update.       83         第6章 インストール       85         インストール要件       85         IBM および Lenovo PC の要件.       85         Rescue and Recovery のインストール・コンポーネン       86         標準的なインストール手順およびコマンド・ライ       86                                                                                                    |
| Active Update.       83         第6章 インストール       85         インストール要件       85         IBM および Lenovo PC の要件.       85         Rescue and Recovery のインストール・コンポーネン       86         ペール       86         標準的なインストール手順およびコマンド・ライン・パラメーター       88                                                                                                    |
| Active Update.       83         第6章 インストール       85         インストール要件       85         IBM および Lenovo PC の要件.       85         Rescue and Recovery のインストール・コンポーネン       86         ・       6         水中のなどの       87         ア       87         ・       88         市       88         市       88         市       88         市       88         市       88         市       88         管理用インストールの手順およびコマンド・ライ |
| Active Update.       83         第6章 インストール       85         インストール要件       85         IBM および Lenovo PC の要件.       85         Rescue and Recovery のインストール・コンポーネン       86         ト       86         標準的なインストール手順およびコマンド・ライ       88         ン・パラメーター       88         管理用インストールの手順およびコマンド・ライ       90                                                                                                    |

| Rescue and Recovery のカスタム共通プロパティ 95      |
|------------------------------------------|
| ログ・ファイルのインストール                           |
| インストールの例                                 |
| Rescue and Recovery のディスク・イメージへの組み       |
| 込み                                       |
| PowerQuest Drive Image ベースのツールの使用 98     |
| Symantec Ghost ベースのツール                   |
| Client Security Solution バージョン 6.0 のインスト |
| ール・コンポーネント                               |
| インストール・コンポーネント                           |
| 標準的なインストール手順およびコマンド・ライ                   |
| ン・パラメーター                                 |
| 管理用インストールの手順およびコマンド・ライ                   |
| ン・パラメーター                                 |
| 標準 Windows インストーラの共通プロパティ 106            |
| Client Security Software カスタム共通プロパティ 107 |
| ログ・ファイルのインストール                           |
| インストールの例                                 |
| System Migration Assistant のインストール 110   |
| 指紋認証ユーティリティーのインストール 110                  |
| サイレント・インストール                             |
| SMS インストール                               |
| オプション                                    |
| インストールするソフトウェアのシナリオ111                   |
| ソフトウェアの状態変更                              |
|                                          |

# 第7章 Antidote Delivery Manager

| のインフラストラクチャー       12         リポジトリー       12         Antidote Delivery Manager コマンドおよび使用可能       12         な Windows コマンド       12         標準的な Antidote Delivery Manager の使用方法       12         大規模なワームの攻撃       12         小規模なアプリケーション更新       12 |
|----------------------------------------------------------------------------------------------------|
| <ul> <li>リポジトリー</li></ul>                                                                                                    |
| Antidote Delivery Manager コマンドおよび使用可能な Windows コマンド12標準的な Antidote Delivery Manager の使用方法12大規模なワームの攻撃12小規模なアプリケーション更新12                                                                                                    |
| な Windows コマンド                                                                                                    |
| <ul> <li>標準的な Antidote Delivery Manager の使用方法</li> <li>12</li> <li>大規模なワームの攻撃</li> <li>・・・・・・・・・・・・・・・・・・・・・・・・・・・・・・・・・・・・</li></ul>                                                                                                    |
| 大規模なワームの攻撃                                                                                                    |
| 小規模なアプリケーション更新                                                                                                    |
|                                                                                                    |
| VPN およびワイヤレス・セキュリティーの対応 12                                                                                                    |

#### 第8章 ベスト・プラクティス . . . 127 Rescue and Recovery および Client Security Solution

| Rescue and Recovery 43 a O' Cheft Security Solution                                                                                                    |     |
|----------------------------------------------------------------------------------------------------|-----|
| のインストールのデプロイメント例                                                                                                    | 127 |
| ThinkCentre のデプロイメント例                                                                                                    | 127 |
| ThinkPad のデプロイメント例.......                                                                                                    | 130 |
| 今後発売される Lenovo および IBM ブランドの                                                                                                    |     |
| PC $\land O$ Rescue and Recovery $O \uparrow \lor \land \land \land \land \land \land \land \land \land \land \land \land \land \land \land \land \land \land$ | 133 |
| ハードディスク・ドライブの準備                                                                                                    | 133 |
| インストール                                                                                                    | 134 |
| カスタマイズ                                                                                                    | 137 |
| 更新                                                                                                    | 138 |
| Rescue and Recovery デスクトップの有効化                                                                                                    | 138 |
| Lenovo プリロードイメージ以外の PC への Rescue                                                                                                    |     |
| and Recovery のインストール                                                                                                    | 140 |
| ハードディスク・ドライブのセットアップのベス                                                                                                    |     |
| ト・プラクティス: シナリオ 1                                                                                                    | 140 |
| ハードディスク・ドライブのセットアップのベス                                                                                                    |     |
| ト・プラクティス: シナリオ 2                                                                                                    | 141 |
| Rescue and Recovery のタイプ 12 のサービス区画                                                                                                    |     |
| へのインストール                                                                                                    | 142 |
|                                                                                                    |     |

| Sysprep 0/ | バッ | クアッ   | ップ/復  | 元 .   |     |  |   |   |  | 142 |
|------------|----|-------|-------|-------|-----|--|---|---|--|-----|
| Computrace | と  | Rescu | e and | Recov | ery |  | • | • |  | 143 |

| 第9章指紋認証ユーティリティー .            | 145   |
|------------------------------|-------|
| ユーザー固有コマンド                   | . 145 |
| グローバル設定のコマンド.......          | . 146 |
| セキュア・モード対便利モード               | . 147 |
| セキュア・モード - 管理者               | . 148 |
| セキュア・モード - 制限ユーザー            | . 148 |
| 便利モード - 管理者                  | . 149 |
| 便利モード - 制限ユーザー               | . 150 |
| ThinkVantage 指紋認証ユーティリティーおよび |       |
| Novell Netware Client        | . 150 |
|                              |       |

## 付録 A. インストール・コマンド・ライ

| )7 | ン・パラメーター..      |   |    |    |   |    |    |   | - | 153   |
|----|-----------------|---|----|----|---|----|----|---|---|-------|
| )9 | 管理用インストールの手順    | お | よて | バコ | 7 | ント | :. | ラ | 1 |       |
| )9 | ン・パラメーター...     |   |    |    |   |    |    |   |   | . 153 |
| 0  | MSIEXEC.EXE の使用 |   |    |    |   |    |    |   |   | . 153 |

#### 付録 B. TVT.TXT の設定および値 . . . 157

| TVT.txt のバックアップおよび復元    | 168 |
|-------------------------|-----|
| バックアップおよび関連タスクのスケジューリング | 168 |
| 異なる TVT.txt ファイルの管理     | 169 |
| バックアップ用ネットワーク・ドライブの割り当て | 170 |
| ネットワーク・バックアップ用のユーザー・アカ  |     |
| ウントのセットアップ              | 170 |

#### 付録 C. コマンド・ライン・ツール... 171

| Antidote Delivery Manager  |           |    |    |     |    |    |    |   |   | 171 |
|----------------------------|-----------|----|----|-----|----|----|----|---|---|-----|
| Mailman                    |           |    |    |     |    |    |    |   |   | 171 |
| Antidote ウィザード .           |           |    |    |     |    |    |    |   |   | 171 |
| パスワードの設定                   |           |    |    |     |    |    |    |   |   | 171 |
| CFGMOD                     |           |    |    |     |    |    |    |   |   | 171 |
| Client Security Solution . |           |    |    |     |    |    |    |   |   | 171 |
| SafeGuard PrivateDisk .    |           |    |    |     |    |    |    |   |   | 172 |
| Security Advisor           |           |    |    |     |    |    |    |   |   | 173 |
| 証明書転送ウィザード                 |           |    |    |     |    |    |    |   |   | 175 |
| Client Security ウィザー       | ド         |    |    |     |    |    |    |   |   | 176 |
| デプロイメント・ファイ                | ル         | の  | 音号 | 化   | 暗  | 号亻 | 匕解 | 除 |   |     |
| ツール......                  |           |    |    |     |    |    |    |   |   | 176 |
| デプロイメント・ファイ                | ル         | 処  | 理ツ | -   | ル  |    |    |   |   | 177 |
| TPMENABLE.EXE              |           |    |    |     |    |    |    |   |   | 177 |
| eGatherer                  |           |    |    |     |    |    |    |   |   | 178 |
| MAPDRV                     |           |    |    |     |    |    |    |   |   | 179 |
| Rescue and Recovery ブー     | <b>ト・</b> | 7  | ネー | ージ  | ヤ  | -0 | の設 | 定 |   |     |
| (BMGR32)                   |           |    |    |     |    |    |    |   |   | 179 |
| RELOADSCHED                |           |    |    |     |    |    |    |   |   | 183 |
| RRCMD コマンド・ライン             | • -       | 12 | 1タ | - ` | フェ |    | ス  |   |   | 183 |
| System Migration Assistant |           |    |    |     |    |    |    |   |   | 185 |
| Active Update              |           |    |    |     |    |    |    |   |   | 185 |
| Active Update              |           |    |    |     |    |    |    | • |   | 185 |
| 仕録 D 管理者ツール                |           |    |    |     |    |    |    |   | - | 107 |

| 竹邨 D. 官哇有ノ     | <u> </u> | $\mathcal{N}$ | - | - | - | - | - | - | • | 101   |
|----------------|----------|---------------|---|---|---|---|---|---|---|-------|
| Antidote ウィザード |          |               |   |   |   |   |   |   |   | . 187 |
| BMGR CLEAN     |          |               |   |   |   |   |   |   |   | . 187 |

| CLEANDRV.EXE |  |  |  |  |  |  | 188 |
|--------------|--|--|--|--|--|--|-----|
| CONVDATE     |  |  |  |  |  |  | 188 |
| CREAT SP     |  |  |  |  |  |  | 189 |
| RRUTIL.EXE . |  |  |  |  |  |  | 189 |
| SP.PQI       |  |  |  |  |  |  | 189 |
|              |  |  |  |  |  |  |     |

# 付録 E. ユーザーの作業 . . . . . . 191

| Windows | XP.   | • | •  | •  | •  | • | • | • | • | • | • | • | • | • | 191 |
|---------|-------|---|----|----|----|---|---|---|---|---|---|---|---|---|-----|
| Windows | 2000  |   |    |    |    |   |   |   |   |   |   |   |   |   | 192 |
| レスキュ    | - • X | デ | 17 | アの | 作り | 戎 |   |   |   |   |   |   |   |   | 192 |

| 付録 F     | . A | <b>nt</b> i | d  | ote  | e l  | De  | eliv | er | <b>y</b> I | Ma | na | ige | ər | コ |   |     |
|----------|-----|-------------|----|------|------|-----|------|----|------------|----|----|-----|----|---|---|-----|
| マンド      | の解  | 解訪          | ŧŧ | βĉ   | :7   | バタ  | 间.   |    |            |    |    |     |    |   | 1 | 193 |
| Antidote | Del | iver        | y  | Ma   | nag  | ger | Э    | 7: | ンド         | の  | ガイ | イド  |    |   |   | 193 |
| サポート     | され  | れる          | N  | Лісі | roso | oft | Э,   | 7) | ノド         |    |    |     |    |   |   | 197 |
| 準備およ     | び-  | イン          | ス  | ト-   | ール   | ν.  |      |    |            |    |    |     |    |   |   | 198 |
| 準備       |     |             |    |      |      |     |      |    |            |    |    |     |    |   |   | 198 |
| 設定       |     |             |    |      |      |     |      |    |            |    |    |     |    |   |   | 198 |
| リポシ      | ジト  | リー          | -  |      |      |     |      |    |            |    |    |     |    |   | • | 198 |

| 商樽 | <b>新</b> |       |     |    |     |    |     | •  |    |     |   |   |   |     | 210 |
|----|----------|-------|-----|----|-----|----|-----|----|----|-----|---|---|---|-----|-----|
| 付約 | 録 G.     | 特記    | 事項  | 頁  |     |    |     |    |    |     |   |   |   | . 2 | 209 |
| ]  | PAYLO    | AD.TX | ΚT. | •  | •   | •  | •   | •  | •  |     | • | • | • | •   | 207 |
| ]  | NETTES   | ST.CM | D.  | •  |     |    |     |    |    |     |   |   |   |     | 207 |
| (  | Go.RRS   |       |     |    |     |    |     |    |    |     |   |   |   |     | 206 |
| 大夫 | 見模なワ     | -20   | の攻  | 撃  |     |    |     |    |    |     |   |   |   |     | 206 |
| ,  | 例        |       |     |    |     |    |     |    |    |     |   |   |   |     | 204 |
| デフ | プロイメ     | ント.   |     |    |     |    |     |    |    |     |   |   |   |     | 200 |
|    | スクリン     | プトの   | 準備  | お  | よて  | ズハ | ッシ  | ケー | ージ | 化   |   |   |   |     | 200 |
| 単約 | 屯なシス     | テム    | ・テ  | ス  | ト - | 通  | ĺ知  | の暑 | 長示 |     |   |   |   |     | 200 |
|    | サーバー     | -•1   | ンフ  | ラ  | スト  | トラ | ク   | チャ | 7- | • . |   |   |   |     | 200 |
|    | クライフ     | アント   | での  | 1  | ンプ  | スト | . — | ル  |    |     |   |   |   |     | 199 |
|    | ネット      | フーク   | ・ド  | ラ  | 17  | ブ. |     |    |    |     |   |   |   |     | 199 |
| ;  | 署名キー     |       |     |    |     |    |     |    |    |     |   |   |   |     | 199 |
|    | スケジュ     | ュール   | 情報  | Ł. |     |    |     |    |    |     |   |   |   |     | 198 |

# まえがき

本書は、IT 管理者、または Rescue and Recovery<sup>™</sup> プログラムを組織内の PC にデ プロイする担当者を対象としています。 Rescue and Recovery のゴールは、ヘル プ・デスクのコールおよびデスクサイドへの訪問を回避してコストを削減し、ユー ザーの生産性を改善することにあります。これは、Microsoft® Windows® オペレー ティング・システムが立ち上がらない、あるいは正しく稼動しない場合に、ユーザ ーおよび管理者がバックアップからの復元、ファイルへのアクセス、問題の診断、 およびイーサネット接続を行うことができるツールです。また、破壊されたかまた はネットワーク上にないシステムへのクリティカルな更新のデプロイメントを可能 にし、復元の実行時に自動的にシステムへパッチを適用します。本書は、Rescue and Recovery を 1 台以上の PC にインストールするために必要な情報を提供しま す。各ターゲット PC で同ソフトウェアのライセンスが有効であることが条件とな ります。また、IT または企業方針をサポートするためにカスタマイズすることがで きるツールの多くの特徴についての情報を提供しています。 Rescue and Recovery ワークスペースに組み込まれているさまざまなコンポーネントの使用に関する質問 および情報は、そのコンポーネントのオンライン・ヘルプ・システムを参照してく ださい。

Rescue and Recovery は、機能およびアプリケーション・ヘルプを提供します。 Rescue and Recovery ワークスペースに組み込まれているさまざまなコンポーネント の使用に関する質問および情報は、そのコンポーネントのオンライン・ヘルプ・シ ステムを参照してください。

このデプロイメント・ガイドは、IT プロフェッショナルにより固有の目標を念頭に 作成されています。ご提案またはコメントは、Lenovo 認定担当者にご連絡くださ い。本書は定期的に更新されます。より新しいバージョンについては、次の Web サイトを参照してください。

http://www.lenovo.com/ThinkVantage (英語のサイトです。) http://www.ibm.com/jp/pc/think/thinkvantagetech.shtml (日本語のサイトです。)

# 第1章概要

本書の対象読者は、社内セキュリティー・テクノロジーの実装と配置を担当する、 IT セキュリティー、管理およびその他の担当者です。 ThinkVantage<sup>™</sup> Rescue and Recovery は、 ThinkVantage テクノロジー製品のうちの 1 製品です。このアプリケ ーションは、Microsoft<sup>®</sup> Windows オペレーティング・システムが起動しない場合で あっても使用できるツール群から構成されています。

これらのテクノロジーは、企業環境で IT プロフェッショナルを直接的および間接 的に支援します。すべての ThinkVantage テクノロジーは、 PC の使い勝手と自己 完結性を向上させ、ロールアウトを促進し単純化する強力なツールを提供するの で、 IT プロフェッショナルには大きなメリットをもたらします。 ThinkVantage デ クノロジーを継続的に使用すると、IT プロフェッショナルは、個別の PC の問題を 解決する時間を短縮できるので、中核となる作業に多くの時間を費やすことができ るようになります。

# 主要なコンポーネント

本書の主要なコンポーネントは、以下のとおりです。

- ThinkVantage Rescue and Recovery
- ThinkVantage Client Security Solution
- ThinkVantage 指紋認証ユーティリティー

それぞれについての説明は、以下のとおりです。

#### **Rescue and Recovery**

Rescue and Recovery には、以下の 2 つの主要なコンポーネントがあります。

- Windows オペレーティング・システムとは独立させて起動することができる Rescue and Recovery ワークスペース。
- Rescue and Recovery (Windows 環境): バックアップ、ファイルのレスキュー、およびオペレーティング・システムおよびファイルのリカバリーをすることができます。

注: Rescue and Recovery には、Windows オペレーティング・システムで実行され る機能があり、Windows の実行中に Rescue and Recovery ワークスペースで使用さ れるシステム情報なども収集されます。Windows オペレーティング・システムが誤 動作しても、 Rescue and Recovery ワークスペースの正常な動作が妨げられること はありません。ただし、Windows オペレーティング・システムで実行される機能に ついて、本デプロイメント・ガイドでは説明しません。

# Rescue and Recovery ワークスペース

Rescue and Recovery ワークスペースは、エンド・ユーザーの PC で Windows を起 動できない場合の緊急用の作業環境を提供します。この環境は Rescue and Recovery ワークスペース (Preinstallation Environment) ベースのプログラムなので、Windows のような外観および機能を提供し、エンド・ユーザーは IT スタッフの時間を取らずに問題を自己解決できます。

Rescue and Recovery ワークスペースには、以下の 4 つの主要カテゴリーの機能が あります。

- レスキューおよび復元
  - 復元の概要: さまざまなリカバリー・オプションに関するヘルプ・トピックへのリンクを提供します。
  - ファイルのレスキュー: Windows 上に保存されているファイルを外部メディア またはネットワーク上の共有フォルダーにコピーし、使用不可のワークステー ションとも一緒に作業を続けられます。
  - **システムの復元:** Rescue and Recovery でバックアップしたファイルを復元します。また、
- 構成
  - 構成の概要: 設定に関する Rescue and Recovery ワークスペースのヘルプ・ト ピックを提供します。
  - パスワード/パスフレーズのリカバリー: ユーザーまたは管理者が、 Rescue and Recovery 環境でパスワードまたはパスフレーズをリカバリーできるようにします。
  - BIOS へのアクセス: BIOS Setup Utility プログラムを開きます。
- 通信
  - 通信の概要: 関連する Rescue and Recovery ワークスペースのヘルプ・トピックを提供します。
  - **ブラウザーを開く:** Opera Web ブラウザーを起動します (Web またはイントラ ネットにアクセスするには、有線イーサネットによる接続が必要です)。
  - ファイルのダウンロード
  - ネットワーク・ドライブの割り当て: ソフトウェアのダウンロードやファイルのレスキューを行うためにネットワーク・ドライブを割り当てます。
- トラブルシューティング
  - 診断の概要: Rescue and Recovery 診断ヘルプ・トピックを提供します。
  - ハードウェアの診断: PC-Doctor を起動し、ハードウェア・テストを実行後、 結果を報告します。
  - 診断ディスクの作成
  - 他のデバイスから起動
  - システム情報: PC およびそのハードウェア・コンポーネントに関する詳細情報を表示します。
  - イベント・ログ:問題判別および解決を補助するために、 PC へのアクセス状況や PC ハードウェアのリストの詳細を提供します。このログ・ビューアーにより、イベント・ログの項目が読みやすく表示されます。
  - 保証状況

Rescue and Recovery は、プリインストール・ソフトウェアが搭載されている Lenovo および IBM PC で使用できます。

157 ページの『付録 B. TVT.TXT の設定および値』に、 Rescue and Recovery 環境 をデプロイメント用に設定する方法が記載されています。 Rescue and Recovery の インストール時には Windows 上のコンポーネントのインストールも行いますが、 本書ではそれらを、カスタマイズ、設定、およびデプロイメントの説明を行う上で 個別のコンポーネントとして扱います。

# Rescue and Recovery (Windows 環境)

Rescue and Recovery<sup>™</sup> 環境では、 Windows が起動しなくなってもボタンを押すだけで、失われたデータ、アプリケーション、およびオペレーティング・システムのレスキューを行うことができます。この機能により、時間のかかるヘルプ・デスクへの呼び出し回数が減り、結果としてサポート・コストを節約できます。

また、バックアップをスケジュールすることができるので、リスクを軽減し、ダウン時間を短縮することが可能です。Rescue and Recovery は、サーバーまたは外部ストレージへの自動外部バックアップを事前設定することにより、さらなるサポートを提供することができます。

## Antidote Delivery Manager

Antidote Delivery Manager は、ThinkVantage Rescue and Recovery に組み込まれた アンチウィルス、アンチワーム・インフラストラクチャーです。その目的は、素早 く実行でき、効率的で、管理者が問題の報告から数分間のうちに遮断および回復作 業を開始できることです。これは、1 人の管理者によって起動でき、ネットワーク に接続されていないシステムでも機能します。 Antidote Delivery Manager は既存の アンチウィルス・ツールに置き換わるものではなく、それを補完するもので、ウィ ルス・スキャン・ツールの保守や、パッチの取得は引き続き必要です。 Antidote Delivery Manager は、破壊的活動を停止し、パッチを当てるためのインフラストラ クチャーを提供します。

# 暗号化バックアップ

バックアップは、デフォルトで 256 AES 鍵により暗号化されます。 Client Security Solution バージョン 6.0 をインストールする場合は、Client Security Software Gina を使用して暗号化することができます。

#### **Client Security Solution 6.0**

Client Security Solution ソフトウェアの第一の目的は、お客様が資産としての PC を保護し、PC 上の機密データを保護し、さらに PC がアクセスするネットワーク 接続を保護することを補助することです。 TCG (Trusted Computing Group) という 業界団体が仕様を定めている TPM (Trusted Platform Module) を含む IBM<sup>®</sup> および Lenovo システムの場合、 Client Security Solution (CSS) ソフトウェアは、システム のトラステッド・ルートとしてハードウェアを活用します。システムにエンベデッ ド・セキュリティー・チップが含まれていない場合、 Client Security Solution は、 システムのトラステッド・ルートとしてソフトウェア・ベースの暗号化鍵を活用し ます。 Client Security Solution 6.0 には、以下の機能が含まれています。

セキュアなユーザー認証

ハードウェアで保護された Client Security パスフレーズが必要です。ユーザーは、このパスフレーズを使用して Client Security Solution で保護された機能にアクセスします。

・ 指紋によるユーザー認証

内蔵型および USB 接続の指紋テクノロジーを活用し、パスワードで保護された アプリケーションに対してユーザーを認証します。

• Client Security パスフレーズ/指紋による Windows ログオン

ユーザーは、ハードウェアで保護された Client Security パスフレーズまたは指紋を使用して、 Windows にログオンする必要があります。

データの保護

ハードディスク上のセキュアな場所に保管することにより、機密ファイルを暗号 化します。この場合は、有効なユーザー認証と適切に構成されたセキュリティ ー・チップが必要になります。

ログオン・パスワードの管理

ユーザー ID やパスワードなどの重要なログオン情報を安全に管理し、保管します。

・ エンド・ユーザーのパスワード/パスフレーズのリカバリー

ユーザーが、Windows のパスワード/Client Security パスフレーズを忘れた場合 に、事前構成された質問に答えることで、自分でリカバリーできるようにしま す。

• セキュリティー設定の監査

ユーザーが、詳細なワークステーション・セキュリティー設定値のリストを表示 し、定義された規格に準拠するように変更できるようにします。

・ ディジタル証明書の転送

ハードウェアは、ユーザーと PC の証明書の秘密鍵を保護します。

#### Client Security パスフレーズ

Client Security パスフレーズは、Client Security Solution アプリケーションに拡張セ キュリティーを提供する、ユーザー認証のオプションの追加フォームです。 Client Security パスフレーズの要件は、以下のとおりです。

- 8 文字以上の長さ
- ・ 数字が 1 文字以上入っていること
- 最近の 3 回のパスフレーズと異なること
- 反復文字は 2 文字以内
- 先頭に数字を使用しない
- 末尾に数字を使用しない
- ユーザー ID を含めない
- 現在のパスフレーズを設定してから 3 日以内は変更しない
- 現在のパスフレーズと同一の文字を連続して 3 文字以上使用しない
- Windows パスワードと異なる

同じタイプのアタックがあった場合、 Windows パスワードは受け入られますが、 Client Security パスフレーズは受け入れられません。 Client Security パスフレーズ を知っているのは個々のユーザーだけであり、 Client Security パスフレーズを忘れ た場合にリカバリーする唯一の方法は、 Client Security パスワード・リカバリー機 能の活用であることに注意してください。ユーザーがリカバリーの質問に対する回 答を忘れてしまった場合、 Client Security パスフレーズで保護されたデータをリカ バリーする方法はありません。

# Client Security パスワードのリカバリー

このオプションの設定を使用すると、登録されたユーザーは、 Windows パスワードや Client Security パスフレーズを忘れた場合に、 3 つの質問に正しく答えることにより、リカバリーすることができます。この機能が使用可能である場合、エンド・ユーザーの Client Security 登録中に、各ユーザーは、事前選択された 10 の質問に対して回答を 3 つ選択することができます。ユーザーがこれまでに自分のWindows パスワードや Client Security パスフレーズを忘れたことがある場合は、これら 3 つの質問に回答して、そのパスワードやパスフレーズを自分でリセットするというオプションが用意されています。

注:

- Client Security パスフレーズを使用する場合、これは忘れたパスフレーズをリカ バリーするための唯一のオプションです。ユーザーは、それら 3 つの質問に対 する回答を忘れた場合、登録ウィザードを再実行しなくてはならず、前の Client Security 保護データはすべて失われます。
- Client Security を使用して Rescue and Recovery ワークスペースを保護する場合、「パスワード・リカバリー」オプションによって、ユーザーの Client Security パスフレーズおよび/または Windows パスワードが実際に示されます。 これは、Rescue and Recovery ワークスペースが Windows パスワードの変更を 自動的に実行する機能を持たないためです。このことは、ネットワーク以外でア タックされたローカル・キャッシュ・ドメインのユーザーが、 Windows ログオ ンでこの機能を実行する場合にも当てはまります。

# ThinkVantage 指紋認証ユーティリティー

Lenovo が提案する生物的指紋テクノロジーの目的は、パスワードの管理に関連した コストの削減やシステムに対するセキュリティーの強化においてお客様を補助し、 お客様が規制に対応できるようにすることです。弊社の指紋読み取り装置ととも に、 ThinkVantage 指紋認証ユーティリティーを使用すると、 PC およびネットワ ークに対する指紋認証が可能になります。このソリューションは、拡張機能を提供 する Client Security Solution バージョン 6.0 と統合することもできます。以下のサ イトには Lenovo 指紋テクノロジーについての詳細があり、ソフトウェアをダウン ロードすることができます。

http://www.thinkpad.com/fingerprint (英語のサイトです。)

ThinkVantage 指紋認証ユーティリティーは、以下の機能を提供します。

- ・ Client Software の機能
  - Microsoft Windows パスワードの置換

パスワードをお客様の指紋に置き換えて、容易で高速、かつ安全なシステム・ アクセスを提供します。  BIOS (パワーオン・パスワードとも呼ばれます)およびハードディスク・パス ワードの置換

これらのパスワードをお客様の指紋と置き換えて、ログオン・セキュリティー と利便性を高めます。

- Windows へのシングル・スワイプ・アクセス:

ユーザーは、始動時に指紋を一度指紋を読取装置に通すだけで、 BIOS と Windows にアクセスすることができるので、貴重な時間を節約することができます。

- CSS Password Manager と併用して、 TPM を活用するための Client Security Solution との統合。ユーザーは、自分の指紋を読取装置に通して Web サイト にアクセスし、アプリケーションを選択します。
- 管理者機能
  - セキュリティー・モードの切り替え:

管理者は、セキュア・モードと便利モードを切り替えて、制限ユーザーのアク セス権限を変更することができます。

- 管理コンソール:

スクリプト駆動コマンド・ライン・インターフェースにより指紋認証ユーティ リティーのリモート・ソフトウェアのカスタマイズを可能にして、管理者を補 助します。

- セキュリティー機能
  - ソフトウェア・セキュリティー:

システムに保管する際や、読み取り装置からソフトウェアに転送する際に、強い暗号化により、ユーザー・テンプレートを保護します。

- ハードウェア・セキュリティー:

読み取り装置には、指紋テンプレート、 BIOS パスワードおよび暗号化鍵を保 管し保護するセキュリティー・コプロセッサーがあります。

#### **Password Manager**

Client Security Password Manager を使用すると、ユーザー ID、パスワード、および その他の個人情報などの、重要だが忘れやすいアプリケーションや Web サイトの ログイン情報を管理し、記憶することができます。 Client Security Password Manager は、ユーザーのアプリケーションや Web サイトへのアクセス全体がセキ ュアに保たれるように、エンベデッド・セキュリティー・チップを介してすべての 情報を保管します。

つまり、個々のパスワードを多数記憶したり指定しなくても(この場合、規則や有 効期限の日付はさまざまです)、1つのパスワード/パスフレーズを覚えておき、指 紋を提供するか、識別要素の組み合わせを指定すればよいということです。

Client Security Password Manager を使用すると、以下の機能を実行できます。 ・ エンベデッド・セキュリティー・チップによるすべての保管情報の暗号化 Client Security Password Manager は、エンベデッド・セキュリティー・チップを 介してすべての情報を自動的に暗号化します。これにより、すべての重要なパス ワード情報が、Client Security Solution 暗号化鍵によって保護されます。

• ユーザー ID とパスワードの高速転送および使いやすい単純な入力転送インター フェース

Client Security Password Manager の入力転送インターフェースを使用すると、ブ ラウザーまたはアプリケーションのログオン・インターフェースに直接情報を入 力することができます。これにより、入力エラーを最小化し、エンベデッド・セ キュリティー・チップを介してすべての情報を安全に保存することができます。

• 自動キーのユーザー ID とパスワード

Client Security Password Manager は、ログオン情報がすでに Client Security Password Manager に入力されているアプリケーションや Web サイトにアクセス する際に、ログイン情報を自動的に入力して、ログイン・プロセスを自動化しま す。

ランダム・パスワードの生成

Client Security Password Manager を使用すると、各アプリケーションや Web サイト用にランダム・パスワードを生成できます。これにより、各アプリケーションでより堅固なパスワード保護が可能になるため、データのセキュリティーを高めることができます。ランダム・パスワードは、ユーザー定義のパスワードよりはるかに安全です。これは、経験上、ほとんどのユーザーが覚えやすい個人情報をパスワードに使用しており、比較的容易に解読されてしまうからです。

・ Client Security Password Manager インターフェースを使用した項目の編集

Client Security Password Manager を使用すると、すべてのアカウント項目を編集 し、すべてのオプションのパスワード機能を 1 つの使いやすいインターフェース にセットアップすることができます。これにより、パスワードと個人情報の管理 を迅速かつ容易に行えるようになります。

• Microsoft(R) Windows(R) デスクトップのアイコン・トレイから、または単純な キーボード・ショートカットを使用したログオン情報へのアクセス

Password Manager アイコンを使用すると、別のアプリケーションや Web サイト を Password Manager に追加する必要があるときに、いつでも容易にログオン情 報へのアクセスできるようになります。 Client Security Password Manager の各機 能にも、単純なキーボード・ショートカットによって容易にアクセスできます。

• ログイン情報のエクスポートとインポート

Client Security Password Manager を使用すると、重要なログイン情報をエクスポートして、その情報を PC 間で安全に移動させることができます。 Client Security Password Manager からログイン情報をエクスポートすると、パスワード で保護されたエクスポート・ファイルが作成されます。このファイルは、取り外 し可能メディアに保管することができます。このファイルを使用して、あらゆる 場所でユーザー情報とパスワードにアクセスしたり、 Password Manager を使用 して項目を別の PC にインポートします。 注: インポートが機能するのは Client Security Solution バージョン 6.0 のみで す。 Client Security Software バージョン 5.4X 以前のバージョンは、 Client Security Solution 6.0 Password Manager にインポートされません。

#### SafeGuard PrivateDisk

SafeGuard PrivateDisk を使用してデータを保護します。ほとんどの場合、機密デー タは PC 上に保管されます。 SafeGuard PrivateDisk は、機密データを保護します。 その機能は、PC、すべてのディスク・ドライブおよびモバイル・メディア上にある 重要な機密情報の「電子金庫」のようなものです。未認証の人物が保護情報にアク セスしたり、読み取ったりすることはできません。

SafeGuard PrivateDisk はどのように機能するのでしょうか? SafeGuard PrivateDisk は、仮想ディスクの原理に基づいています。

- 仮想ディスクは、使用可能なあらゆるドライブ上に作成することができます。
  - モバイル・メモリー・メディア (ディスク、USB スティック、 CD-ROM、DVD、または Zip ドライブなど)
  - ハードディスク、ネットワーク・ドライブ
- ドライバーは、ハードディスクのように機能します。
  - オペレーティング・システムは、書き込みおよび読み取りコマンドをドライバーに透過的に送信します。
  - ドライバーは、暗号化されたストレージを管理します。
  - データとディレクトリー情報は、すべて暗号化されます。
- SafeGuard PrivateDisk は、Client Security Solution および TPM とともに機能し、 PrivateDisk で生成されたディジタル証明書を保護します。
- SafeGuard PrivateDisk は、対称暗号アルゴリズムと各仮想ディスク用の新しいラ ンダム AES 鍵を併用します。
  - AES、128 ビット、CBC モード
  - 各仮想ディスク用の新しいランダム鍵
- 認証は、以下を介して行われます。
  - パスワード
  - 秘密鍵 (X.509 証明書)、オプションのスマート・カード
  - 自動生成された EFS 証明書を使用できます
- パスワード・セキュリティーは、以下のとおりです。
  - PKCS#5
  - 不正なパスワードの提示による時刻の遅延
  - 「インターセプト保護」を表示するパスワード・ダイアログ

# **Security Advisor**

Security Advisor ツールを使用すると、現在 PC に設定されているセキュリティー設 定値の要約を表示できます。これらの設定値を検討して、現在のセキュリティー状 況を表示したり、システム・セキュリティーを強化することができます。含まれて いるセキュリティー・トピックの中には、ハードウェア・パスワード、 Windows ユーザー・パスワード、Windows パスワード・ポリシー、保護スクリーン・セー バー、およびファイル共用があります。表示されるカテゴリーのデフォルト値は、 TVT.txt ファイルによって変更できます。

# 証明書転送ウィザード

Client Security の証明書転送ウィザードは、ソフトウェア・ベースの Microsoft 暗号 サービス・プロバイダーからハードウェア・ベースの Client Security Solution CSP に、証明書に関連した秘密鍵を転送するすべてのプロセスをガイドします。転送が 行われた後は、秘密鍵がエンベデッド・セキュリティー・チップによって保護され るため、証明書を使用する操作はよりセキュアになります。

## ハードウェア・パスワードのリセット

このツールは、Windows とは独立して稼動するセキュアな環境を作成し、忘れてし まったパワーオン・パスワードやハードディスク・パスワードをリセットする際に 役立ちます。 ID は、自分で作成した一連の質問に回答することによって設定され ます。パスワードを忘れてしまわないうちに、このセキュアな環境をできるだけ早 く作成することをお勧めします。登録後、ハードディスク上にこのセキュアな環境 を作成するまでは、忘れてしまったハードウェア・パスワードをリセットすること はできません。このツールは、ThinkCentre<sup>®</sup> と ThinkPad PC を選択した場合のみ、 使用可能です。

# TPM のないシステムのサポート

Client Security Solution 6.0 は現在、対応するエンベデッド・セキュリティー・チッ プのない IBM および Lenovo システムをサポートしています。これにより、均質 的なセキュリティー環境を作成するために、全社的な標準インストールを行うこと が可能になります。組み込みセキュリティー・ハードウェアを持つシステムは、ア タックに対して、より堅固ですが、追加のセキュリティーと機能性もソフトウェア 専用 PC にとって有益です。

# System Migration Assistant

System Migration Assistant (SMA) は、システム管理者がユーザーの作業環境を、あるシステムから別のシステムに移行する場合に使用できるソフトウェア・ツールです。ユーザーの作業環境には、以下のものがあります。

- オペレーティング・システム設定 (たとえば、デスクトップおよびネットワーク 接続設定)
- ファイルとフォルダー
- カスタマイズされたアプリケーション設定 (たとえば、Web ブラウザーのブック マーク、 Microsoft Word の編集設定)
- ユーザー・アカウント

システム管理者は SMA を使用して、企業の標準作業環境をセットアップしたり、 個々のユーザーの PC をアップグレードしたりできます。個々のユーザーは SMA を使用して、PC をバックアップしたり、設定とファイルを 1 つの PC システムか ら別の PC システムに移行したりできます。たとえば、デスクトップ PC からモバ イル PC (ラップトップ) に移行することができます。

# OEM の違い

Client Security Solution 6.0 は、現時点では OEM システムでは使用できません。 Rescue and Recovery は、 OEM PC では Client Security Solution アプリケーション を活用できません。

# 第2章 インストールの考慮事項

ThinkVantage Rescue and Recovery をインストールする前に、アプリケーション全体のアーキテクチャーを理解する必要があります。

#### **Rescue and Recovery**

Rescue and Recovery には 2 つの主要なインターフェースがあります。 1 つめのイ ンターフェースは Windows XP または Windows 2000 環境で作動します。 2 つめ のインターフェース (Rescue and Recovery ワークスペース) は、Rescue and Recovery ワークスペース環境で、Windows XP または Windows 2000 オペレーティ ング・システムのいずれとも独立して作動します。

#### 注:

- Rescue and Recovery が最初にインストールされて、次に Computrace がインストールされた場合、Rescue and Recovery は Computrace の非 BIOS バージョンとのみ連動します。 127 ページの『第8章 ベスト・プラクティス』を参照してください。
- 仮想パーティションとしてインストール済みの Rescue and Recovery ワークスペース領域でインストールされた Rescue and Recovery を使用するシステム上で SMS のインストールを試みた場合、SMS はインストールしません。 Rescue and Recovery ワークスペースと SMS は両方とも自身のファイル・システムに C:¥minint フォルダーを使用します。同時に両方をインストールする方法は、タ イプ 12 区画として Rescue and Recovery 3.0 をインストールすることです。タ イプ 12 へのインストールの説明は、142ページの『Rescue and Recovery のタ イプ 12 のサービス区画へのインストール』を参照してください。
- 考えられるセキュリティー・リスクは、Microsoft 回復コンソール が Rescue and Recovery を持つシステム上でインストールされるときに起こります。 Microsoft 回復コンソールは、パス C:¥\*¥system32¥config¥ ですべてのフォルダーを検索 し、このパスが検出された場合はそれがオペレーティング・システムであると仮 定します。 Windows パスワードを要求するレジストリー項目がない場合、回復 コンソールはユーザーにオペレーティング・システムの選択を許可し、パスワー ドを入力することを必要とせずにハードディスク全体へのアクセスを取得しま す。

### 上書きインストールの考慮事項

Rescue and Recovery バージョン 3.0 は、Rescue and Recovery 2.0 の上書きインス トールをサポートしています。

Rescue and Recovery 3.0 のインストール後、新規でバックアップを取り直すようお 勧めします。これは、スクリプトまたはユーザー・インターフェースを使用して行 うことができます。

以下は、新規にバックアップを取り直す際に行う標準的な手順です。

- 1. 以前のバックアップを保存しておきたい場合は、事前に CD/DVD ドライブまた は USB HDD ドライブにコピーします。
- 2. 現行のバックアップを削除します。
- 3. 基本バックアップを実行します。

次のスクリプトは、USB HDD にバックアップをコピーし、現行バックアップを削除、最後に基本バックアップを実行します。

0echo off

::Change directories to  ${\tt \mbox{Frogram}}$  Files ${\tt \mbox{IBM}}{\tt \mbox{IBM}}$  Rescue and Recovery cd  ${\tt \mbox{srs}}$ 

::copy backups to the USB drive rrcmd copy location=U

::Delete All backups from local HDD silently rrcmd delete location=L level=0 silent

::Perform a New Base Backup to local HDD silently rrcmd backup location=L name="Rescue and Recovery 2.0 Base" silent

# **Client Security Solution**

Client Security Solution 6.0 をデプロイするときは、以下の側面を考慮しなければなりません。

Client Security Solution はそのコード内に必要なドライバーとソフトウェア・サポートを含み、Client Security Solution 6.0 を受信する PC のセキュリティー・ハードウェア (TPM) を使用可能にします。チップは実際には BIOS を介して制御され、手順を完了するために正常な BIOS 認証を必要とするので、ハードウェアを使用可能にするには少なくとも 1 回再起動することが必要です。言葉を変えて言えば、BIOS 管理者/スーパーバイザー・パスワードが設定された場合は、TPM を使用可能/使用不可にする必要があります。

TPM によっていずれかの機能が実施される前に、最初に"所有権"を初期化する必要があります。各システムは、Client Security Solution オプションを制御する唯一の Client Security Solution 管理者を持ちます。この管理者は、Windows 管理者特権を 持っている必要があります。管理者は XML デプロイメント・スクリプトを使用し て初期化することができます。

システムの所有権が構成されたあとは、このシステムにログインする追加の各 Windows ユーザーは、ユーザーのセキュリティー・キーおよびクレデンシャルを登 録し初期化するために、Client Security セットアップ・ウィザードによって自動的に プロンプトが出されます。

#### TPM のソフトウェア・エミュレーション

Client Security Solution は、限定されたシステム上で TPM を使用せずに実行するオ プションを持っています。この機能は、ハードウェア保護キーを使用する代わりに ソフトウェア・ベースのキーを使用する以外は、まったく同じです。ソフトウェア は、TPM に効力を与える代わりに、常にソフトウェア・ベースのキーを使用するよ うに強制するスイッチでインストールすることが可能です。これはインストール時の決定で、ソフトウェアのアンインストールおよび再インストールをすることなし に戻すことはできません。

TPM のソフトウェア・エミュレーションを強制する構文は以下の通りです。 InstallFile.exe "/v EMULATIONMODE=1"

# アップグレードのシナリオ

Client Security Solution の前のレベルからのアップグレードについての詳細は、111 ページの『インストールするソフトウェアのシナリオ』を参照してください。

# 第3章 Rescue and Recovery のカスタマイズ

この章では、ThinkVantage Rescue and Recovery をカスタマイズするために使用する情報を提供しています。

# デスクトップ上に「基本バックアップの作成」アイコンを配置するデプロイ メントの作成

この手順を開始する前に、z062zaa1025us00.tvt、z062zaa1025jp00.tvt のような TVT ファイル (複数可) が、実行可能ファイルまたは MSI ファイルとして同じフォルダ 一内にあることを確認してください。そうでない場合はインストールは失敗しま す。ファイルの名前が setup\_tvtrnr3\_1027c.exe である場合、それは結合されたパッ ケージをダウンロードしたということになります。

デスクトップにユーザー用のバックアップ・アイコンを配置するデプロイメントを 行うには、次のようにします。

1. SETUP\_TVTRNRXXXX.EXE (ここで XXXX はビルド ID です) を一時フォルダ ーに展開します。

start /WAIT setup\_tvtrnrXXXX.exe /a /s /v"/qn TARGETDIR="C:\TVTRR"" /w

必要に応じて、TVT.TXT ファイルをカスタマイズします。たとえば、毎週のバックアップ・スケジュールを毎週火曜日午後 3:00 に設定するとします。これを実行するには、以下の項目を TVT.TXT の [Rescue and Recovery] セクションに追加します。(設定について詳しくは、157ページの『付録 B. TVT.TXT の設定および値』を参照してください。)

ScheduleHour=15

ScheduleMinute=00

ScheduleDayOfTheWeek=2

- 3. Z062ZAA1025US00.TVT と Z062ZAA1025JP00.TVT ファイルも同様に C:¥tvtrr ヘコピーします。 TVT ファイルは MSI ファイルと同じフォルダー内にある必 要があります。
- 4. コマンド・プロンプトから以下を実行して、再起動をしない MSI インストール を行います。

start /WAIT msiexec /i "C:TVTRRRescue and Recovery - client security solution.msi" /qn REB00T="R" /L\*v %temp%trrinstall.txt

**注:** 上記のコマンドはこのページに入るように修正されています。このコマンドを 1 行として入力してください。

- 5. Rescue and Recovery 環境をカスタマイズします。 (詳しくは、22ページの 『ワークスペース (Predesktop area)』を参照してください。)
- 6. C:¥TVTRR フォルダー内の一時ファイルを除外します。 (19ページの 『Windows 環境』を参照してください)。
- 7. 以下が記述されたコマンド・ファイルを作成します。

del "c:\Documents and Settings\All Users\Desktop\Create Base Backup.lnk
"%RR%rrcmd.exe" backup location=L name=Base level=0

注: 上記のコマンドはこのページに入るように修正されています。このコマン ドを1行として入力してください。

- 8.  $\lceil \text{Document and Settings} \rceil \rightarrow \lceil \text{All Users} \rceil \rightarrow \lceil \vec{r} \mathbf{Z} \mathbf{D} \mathbf{F} \mathbf{V} \mathbf{T} \rceil$ 「基本バックアップの作成」というショートカットを作成します。(「項目の場 所を入力してください」で BaseBack.cmd のパスを指定します。)
- 9. Sysprep ユーティリティーを実行します。
- 10. デプロイメントのイメージが作成されます。

各 PC にイメージが配信され、PC の個人情報設定を行った後、「基本バックアッ プの作成」アイコンをクリックすると、Rescue and Recovery が起動し、基本バック アップが作成することができます。

# 基本バックアップへの Sysprep イメージの取り込み

基本バックアップに Sysprep イメージを取り込むには、次のようにします。

- 1. 管理用インストールを実行します。SETUP\_TVTRNRXXXX.EXE (ここで XXXX はビルド ID です) を一時フォルダーに展開します。
  - :: Extract the WWW EXE to the directory C:¥IBMRR start /WAIT setup tvtrnrXXXX.exe /a /s /v"/qn TARGETDIR="C:\TVTRR"" /w
- 2. C:\TVTRR\Program Files\IBM ThinkVantage にある TVT.TXT ファイルの末尾 に次のセクションを追加します。

[Backup0] BackupVersion=2.0

- 3. MSIEXE ファイルを使用して Rescue and Recovery をインストールするには:
  - a. MSI インストール時に以下のオプションをつけるとインストール時のログを 作成することができます。

/L\*v %temp%¥rrinstall.txt

- b. MSIEXE ファイルを使用してインストールするには、次のコマンドを実行し ます。
  - : Perform the install of Rescue and Recovery

msiexec /i "C:\U00e4TVTRR\U00e4Rescue and Recovery - Client Security Solution.msi"

c. MSIEXE を使用してサイレント・インストールを実行するには:

最後に起動をする場合は、次のコマンドを実行します。

- : Silent install using the MSI with a reboot : Type the following command on one line

start /WAIT msiexec /i "C:\TVTRR\Rescue and Recovery - Client Security Solution.msi" /qn

注: 上記のコマンドはこのページに入るように修正されています。このコマン ドを1行として入力してください。

インストール後に再起動をしないようにするには、次のコマンドを実行しま す。

: Silent install using the MSI without a reboot : Type the following command on one line

start /WAIT msiexec /i "C:\TVTRR\Rescue and Recovery - Client
Security Solution.msi" /qn REBOOT="R"

**注:** 上記のコマンドはこのページに入るように修正されています。このコマンドを 1 行として入力してください。

4. 次のコマンドを実行します。

:Start the Rescue and Recovery Service net start "TVT Backup Service"

:Create Sysprep Base Backup to Local Hard Drive : Type the following command on one line

cd ¥"Program Files"¥"IBM ThinkVantage¥Rescue and Recovery"
rrcmd sysprepbackup location=l name=Sysprep Backup"

パスワードを使用する場合は、構文 password=*pass* を追加します。 5. 次のメッセージが表示されたら、Sysprep を実行します。

| *******                                                 | *  |
|---------------------------------------------------------|----|
| <pre>** Ready to take sysprep backup.</pre>             | ** |
| ** PLEASE RUN SYSPREP NOW AND SHUT DOWN.                | ** |
| ** *                                                    | *  |
| ** Next time the machine boots, it will boot            | ** |
| <pre>** to the PreDesktop Area and take a backup.</pre> | ** |
| ***************************************                 | *  |

6. Sysprep が完了すると、PC がシャットダウンされますので、PC の電源を再度オンにします。

注: オペレーティング・システムが再起動して、 Rescue and Recovery ワークス ペースに入ります。「システムの復元中」というステータス・バーが表示されま す。

- 7. 完了すると、「The Sysprep Backup is Complete」というメッセージが表示され ます。
- 8. 「再始動」ボタンを押して再起動します。
- 9. デプロイメント用のイメージを取り込みます。

# 複数パーティションを持つ PC の取り込みと、Sysprep イメージ 内のファイルを除外

Sysprep イメージで複数のパーティションを取り込むには、次のようにします。

- 1. 管理用インストールを実行します。SETUP\_TVTRNRXXXX.EXE (ここで XXXX はビルド ID です)を一時フォルダーに展開します。
  - :: Extract the WWW EXE to the directory C:\U00e4TVTRR start /WAIT setup\_tvtrrXXXX.exe /a /s /v"/qn TARGETDIR="C:\U00e4TVTRR"" /w
- 2. C:¥¥"tvtrr¥Program Files"¥"IBM ThinkVantage¥Rescue and Recovery" にある TVT.TXT ファイルの末尾に次のセクションを追加します。

[Backup0] BackupVersion=2.0

[BackupDisk] CustomPartitions=0 パーティションを除外するには、TVT.TXT ファイルに以下のセクションを追加 します。

[BackupDisk] CustomPartitions=1

[PartitionX].
IncludeInBackup=0

ここで、「X」は区画番号です。

3. バックアップから .MPG および JPG ファイルを除外するには、次の例のよう に IBMFILTER.TXT に追加します。

X=\*.JPG

- X=\*.MPG
- 4. MSIEXE を使用して Rescue and Recovery をインストールするには:
  - a. 以下のオプションをつけるとインストール時のログを作成することができま す。

/L\*v %temp%¥rrinstall.txt

b. MSIEXE を使用してインストールするには、次のコマンドを実行します。

: Perform the install of Rescue and Recovery

msiexec /i "C:¥TVTRR¥Rescue and Recovery - Client Security Solutiion.msi" c. MSIEXE を使用してサイレント・インストールするには:

最後に起動をする場合は、次のコマンドを実行します。

: Silent install using the MSI with a reboot

: Type the following command on one line start /WAIT msiexec /i "C:¥TVTRR¥Rescue and Recovery - Client Security Solutiion.msi" /qn

**注:** 上記のコマンドはこのページに入るように修正されています。このコマ ンドを 1 行として入力してください。

インストール後に再起動しない場合は、次のコマンドを実行します。

: Silent install using the MSI without a reboot

: Type the following command on one line start /WAIT msiexec /i "C:¥TVTRR¥Rescue and Recovery -Client Security Solutiion.msi" /qn REBOOT="R"

**注:** 上記のコマンドはこのページに入るように修正されています。このコマ ンドを1行として入力してください。

5. 次のコマンドを実行します。

:Start the Rescue and Recovery Service net start "TVT Backup Service"

:Create Sysprep Base Backup to Local Hard Drive

: Type the following command on one line cd ¥"Program Files"¥IBM ThinkVantage¥Rescue and Recovery" rrcmd sysprepbackup location=L name="Sysprep Base Backup"

パスワードを使用する場合は、構文 password=pass を追加します。

6. 次のメッセージが表示されたら、Sysprep を実行します。

| ***************************************                 | ** |
|---------------------------------------------------------|----|
| <pre>** Ready to take sysprep backup.</pre>             | ** |
| ** PLEASE RUN SYSPREP NOW AND SHUT DOWN.                | ** |
| **                                                      | ** |
| ** Next time the machine boots, it will boot            | ** |
| <pre>** to the PreDesktop Area and take a backup.</pre> | ** |
| ***************************************                 | ** |

7. Sysprep が完了すると、PC がシャットダウンされますので、PC の電源を再度 オンにします。

注: オペレーティング・システムが再起動して、 Rescue and Recovery ワーク スペースに入ります。「システムの復元中」というステータス・バーが表示さ れます。

- 8. 完了すると、「**The Sysprep Backup is Complete**」というメッセージが表示されます。
- 9. 「再始動」ボタンを押して再起動します。
- 10. デプロイメント用のイメージを取り込みます。

#### Windows 環境

## バックアップに包含するファイルおよび除外するファイル

Rescue and Recovery には、バックアップ・ファイルの包含および除外の機能があり ます。個別のファイル、個別のフォルダー、または区画全体を包含および除外する ことができます。

以下に、包含および除外を設定するファイルをリストします。すべてのファイル は、C:¥program files¥ibm thinkvantage¥rescue and recovery フォルダーにあります。

- 1. IBMFILTER.TXT
- 2. GUIEXCLD.TXT

GUIEXCLD.TXT はデフォルトでは存在しません。GUI で包含および設定するファ イルを指定すると作成されます。

デフォルトでは、エンド・ユーザーはバックアップから除外される個別のファイル およびフォルダーを選択できます。このようなファイルおよびフォルダーは、ファ イル GUIEXCLD.TXT に保存されます。

管理者が、特定のファイルまたはフォルダーが常にバックアップされるようにした い場合、そのファイル名または種類を IBMIFILTER.TXT ファイルに含めることが できます。このファイルの項目は、GUIEXCLD.TXT ファイル内の項目に関わら ず、常にバックアップに含まれることになります。

また、管理者は、バックアップから常に除外するファイル、フォルダー、または区 画を設定することもできます。

以下は、バックアップから常に除外されます。

- PAGEFILE.SYS
- HIBERFILE.SYS
- C:¥SYSTEM VOLUME INFORMATION

復元が行われる場合、PAGEFILE.SYS および HIBERFILE.SYS の両方は Windows により自動的に再生成されます。さらに、Windows の「システムの復元」データ は、Windows により新規の復元ポイントを再生成します。

#### **IBMFILTER.TXT**

ファイル・フォーマットは、次のとおりです。

- ・ 包含/除外につき 1 行の規則の入力。
- ファイルまたはフォルダーに複数の規則が適用される場合は、最後の規則が適用 されます。ファイルの下部の入力が優先されます。
- 入力は、次のいずれかで記述する必要があります。
  - ;

は、コメント行です。

– I

は、その入力に一致するファイルまたはフォルダーがバックアップに包含され ます。

- X

は、その入力に一致するファイルまたはフォルダーをバックアップから除外し ます。

- S

はファイルまたはフォルダー上に Single Instance Storage を包含します。 - i

は、包含するように選択することができるファイルまたはフォルダー用です。

- X

は、除外するように選択することができるファイルまたはフォルダー用です。

– s

はオプションで使用して、通常包含される Single Instance Storage としてファ イルまたはフォルダーを識別します。

S=\* χ=\* j=\* I=\*.ocx I=\*.dll I=\*.exe I=\*.ini I=\*.drv I=\*.com I=\*.sys I=\*.cpl I=\*.icm I=\*.lnk I=\*.hlp I=\*.cat I=\*.xml I=\*.jre I=\*.cab I=\*.sdb

```
I=*.bat
I=?:¥ntldr
I=?:¥peldr
I=?:¥bootlog.prv
I=?:¥bootlog.txt
I=?:¥bootsect.dos
I=?:¥WINNT¥*
I=?: ¥WINDOWS¥*
X=?: ¥WINDOWS¥prefetch¥*
I=?:¥minint¥*
I=?:¥preboot¥*
I=?: ¥Application Data¥*
I=?: ¥Documents and Settings ¥*
I=?:¥IBMTOOLS¥*
I=?: ¥Program Files ¥*
I=?:¥msapps¥*
 X=?:¥Recycled
 X=?:¥RECYCLER
 x=?: ¥Documents and Settings ¥* ¥Cookies ¥*
x=?: ¥Documents and Settings ¥* ¥Local Settings ¥History ¥*
X=?:: ¥Documents and Settings ¥* ¥Local Settings ¥Temp ¥*
x=?:\Documents and Settings\*\Local Settings\Temporary Internet Files\*
x=?: ¥Documents and Settings ¥* ¥Desktop ¥*
x=?:\Documents and Settings\*\My Documents\*
  s=?: #Documents and Settings #* #Desktop #*
 s=?:¥Documents and Settings¥*¥My Documents¥*
 x=*.vol
 s=*.vol
```

# **Rescue and Recovery のその他の側面のカスタマイズ**

インストール作業の前に定義された TVT.TXT という名前の外部ファイルを使用し て Rescue and Recovery のさまざまな側面をカスタマイズできます。 TVT.TXT フ ァイルは、C:¥Program Files¥IBM ThinkVantage¥ サブフォルダー内にあります。

TVT.TXT ファイルは、Windows の INI ファイルのフォーマットに従い、データは [] で示されるセクションごとにまとめられ、以下の形式で 1 行に 1 つのデータが 含まれています。

setting=value

たとえば、すべてのバックアップ・データを暗号化しない場合、TVT.TXT ファイル を以下のように設定します。

[Rescue and Recovery]

EncryptBackupData=0

EncryptBackupData に続く 0 パラメーターは、Rescue and Recovery にバックアップ を暗号化しないように設定します。

TVT.TXT の [Rescue and Recovery] セクションの設定ストリング、パラメーター、 およびデフォルト設定の全リストは、 157 ページの『付録 B. TVT.TXT の設定お よび値』に記載されています。

#### 障害報告

現在、FTP や電子メールを介して Rescue and Recovery 環境から自動的に障害報告 する方法はありません。エンド・ユーザーは、提出すべきファイルの場所に加えブ ラウザーに統合された電子メールの使用を指示されるでしょう。動的なデータの送 信はサポートされていませんが、ロギング機能はログ・イベントをファイルにパッ ケージして、電子メールで送信可能なパッケージ場所とファイル名のユーザーに送 信します。これにより、*Req 115 障害報告票の*XML ファイルが作成されます。こ のファイルは「システム情報」に表示されるすべての情報(現在のハードウェア、 eGatherer、および PCDR 診断ログ情報)を組み合わせたもので、Rescue and Recovery 環境および OS - C:¥IBMSHARE の両方から容易にアクセス可能な場所に 置かれます。

診断: は、ワークスペースで使用可能な基本アプリケーションであり、問題判別を 支援します。これらのテストからの出力は、ヘルプ・デスクに表示または伝送でき る方法で保存されます。Rescue and Recovery は、先にバックアップされたバージョ ンのユーザーの Windows 環境をリカバリーするためのツールを提供します。

Rescue and Recovery には、個別のファイルを復元するためのツールだけでなくユー ザー区画を前のバージョンに完全に復元するためのツールも含まれています。ツー ルは、ユーザーのデータのバックアップへのアクセスを提供します。このデータの 全部または一部をリカバリーする機能は、これらのツールによって提供されます。

#### **OSFILTER.TXT**

このファイルは、オペレーティング・システムおよびアプリケーションを、ユーザ ーのデータに影響を及ぼすことなくリカバリーします。Rescue and Recovery は、特 定のファイルおよびフォルダー (サブフォルダーを含む)を、明示的な列挙およびワ イルドカード・フィルターを使用することによって、他のデータを削除することな く、選択的に復元する機能を提供します。外部ファイルは、どのファイル、フォル ダー、またはファイル・タイプ (ワイルドカードを利用)が OS およびアプリケー ションを構成するか定義します。このファイルは管理者によってカスタマイズする ことができ、デフォルトの外部ファイルが提供されます。ユーザーがオペレーティ ング・システムのリカバリーを選択すると、この外部ファイルに含まれている規則 に一致するファイルのみ復元するオプションを選択可能なメニューが表示されま す。管理者は、この外部ファイルの内容をカスタマイズできます。

OSFILTER.TXT ファイルを参照するには、このパスを使用します。cd %RR%。ファ イル・フォーマットについては、20ページの『IBMFILTER.TXT』を参照してくだ さい。

# ワークスペース (Predesktop area)

Rescue and Recovery ワークスペース (PreDesktop Area) のうち、オペレーティン グ・システムが開かなくても開始される部分をカスタマイズするには、RRUTIL.exe ユーティリティー・プログラムを使用して、ファイルを抽出・適用します。これら のファイルおよびそれらのカスタマイズ・オプションは、次の表にリストされてい ます。

表 1. RRUTIL.exe ファイルおよびカスタマイズ・オプション

| ファイル/フォルダー                  | カスタマイズ・オプション            |
|-----------------------------|-------------------------|
| ¥MININT¥SYSTEM32 WINBOM.INI | 固定 IP アドレスの設定、画面の解像度の変更 |
| ¥MININT¥INF                 | デバイス・ドライバーの追加           |
| ¥MININT¥SYSTEM32¥DRIVERS    |                         |

表 1. RRUTIL.exe ファイルおよびカスタマイズ・オプション (続き)

| ファイル/フォルダー                           | カスタマイズ・オプション                                                                                                    |
|--------------------------------------|----------------------------------------------------------------------------------------------------|
| MAINBK.BMP                           | Rescue and Recovery ワークスペース画面の背景の変<br>更                                                                                                  |
| MINIMAL_TOOLBAR(1).INI               | アドレス・バーの無効化                                                                                                    |
| NORM1.INI                            | Opera ブラウザーの設定、Opera アドレス・バーの無<br>効化、Opera プロキシー設定の変更、修正ダウンロー<br>ド・フォルダーの指定、ダウンロード可能なファイ<br>ル・リストへの特定のファイル拡張子の追加、特定の<br>拡張子を持つファイルの動作の変更 |
| OPERA_010.CMD                        | Windows ユーザーのお気に入りの除外                                                                                                    |
| OPERA6.INI                           | Opera ブラウザーの設定、アドレス・バーの無効化                                                                                                    |
| PEACCESSxx.INI (ここで、xx は言<br>語の指定です) | Rescue and Recovery ワークスペース内の GUI フォント、環境背景、左右パネルの項目と機能、HTML ベースのヘルプ・システムの設定                                                             |
| STANDARD_MENU.INI                    | 「名前を付けて保存」ウィンドウの表示の有効化                                                                                                    |

# RRUTIL.EXE の使用

RRUTIL.EXE および本書で言及するその他のユーティリティーは、本書が置かれている Web サイトから入手できます。

次の手順は、Rescue and Recovery ワークスペースからファイルを抽出し、そのファ イルを適用する方法です。これらの手順は、Rescue and Recovery ワークスペースの すべてのファイル・カスタマイズで同じです。

RRUTIL.EXE を使用するには、次のようにします。

- 1. RRUTIL.exe を C ドライブのルートにコピーします。
- 2. GETLIST.TXT ファイルを次の構文で作成し、C:¥TEMP¥GETLIST.TXT として保存します。

¥preboot¥usrintfc¥file name

ファイルを C:¥TEMP¥GETLIST.TXT として保存します。

 コマンド・プロンプトで、RRUTIL.exe コマンド、および下表で定義されている いずれか 1 つのスイッチを入力します。その後、次の表に示されるような適切 なパラメーターを指定してコマンドを入力します。

表 2. コマンドおよびスイッチ・オプション

| コマンドおよびスイッチ・オプション                     | 結果                                                                                                    |
|---------------------------------------|----------------------------------------------------------------------------------------------------|
| RRUTIL -11                            | preboot フォルダーの内容を表示する                                                                                             |
| RRUTIL -12                            | minint フォルダーの内容を表示する                                                                                              |
| RRUTIL -14                            | C ドライブのルートまたはタイプ 12 区<br>画のルート (工場出荷時に Rescue and<br>Recovery が Preload されているモデル<br>(IBM_SERVICE 区画))の内容を表示す<br>る |
| RRUTIL -g C:¥temp¥getlist.txt C:¥temp | Rescue and Recovery ワークスペース領域<br>からファイルを取得する                                                                      |

表2. コマンドおよびスイッチ・オプション (続き)

| コマンドおよびスイッチ・オプション                                                                                                    | 結果                                             |
|----------------------------------------------------------------------------------------------------|------------------------------------------------|
| RRUTIL -d C:¥temp¥ dellist.txt                                                                                                    | Rescue and Recovery ワークスペースから<br>ファイルを削除する     |
| RRUTIL -p C:¥temp                                                                                                    | Rescue and Recovery ワークスペースにフ<br>ァイルを追加または置換する |
| RRUTIL -r <i>path</i> ¥ <i>oldname.ext newname.ext</i><br>RRUTIL -r ¥temp¥rr¥test.txt test2.txt ファイ<br>ルは preboot¥rr フォルダー内にあります。 | ワークスペースのファイルを名前変更す<br>る。                       |
| RRUTIL -bp C:¥temp                                                                                                    | RRBACKUPS 仮想パーティションのファ<br>イルを更新または置換する。        |
| RRUTIL -bl <i>path</i><br>RRUTIL -bl は C:¥rr-list.txt にリストする。<br>rrutil -bl c:¥rrtemp                                             | RRBACKUPS フォルダーをリストする。                         |
| RRUTIL -br RRbackups¥C¥n ここで n はバックア<br>ップ数。                                                                                      | バックアップの内容を削除する                                 |
| RRUTIL -bg C:¥temp¥bgetlist.txt C:¥temp                                                                                           | ¥RRBACKUPS から個別ファイルをコピ<br>ーする。                 |
| RRUTIL -s                                                                                                    | RRBACKUPS が使用している容量を表示<br>する。                  |

4. ファイルを取得した後は、標準的なテキスト・エディターを使用してファイルを 編集できます。

#### 例: PEACCESSIBMxx.INI

この例は PEACCESSIBMxx.INI を参照しています。これは、Rescue and Recovery 環境のエレメントをカスタマイズできる設定ファイルです (26 ページの『Rescue and Recovery ワークスペースのカスタマイズ』を参照してください)。

注:ファイル名にある xx は、以下の 2 文字の言語省略語を表しています。

表 3. 言語コード

| 2 文字の言語コード | 言語          |
|------------|-------------|
| br         | ブラジル・ポルトガル語 |
| dk         | デンマーク語      |
| en         | 英語          |
| fi         | フィンランド語     |
| fr         | フランス語       |
| gr         | ドイツ語        |
| it         | イタリア語       |
| jp         | 日本語         |
| kr         | 韓国語         |
| nl         | オランダ語       |
| no         | ノルウェー語      |
| ро         | ポルトガル語      |
| sc         | 中国語 (簡体字)   |
| sp         | スペイン語       |
| sv         | スウェーデン語     |
| tc         | 中国語 (繁体字)   |

#### Rescue and Recovery ワークスペースからファイル PEACCESSIBMEN.INI の取 得。

1. 次の行を含んだ GETLIST.TXT ファイルを作成します。

¥preboot¥reboot¥usrintfc¥PEAccessIBMen.ini

- 2. ファイルを C:¥TEMP¥GETLIST.TXT として保存します。
- 3. コマンド・プロンプトで、次のコマンドを実行します。

C:¥RRUTIL-g C:¥temp¥getlist.txt C:¥temp

ファイル PEACCESSIBMEN.INI を元の Rescue and Recovery ワークスペースに 適用します。コマンド・プロンプトで、次のコマンドを実行します。

C:¥RRUTIL.EXE -p C:¥temp

注:適用コマンド (-p) は、取得コマンド (-g) で作成されたフォルダー構造を使用 します。編集したファイルを適切に配置するために、次の例のように、編集された ファイルが GETLIST.TXT ファイルで設定されているのと同じフォルダーに置かれ ていることを確認してください。

C:¥temp¥preboot¥usrintfc¥PEAccessIBMen.ini

#### 例: ワークスペースへのデバイス・ドライバーの追加

- 1. デバイス・ドライバーをベンダーの Web サイトまたはその他のメディアから入 手します。
- 2. 以下のフォルダーを作成します。

C:¥TEMP¥MININT¥INF

C:¥TEMP¥MININT¥SYSTEM32¥DRIVERS

3. ネットワーク・ドライバーの \*.INF ファイルを MININT¥INF フォルダーにコピ ーします。 (たとえば、E100B325.INF は ¥MININT¥INF フォルダーに置く必要 があります。)

- \*.SYS ファイルを ¥MININT¥SYSTEM32¥DRIVERS フォルダーにコピーしま す。(たとえば、E100B325.SYS は MININT¥SYSTEM32¥DRIVERS フォルダー に置く必要があります。)
- 関連する \*.DLL、\*.EXE、またはその他のファイルを ¥MININT¥SYSTEM32¥DRIVERS フォルダーにコピーします。(たとえば、 E100B325.DIN または INTELNIC.DLL ファイルは、 MININT¥SYSTEM32¥DRIVERS フォルダーに置く必要があります。)
  - 注:
  - a. カタログ・ファイルは Rescue and Recovery ワークスペースで処理されない ため、不要です。上記の手順は、PC を設定するために必要なすべてのデバイ ス・ドライバーにあてはまります。
  - b. Rescue and Recovery ワークスペースの制限により、一部のアプリケーション または設定はレジストリーとして手動で行う必要があります。
- 6. デバイス・ドライバーを Rescue and Recovery ワークスペースに配置するには、 コマンド・プロンプトから以下を実行します。

C:¥ RRUTIL.EXE -p C:¥temp

# Rescue and Recovery ワークスペースのカスタマイズ

設定ファイル PEACCESSIBMxx.INI (ここで、xx は言語の指定です) を編集して、 Rescue and Recovery 環境の以下のエレメントをカスタマイズできます。

- GUI フォント
- 環境背景
- Rescue and Recovery ワークスペースの左パネルにある項目および機能
- Rescue and Recovery ワークスペース内の HTML ベースのヘルプ

注: PEACCESSIBMEN.INI ファイルの取得、編集、および置換については、24 ページの『例: PEACCESSIBMxx.INI』を参照してください。

#### GUI フォントの変更

Rescue and Recovery ワークスペース上の GUI のフォントを変更することができま す。デフォルト設定では、必要な言語および文字によって、すべてが正確に表示さ れない場合があります。初期設定は PEACCESSIBMxx.INI (ここで、xx は言語の指 定です)の [Fonts] セクションに記述されています。以下は、日本語用の初期設定値 です。

```
[Fonts]
```

LeftNavNorm = "MS UI Gothic"

```
LeftNavBold = "Arial Bold"
```

MenuBar = "MS UI Gothic"

以下のフォントは Rescue and Recovery ワークスペースと互換性があります。その 他のフォントの互換性に関して IBM では動作確認をしておりません。

- Courier
- · Times New Roman
- Comic Sans MS
### Rescue and Recovery ワークスペースの背景の変更

右パネルの背景はビットマップ MAINBK.BMP で、¥PREBOOT¥USRINTFC フォル ダーに置かれています。右パネルの背景用に独自のビットマップ・イメージを配置 する場合、以下のサイズに準拠している必要があります。

- 幅 620 ピクセル
- 高さ 506 ピクセル

Rescue and Recovery で希望の背景を表示するには、ファイルを ¥PREBOOT¥USRINTFC フォルダーに置く必要があります。

注: MAINBK.BMP ファイルの取得、編集、および置換については、 23 ページの 『RRUTIL.EXE の使用』を参照してください。

## 左パネルの項目および機能の変更

左パネルの項目を変更するには、PEACCESSIBMxx.INI (ここで、xx は言語の指定で す) ファイルを編集する必要があります。Rescue and Recovery 環境から PEACCESSIBMxx.INI を取得して、ファイルを置換する方法については、23 ページ の『RRUTIL.EXE の使用』を参照してください。

Rescue and Recovery の左パネルには 21 の項目があります。各項目の機能は異なりますが、基本となる構文は同じです。以下に、左パネルの項目の例を示します。

[LeftMenu] button00=2, "Introduction", Introduction.bmp, 1,

1, 0, %sysdrive%¥Preboot¥Opera¥ENum3.exe,%sysdrive%¥Preboot¥Helps¥jp¥f recovew.htm

| 項目    | カスタマイズ・オプション                                                                                          |
|-------|----------------------------------------------------------------------------------------------------|
| 00-01 | 完全にカスタマイズ可能。                                                                                          |
| 02    | ボタン・タイプは 1 のままである必要がある (28 ページの表5 を<br>参照)。テキストは変更可能です。アプリケーションまたはヘルプ機<br>能を定義できます。アイコンを追加することはできません。 |
| 03-06 | 完全にカスタマイズ可能。                                                                                          |
| 07    | ボタン・タイプは 1 のままである必要がある。テキストは変更可能<br>です。アプリケーションまたはヘルプ機能を定義できます。アイコ<br>ンを追加することはできません。                 |
| 08-10 | 完全にカスタマイズ可能。                                                                                          |
| 11    | ボタン・タイプは 1 のままである必要がある。テキストは変更可能<br>です。アプリケーションまたはヘルプ機能を定義できます。アイコ<br>ンを追加することはできません。                 |
| 16    | ボタン・タイプは 1 のままである必要がある。テキストは変更可能<br>です。アプリケーションまたはヘルプ機能を定義できます。アイコ<br>ンを追加することはできません。                 |
| 17-22 | 完全にカスタマイズ可能。                                                                                          |

表4. 左パネルの項目およびカスタマイズ・オプション

ボタン・タイプの定義: Button00 の数字は他と重なってはいけません。若い数字の順で、左パネルに表示されます。

**Button00=[0-8]** このパラメーターでボタン・タイプを決定します。この値は、0 ~ 8 まで指定できます。次の表に、各ボタン・タイプの値と動作が記載されています。

表 5. 項目タイプ・パラメーター

| パラメーター | 説明                                                                                                    |
|--------|----------------------------------------------------------------------------------------------------|
| 0      | 空フィールド。この値は、行を空白または未使用のまま残す場合に<br>使用します。                                                                                        |
| 1      | セクションの見出しテキスト。この設定は、主なグループまたはセ<br>クションの見出しを設定する場合に使用します。                                                                        |
| 2      | アプリケーションの起動。ユーザーがボタンまたはテキストをクリ<br>ックすると起動されるアプリケーションまたはコマンド・ファイル<br>を定義します。                                                     |
| 3      | Rescue and Recovery ワークスペースの Opera ヘルプ。 Opera ブラ<br>ウザーのヘルプ・トピックを定義します。                                                         |
| 4      | 起動前に再起動メッセージ・ウィンドウを表示する。これらの値に<br>より、GUI は指定された機能を実行する前に PC を再起動する必要<br>があるというメッセージをユーザーに表示します。                                 |
| 5      | Lenovo Group Ltd に予約済み                                                                                                    |
| 6      | Lenovo Group Ltd に予約済み                                                                                                    |
| 7      | 起動して待機します。この指定に続くフィールドは、Rescue and<br>Recovery ワークスペースが続行する前に起動されたアプリケーショ<br>ンの戻り値を待つことを強制します。戻り値は、環境変数<br>%errorlevel% に返されます。 |
| 8      | アプリケーションの起動。GUI はアプリケーションを起動する前<br>に、国別コードと言語を検索します。CGI スクリプトを含む Web<br>リンクが特定の国または特定の言語の Web ページを開くために使<br>用されます。              |
| 9      | Lenovo Group Ltd に予約済み                                                                                                    |
| 10     | Lenovo Group Ltd に予約済み                                                                                                    |

### 入力フィールドの定義:

### Button00=[0-10], "title"

ボタン・タイプ・パラメーターに続くテキストにより、ボタンのテキストま たはタイトルが指定されます。テキストが左パネルの幅よりも大きい場合、 テキストは切り取られ、省略符号ポイントによりさらに文字が続くことが示 されます。吹き出しヘルプを使用しているときは、完全なタイトル・テキス トが表示されます。

### Button00=[0-10], "title", file.bmp

タイトル・テキストの前に表示される前に表示されるアイコンとして使用す るビットマップのファイル名を指定します。ビットマップのサイズは、15 ピクセル x 15 ピクセル以下でなければなりません。

### Button00=[0-10], "title", file.bmp, [0 or 1]

Rescue and Recovery ワークスペースで項目を表示するか、非表示にするか を設定します。値 0 を設定すると、項目は非表示になり、空白行が表示さ れます。値 1 を設定すると、項目は表示されます。 Button00=[0-10], "title", file.bmp, [0 or 1], 1

これは予約済みの機能であり、常に1に設定する必要があります。

Button00=[0-10], "title", file.bmp, [0 or 1], 1, [0 or 1]

項目を起動する前にパスワードを要求するには、1 を指定します。この値を 0 に設定すると、項目を起動する前にパスワードは要求されません。

Button00=[0-10], "title", file.bmp, [0 or 1], 1, [0 or 1],

%sysdrive%[pathname¥executable]

%sysdrive%の値は、起動ドライブ名でなければなりません。起動ドライブ 名の後に、アプリケーションまたはコマンド・ファイルの完全修飾パスを指 定します。

Button00=[0-10], "title", file.bmp, [0 or 1], 1, [0 or

### 1],%sysdrive%[pathname¥executable], [parameters]

起動しているアプリケーションまたはコマンドに必要とされる任意のパラメ ーターを指定します。

これらのフィールドに値を指定しない場合、ボタンが正常に実行されるように、必要な数のコンマを入力する必要があります。たとえば、"Rescue and Recover" というグループ見出しを作成する場合、以下のように指定します。

Button04=1, "Rescue and Recover",,,,,

項目 02、07、11 および 16 はタイプ 0 (または見出し) 項目のままにする必要があ り、常にその数値的空間に整列しています。見出しの下に続く有効な項目の数を減 らすには、完全にカスタマイズ可能な項目をタイプ 0、つまり左パネルの空白行に 設定します。ただし、項目の総数は 23 を超えてはなりません。

下記の表はデフォルトで、左パネルの項目から起動できる機能および実行可能ファ イルを示しています。

| 機能               | 実行可能ファイル                                                                    |
|------------------|-----------------------------------------------------------------------------|
| ファイルのレスキュー       | WIZRR.EXE                                                                   |
| システムの復元          | WIZRR.EXE                                                                   |
| 移行ファイルの作成        | WIZRR.EXE                                                                   |
| ブラウザーを開く         | OPERA.EXE                                                                   |
| ネットワーク・ドライブの割り当て | MAPDRV.EXE                                                                  |
| ハードウェアの診断        | RDIAGS.CMD; PC Dr アプリケーションを起<br>動します。IBM および Lenovo ブランドの<br>プリインストール・モデルのみ |
| 診断ディスクの作成        | DDIAGS.CMD                                                                  |

表 6. 左パネルの機能および実行可能ファイル

## 右パネルの項目および機能の変更

右パネルの項目を変更するには、PEACCESSIBMxx.INI (ここで、xx は言語の指定で す) ファイルを編集する必要があります。Rescue and Recovery 環境から PEACCESSIBMxx.INI を取得し、ファイルを置換するための詳細は、24 ページの 『例: PEACCESSIBMxx.INI』を参照してください。 右パネルの機能リンクおよびユーザー・メッセージとウィンドウはカスタマイズ可 能です。

右パネルの機能リンクのカスタマイズ: 右パネルの上部にあるリンクの機能を変更 するには、PEACCESSIBMxx.INI (ここで、xx は言語の指定です)の [TitleBar] セク ションを変更します。これらのリンクは、左パネルの項目と同じ方法で作動しま す。ボタン番号値は、00 から 04 です。左パネルと同じアプリケーションを [TitleBar] 項目から起動できます。タイトル・バーから開始できる実行可能ファイル の全リストは、23 ページの『RRUTIL.EXE の使用』を参照してください。

**ユーザー・メッセージおよびウィンドウ状況の変更:** PEACCESSIBMxx.INI (ここ で、xx は言語の指定です) には、変更できるユーザーへのメッセージのある次の 2 つのセクションが含まれています。

[Welcome window]

[REBOOT]

「ようこそ」ウィンドウは、PEACCESSIBMxx.INI (ここで、xx は言語の指定です) の [Welcome] セクションで定義されています。左パネルに対する変更内容に応じ て、タイトル行および 01 行目から 12 行目までの情報を変更できます。次のよう にして、タイトル、見出し、および太字が表示されるフォントを設定できます。

#### [Welcome]

Title = "Rescue and Recovery へようこそ" Line01 = "Rescue and Recovery(TM) ワークスペースには、Windows(R) 環境への アクセスを妨げる問題からリカバリーするために役立つ、いくつものツールが 用意されています。 Line02 = "以下の項目を実行できます。 LineO3 = "\* Rescue and Recovery(TM) を使用してファイル、フォルダー、または バックアップをレスキューおよび復元" Line05 = "\* システム設定およびパスワードを構成" LineO6 = "システム設定およびパスワード" Line07 = "\* インターネットを使用して通信し、Lenovo サポート・サイトにリンク" LineO8 = "インターネットを使用して、IBM サポート・サイトにリンク" Line09 = "\* 診断を使用して問題をトラブルシューティング" Line10 = "診断を使用して問題を診断" Line11 = "インストール・オプションに応じて機能は変わります。 詳しくは、「Rescue and Recovery」メニューで「概要」をクリックしてください。" Line12 = "注:" Line13 = "このソフトウェアをご使用いただくと、ご使用条件に合意いただいたことに なります。ライセンスを表示するには、「Rescue and Recovery 」ツールバーで 「ヘルプ」をクリックし、さらに「ライセンスの表示」をクリックしてください。" Continue = "続行" NowShow = "再び表示しない" NoShowCk =0 WelcomeTitle = "Arial Bold" WelcomeText = "Arial" WelcomeBold = "Arial Bold"

以下の設定値は、ユーザー・インターフェースにある「タイトル・バー・ヘルプ」 機能用です。

#### Command0

```
デフォルトで表示される HTML ベースのヘルプ・ページ
```

### Command1

Lenovo ご使用条件 HTML ページ

```
HELP ヘルプ
```

### LICENSE

ライセンス

### CANCEL

取り消し

#### Command0

%sysdrive%¥Preboot¥Helps¥jp¥f\_welcom.htm

#### Command1

%sysdrive%¥Preboot¥Helps¥jp¥C\_ILA.htm

「ようこそ」ウィンドウを表示しないようにするには、NoShowCk = 0 をNoShowCk = 1 に変更します。タイトルおよび内容の表示フォントを変更するには、セクションの最後の 3 行を編集します。

注: 行 14 および 15 は変更または削除しないでください。

PEACCESSIBMxx.INI (ここで、xx は言語の指定です) ファイルの [REBOOT] セクションで、以下の行の値を変更できます。

NoShowChk=

RebootText =

「NoShowChk」で指定できる値は 0 および 1 です。ユーザーが選択すれば、メッ セージを隠すこともできます。メッセージが表示されるときにチェック・ボックス をクリックすると、値は 0 に設定されます。メッセージを表示するには、値を 1 に変更します。必要に応じて、[REBOOT] セクションのメッセージのフォントを変 更できます。たとえば、次のようにして、この値を設定できます。

```
RebootText = "Arial"
```

注: PEACCESSIBMxx.INI (ここで、xx は言語の指定です)の [Messages]、[EXITMSG]、および [HelpDlg] セクションは、ファイルで表示できます が、カスタマイズできません。

# Opera ブラウザーの設定

Opera ブラウザーには 2 つの設定ファイルがあります。1 つはデフォルト設定を含んでいます。もう 1 つは「アクティブな」設定です。エンド・ユーザーはアクティブ設定を変更することができますが、変更内容は Rescue and Recovery の再起動時に失われます。

ブラウザーの設定に永続的な変更を加えるには、OPERA6.INI と NORM1.INI の両 方のコピーを編集します。これらのファイルは %systemdrive%、通常 C ドライブで ある C:¥PREBOOT¥OPERA¥PROFILE のフォルダー・パスにあります。OPERA6.INI の一時的な「アクティブ」コピーは RAM ドライブ (Z:) の Z:¥PREBOOT¥OPERA¥PROFILE フォルダーにあります。

注:

- 1. OPERA6.INI および NORM1.INI ファイルの取得、編集、および配置について は、23ページの『RRUTIL.EXE の使用』を参照してください。
- 2. Opera ブラウザーは、高度なセキュリティーを保つために一部のブラウザー機能 が削除されています。

# 電子メール

Rescue and Recovery は Opera ブラウザーを介しての Web ベースの電子メールの サポートを提供します。また、大規模なエンタープライズ向けの設定を有効にする ことができますが、IBM ではサポートしておりません。有効にする方法の参照情報 を入手するには、「システム管理者のハンドブック (System Administrator's Handbook)」をお読みください。

http://www.opera.com/support/mastering/sysadmin/(英語のサイトです。)

# アドレス・バーの無効化

Opera のアドレス・バーを無効にするには、次の手順を実行します。

- 23 ページの『RRUTIL.EXE の使用』で説明されている RRUTIL プロセスを使用して、MINIMAL\_TOOLBAR(1).INI ファイルを C:¥PREBOOT¥OPERA¥PROFILE¥TOOLBAR から取得します。
- 2. ファイルを編集モードで開きます。
- 3. ファイルで [Document Toolbar] セクションを見付けます。
- 4. "Address0" 項目を見付けます。
- 5. "Address0" 項目の前にセミコロン (; コメント区切り記号) を入力します。

注: ここで作業を終了してステップ 7 に進むと Opera ツールバーは無効になり ますが、「移動」ボタンとツールバーが機能しないまま表示されています。「移 動」ボタンとツールバーを削除するには、ステップ 6 に進んでください。

6. 次の項目を見付けて、それぞれの前にセミコロンを入力します。

Button1, 21197=Go Zoom2

- 7. ファイルを保存します。
- 8. 23 ページの『RRUTIL.EXE の使用』に説明されているように、RRUTIL プロセ スを使用してファイルを適用します。 Opera の実行時にアドレス・バーは無効 になります。

# ブックマークのカスタマイズ

Opera ブラウザーは、この RAM ドライブのファイル Z:¥OPERADEF6.ADR に展開 されたブックマークを読み込むように設定されています。このファイルは、Rescue and Recovery の起動時に生成されます。起動時に、自動的に Windows Internet Explorer のブックマークがインポートされ、ブックマークが追加されます。起動時 に生成される RAM ドライブのファイルは動的なファイルであるため、Windows 上 でブックマークを Internet Explorer に追加すると、Rescue and Recovery ワークスペ ースの起動時にこれらの項目が自動的にインポートされます。

Internet Explorer のお気に入りの一部またはすべてを除外することができます。特定の Windows ユーザーのお気に入りを除外するには、次のようにします。

- 1. 23 ページの『RRUTIL.EXE の使用』に説明されているように、RRUTIL プロセ スを使用して C:¥PREBOOT¥STARTUP¥OPERA\_010.CMD を取得します。
- 2. ファイルを編集モードで開きます。
- 3. .CMD ファイルで PYTHON.EXE.FAVS.PYC Z:¥OPERADEF6.ADR という行を見 付けます。

 このコードの行末に、お気に入りを除外する Windows ユーザーの名前を引用符 で囲んで入力します。たとえば、すべてのユーザーおよび管理者のお気に入りを 除外する場合のコードは次のようになります。

python.exe favs.pyc z:¥Operadef6.adr "All Users, Administrator"

- 5. ファイルを保存します。
- 6. 23 ページの『RRUTIL.EXE の使用』内で説明された RRUTIL プロセスを使用 して、ファイルを適用します。

すべての Windows ユーザーの Internet Explorer のお気に入りを Rescue and Recovery 環境で提供されるブラウザーで表示したくない場合、次のようにします。

- 1. 23 ページの『RRUTIL.EXE の使用』に説明されているように、RRUTIL プロセ スを使用して編集するための C:¥PREBOOT¥STARTUP¥OPERA\_010.CMD を取得 します。
- 2. .CMD ファイルで PYTHON.EXE.FAVS.PYC Z:¥OPERADEF6.ADR という行を見 付けます。
- 3. 以下のいずれかを実行します。
  - a. 次のように、行頭に REM と入力します。

REM python.exe favs.pyc z:¥0peradef6.adr

- b. ファイルからコードの行を削除する。
- 4. ファイルを保存します。
- 5. 23 ページの『RRUTIL.EXE の使用』内で説明された RRUTIL プロセスを使用 して、ファイルを元に戻します。

## プロキシー設定の変更

Opera ブラウザーのプロキシー設定を変更するには、次のようにします。

- 23ページの『RRUTIL.EXE の使用』内で説明された RRUTIL プロセスを使用 して、編集のための C:¥PREBOOT¥OPERA¥PROFILE¥NORM1.INI ファイルを取 得します。
- 2. NORM1.INI ファイルの最後に次のセクションを追加します。

注: [0 or 1] の変数は、チェック項目が有効 (1) または無効 (0) であることを示 しています。

[Proxy]

```
Use HTTPS=[0 or 1]
```

```
Use FTP=[0 or 1]
```

```
Use GOPHER=[0 or 1]
```

```
Use WAIS=[0 or 1]
```

HTTP Server=[HTTP server]

HTTPS Server=[HTTPS server]

FTP Server=[FTP server]

Gopher Server= [Gopher server]

WAIS Server Enable HTTP 1.1 for proxy=[0 or 1]

Use HTTP=[0 or 1] Use Automatic Proxy Configuration= [0 or 1] Automatic Proxy Configuration URL= [URL]

No Proxy Servers Check= [0 or 1]

No Proxy Servers =<IP addresses>

- 3. ファイルを保存します。
- 4. 23 ページの『RRUTIL.EXE の使用』内で説明された RRUTIL プロセスを使用 して、ファイルを元に戻します。

HTTP、HTTPS、FTP、Gopher、または WAIS プロキシーを追加するには、適切 な行の後に =<address of proxy> と入力します。たとえば、プロキシー・サーバー のアドレスが http://www.your company.com/proxy である場合、HTTP サーバーの行 は次のようになります。

HTTP Server=http://www.your company.com/proxy

項目にポートを追加する場合、アドレスの後にコロンを入力してから、ポート番号 を入力します。"No Proxy Servers" および "Automatic Proxy Configuration URL" も 同様です。

z:¥preboot¥opera¥profile¥opera6.ini

## ダウンロード先のパスの有効化または指定

「名前を付けて保存」ウィンドウを表示するには、いくつかの方法があります。こ こでは、最も分かりやすい方法を説明します。

- 23ページの『RRUTIL.EXE の使用』で説明された RRUTIL プロセスを使用して、C:¥PREBOOT¥OPERA¥DEFAULTS¥STANDARD\_MENU.INI ファイルを取得します。
- 2. [Link Popup Menu] セクションで、次の文字列を見付けます。

;;Item, 50761

 2 つのセミコロンを削除し、ファイルを保存します。Rescue and Recovery を再 起動すると、エンド・ユーザーはリンクを右クリックでき、「リンク先を保存」 オプションが表示されます。これで、「名前を付けて保存」ウィンドウが表示さ れるようになります。

注: 直接のリンク (リダイレクトされるリンクではない) については、上記の手 順で機能します。たとえば、リンクの対象が .PHP スクリプトである場合、 Opera はスクリプトのみを保存し、スクリプトがポイントするファイルは保存し ません。

4. 23 ページの『RRUTIL.EXE の使用』内で説明された RRUTIL プロセスを使用 して、ファイルをフォルダー構造に戻します。

修正ダウンロード・フォルダーを指定するには、次のようにします。

- 1. 23 ページの『RRUTIL.EXE の使用』内で説明された RRUTIL プロセスを使用 して、C:¥PREBOOT¥OPERA¥NORM1.INI ファイルを取得します。
- 2. ファイルで、次の行を見付けます。

Download Directory=%OpShare%

- 3. %OpShare% を、ダウンロードするファイルを保存するフォルダーの絶対パスに変 更します。
- NORM1.INI ファイルを保存します。Rescue and Recovery ワークスペースを再 起動すると、Opera はダウンロードされるファイルを指定されたフォルダーに保 存することができるようになります。
- 5. 23 ページの『RRUTIL.EXE の使用』内で説明された RRUTIL プロセスを使用 して、ファイルを元に戻します。

注:

- ダウンロード先のパスをカスタマイズしても、リンクがリダイレクトされるファ イルの場合はターゲット・ファイルを保存できません。
- Opera ブラウザーは、.ZIP、.EXE、および .TXT ファイル・タイプのみをダウン ロードするように設定され、これらのファイル・タイプについてのみ Opera の 動作を変更します。(3 文字のファイル拡張子を使用するファイルは数多くあり ますが、Rescue and Recovery ワークスペースが Windows 環境の代わりになら ないのと同様、Opera ブラウザーもすべてのサービスを提供するブラウザーの代 わりにはなりません。Rescue and Recovery ワークスペースでのインターネッ ト・アクセスは、ユーザーの一時的なヘルプを目的として提供されていますので 認識されるファイル・タイプの数を限定しています。ファイルのレスキューとシ ステムのリカバリーを行うためには、.ZIP、.EXE、.TXT ファイルでほとんど対 応可能であるからです。別のファイルをダウンロードする必要がある場合、.ZIP ファイルを作成して、後で解凍してください。)
- 3. ファイル・タイプは、拡張子ではなく、MIME タイプで識別します。たとえ ば、.TXT ファイルに拡張子 .EUY の名前を付けても、このファイルは Opera ブラウザーでテキスト・ファイルとして開かれます。

## ダウンロード可能なファイル拡張子の追加

Rescue and Recovery ブラウザーでダウンロードできるファイルの拡張子を追加する ことができます。追加するには、次の手順を実行します。

- 1. すべての Opera ウィンドウ (Rescue and Recovery ヘルプ・ファイルを含む) が 閉じていることを確認します。
- 2. 23 ページの『RRUTIL.EXE の使用』内で説明された RRUTIL プロセスを使用 して、C:¥PREBOOT¥OPERA¥NORM1.INI ファイルを取得します。
- 3. ファイルで [File Types] セクションを見付けます。
- 検索機能を使用して、該当するファイル拡張子がリストされているかどうかを確認してから、以下のいずれかを実行します。
  - 拡張子はあるが、その拡張子のファイルが機能していない場合は、次のステップを実行します。
    - a. 拡張子の後の値を 8 から 1 に変更します。(値 8 は、ブラウザーから該 当拡張子のダウンロードを無効にします。値 1 は、ブラウザーから該当拡 張子のダウンロードを有効にします。)たとえば、下記のように変更しま す。

video/mgpeg=8,,,,mpeg,mpg,mpe,m2v,m1v,mpa,

から

video/mpeg=1,,,,mpeg,mpg,mpe,m2v,m1v,mpa,

- NORM1.INI ファイルの [File Types Extension] セクションにあるファイルの MIME タイプを検索します。たとえば、VIDEO/MPEG=,8 を検索します。
- c. 値,8 を次のように変更します。

%opshare%¥,2

注:指定された値がすでに設定されている場合は、値を変更しないでくだ さい。

d. ファイルを保存してから、ファイルを OPERA6.INI にコピーし、Rescue and Recovery を再起動して変更内容を有効にします。

- 拡張子が存在せず、該当するタイプのファイル拡張子のダウンロードができない場合は、次のようにします。
  - a. NORM1.INI の [File Types Extension] セクションで、temporary= を見付け ます。たとえば、次のような項目です。

temporary=1,,,,lwp,prz,mwp,mas,smc,dgm,l

b. リストにファイル拡張子を追加します。たとえば、認識される拡張子として.CAB を追加する場合、次のように追加します。

temporary=1,,,,lwp,prz,mwp,mas,smc,dgm,cab,|

注: 末尾のコンマおよびパイプ記号は、この設定を機能させるために必要 です。いずれかが省略されると、リスト内のすべてのファイル拡張子が無 効になります。

- c. ファイルを C:¥TEMP¥ に保存します。
- d. ファイルを OPERA6.INI にコピーします。
- e. Rescue and Recovery ワークスペースを再始動して、変更内容を有効にします。

### 特定の拡張子を持つファイルの動作の変更

ファイルの動作を変更するには、NORM1.INI ファイルを置換します。ファイルの動作を拡張子ごとに変更するには、次のようにします。

- 1. ヘルプ・ファイルを含む、Opera およびすべてのアクティブな Opera ウィンド ウを閉じます。
- 2. 23 ページの『RRUTIL.EXE の使用』で説明された RRUTIL プロセスを使用して、編集のための PREBOOT¥OPERA¥NORM1.INI ファイルを開きます。
- 3. ファイルで [File Types] セクションから、該当する拡張子を検索します。たとえ ば、.TXT ファイルを IBMSHARE フォルダーに保存したいとします。
- 4. 次の項目を検索します。TEXT/PLAIN=2,,,,TXT,|

注: 値 2 は、ブラウザーに Opera でテキストとして表示するように設定するものです。値 1 は、ブラウザーにターゲット・ファイルを IBMSHARE フォルダーに保存するよう設定しています。

5. .TXT の例に続けて、この行を次のように変更します。

TEXT/PLAIN=1,,,,TXT,

- 6. 23 ページの『RRUTIL.EXE の使用』で説明されているように、RRUTIL プロセ スを使用してファイルを保存し、元に戻します。
- 7. 変更内容が有効になるように、Rescue and Recovery ワークスペースを再始動し ます。

### 固定 IP アドレスの追加

固定 IP アドレスを設定するには、次のファイルを変更する必要があります。

- 1. 23ページの『RRUTIL.EXE の使用』で説明された RRUTIL プロセスを使用して、¥MININT¥SYSTEM32 WINBOM.INI ファイルを取得します。
- 2. WINBOM.INI ファイルの [PnPDriverUpdate] の前に [WinPE.Net] セクション を追加します。次を参考にしてください。

[Factory]

WinBOMType=WinPE

Reseal=No

[WinPE]

Restart=No [PnPDriverUpdate] [PnPDrivers] [NetCards] [UpdateInis] [FactoryRunOnce] [Branding] [AppPreInstall]

[WinPE.Net] セクションを作成し、以下の行を追加する必要があります。下記の 設定はサンプルです。 [WinPE.Net]

Gateway=9.44.72.1

IPConfig =9.44.72.36

StartNet=Yes

SubnetMask=255.255.255.128

表 7. 固定 IP アドレス項目

| 項目         | 説明                                                                                                    |
|------------|----------------------------------------------------------------------------------------------------|
| Gateway    | ゲートウェイの IP アドレスを指定します。デフォルト・ゲート<br>ウェイを設定すると、IP ルーティング・テーブルにデフォルト<br>の経路が作成されます。<br>構文:                       |
|            | Gateway = xxx.xxx.xxx                                                                                         |
| IPConfig   | Rescue and Recovery ワークスペース起動時にネットワーク接続<br>に使用する IP アドレスを指定します。<br><b>構文:</b> IPConfig = <i>xxx.xxx.xxx</i> . |
| StartNet   | ネットワーク・サービスを開始するかどうかを指定します。<br><b>構文:</b> StartNet = <i>Yes   No</i>                                          |
| SubnetMask | サブネットマスクを 32 ビット値で指定します。<br><b>構文:</b> SubnetMask = <i>xxx.xxx.xxx</i>                                        |

- 3. 23 ページの『RRUTIL.EXE の使用』で説明された RRUTIL プロセスを使用し て、PREBOOT¥IBMWORK NETSTART.TBI ファイルを取得します。
- 4. 下記を、

factory -minint

から

factory -winpe

5. 以下の行をコメント・アウトします。

regsvr32 /s netcfgx.dll

netcfg -v -winpe

- net start dhcp
- net start nla

 23 ページの『RRUTIL.EXE の使用』で説明された RRUTIL プロセスを使用して、¥IBMWORK NETSTART.TBI および ¥MININT¥SYSTEM32 WINBOM.INI ファイルを元に戻します。

# 画面の解像度の変更

Rescue and Recovery ワークスペースのデフォルトの解像度 (800 x 600 x 16 ビット) 設定を変更するには、次のようにします。

- 1. 23 ページの『RRUTIL.EXE の使用』で説明された RRUTIL プロセスを使用して、MININT¥SYSTEM32¥WINBOM.INI ファイルを取得します。
- 2. ファイル WINBOM.INI で、以下の項目を追加します。

[ComputerSettings]

DisplayResolution=800x600x16 or 1024x768x16

¥preboot¥ibmwork¥netstart.tbi を開き、factory -minint を factory -winpe に変更します。

Rescue and Recovery ワークスペースが起動すると、起動時に「出荷時プリイン ストール」というタイトルのウィンドウが表示されます。さらに、色の数が数万 色から 256 色に減ります。

3. 23 ページの『RRUTIL.EXE の使用』で説明された RRUTIL プロセスを使用して、MININT¥SYSTEM32¥WINBOM.INI ファイルを元に戻します。

# アプリケーションの開始

Rescue and Recovery Rescue and Recovery ワークスペース環境は、スクリプト、プログラム、またはカスタマイズされたプログラムをサポートする機能を持っています。これらのスクリプトまたはプログラムは、Rescue and Recovery ワークスペース環境がメイン PE インターフェース・ページに到達する前に処理されます。

スクリプトまたはプログラムを配置するフォルダーは Preboot¥Startup です。このフ ォルダー内のスクリプトまたはプログラムは、英数字で処理されます。したがっ て、A.BAT と呼ばれるスクリプトは 1.EXE よりも前に処理されます。

このフォルダー内にスクリプトまたはプログラムを配置するには、次のようにします。

1. 次の Lenovo Rescue and Recovery 管理ツールのサイトから RRUTIL を取得し ます。

http://www.lenovo.com/ThinkVantage (英語のサイトです。)

- 2. 一時フォルダーを作成します
- 3. ¥Temp フォルダー内で、以下のフォルダー・ツリーを作成します。 ¥preboot¥startup
- 4. スクリプトまたはプログラムを ¥temp¥preboot¥startup パス内に配置します。
- 5. コマンド・ラインから RRUTIL 内に、-p ¥Temp を入力します
- 6. スクリプトまたはプログラムが正常にコピーされたことを検証するには、 RRUTIL 内にコマンド・ラインから -g を入力します。これは、getlist.txt という 名前のファイルを生成します。
- 7. ¥preboot¥startup フォルダーの getlist.txt の内容を調べます。スクリプトまたはプ ログラムはこのツリーの下にリストされているはずです。

# パスワード

ワークスペースで使用可能なパスワード・オプションが 4 つあります。以下のとお りです。

- ワークスペースまたはマスター・パスワード
- ユーザー ID とパスワード、またはパスフレーズ
- バックアップ・パスワード
- パスワードなし

## ワークスペースまたはマスター・パスワード

個別のワークスペース・パスワードを設定することができます。このパスワードは コマンド・ライン・インターフェースを介して設定でき、Client Security Solution が インストールされていない場合に、唯一使用可能なパスワード・オプションです。

このワークスペース・パスワードは、以下のコマンドを使用して作成できます。 C:¥Program Files¥IBM ThinkVantage¥Client Security Solution¥pe\_setupmasterpwde.exe.

このコマンドのパラメーターは以下のとおりです。

| パラメーター                             | 説明                   |
|------------------------------------|----------------------|
| create password                    | このパラメーターは実際のパスワードを作成 |
|                                    | します。                 |
| verify password                    | このパラメーターは、パスワードが有効であ |
|                                    | り使用できることを確認します。      |
| change currentPassword newPassword | このパラメーターによって、現在のパスワー |
|                                    | ドを別のパスワードに変更することができま |
|                                    | す。                   |
| exists                             | このパラメーターは、パスワードが存在する |
|                                    | かどうかを確認します。          |
| サイレント                              | このパラメーターは、すべてのメッセージを |
|                                    | 非表示にします。             |
| setmode values                     | 0 = 認証は必要ありません。      |
|                                    | 1 = ユーザー固有の認証が必要です。  |
|                                    | 2 = マスター・パスワードが必要です。 |

**注:** 限定ユーザーはパスワードを変更できません。管理者は限定ユーザーに対して パスワードをリセットできます。

## ユーザー ID とパスワード、またはパスフレーズ

このオプションは、パスワードまたはパスフレーズ管理に Client Security Solution コードを使用します。ワークスペースの始動時に、Client Security ログオンはユーザ ーに、このパスワードまたはパスフレーズに対するプロンプトを出します。これ は、マルチユーザー環境により良いセキュリティーを提供します。ユーザーがログ オンを使用してログオンする場合、そのユーザーはそのユーザーのファイルのみに アクセスが許可され、ほかのユーザーのファイルには許可されません。 このオプションは、CSS GUI によって、または XML スクリプトを介して設定できます。

## バックアップ・パスワード

バックアップ・パスワードは、GUI 設定パスワードまたはコマンド・ライン・イン ターフェース rrcmd を介して、指定されたバックアップを使用して設定できます。 以下に例を挙げます。

rrcmd backup location=L name=mybackup password=pass

rrcmd basebackup location=L name=basebackup password=pass

rrcmd sysprepbackup location=L name="Sysprep Backup" password=pass

## パスワードなし

このオプションは認証を使用せず、ユーザーはパスワードを使用しないでワークスペースに入ることを許可されます。

# ID パスワード・アクセス

パスワード・アクセスには3つのオプションがあります。

- マスター・パスワード
- ・ ユーザー ID とパスワード、またはパスフレーズ
- パスワードなし

### マスター・パスワード

マスター・パスワードは、ワークスペースおよびバックアップへのアクセスを許可 する単一パスワードです。これはコマンド・ライン・インターフェースを介して設 定され、Client Security Solution がインストールされていない場合、唯一のパスワー ド・オプションです。

## ユーザー ID とパスワード、またはパスフレーズ

このオプションは、パスワードまたはパスフレーズ管理に Client Security Solution コードを使用します。ワークスペースの始動時に、Client Security Solution GINA は ユーザーに、このパスワードまたはパスフレーズに対するプロンプトを出します。 これは、マルチユーザー環境により良いセキュリティーを提供します。ユーザーが GINA を使用してログオンする場合、そのユーザーはそのユーザーのファイルのみ にアクセスが許可され、ほかのユーザーのファイルには許可されません。

**注:** これにはまた、ユーザーの SecureDrive PrivateDisk の暗号化されたボリューム・ファイル内の情報も含まれています。

このオプションは、コマンド・ライン・インターフェースまたは GUI を介して設定 できます。

## パスワードなし

このオプションは認証を使用せず、ユーザーはパスワードを使用しないでワークスペースに入ることを許可されます。

# 復元タイプ

以下にファイルを復元するための方法を挙げます。

- ファイルのレスキュー
- 個別ファイルの復元
- オペレーティング・システムおよびアプリケーション
- システムの活性化
- 全体を復元
- 工場出荷時/Image Ultra ビルダー

注: Rescue and Recovery は、復元後にドメイン・ユーザーのキャッシュされたクレ デンシャルを取り込むことはできません。

## ファイルのレスキュー (すべての復元の前に)

この機能はユーザーに、バックアップ・ストレージの場所に対するプロンプトを出 し、次にユーザーがバックアップを選択します。 ThinkVantage Rescue and Recovery は次に、ログインしたユーザーがアクセスを許可されているファイルを表 示します。次にユーザーは、レスキューするファイルまたはフォルダー (あるいは その両方)を選択します。システムは、それからローカル HDD 以外の、ファイル をレスキューするために使用可能な場所を表示します。ユーザーは十分なスペース のある宛先を選択し、システムはそのファイルを復元します。

# 個別ファイルの復元

この機能はユーザーに、バックアップ・ストレージの場所に対するプロンプトを出 し、次にユーザーがバックアップを選択します。 ThinkVantage Rescue and Recovery は次に、ログインしたユーザーがアクセスを許可されているファイルを表 示します。次にユーザーは、レスキューするファイルまたはフォルダー (あるいは その両方)を選択し、システムは元の場所へ復元します。

# オペレーティング・システムおよびアプリケーション

この機能はユーザーに、バックアップを選択するオプションを提供し、システムは osfilter.txt 内の規則によって定義されたファイルを削除します。次に選択されたバッ クアップから、OSFILTER.TXT によって定義されたファイルを復元します。また tvt.txt ファイル内には、プログラムを指定できるオプションがあって、復元前、ま たは復元後に実行します。『TVT の設定および値』を参照してください。157 ペー ジの『付録 B. TVT.TXT の設定および値』

注:

- 1. オペレーティング・システムおよびアプリケーションは常時、パスワードの保存 を使用します。
- 2. オペレーティング・システムおよびアプリケーションの復元は、CD/DVD バッ クアップからは使用できません。

カスタム・タスクを追加して、バックアップおよび復元の両方の前と後に実行する ことができます。バックアップおよび復元の設定の詳細については、157ページの 『付録 B. TVT.TXT の設定および値』を参照してください。

# システムの活性化

システムの活性化を選択すると、Rescue and Recovery プログラムは、新規の増分バ ックアップをとり、ハードディスクおよびバックアップをデフラグすることによっ て、システム・パフォーマンスを最適化します。次に選んだバックアップから、選 択された設定とデータを復元します。システムの活性化操作は、現在の設定および データの保守中に、ウィルス、アドウェアおよびスパイウェアを削除する助けにな ります。この操作には多少時間がかかる場合があります。

システムの活性化には、次の手順を実行します。

- 1. Rescue and Recovery インターフェースから、「バックアップからシステムを復 元する」アイコンをクリックします。「システムの復元」画面が表示されます。
- 2. 「システムの復元」画面で、「システムを活性化します。」を選択します。
- 3. 次の手順を実行することによってシステムの活性化を行うために使用する、ドラ イブとバックアップを選択します。
  - a. 使用可能なドライブのドロップダウン・メニューから適切なドライブを選択 します。選択したドライブ上でファイルをバックアップして、Rescue and Recovery インターフェースで表示します。
  - b. システムの活性化のために使用するバックアップ・ファイルを選択します。
  - c. 「次へ」をクリックします。
  - d. 選択されたバックアップがシステムの活性化のために使用するものであることを確認し、「次へ」をクリックして復元処理を開始します。この操作中は PC を電源オフにしないように注意します。
  - e. 「**OK** をクリックして先に進みます。進行状況表示バーが表示されます。この操作には多少時間がかかります。

カスタム・タスクを追加して、システムの活性化の前か後のいずれかに実行することができます。システムの活性化の設定については、157ページの『付録 B. TVT.TXT の設定および値』を参照してください。

**注:** 選択されたバックアップが作成されたあとでインストールまたはアンインストールされたアプリケーションは、正しく機能するように再度インストールする必要がある場合があります。

**重要:** バックアップ、復元、活性化、またはアーカイブ手順を開始する前に、シス テムが AC 電源に接続されていることを確認してください。これを行わないと、デ ータ損失または取り返しの付かないシステム障害という結果になる場合がありま す。

# 全体を復元

この機能は、ローカル・ドライブ上のすべてのファイルを削除し、選択されたバッ クアップからファイルを復元します。パスワードの保存が選択された場合、使用可 能な最新のパスワードが復元されます。

# 工場出荷時/Image Ultra ビルダー (IUB)

この機能は、ハードディスクを消去し、すべてのファクトリー・プリインストール・ソフトウェアを再インストールします。

# パスワードの保存

次の表では、パスワードの保存を使用するかどうかを決定するための考慮事項を示 します。

表 9. パスワードの保存の考慮事項

| 問題                                                                                                    | パスワードの保存を使用した場合の影響                                                                            |
|----------------------------------------------------------------------------------------------------|-----------------------------------------------------------------------------------------------|
| ユーザーが現行のアカウントおよびパスワー<br>ドを使用して古いバックアップを復元し、<br>Windows にログインする場合、「暗号化され<br>たファイル・システム」のファイルおよびフ<br>ォルダーを開くことができない。これらのフ<br>ァイルは元のアカウントおよびパスワードに<br>対して暗号化されており、保持されるアカウ<br>ントおよびパスワードに対しては暗号化され<br>ていないため。 | <ul> <li>ユーザーは暗号化されたファイル・システムのデータを失う。</li> <li>暗号化されたファイル・システムおよび「パスワードの保存」の併用は不可。</li> </ul> |
| バックアップ作成後にユーザーを追加し、そ<br>の後バックアップ時点に復元した場合、新規<br>で作成したユーザーのユーザー・フォルダー<br>およびその中のファイル、Internet Explorer の<br>「お気に入り」および「アプリケーション」<br>データが存在しない。                                                              | <ul> <li>「ユーザー ID 文書の設定」がなくなる。</li> <li>データ損失の可能性がある。</li> </ul>                              |
| 現行アカウントおよびパスワードでユーザー<br>を削除すると、すべてのバックアップから削<br>除したユーザーの認証情報が削除される。                                                                                                    | <ul> <li>ユーザーはデータにアクセスできない。</li> </ul>                                                        |
| 管理者またはネットワーク管理者が、何人か<br>の元の従業員のアクセスを削除して基本バッ<br>クアップを復元し、システムをリセットし<br>て、全従業員の認証アカウントを削除するた<br>め基本バックアップを復元しても、「パスワ<br>ードの保存」を使用すると従業員は従来通り<br>アクセスできる。                                                    | <ul> <li>「Microsoft ユーザー ID」のメンテナン<br/>ス操作の推奨事項および推奨事項に違反<br/>している。</li> </ul>                |

ローカルのハードディスクから復元する場合、パスワードの保存が選択されている と、現在のパスワードが使用されます。 USB またはネットワークから復元する場 合は、最新のバックアップのパスワードが使用されます。

# ハードウェア・パスワードのリセット

ハードウェア・パスワードのリセット環境は、Windows とは独立して実行され、こ れにより、忘れたパワーオンおよびハードディスクのパスワードのリセットが可能 になります。登録時に作成している一連の質問に応答することによって、ID が確立 されます。このセキュア環境は、パスワードを忘れてしまう前にできるだけ早く作 成し、インストールし、登録することが賢明です。忘れたハードウェア・パスワー ドは、登録が完了するまでリセットできません。この回復メディアは、選択された ThinkCentre<sup>™</sup> および ThinkPad PC 上でのみサポートされています。

この環境を作成しても、忘れた Windows パスワード、または Rescue and Recovery ワークスペースと関連したパスワードからのリカバリーの助けにはなりません。こ

の環境を作成することで、そこから忘れたハードウェア・パスワードのリセットが 可能な始動デバイス・メニューへ、ブート可能なデバイスを追加します。パワーオ ン・パスワードに対してプロンプトが出されているときに F12 を押すことで、この メニューへアクセスします。

パスワード・デプロイメントのセットアップ関連した 3 つのステージがあります。

- 1. パッケージ・ビルド
- 2. パッケージ・デプロイメント
- 3. 登録

この手順を開始する前に、BIOS 内に管理者またはスーパーバイザー・パスワードを 設定します。 BIOS 管理者またはスーパーバイザー・パスワード設定がない場合 は、環境はセキュアにはなりません。パスワードのリセット・パッケージをデプロ イしようとするすべてのシステムは、スーパーバイザー・パスワードを持っている 必要があります。この手順を完了すると、パワーオン・パスワードとハードドライ ブ・パスワードが同じになります。この手順は、セキュアな環境を作成するタスク を完了する助けとなり、またセキュアな環境が作成されたあとで、忘れたパスワー ドをリセットする助けとなるように設計されています。

## パッケージ・ビルド

セキュア環境を作成するには、次のようにします。

- ハードウェア・パスワードのリセット・インストール・アプリケーションで、 「セキュアな環境の作成」にマークを付けて、ハードウェア・パスワードのラジ オ・ボタンをリセットします。
- 2. 「OK」をクリックします。「BIOS スーパーバイザー・パスワード」ウィンドウ が開きます。
- 「スーパーバイザー・パスワードの入力」フィールドで、管理者またはスーパー バイザー・パスワードを入力します。これは、ハードウェア設定を保護するため に BIOS にあらかじめ持っている管理者またはスーパーバイザー・パスワードで す。
- 4. 「OK」をクリックします。「鍵の作成」ウィンドウが開きます。
- 5. 鍵生成領域で、以下のいずれかを実行します。

最初にこのセキュアな環境を作成するときに、新規の鍵を作成する必要がありま す。鍵は、ID を認証するために使用されるセキュリティー機能です。これに続 くセキュアな環境を作成するための試みは、エクスポートを選択した場合に、最 初の試みで作成したのと同じ鍵を使用するか、または異なる鍵を作成するか、い ずれかのオプションを与えます。この環境を1 つの PC のためだけに作成する 場合は、新規の鍵を生成することが賢明でしょう。新規のセキュアな OS をビル ドするたびに、鍵の生成を決定することができます。ただしこのオプションに は、各 PC 上の登録手順を再実行することが必要です。同じ鍵が使用される場合 は、登録が再実行される必要はありません。いくつかの PC のためにこの環境を 作成する場合は、同じ鍵を使いたいと思うかもしれません。しかし、同じ鍵を使 用する場合には、セキュアな場所にその鍵を保管することをお勧めします。

鍵生成領域で、以下のいずれかを実行します。

- これが鍵を作成する最初の機会であり、この PC だけにセキュアな環境を作成しようとする場合は、「新規の鍵の生成」ラジオ・ボタンを作成します。
- これが鍵を作成する最初の機会であり、ほかの PC ヘデプロイ可能なセキュ アな環境を作成したい場合は、「新規の鍵の生成」ラジオ・ボタンにマークを 付けます。次に、「鍵をファイルにエクスポート」チェック・ボックスにマー クを付けます。「ブラウズ」ボタンを使用して、鍵を保管する場所を定義しま す。
- すでに鍵が作成済みで、ほかの PC ヘデプロイ可能なセキュアな環境を作成 したい場合は、「ファイルから鍵をインポート」ラジオ・ボタンにマークを付 けます。「ブラウズ」ボタンを使用して、使用する鍵を配置する場所を定義し ます。上記のオプションには、作成された鍵が必要です。

ThinkPad、ThinkCentre、また言語ごと (たとえばフランス語、ドイツ語、日本語) にデプロイするとき、サポートされたシステムの各タイプごとにドナー・システ ムをセットアップします。その目的は、Rescue and Recovery 区画を基にしてい て、システムごとに異なる可能性のある OS を保証することです。

- インストール領域で、「ハードウェア・パスワードのリセットを作成したあとで 自動的にインストールする」チェック・ボックスのチェック・マークを外しま す。
- 7. 「OK」をクリックします。
- 「ハードウェア・パスワード機能はインストール・パッケージが実行されるまで この PC 上で使用可能になりません」と知らせるダイアログ・ボックスに、 「OK」をクリックします。

実行可能ファイルへのパスを検索するには、コマンド・ライン・プロンプトで cd %rr%¥rrcd¥passwordreset¥pwdreset.exe と入力します。

# パッケージ・デプロイメント

会社の既存の配布メディアを使用して、作成されたパッケージをデプロイします。

## 登録

パスワードのリセットを登録するには、次のようにします。

- 1. pwdreset.exe を実行します
- 「OK」をクリックして、PC を再起動します。PC は再起動して、BIOS パスワ ードを入力するようにプロンプトを出します。 BIOS パスワードを入力して、 「Enter」をクリックします。PC はセキュアな環境内へ再起動し、「ハードウ ェア・パスワードのリセットへようこそ」ウィンドウが開きます。
- これがセキュアな環境を作成する最初の機会であるか、または PC とハードディスクを再登録したい場合は、「ハードウェアのリセットのセットアップ」ラジオ・ボタンにマークを付けます。
- 4. 「**次へ**」をクリックします。「ハードディスクのセットアップ」ウィンドウが 開きます。
- 5. PC のシリアル番号領域で、セットアップしたい PC の横にある「セットアップ」チェック・ボックスにマークを付けます。
- 6. 「次へ」をクリックします。「新規パワーオン・パスワードを入力」ウィンド ウが開きます。

- 「新規パワーオン・パスワード」フィールドで、使用するパワーオン・パスワードを入力します。すでにパワーオン・パスワードがある場合は、フィールド内に入力したものにリセットされます。さらに、ハードディスクのパスワードも同じパスワードに設定されます。
- 8. 「**次へ**」をクリックします。「セキュリティーの質問と応答の作成」ウィンド ウが開きます。
- 9.3 つの質問フィールドのそれぞれで、使用する質問を入力します。
- 10. 3 つの応答フィールドのそれぞれで、各質問に対する応答を入力します。パワ ーオン・パスワードを忘れてそれをリセットしようとするイベント内で、各応 答を知っていることが必要です。
- 11. 「次へ」をクリックし、それから「完了」をクリックします。 PC は Windows 環境内で再起動します。

次に、ハードウェア・パスワードのリセット・インストーラのエラー・メッセージ を挙げます。最初の2つは一般タイトルで、メッセージの残りの部分と組み合わせ て使用されます。どちらの場合も、製品を再インストールすることをお勧めしま す。

- **IDS\_STRING\_ERR** "エラー"
- IDS\_STRING\_ERR\_INT "内部エラー"
- IDS\_STRING\_ERR\_CMDLINE "入力されたコマンド・ライン・オプションは認識されませんでした。¥n¥nUsage: scinstall [ /postenroll | /biosreset | /newplanar ]"
- IDS\_STRING\_ERR\_NOTSUPPORTED

ハードウェア・パスワードのリセットはこの PC ではサポートされていません。

• IDS\_STRING\_ERR\_MEM

この PC には、ハードウェア・パスワードのリセット機能を実行するのに十分な メモリーがありません。

• IDS\_STRING\_ERR\_ENVAR

必須の環境変数が失われています。 Rescue and Recovery 3.0 (またはそれ以上) は、ハードウェア・パスワードのリセット機能を使用するためにインストールさ れている必要があります。

• IDS\_STRING\_ERR\_MISSINGDLL

必須の DLL が失われています。 Rescue and Recovery 3.0 (またはそれ以上) は、ハードウェア・パスワードのリセット機能を使用するためにインストールさ れている必要があります。

• IDS\_STRING\_ERR\_BIOSMAILBOX

ハードウェア・パスワードのリセットの機能をインストールするための BIOS の 更新が失敗しました。 PC の電源を切ってから再起動し、ハードウェア・パスワ ードのリセットのインストールを再試行してください。

• IDS\_STRING\_ERR\_INSTALLRETRY

この操作は正常に完了しませんでした。再度試行するには、PC の電源を切って 再起動し、ハードウェア・パスワードのリセットのインストールを再度実行しま す。

### • IDS\_STRING\_ERR\_INSTALLPUNT

この操作は正常に完了しませんでした。この問題のトラブルシューティングに は、システム管理者に相談するか、または詳細について Rescue and Recovery 文 書を参照してください。

# 第 4 章 Client Security Solution のカスタマイズ

この章では、TPM について Trusted Computing Group (TCG) によって定義された 用語を使用します。これらの用語についての詳細説明は、次のサイトにあるリファ レンスと定義を参照してください。

http://www.trustedcomputinggroup.org/ (英語のサイトです。)

# エンベデッド・セキュリティー・チップ/TPM の利点

TPM は、 TPM を利用するソフトウェアにセキュリティー関連の機能を提供するた めに設計されたエンベデッド・セキュリティー・チップです。エンベデッド・セキ ュリティー・チップは、システムのマザーボードに搭載され、ハードウェア・バス を介して通信します。 TPM を導入しているシステムは、暗号鍵を作成して暗号化 することができ、同じ TPM のみが暗号化を解除することができます。このプロセ スは、しばしば鍵のラッピング と呼ばれ、鍵の開示を防止するのに役立ちます。 TPM を備えたシステムでは、マスター・ラッピング鍵は、ストレージ・ルート鍵 (SRK) と呼ばれ、 TPM 自体の内部に保管されるので、鍵の秘密 (private) 部分は決 して公開されません。エンベデッド・セキュリティー・チップは、他のストレー ジ・キー、署名鍵、パスワード、およびデータの他の小ユニットも保管できます。 しかし、TPM には記憶容量の制限があるので、 SRK はチップ外に記憶するその他 の鍵の暗号化に使用されます。 SRK はエンベデッド・セキュリティー・チップに 残されることは決してないので、保護ストレージの基本になっています。

TPM によって保護されたデータが必要になると、保護データはセキュアな組み込み ハードウェア環境に処理のために渡されます。認証と暗号化解除が正常に行われた 後、無保護のデータはそのシステム内で使用することができます。

TPM を導入したシステムは、ハードウェアがソフトウェアよりも攻撃に強いのと同様に、攻撃に強くなります。これは、暗号鍵を利用するときに特に重要です。非対称鍵ペアの秘密 (private)の部分は、オペレーティング・システムが管理する記憶域から分離されて保持されます。 TPM は、独自の内蔵ファームウェアと論理回路を使用して命令を処理し、オペレーティング・システムには依存せず、外部ソフトウェアのぜい弱性に影響されません。

TPM 技術を使用しているシステムも含めて、完璧なセキュリティーを提供できるシ ステムはありません。エンベデッド・セキュリティー・チップは、改ざんやデータ の解析が行われないように設計されています。 TPM に保護された機密事項を暴く ために必要なこの種の解析を実行するには、PC に物理的にアクセスできることと、 特殊な追加ハードウェアを必要とするために、エンベデッド・セキュリティー・チ ップが有効になっているプラットフォーム上の機密事項は、ソフトウェアのみのシ ステムよりも一層セキュアです。システムから機密事項を盗むことを困難にするこ とは、個人または企業のセキュリティーの全体レベルを上げることに役立ちます。

エンベデッド・セキュリティー・チップの使用は、オプションのプロセスで、 Client Security Solution 管理者を必要とします。個人ユーザーでも企業の IT 部門で も、 TPM は初期設定する必要があります。ハードディスク故障からのリカバリー やシステム・ボードの交換など、その後の操作は、Client Security Solution 管理者に 限定されます。

# Client Security Solution の暗号鍵の管理法

Client Security Solution の内部作業は、2 つの主なデプロイメント・アクティビティ ーである、『所有権の取得』と『ユーザー登録』で説明します。 Client Security セ ットアップ・ウィザードを初めて実行する際に、所有権の取得プロセスとユーザー 登録プロセスが、どちらも初期設定時に実行されます。 Client Security セットアッ プ・ウィザードを完了した特定の Windows ユーザー ID は、Client Security Solution 管理者で、アクティブ・ユーザーとして登録されます。システムにログイ ンするその他のユーザーは、すべて Client Security Solution に登録するように自動 的に要求されます。

### ・ 所有権の取得 - Client Security Solution 管理者を割り当てる

単一の Windows 管理者のユーザー ID は、唯一の Client Security Solution 管理 者としてシステムに割り当てられます。 Client Security Solution の管理機能は、 このユーザー ID により実行される必要があります。 TPM の許可は、このユー ザーの Windows パスワードか、Client Security パスフレーズのいずれかです。

注: 忘れてしまった Client Security Solution 管理者パスワードまたはパスフレー ズからリカバリーする唯一の方法は、有効な Windows のアクセス権を使用して このソフトウェアをアンインストールするか、 BIOS 内のセキュリティー・チッ プをクリアするかのいずれかです。いずれの方法でも、TPM に関連した鍵を介し て保護されたデータは、消失します。 Client Security Solution は、忘れてしまっ たパスワードまたはパスフレーズの自分でリカバリーできるオプション機構も提 供します。このため、パスワードまたはパスフレーズは、ユーザー登録機能の一 部であるユーザー確認のための質問への応答を基にしています。 Client Security Solution 管理者は、この機能を使用するかしないかを決定します。

• ユーザー登録

所有権の取得プロセスが完了し、 Client Security Solution 管理者が作成される と、ユーザー・ベース鍵 (User Base Key) を作成して、現在ログオンしている Windows ユーザーの信用証明情報を安全に保管することができます。この設計に より、複数のユーザーが Client Security Solution に登録し、単一の TPM を利用 することができます。ユーザー鍵は、セキュリティー・チップを介して保護され ますが、実際にはチップ外のハードディスクに保管されます。他のセキュリティ ー・テクノロジーとは異なり、この設計では、セキュリティー・チップに構築さ れた実際のメモリーの代わりに、制限のあるストレージ要素としてハードディス ク・スペースを作成します。この設計により、同じセキュア・ハードウェアを利 用できるユーザーの数が飛躍的に増大します。

## 所有権の取得

Client Security Solution のトラステッド・ルートは、システム・ルート・キー (SRK) です。この移動できない非対称鍵は、 TPM のセキュア環境内に生成され、システ ムに公開されることは決してありません。この鍵を利用する許可は、Windows 管理 者アカウントにより「TPM\_TakeOwnership」コマンドの実行中に得られます。 Client Security パスフレーズを利用している場合、 Client Security Solution 管理者 の Client Security パスフレーズは、TPM 許可になり、それ以外の場合は Client Security Solution 管理者の Windows パスワードになります。

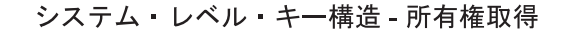

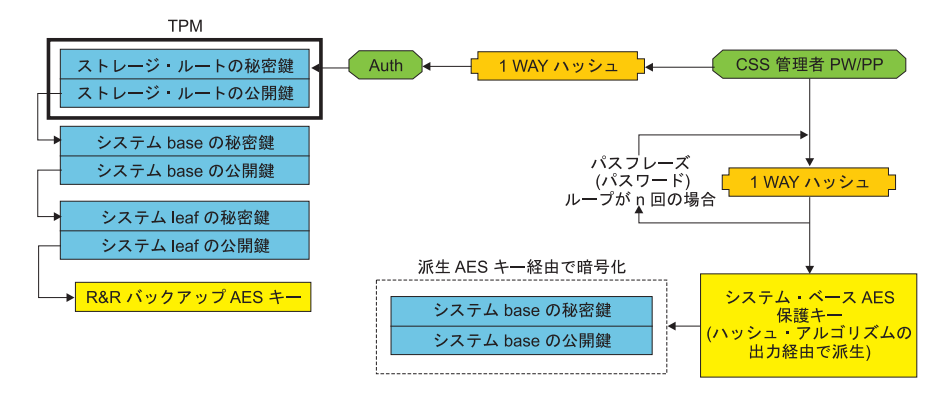

図1.

システム用に作成された SRK では、その他の鍵ペアは、作成して TPM の外部に 保管できますが、ハードウェア・ベースの鍵によってラップまたは保護されます。 TPM は SRK を内蔵するハードウェアであり、ハードウェアは損傷することがある ので、システムへの損傷によりデータ・リカバリーが妨げられないようにするため にリカバリー機構が必要です。

システムをリカバリーするために、システム・ベース鍵 (System Base Key) が作成 されます。この移動可能な非対称ストレージ・キーにより、 Client Security Solution 管理者は、システム・ボード交換や別システムへの計画的移行からリカバリーする ことができます。

システム・ベース鍵を保護しながら、通常の操作またはリカバリー時にアクセスで きるようにするために、このキーの2つのインスタンスが作成され、異なる2つ の方法によって保護されます。最初に、システム・ベース鍵は、AES対称鍵を使用 して暗号化されます。この鍵は、Client Security Solution 管理者のパスワードまたは Client Security パスフレーズを知っていれば得ることができます。 Client Security Solution リカバリー・キーのこのコピーは、クリアされた TPM またはハードウェ ア障害により交換されたシステム・ボードからのリカバリー専用です。

Client Security Solution リカバリー・キーの 2 番目のインスタンスは、 SRK によ ってラップされてキー階層にインポートされます。システム・ベース鍵のこの 2 つ のインスタンスにより、 TPM は自身にバインドされた秘密を通常の使用状態で保 護することができ、さらに AES 鍵を使用して暗号化されているシステム・ベース 鍵を介して、障害のあるシステム・ボードをリカバリーすることができます。AES 鍵は、 Client Security Solution 管理者パスワードまたは Client Security パスフレー ズによってアンロックされます。

次に、システム・リーフ鍵 (System Leaf Key) が作成されます。このレガシー・キーは、バックアップを保護する Rescue and Recovery が使用した AES 鍵など、システム・レベルの機密事項を保護するために作成されます。

# ユーザー登録

各ユーザーのデータを同じ TPM によって保護するために、各ユーザーは独自のユ ーザー・ベース鍵を作成します。この移動可能な非対称ストレージ・キーは、 2 回 作成され、各ユーザーの Windows パスワードまたは Client Security パスフレーズ から生成された対称 AES 鍵によって保護されます。次に、ユーザー・ベース鍵の 2 番目のインスタンスは、 TPM にインポートされ、システム SRK によって保護 されます。図 2 を参照してください。

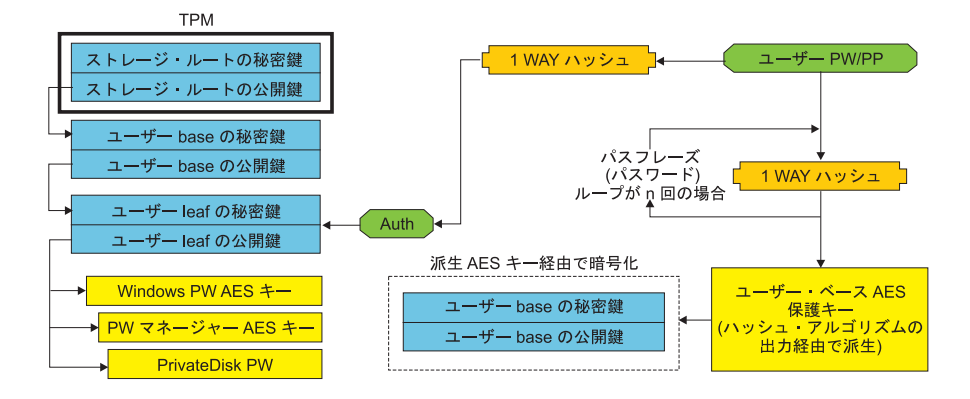

### ユーザー・レベルのキー構造 - ユーザー登録

図2.

作成されたユーザー・ベース鍵では、ユーザー・リーフ鍵 (User Leaf Key) と呼ば れる第 2 非対称鍵が、インターネット・ログオン情報の保護に使用される Password Manager AES 鍵、データの保護に使用される PrivateDisk パスワード、オ ペレーティング・システムへのアクセスを防護する Windows パスワード AES 鍵な ど、個別の秘密を保護するために作成されます。ユーザー・リーフ鍵へのアクセス は、ユーザーの Windows パスワードまたは Client Security Solution パスフレーズ によって制御され、ログオン時には自動的にアンロックされます。

# ソフトウェア・エミュレーション

システムに TPM が搭載されていない場合は、ソフトウェアをベースにしたトラス テッド・ルートが使用されます。ユーザーは同じ機能を使用可能ですが、トラステ ッド・ルートはソフトウェア・ベースの鍵であるので、セキュリティーは低下しま す。 TPM の SRK は、 TPM が提供した保護を行うために、ソフトウェア・ベー スの RSA 鍵と AES 鍵で置き換えられます。 RSA 鍵は AES 鍵をラップし、 AES 鍵は階層内の次の RSA 鍵の暗号化に使用されます。

# システム・ボードの交換

システム・ボードを交換するということは、鍵がバインドされていた旧 SRK がも はや無効になり、別の SRK が必要とされていることが推測されます。これは TPM が BIOS によりクリアされても起こります。

Client Security Solution 管理者は、システムの信用証明情報を新規 SRK にバインド することを要求されます。システム・ベース鍵は、 Client Security Solution 管理者 の許可証明書から得たシステム・ベース AES 保護鍵により暗号化を解除する必要 があります。 53 ページの図 3 を参照してください。 注: Client Security Solution 管理者がドメイン・ユーザー ID であり、そのユーザー ID のパスワードが別の PC 上で変更されていた場合、リカバリーを必要とするシス テムにログオンするときに最後に使用されたパスワードが、リカバリーのためにシ ステム・ベース鍵の暗号化を解除するために既知である必要があります。たとえ ば、デプロイメント中に、 Client Security Solution 管理者のユーザー ID とパスワ ードが構成されており、このユーザーのパスワードが別の PC 上で変更されている 場合は、デプロイメント中に設定された元のパスワードは、このシステムをリカバ リーするための必須権限になります。

### マザーボード・スワップ - 所有権取得

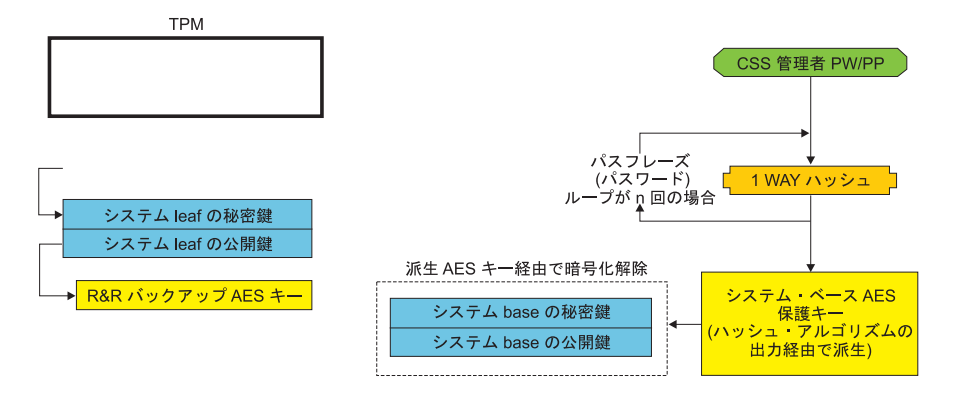

図3.

以下のステップに従って、システム・ボードの交換を実施してください。

- 1. Client Security Solution 管理者は、オペレーティング・システムにログオンする
- ログオン実行コード (cssplanarswap.exe) は、セキュリティー・チップが使用不可 になっていることを認識し、使用可能にするために再起動を要求する (このステ ップは、BIOS によりセキュリティー・チップを使用可能にすることで回避でき ます)。
- 3. システムが再起動され、セキュリティー・チップが使用可能になる。
- 4. Client Security Solution 管理者がログオンし、次に、新規 Take Ownership プロ セスが完了する。
- 5. システム・ベース鍵は、 Client Security Solution 管理者の認証によって得られる システム基本 AES 保護鍵を使用して暗号化を解除される。システム・ベース鍵 は、新規 SRK にインポートされて、システム・リーフ鍵とそれによって保護さ れているすべての信用証明情報を再設定します。
- 6. これで、システムはリカバリーされます。

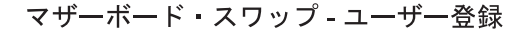

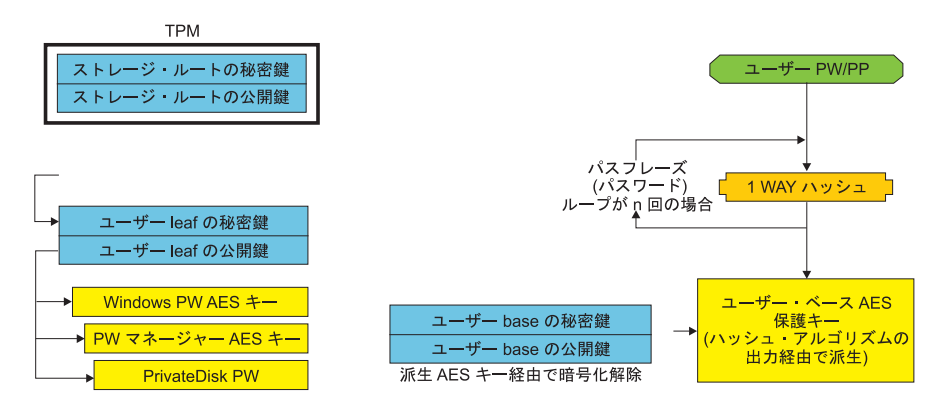

図4.

各ユーザーがシステムにログオンする度に、ユーザー・ベース鍵がユーザー認証か ら得られるユーザー・ベース AES 保護鍵により自動的に暗号化を解除され、 Client Security Solution 管理者により作成された新規 SRK にインポートされます。

# XML スキーマ

XML スクリプト記述の目的は、IT 管理者が Client Security Solution のデプロイに 使用できるカスタム・スクリプトを作成できるようにすることです。 Client Security Solution セットアップ・ウィザードで使用できるすべての機能は、スクリプト記述 でも使用可能です。スクリプトは xml\_crypt\_tool 実行可能モジュールによって保護 できます (パスワード (AES 暗号化)を使用または隠ぺいを行う)。いったん作成さ れると、仮想 PC (vmserver.exe) は、入力としてスクリプトを受け入れます。仮想 PC は、セットアップ・ウィザードと同一のファンクションを呼び出して、ソフトウ ェアを構成します。

# 使用法

すべてのスクリプトは、XML エンコード・タイプ、XML スキーマ、および実行す る 1 つ以上の機能を指定する 1 つのタグより構成されています。スキーマは、 XML ファイルを検証し、必須パラメーターがそろっていることを確認するために使 用されます。スキーマの使用は、現在、推奨されていません。各ファンクション は、ファンクション・タグで囲まれています。各ファンクションには ORDER が含 まれています。これは、コマンドが仮想 PC (vmserver.exe) によって実行される順番 を指定します。各ファンクションには、バージョン番号も含まれます。現在、すべ てのファンクションはバージョン 1.0 です。分かりやすくするために、以下のスク リプト例には、それぞれ 1 つのファンクションのみが含まれています。しかし、実 際のスクリプトには複数のファンクションが含まれる可能性が高くなります。 Client Security Solutions セットアップ・ウィザードを使用すれば、このようなスク リプトを作成できます。 176 ページの『Client Security ウィザード』を参照してく ださい (詳細は、セットアップ・ウィザードの文書を参照してください)。

注: ドメイン名を必要とするファンクションのいずれかに、パラメーター <DOMAIN\_NAME\_PARAMETER> が残されている場合は、システムのデフォルトの PC 名が使用されます。

### AUTO\_ENROLL\_ADMIN\_FOR\_RNR\_ONLY

このコマンドにより、システム管理者は、 Rescue and Recovery を使用したバック アップの暗号化に必要なセキュリティー・キーを生成することができます。このコ マンドは、システムごとに 1 回のみ実行してください。各ユーザーではなく、管理 者のみが実行してください。

注: Rescue and Recovery のみがインストールされている場合、バックアップを TPM により暗号化するときは、管理者は TPM 所有者として割り当てられる必要が あります。以下のスクリプト・ファイルを使用すると、管理者のユーザー ID とパ スワードが自動的に割り当てられます。この Windows のユーザー ID とパスワー ドは、TPM のリカバリーのために使用されます。 (CSS XML スクリプト・ファン クション以外のものはすべて、 Rescue and Recovery のみがインストールされてい る場合は適用されません。)

### • USER\_NAME\_PARAMETER

管理者ユーザーの Windows ユーザー ID

DOMAIN\_NAME\_PARAMETER

管理者ユーザーのドメイン名

### • RNR\_ONLY\_PASSWORD

管理者ユーザーの Windows パスワード

</CSSFile>

## ENABLE\_TPM\_FUNCTION

このコマンドは、TPM を使用可能にし、引数 SYSTEM\_PAP を使用します。シス テムに既に BIOS Administrator/Supervisor パスワードが設定されている場合は、こ の引数を指定する必要があります。それ以外の場合、このコマンドはオプションで す。

## DISABLE\_TPM\_FUNCTION

このコマンドは引数 SYSTEM\_PAP を使用します。システムに既に BIOS Administrator/Supervisor パスワードが設定されている場合は、この引数を指定する必 要があります。それ以外の場合、このコマンドはオプションです。

# ENABLE\_ENCRYPT\_BACKUPS\_FUNCTION

Rescue and Recovery を使用するときは、このコマンドは Client Security Solution を使用したバックアップの保護を使用可能にします。

```
</CSSFile>
```

# DISABLE\_ENCRYPT\_BACKUPS\_FUNCTION

Rescue and Recovery を使用してバックアップを保護するときは、このコマンドは Client Security Solution を使用したバックアップの保護を使用不可にします。

## ENABLE\_PWMGR\_FUNCTION

このコマンドは、すべての Client Security Solution ユーザーに対して Password Manager を使用可能にします。

```
<?xml version="1.0" encoding="UTF-8" standalone="no" ?>
<CSSFile=xmlns="www.ibm.com/security/CSS">
<FUNCTION>
<ORDER>0001</ORDER
<COMMAND>ENABLE_PWMGR_FUNCTION</COMMAND>
<VERSION>1.0</VERSION>
</FUNCTION>
```

</CSSFile>

# ENABLE\_CSS\_GINA\_FUNCTION

このコマンドは、Client Security Solution のログオンを使用可能にします。

```
<?xml version="1.0" encoding="UTF-8" standalone="no" ?>
<CSSFile=xmlns="www.ibm.com/security/CSS">
<FUNCTION>
<ORDER>0001</ORDER
```

```
<COMMAND>ENABLE_CSS_GINA_FUNCTION</COMMAND>
<VERSION>1.0</VERSION>
</FUNCTION>
```

```
</CSSFile>
```

# ENABLE\_UPEK\_GINA\_FUNCTION

ThinkVantage 指紋認証ユーティリティーがインストール済みの場合は、このコマンドはログオンを使用可能にします。

</CSSFile>

# ENABLE\_UPEK\_GINA\_WITH\_FUS\_FUNCTION

ThinkVantage 指紋認証ユーティリティーがインストール済みの場合は、ユーザーの 簡易切り替え対応のログオンを使用可能にします。

# ENABLE\_NONE\_GINA\_FUNCTION

ThinkVantage 指紋認証ユーティリティーまたは Client Security Solution のいずれか のログオンが使用可能な場合は、このコマンドは ThinkVantage 指紋認証ユーティリ ティーと Client Security Solution の両方のログオンを使用不可にします。

# SET\_PP\_FLAG\_FUNCTION

このコマンドは、Client Security パスフレーズを使用するか、 Windows パスワード を使用するかを決めるために、 Client Security Solution が読み取るフラグを書き込 みます。

## ENABLE\_PRIVATEDISK\_PROTECTION\_FUNCTION

このコマンドは、SafeGuard PrivateDisk をシステムで使用可能にします。 Safeguard PrivateDisk を使用するためには、各ユーザーを、 ENABLE\_PD\_USER\_FUNCTION によって個別にセットアップする必要があります。

## SET\_ADMIN\_USER\_FUNCTION

このコマンドは、Client Security Solution の管理者ユーザーを決めるために Client Security Solution が読み取るフラグを書き込みます。パラメーターは次のとおりです。

• USER\_NAME\_PARAMETER

Admin ユーザーのユーザー名

• DOMAIN\_NAME\_PARAMETER

Admin ユーザーのドメイン名

```
</CSSFile>
```

## ENABLE\_PD\_USER\_FUNCTION

このコマンドは、特定のユーザーが PrivateDisk を使用できるようにします。パラメ ーターは次のとおりです。

• USER\_NAME\_PARAMETER

PrivateDisk を使用可能にするユーザーのユーザー名

• DOMAIN\_NAME\_PARAMETER

PrivateDisk を使用可能にするユーザーのドメイン名

• PD\_VOLUME\_SIZE\_PARAMETER

PrivateDisk ボリュームのサイズ (MB)

• PD\_VOLUME\_PATH\_PARAMETER

作成する PrivateDisk ボリュームのパス

• PD\_VOLUME\_NAME\_PARAMETER

作成する PrivateDisk ボリュームの名前。値 PD\_USE\_DEFAULT\_OPTION が指定 されている場合は、デフォルト値が自動的に使用されます。

### • PD\_VOLUME\_DRIVE\_LETTER\_PARAMETER

作成する PrivateDisk ボリュームのドライブ名。値 PD\_USE\_DEFAULT\_OPTION が指定されている場合は、デフォルト値が自動的に使用されます。

### • PD\_VOLUME\_CERT\_PARAMETER

値 PD\_USE\_CSS\_CERT が渡されると、 PrivateDisk は新規証明書を作成する か、既存の証明書を使用して、それを Client Security Solution CSP で保護するか のいずれかを行います。このボリュームのマウント/アンマウントは、 CSS パス フレーズ/Windows パスワードの代わりに CSP に結合されます。値 PD\_USE\_DEFAULT\_OPTION が指定されている場合は、証明書は使用されず、デ フォルトである、ユーザーの CSS パスフレーズ/Windows パスワードが使用され ます。

### • PD\_USER\_PASSWORD

PrivateDisk ボリュームをマウント/作成するために、 Client Security Solution が PrivateDisk を渡すパスワード。値 PD\_RANDOM\_VOLUME\_PWD が指定されて いる場合は、 Client Security Solution は無作為のボリューム・パスワードを生成 します。

### • PD\_VOLUME\_USER\_PASSWORD\_PARAMETER

PrivateDisk ボリュームをマウントするためのユーザー固有のパスワード。このパ スワードは、PD\_USER\_PASSWORD パスワードへのバックアップ用です。何か の理由で将来 Client Security Solution が失敗した場合、この引数に対して渡され た値は Client Security Solution から独立しています。値

PD\_USE\_DEFAULT\_OPTION が指定されている場合は、値は使用されません。

<?xml version="1.0" encoding="UTF-8" standalone="no" ?> <CSSFile=xmlns="www.ibm.com/security/CSS"> <FUNCTION> <ORDER>0001</ORDER <COMMAND>ENABLE PD USER FUNCTION</COMMAND> <VERSION>1.0</VERSION> <USER NAME PARAMETER>sabedi</USER NAME PARAMETER> <DOMAIN NAME PARAMETER>IBM-2AA92582C79<DOMAIN NAME PARAMETER> <PD VOLUME SIZE PARAMETER>500</PD VOLUME SIZE PARAMETER> <PD VOLUME PATH PARAMETER>C:#Documents and Settings#sabedi#My Documents# </PD VOLUME PATH PARAMETER> <PD VOLUME NAME PARAMETER>PD USE DEFAULT OPTION</PD VOLUME NAME PARAMETER> <PD VOLUME DRIVE LETTER PARAMETER>PD USE DEFAULT OPTION</PD VOLUME DRIVE</pre> LETTER PARAMETER> <PD VOLUME CERT PARAMETER>PD USE DEFAULT OPTION</PD VOLUME CERT PARAMETER> <PD VOLUME USER PASSWORD PARAMETER>PD USE DEFAULT OPTION</PD VOLUME</pre> USER PASSWORD PARAMETER> <PD USER PASSWORD>PD RANDOM VOLUME PWD</PD USER PASSWORD> </FUNCTION> </CSSFile>

### INITIALIZE\_SYSTEM\_FUNCTION

このコマンドは、システムで使用する Client Security Solution に対してシステムを 初期設定します。システム全体の鍵は、すべてこのファンクション呼び出しにより 生成されます。パラメーターは次のとおりです。

### • NEW\_OWNER\_AUTH\_DATA\_PARAMETER

所有者パスワードはシステムの初期設定を行います。所有者パスワードが設定さ れていない場合、この引数に対して渡された値は新規所有者パスワードになりま す。所有者パスフレーズが既に設定され、管理者が同じパスワードを使用する場 合は、そのパスワードが渡されます。管理者が新規所有者パスフレーズを使用す る場合、希望したパスワードがこのパラメーターへ渡される必要があります。

### CURRENT\_OWNER\_AUTH\_DATA\_PARAMETER

システムの現行所有者パスワード。既にシステムに 5.4x 所有者パスワードがあ る場合は、このパラメーターは 5.4x パスワードをパスする必要があります。そ れ以外の場合で、新規所有者パスワードを使用する場合は、現行所有者パスワー ドをこのパラメーターに渡す必要があります。パスワードを変更したくない場合

は、値 NO\_CURRENT\_OWNER\_AUTH を渡す必要があります。

</CSSFile>

## CHANGE\_TPM\_OWNER\_AUTH\_FUNCTION

このコマンドは、Client Security Solution 管理者権限を変更し、それに応じてシステム鍵を更新します。システム全体の鍵は、すべてこのファンクション呼び出しにより再生成されます。パラメーターは次のとおりです。

NEW\_OWNER\_AUTH\_DATA\_PARAMETER

TPM の新規所有者パスワード

CURRENT\_OWNER\_AUTH\_DATA\_PARAMETER

TPM の現行所有者パスワード

### ENROLL\_USER\_FUNCTION

このコマンドは、Client Security Solution を使用する特定のユーザーを登録します。 このファンクションは、ユーザー固有のセキュリティー・キーのすべてを所定のユ ーザーに作成します。パラメーターは次のとおりです。

### • USER\_NAME\_PARAMETER

登録するユーザーのユーザー名

• DOMAIN\_NAME\_PARAMETER

登録するユーザーのドメイン名

• USER\_AUTH\_DATA\_PARAMETER

ユーザーのセキュリティー・キーを作成するための TPM パスフレーズ/Windows パスワード

• WIN\_PW\_PARAMETER

Windows パスワード

```
</FUNCTION>
```

</CSSFile>

### USER\_PW\_RECOVERY\_FUNCTION

このコマンドは、特定の TPM ユーザーのパスワード・リカバリーをセットアップ します。パラメーターは次のとおりです。

• USER\_NAME\_PARAMETER

登録するユーザーのユーザー名

• DOMAIN\_NAME\_PARAMETER

登録するユーザーのドメイン名

• USER\_PW\_REC\_QUESTION\_COUNT

ユーザーが応答しなければならない質問の数

• USER\_PW\_REC\_ANSWER\_DATA\_PARAMETER

特定の質問に対する、保管されている応答。このパラメーターの実名には、応答 される質問に対応する番号が連結していることに注意してください。次の、この コマンドの例を参照してください。

• USER\_PW\_REC\_STORED\_PASSWORD\_PARAMETER

質問のすべてが正確に応答されると、ユーザーに示される保管されたパスワード。

<?xml version="1.0" encoding="UTF-8" standalone="no" ?> <CSSFile=xmlns="www.ibm.com/security/CSS"> <FUNCTION> <ORDER>0001</ORDER <COMMAND>USER PW RECOVERY FUNCTION</COMMAND> <USER NAME PARAMETER>sabedi</USER NAME PARAMETER>

- <DOMAIN NAME PARAMETER>IBM-2AA92582C79<DOMAIN NAME PARAMETER>
- <USER PW REC\_ANSWER DATA PARAMETER>Test1</USER PW REC\_ANSWER DATA PARA</pre> METER>
- <USER PW REC ANSWER DATA PARAMETER>Test2</USER PW REC ANSWER DATA PARA</pre> METER>
- <USER PW REC ANSWER DATA PARAMETER>Test3</USER PW REC ANSWER DATA PARA</pre> METER>
- <USER\_PW\_REC\_QUESTION\_COUNT>3</USER\_PW\_REC\_QUESTION\_COUNT>
- <USER\_PW\_REC\_QUESTION\_LIST>20000,20001,20002</USER\_PW\_REC\_QUESTION\_LIST>
  </USER\_PW\_REC\_STORED\_PASSWORD\_PARAMETER>Pass1word</USER\_PW\_REC\_STORED\_PASS</pre> WORD PARAMETER>
- <VERSION>1.0</VERSION>

</FUNCTION>

```
</CSSFile>
```

## SET\_WIN\_PE\_LOGON\_MODE\_FUNCTION

このコマンドは、 Rescue and Recovery ワークスペース環境に入るときに、ユーザ ー権限を必要とするかどうかを決めるためにプログラムが読み取るフラグを書き込 みます。パラメーターは次のとおりです。

### WIN\_PE\_LOGON\_MODE\_AUTH\_PARAMETER

次の2つの有効な選択項目があります。

- NO\_AUTH\_REQUIRED\_FOR\_WIN\_PE\_LOGON

- AUTH\_REQUIRED\_FOR\_WIN\_PE\_LOGON

<?xml version="1.0" encoding="UTF-8" standalone="no" ?> <CSSFile=xmlns="www.ibm.com/security/CSS">

<FUNCTION>

<ORDER>0001</ORDER

<COMMAND>SET WIN PE LOGON MODE FUNCTION</COMMAND>

<VERSION>1.0</VERSION>

<WIN PE LOGON MODE AUTH PARAMETER>AUTH REQUIRED FOR WIN PE LOGON</WIN</pre> PE LOGON MODE AUTH PARAMETER>

<SYSTEM PAP>PASSWORD</SYSTEM PAP>

</FUNCTION>

</CSSFile>
# 第 5 章 System Migration Assistant のカスタマイズ

System Migration Assistant のカスタマイズ可能な部分は、次の 2 つです。

- コマンド・ファイルの編集または変更
- 追加アプリケーション設定の移行

## コマンド・ファイルの作成

取り込みフェーズで、SMA はコマンド・ファイルとアーカイブ設定の内容を読み取 ります。このセクションでは、コマンド・ファイルおよびその中に指定できるステ ートメントについて説明します。

System Migration Assistant にはデフォルトのコマンド・ファイル (command.xml) が あり、このファイルをテンプレートとして使用して、コマンド・ファイルをカスタ マイズすることができます。 SMA をデフォルトの場所にインストールした場合、 このファイルは D:¥%RR%¥migration¥bin ディレクトリーにあります。

注: System Migration Assistant 5.0 では、XML テクノロジーを使用して、コマンド・ファイル内のコマンドを記述します。

SMA 5.0 コマンド・ファイルについては、以下の点を考慮に入れてください。

- コマンド・ファイルは XML バージョン 1.0 構文に準拠します。このコマンド・ファイルは、大文字と小文字を区別します。
- 各コマンドおよびパラメーター・セクションは、必ず <TagName> で始まり、
   </TagName> で終わり、これらのタグの間でその値について記述する必要があります。
- 構文エラーがあると、SMA の実行時にエラーになります。 SMA にエラーが発 生すると、 SMA はエラーをログ・ファイルに書き込んで操作を続行します。エ ラーの重大度により、正しい最終結果が得られない可能性があります。

### コマンド・ファイルのコマンド

次の表は、コマンド・ファイルに使用できるコマンドを示したものです (ただし、 ファイルの移行とレジストリーに関するコマンドを除きます)。

| 表 | 10. |
|---|-----|
| 2 | 10. |

| コマンド                          | パラメーター                                                                                           | パラメーター値と例                                                                                                    |
|-------------------------------|--------------------------------------------------------------------------------------------------|----------------------------------------------------------------------------------------------------|
| <desktop></desktop>           | • <accessability></accessability>                                                                | デスクトップ設定を選択するには、このパラメーター                                                                                                    |
|                               | <ul> <li><active_desktop></active_desktop></li> </ul>                                            | を「true」に設定します。それ以外の場合は、「false」                                                                                                    |
|                               | • <colors></colors>                                                                              | に設定するか、指定解除しておきます。                                                                                                    |
|                               | • <desktop icons=""></desktop>                                                                   | 例:                                                                                                    |
|                               | • <display></display>                                                                            | <desktop></desktop>                                                                                                    |
|                               | <ul> <li><icon metrics=""></icon></li> </ul>                                                     | <pre><colors>true</colors> <desktop_icons>true</desktop_icons></pre>                                                                                      |
|                               | <pre> <keyboard></keyboard></pre>                                                                | <pre><screen_saver>true</screen_saver></pre>                                                                                                    |
|                               | <ul> <li><mouse></mouse></li> </ul>                                                              | <start_menu>false</start_menu><br><time zone="">true</time>                                                                                               |
|                               | <pre></pre>                                                                                      |                                                                                                    |
|                               | <ul> <li><screen saver=""></screen></li> </ul>                                                   |                                                                                                    |
|                               | <pre><sento menul=""></sento></pre>                                                              |                                                                                                    |
|                               | <pre>shall&gt;</pre>                                                                             |                                                                                                    |
|                               | <ul> <li>sound</li> </ul>                                                                        |                                                                                                    |
|                               | • <start manu=""></start>                                                                        |                                                                                                    |
|                               | <pre>cstart_menu&gt; </pre>                                                                      |                                                                                                    |
|                               | <ul> <li><laskbar></laskbar></li> <li><li></li> </li></ul>                                       |                                                                                                    |
|                               | • <wanpaper></wanpaper>                                                                          |                                                                                                    |
| NL ( 1.                       | <window_metrics></window_metrics>                                                                | ニックトレップ乳ウを逆切せてたけ、アのパニューク                                                                                                    |
| <inetwork></inetwork>         | <ul> <li><ip_subnet_gateway_configuration></ip_subnet_gateway_configuration></li> </ul>          | テスクトック設定を選択するには、このパクスーター<br>を「true」に設定します。それ以外の場合は、「false」                                                                                                |
|                               | <ul> <li><dns_configuration></dns_configuration></li> </ul>                                      | に設定するか、指定解除しておきます。                                                                                                    |
|                               | <ul> <li><wins_configuration></wins_configuration></li> </ul>                                    | frat                                                                                                    |
|                               | <ul> <li><computer_name></computer_name></li> </ul>                                              |                                                                                                    |
|                               | <ul> <li><computer_description></computer_description></li> </ul>                                | <network><br/><computer name="">true<computer name=""></computer></computer></network>                                                                    |
|                               | <ul> <li><domain_workgroup></domain_workgroup></li> </ul>                                        | <mapped_drives>false</mapped_drives>                                                                                                    |
|                               | • <mapped_drives></mapped_drives>                                                                |                                                                                                    |
|                               | • <shared_folders_drives></shared_folders_drives>                                                |                                                                                                    |
|                               | • <dialup_networking></dialup_networking>                                                        |                                                                                                    |
|                               | • <odbc_datasources></odbc_datasources>                                                          |                                                                                                    |
| <applications></applications> | <application></application>                                                                      | 例:                                                                                                    |
|                               | サポートされているアプリケーショ<br>ンの全リストは、「ThinkVantage<br>System Migration Assistant ユーザー<br>ズ・ガイド」を参照してください。 | <applications><br/><application>Lotus Notes</application><br/><application>Microsoft Office</application><br/><!--/Applications--><br/>または</applications> |
|                               |                                                                                                  | <applications><br/><application>\$(all)</application></applications>                                                                                      |
| <registries></registries>     | • <registry></registry>                                                                          | レジストリー設定の取り込みまたは適用を行うには、                                                                                                    |
|                               | • <hive></hive>                                                                                  | コマンド・ファイルのパラメーターとして                                                                                                    |
|                               | • <keyname></keyname>                                                                            | nive、keyname わよい value を指正します。                                                                                                    |
|                               | • <value></value>                                                                                |                                                                                                    |

表 10. (続き)

| コマンド                  | パラメーター                                          | パラメーター値と例                                                                                                    |
|-----------------------|-------------------------------------------------|----------------------------------------------------------------------------------------------------|
| <incusers></incusers> | <username></username>                           | すべてのユーザー・プロファイルを取り込むには、<br>「\$(all)」を設定するか、すべてのユーザーを表すワイ<br>ルドカード文字として「*」を使用します。それ以外の<br>場合は、ユーザーを個別に指定します。<br>次のワイルドカードが使用可能です。<br>・ * は可変長のワイルドカード用です。<br>・ % は固定長のワイルドカード (1 文字) 用です。                                                                                                    |
|                       |                                                 | 例:<br><incusers><br/><username>administrator</username><br/><username>domain¥Jim</username><br/></incusers>                                                                                                    |
| <excusers></excusers> | <username></username>                           | 移行処理からユーザーを除外するには、ユーザーのド<br>メインおよびユーザー名を指定します。<br>次のワイルドカードが使用可能です。<br>・ * は可変長のワイルドカード用です。<br>・ % は固定長のワイルドカード (1 文字) 用です。                                                                                                    |
| <printers></printers> | <printer> <printername></printername></printer> | この制御ステートメントは、ソース PC とターゲット<br>PC の両方で有効です。<br>すべてのプリンターを取り込むには、このパラメータ<br>ーを &(all) に設定します。それ以外の場合は、各プリ<br>ンターを個別に指定します。デフォルト・プリンター<br>のみを取り込む場合は、このパラメーターを<br>&(DefaultPrinter) に設定します。<br>例:<br><printers><br/><printers><br/><printers><br/><printers><br/><printers><br/><printers><br/></printers><br/></printers><br/>&gt;</printers></printers></printers></printers> |

#### 表 10. (続き)

| コマンド          | パラメーター                                       | パラメーター値と例                                                                                                    |
|---------------|----------------------------------------------|----------------------------------------------------------------------------------------------------|
| <misc></misc> | <bypass_registry></bypass_registry>          | レジストリー設定の選択をすべて解除するには、<br>「true」に設定します。それ以外の場合は、「false」に<br>設定するか、指定解除しておきます。                                                 |
|               | <overwrite existing="" files=""></overwrite> | 既存のファイルを上書きするには、「true」に設定しま<br>す。それ以外の場合は、「false」に設定するか、指定<br>解除しておきます。                                                       |
|               | <log_file_location></log_file_location>      | SMA でログ・ファイルの書き込み先となるディレクトリーを指定するには、完全修飾ディレクトリー名を入力します。 他のシステムの共用ディレクトリーを指定できます。                                              |
|               |                                              | このパラメーターを設定しない場合、SMA はログ・<br>ファイルを d:/InstDir/ に書き込みます。ここで、d は<br>ハードディスクのドライブ名、 /InstDir/ は SMA のイ<br>ンストール先ディレクトリーです。       |
|               | <temp_file_location></temp_file_location>    | SMA が一時ファイルを書き込むディレクトリーを指定するには、完全修飾ディレクトリー名を入力します。他のシステムの共用ディレクトリーを指定できます。                                                    |
|               |                                              | このパラメーターを設定しない場合、SMA は一時フ<br>ァイルを d:/InstDir/etc/data に書き込みます。ここで、<br>d はハードディスクのドライブ名、 /InstDir/ は SMA<br>のインストール先ディレクトリーです。 |
|               | <resolve_icon_links></resolve_icon_links>    | アクティブ・リンクが設定されたアイコンのみをコピ<br>ーするには、「true」に設定します。それ以外の場合<br>は、「false」に設定するか、指定解除しておきます。                                         |

# ファイル移行コマンド

SMA はファイル移行コマンドの処理を次の順序で処理します。最初にファイル組み 込みコマンドが実行され、次にファイル除外コマンドがその組み込みファイルから 実行されます。

SMA は、ソース PC 上のファイルとフォルダーの元の場所に応じて、ファイルを 選択および選択解除します。ファイル・リダイレクト・ステートメントはプロファ イルに保存され、適用フェーズで解釈されます。

ファイル名とディレクトリー名の処理では、大文字と小文字は区別されません。

次表では、ファイル移行コマンドについて説明します。すべてのファイル移行コマ ンドはオプションです。

| コマンド                                | パラメーター          | 作業の内容                                                                                  |
|-------------------------------------|-----------------|----------------------------------------------------------------------------------------|
| <filesandfolders></filesandfolders> | <run></run>     | ファイル移行の取り込みまたは適用を行うには、このパラメータ<br>ーを「true」に設定します。それ以外の場合は、「false」に設定<br>するか、指定解除しておきます。 |
|                                     |                 | 例:                                                                                     |
|                                     |                 | <filesandfolders><br/><run>true</run><br/></filesandfolders>                           |
| <exclude_drives></exclude_drives>   | <drive></drive> | スキャンからドライブを除外するためにドライブ名を指定しま<br>す。                                                     |
|                                     |                 | 例:                                                                                     |
|                                     |                 | <excludedrives><br/><drive>D</drive><br/><drive>E</drive><br/></excludedrives>         |

#### 表11. (続き)

| コマンド                                                                                                    | パラメーター                                                                                                    | 作業の内容                                                                                                    |  |
|----------------------------------------------------------------------------------------------------|----------------------------------------------------------------------------------------------------|----------------------------------------------------------------------------------------------------|--|
| <inclusions></inclusions>                                                                                                    | <incdescriptions></incdescriptions>                                                                                                    | 指定されたディレクトリーに入っているすべての一致ファイルを<br>絵奏します                                                                                                    |  |
|                                                                                                    | <description></description>                                                                                                    |                                                                                                    |  |
|                                                                                                    | <datecompare></datecompare>                                                                                                    | 例:                                                                                                    |  |
|                                                                                                    | <operand></operand>                                                                                                    | 例 1                                                                                                    |  |
|                                                                                                    |                                                                                                    | <incdescription><br/><description>c:#MyWorkFolder#ls</description></incdescription>                                                                 |  |
|                                                                                                    | <date></date>                                                                                                    |                                                                                                    |  |
|                                                                                                    | <sizecompare></sizecompare>                                                                                                    | 注:フォルダー名を指定するには、記述の最後に .¥. を付加しま                                                                                                    |  |
|                                                                                                    | <operand></operand>                                                                                                    | 9.                                                                                                    |  |
|                                                                                                    | <size></size>                                                                                                    | 例 2                                                                                                    |  |
|                                                                                                    | <dest></dest>                                                                                                    | <pre><incdescription> <descriptin>C:#MyWorkFolder**.* <datecompare></datecompare></descriptin></incdescription></pre>                               |  |
|                                                                                                    | <operation> ここで、</operation>                                                                                                    | <operand>NEWER</operand><br><date>07/31/2005</date>                                                                                                 |  |
|                                                                                                    | <ul> <li><description> は完全修飾ファイル名で</description></li> <li>す、ファイル名とフォルダー名の両方</li> </ul>                                                                                                    | <br>                                                                                                    |  |
|                                                                                                    | にワイルドカード文字を使用できま                                                                                                    | 例 3                                                                                                    |  |
|                                                                                                    | J.                                                                                                    | <incdescription></incdescription>                                                                                                    |  |
| <ul> <li><datecompare></datecompare></li> <li>ファイルを指定</li> <li>ン・パニューク</li> </ul>                                                                                                    | <ul> <li><datecompare> は、作成日に基ついて<br/>ファイルを指定するためのオプショ<br/>ン・パラメーターです</datecompare></li> </ul>                                                                                                    | <description>C:¥MyWorkFolder/*.*</description><br><sizecompare><br/><operand>SMALLER</operand></sizecompare>                                        |  |
|                                                                                                    | $\sim (1) \sim (1) \sim (2) \sim (2$ | <size>200</size>                                                                                                    |  |
| OLDER のいずれかです。 //IncDescription>                                                                                                    |                                                                                                    |                                                                                                    |  |
|                                                                                                    | <ul> <li>- <date> は基本となる日付で、<br/>mm/dd/yyyy 形式で表します。</date></li> </ul>                                                                                                    | 例 4                                                                                                    |  |
| <ul> <li><sizecompare> は、サイズに基づいて<br/>ファイルを指定するためのオプショ<br/>ン・パラメーターです。</sizecompare></li> <li><inclescription><br/><description>C:¥MyWor<br/><dest>D:¥MyNewWorkFol<br/><operation></operation></dest></description></inclescription></li> <li><inclescription></inclescription></li> </ul> |                                                                                                    | <pre><description>C:¥MyWorkFolder¥*.*</description> <dest>D:¥MyNewWorkFolder</dest> <operation> <incdescription></incdescription></operation></pre> |  |
|                                                                                                    | <ul> <li>- <operand> は LARGER または</operand></li> <li>SMALLER のいずれかです。</li> </ul>                                                                                                    |                                                                                                    |  |
|                                                                                                    | - <size> は MB 単位でのファイル・<br/>サイズです。</size>                                                                                                    |                                                                                                    |  |
|                                                                                                    | <ul> <li><dest>は、ターゲット・システム上の、ファイルが書き込まれる宛先フォ</dest></li> </ul>                                                                                                    |                                                                                                    |  |
|                                                                                                    | ルダーの名前を指定するオプション・<br>パラメーターです。                                                                                                    |                                                                                                    |  |
|                                                                                                    | <ul> <li><operation> は、ファイル・パスの処理<br/>方法を指定するオプション・パラメー</operation></li> </ul>                                                                                                    |                                                                                                    |  |
|                                                                                                    | <ul> <li>クーじ9。以下のい971かを指定します。</li> </ul>                                                                                                    |                                                                                                    |  |
|                                                                                                    | – P は、ファイルのパスを保存し、                                                                                                    |                                                                                                    |  |
|                                                                                                    | <dest> パラメーターで指定された場</dest>                                                                                                    |                                                                                                    |  |
|                                                                                                    | IIIから短まるタークット・ン人テム<br>にファイルを再作成します。                                                                                                    |                                                                                                    |  |
|                                                                                                    | - R は、ファイルのパスを削除し、                                                                                                    |                                                                                                    |  |
|                                                                                                    | <dest> パラメーターで指定された場</dest>                                                                                                    |                                                                                                    |  |
|                                                                                                    | 所にファイルを直接入れます。                                                                                                    |                                                                                                    |  |

#### 表11. (続き)

| コマンド                      | パラメーター                                                                                                    | 作業の内容                                                                                                    |  |
|---------------------------|----------------------------------------------------------------------------------------------------|----------------------------------------------------------------------------------------------------|--|
| <exclusions></exclusions> | <exdescriptions></exdescriptions>                                                                                          | 指定されたディレクトリーに入っているすべての一致ファイルを<br>選択解除します。                                                                                                    |  |
|                           | <description></description>                                                                                                | 例:                                                                                                    |  |
|                           | <datecompare></datecompare>                                                                                                | 例 1                                                                                                    |  |
|                           | <operand></operand>                                                                                                    | <pre><exdescription> <seccription></seccription></exdescription></pre>                                                                         |  |
|                           | <date></date>                                                                                                    |                                                                                                    |  |
|                           | <sizecompare></sizecompare>                                                                                                | 例 2                                                                                                    |  |
|                           | <operand></operand>                                                                                                    | <pre><exdescription> <description>C:¥YourWorkFolder</description> <datecompare></datecompare></exdescription></pre>                            |  |
|                           | <size> ここで、</size>                                                                                                    | <pre><pre><pre><pre><pre><pre><pre><pre></pre></pre></pre></pre></pre></pre></pre></pre>                                                       |  |
|                           | <ul> <li><description>は、完全修飾ファイル名<br/>またはフォルダー名です。ファイル名<br/>とフォルダー名の両方にワイルドカー<br/>ド文字を含めることができます。</description></li> </ul> | <date>07/31/2005</date><br><br><br>例 3                                                                                                    |  |
|                           | <ul> <li><datecompare> は、作成日に基づいて<br/>ファイルを選択するためのオプショ<br/>ン・コマンドです。</datecompare></li> </ul>                              | <exdescription><br/><description>C:¥YourWorkFolder</description><br/><sizecompare><br/><operand>LARGER</operand></sizecompare></exdescription> |  |
|                           | <ul> <li>- <operand> は NEWER または</operand></li> <li>OLDER のいずれかです。</li> </ul>                                              | <size>200</size><br>                                                                                                    |  |
|                           | <ul> <li>- <date> は基本となる日付で、<br/>mm/dd/yyyy 形式で表します。</date></li> </ul>                                                     |                                                                                                    |  |
|                           | <ul> <li><sizecompare>は、サイズに基づいて<br/>ファイルを選択するためのオプショ<br/>ン・パラメーターです。</sizecompare></li> </ul>                             |                                                                                                    |  |
|                           | <ul> <li>- <operand> は LARGER または</operand></li> <li>SMALLER のいずれかです。</li> </ul>                                           |                                                                                                    |  |
|                           | - <size> は MB 単位でのファイル・<br/>サイズです。</size>                                                                                  |                                                                                                    |  |

# ファイル移行コマンドの例

このセクションは、ファイル移行コマンドの例を含みます。これらの例は、ファイ ル選択を絞り込むために、ファイル組み込みコマンドとファイル除外コマンドを結 合する方法を示しています。コマンド・ファイルのファイル処理セクションのみを 示します。

## 取り込みフェーズでのファイルの選択

このセクションは、取り込みフェーズでファイル選択のために使用する 3 つのコード例を示します。

#### 例 1

次のコード例では、.doc 拡張子 (Microsoft Word 文書) のすべてのファイルを選択 し、それらのファイルを「d:¥My Documents」ディレクトリーに再配置します。次 に、d:¥No\_Longer\_Used ディレクトリーに入っているすべてのファイルを除外しま す。

```
<IncDescription>
<Description>*:¥*.doc/s</Description>
<Dest>d:¥My Documents</Dest>
<Operation>r</Operation>
<IncDescription>
</Inclusions>
<Exclusions>
<ExcDescription>
<Description>d:¥No_Longer_Used¥</Description>
</ExcDescription>
```

### 例 2

次のコード例では、d ドライブの内容を選択し、 d ドライブのルートにあるすべてのファイルと .tmp 拡張子のすべてのファイルを除外します。

```
<Inclusions>
<IncDescription>
<Description<d:¥*.*/s<¥Description>
</IncDescription>
</Inclusions>
<Exclusions>
<ExcDescription>
</ExcDescription>
<ExcDescription>
<ExcDescription>
</ExcDescription>
</ExcDescription>
</ExcDescription>
</ExcDescription>
</ExcDescription>
```

### 例 3

次のコード例では、c ドライブの内容全体を選択し、 Windows ディレクトリーを指 定する %windir% の下にあるすべてのファイルを除外します。

```
<Inclusions>
<IncDescription>C:¥*.*/s</Description>
</Inclusion>
<Exclusions>
<ExcDescription>
</Description>%windir%¥</Description>
</ExcDescription>
</Exclusions>
```

### 例 4

次のコード例では、現行ログオン・ユーザーのユーザー・プロファイル・パスである %USERPROFILE% フォルダーの内容全体を選択し、 .dat 拡張子で、「Local Settings」サブフォルダーにあるすべてのファイルを除外します。

<Inclusions> <IncDescription> <Description>%USERPROFILE%¥</Description> </IncDescription> </Inclusions> <Exclusions>

### 追加アプリケーション設定の移行

注: カスタム・アプリケーション・ファイルを作成する場合は、カスタマイズされ た設定のストレージ・ロケーションを含め、アプリケーションについて完全な知識 を持っている必要があります。デフォルトでは、いくつかのアプリケーションの設 定を移行するように SMA が事前構成されています。SMA によってサポートされ るアプリケーションのリストについては、「System Migration Assistant ユーザー ズ・ガイド」を参照してください。また、カスタム・アプリケーション・ファイル を作成して追加アプリケーションの設定を移行することもできます。

このファイルは、application.xml または application.smaapp という名前で、 d:¥%RR%¥Migration¥bin¥Apps に配置されている必要あります。ここで、*Apps* はア プリケーションを示し、 d はハードディスクのドライブ名です。同一アプリケーシ ョンのカスタム・アプリケーション・ファイルである application.smaapp と application.xml の両方が存在する場合、application.smaapp が優先されます。

新規アプリケーションをサポートするために、既存のアプリケーション・ファイル をコピーして必要な変更を行うこともできます。たとえば、 Microsoft\_Access.xml は既存のアプリケーション・ファイルです。

アプリケーション・ファイルについては、以下の点を考慮してください。

- application.xml
  - デフォルトでは、System Migration Assistant がインストールされているとき は、 application.xml のみが存在します。
  - 「<!-」と「->」で囲まれた <タグ> は、コメントとして扱われます。例:

<!--Files\_From\_Folders> <!-Files\_From\_Folder>%AppData Directory%¥Adobe¥Acrobat¥Whapi¥\*.\* /s </Files\_From\_Folder> <Files\_From\_Folder>%Personal Directory%¥\*.pdf</Files\_from\_Folder> </Files\_From\_folders-->

- 各コマンドは別々のセクションで記述する必要があります。
- 各セクションは、<AppInfo> や <Install\_Directories> などのタグで囲まれたコ マンドで始まります。1つのセクションに1つ以上のフィールドを入力でき ますが、各フィールドは別々の行に分かれている必要があります。
- アプリケーション・ファイルに構文エラーが含まれている場合、 SMA の操作 は続行され、エラーがログ・ファイルに書き込まれます。

72ページの表 12 は、アプリケーション・ファイルについての情報を示します。

表 12.

| セクシ                                                              |                                                          |                                                                        |                                                                                                    |
|------------------------------------------------------------------|----------------------------------------------------------|------------------------------------------------------------------------|----------------------------------------------------------------------------------------------------|
| ョン                                                               | コマンド                                                     | 値                                                                      | 作業の内容                                                                                                    |
| <applicat< td=""><td>ions&gt;</td><td></td><td></td></applicat<> | ions>                                                    |                                                                        |                                                                                                    |
|                                                                  | <family></family>                                        | テキスト・ストリン<br>グ。先行スペースは<br>無視されます。テキ<br>スト・ストリングを<br>引用符で囲まないで<br>ください。 | アプリケーションのバージョンに依存しない固有名を指定します。<br>SMA をバッチ・モードで実行する場合は、このストリングをコマ<br>ンド・ファイルのアプリケーション・セクションで使用します。<br>例:<br><family>adobe Acrobat Reader</family> |
|                                                                  | <sma_version></sma_version>                              | 数値。                                                                    | SMA バージョン番号を指定します。                                                                                                    |
|                                                                  |                                                          |                                                                        | 以下に例を示します。<br><sma_version>SMA 5.0</sma_version>                                                                                                  |
|                                                                  | <app></app>                                              | ShortName。<br>ShortName はアプリ<br>ケーションのバージ<br>ョン固有のショー<br>ト・ネームです。      | <ol> <li>1 つ以上のアプリケーションのバージョン固有のショート・ネームを指定します。</li> <li>以下に例を示します。</li> <li><app>Acrobat_Reader_50</app></li> </ol>                              |
| <applicat<br>のショー</applicat<br>                                  | Application ShortName=ShortName>。ここで、Sho<br>のショート・ネームです。 |                                                                        | p <i>rtName</i> は「Applications」セクションで指定したアプリケーション                                                                                                 |
|                                                                  | <name></name>                                            | テキスト・ストリン<br>グ                                                         | アプリケーションの名前を指定します。                                                                                                    |
|                                                                  | <version></version>                                      | 数值                                                                     | アプリケーションのバージョンを指定します。                                                                                                    |
|                                                                  | <detects><br/><detect></detect></detects>                | Root, PathAndKey                                                       | レジストリー・キーを指定します。SMA は、指定されたレジスト<br>リー・キーを検索してアプリケーションを検出します。<br>以下に例を示します。                                                                        |
|                                                                  |                                                          |                                                                        | <detects><br/><detect><br/><hive>HKLM</hive><br/><keyname>Software¥Adobe¥Acrobat Reader¥5.0¥</keyname><br/></detect><br/></detects>               |

表 12. (続き)

| セクシ                                                                                                    |                       |                                                                                                    |                                                                                |
|----------------------------------------------------------------------------------------------------|-----------------------|----------------------------------------------------------------------------------------------------|--------------------------------------------------------------------------------|
| ョン                                                                                                    | コマンド                  | 値                                                                                                    | 作業の内容                                                                          |
| <install_d< td=""><td>virectories&gt;</td><td></td><td></td></install_d<>                                                                                                    | virectories>          |                                                                                                    |                                                                                |
| 例:<br><install_directories><br/><install_directory><br/><os>WinXP</os><br/><registry><br/><hive>HKLM</hive><br/><keyname>Software¥Adobe¥Acrobat Reader¥5.0¥InstallPath</keyname><br/><value>(Default)</value><br/></registry><br/></install_directory><br/><os>Win2000</os><br/><regsitry><br/><hive>HKLM</hive><br/><keyname>Software¥adobe¥Acrobat Reader¥5.0¥InstallPath</keyname><br/><value>(Default)</value><br/><br/><hive>HKLM</hive><br/><keyname>Software¥adobe¥Acrobat Reader¥5.0¥InstallPath</keyname><br/><value>(Default)</value><br/><br/></regsitry></install_directories> |                       |                                                                                                    |                                                                                |
| <td>1_Directories&gt;</td> <td>-+</td> <td>og はよがし ニュンド ショニノナニレ NTのいぜわみナ化合</td>                                                                                                    | 1_Directories>        | -+                                                                                                    | og はよがし ニュンド ショニノナニレ NTのいぜわみナ化合                                                |
|                                                                                                    | <0\$>                 | デキスト・ストリン<br>グ                                                                                         | OS はオハレーティング・システムを示し、以下のいすれかを指定<br>できます。                                       |
|                                                                                                    |                       |                                                                                                    | • WinXP                                                                        |
|                                                                                                    |                       |                                                                                                    | • Win2000                                                                      |
|                                                                                                    |                       |                                                                                                    | • WinNT                                                                        |
|                                                                                                    |                       |                                                                                                    | • Win98                                                                        |
|                                                                                                    | <registry></registry> | hive は、HKLM ま<br>たは HKCU のいず<br>れかです。<br>keyname はキー名で<br>す。<br>value は、移行する<br>レジストリー値を指<br>定するオプション・ | レジストリーに現れるインストール・ディレクトリーを指定しま<br>す。アプリケーションのインストール・ディレクトリーを示すレジ<br>ストリーも指定します。 |
| <files_fro< td=""><td>om_Folders&gt;</td><td>ロマンドです。</td><td></td></files_fro<>                                                                                                    | om_Folders>           | ロマンドです。                                                                                                |                                                                                |
| オプショ                                                                                                    | オプション                 |                                                                                                    |                                                                                |

表 12. (続き)

| セクション | コマンド                                                                                                    | 値                                                                                                    | 作業の内容                                                                                                    |
|-------|----------------------------------------------------------------------------------------------------|----------------------------------------------------------------------------------------------------|----------------------------------------------------------------------------------------------------|
|       | SMAVariable¥Location[ File][/s]                                                                                                    |                                                                                                    | 移行したいカスタマイズ・ファイルを指定します。                                                                                                    |
|       | <ul> <li>SMAVariable¥Location[IFile][/s]</li> <li>ここで、</li> <li>SMAvariable は、カスタマイズ・ファイルの場所を指定する次のいずれかの変数です。</li> <li>%Windows Directory% (オペレーティング・システム・ファイルの場所)</li> <li>%Install Directory% (Install_Directories セクションで</li> </ul>                                                                                                |                                                                                                    | 移行したいカスタマイズ・ファイルを指定します。<br>例:<br><files_from_folder>%AppData Directory%¥Adobe¥Acrobat¥Wh<br/>api<br/>%AppData Directory%¥Adobe¥Acrobat¥Whapi フォルダー内のファ<br/>イルが SMA で取り込まれます。サブディレクトリー内のファイ<br/>ルは含まれません。<br/><files_from_folder>%AppData Directory%¥Adobe¥Acrobat¥Wh<br/>api¥ /s</files_from_folder></files_from_folder>                                                                                                    |
|       | 定義されたフ<br>所)<br>- %Appdata Di<br>プロファイル<br>サブディレク<br>Application I<br>- %LocalAppda<br>ザー・プロフ<br>リーのサブラ<br>Local Setting<br>Application I<br>- %Cookies Di<br>プロファイル<br>サブディレク<br>Cookies ディ<br>- %Favorites D<br>ー・プロファ<br>- のサブディ<br>Favorites デ<br>- %Personal I<br>ー・プロファ<br>- のサブディ<br>Documents)<br>レクトリー。<br>Windows NT<br>ん。) | アプリケーションの場<br>irectory% (ユーザー・<br>レ・ディレクトリーの<br>フトリーである<br>Data ディレクトリー)<br>ata Directory% (ユー<br>ファイル・ディレクト<br>ティレクトリーである<br>s フォルダーの<br>Data ディレクトリー)<br>rectory% (ユーザー・<br>レ・ディレクトリーの<br>フトリーである<br>レクトリー)<br>Directory% (ユーザ<br>マイル・ディレクトリ<br>マイル・ディレクトリ<br>マイル・ディレクトリ<br>マイル・ディレクトリ<br>マイル・ディレクトリ<br>マイル・ディレクトリ<br>マイル・ディレクトリ<br>マイル・ディレクトリ<br>マイル・ディレクトリ<br>マイル・ディレクトリ<br>マイル・ディレクトリ<br>マイル・ディレクトリ<br>マイル・ディレクトリ<br>マイル・ディレクトリ<br>マイル・ディレクトリ<br>マイル・ディレクトリ<br>マイル・ディレクトリ<br>マー (My<br>である Personal ディ<br>この環境変数は、<br>4 では使用できませ | <pre>%AppData Directory%¥Adobe¥Acrobat¥Whapi フォルダー内のファ<br/>イルが SMA で取り込まれます。サブディレクトリー内のファイ<br/>ルも含まれます。<br/><files_from_folder>%AppData Directory%¥Adobe¥Acrobat¥Wh<br/>api¥*.*</files_from_folder><br/>%AppData Directory%¥Adobe¥Acrobat¥Whapi フォルダー内のファ<br/>イルが SMA で取り込まれます。サブディレクトリー内のファイ<br/>ルは含まれません。<br/><files_from_folder>%AppData Directory%¥Adobe¥Acrobat¥Wh<br/>api¥*.* /s</files_from_folder><br/>%AppData Directory%¥Adobe¥Acrobat¥Whapi フォルダー内のファ<br/>イルが SMA で取り込まれます。サブディレクトリー内のファ<br/>イルが SMA で取り込まれます。サブディレクトリー内のファ<br/>イルが SMA で取り込まれます。</pre> |

表 12. (続き)

| セクシ                                                                                                |                                                                                                    |                                                   |                                                                                                    |  |
|----------------------------------------------------------------------------------------------------|----------------------------------------------------------------------------------------------------|---------------------------------------------------|----------------------------------------------------------------------------------------------------|--|
| ヨン                                                                                                 | コマンド                                                                                                    |                                                   | 作業の内容                                                                                                    |  |
|                                                                                                    | <ul> <li>Location は、完全修飾のファイルまたはディレクトリーを指定します。<br/>ワイルドカード文字は、ファイル名には使用できますが、パスには使用できますが、パスには使用できますが、パスには使用できますると、ディレクトリーを指定すると、すべてのファイルがコピーされます。</li> </ul>                                                                                                    |                                                   |                                                                                                    |  |
|                                                                                                    | <ul> <li>[File] は、オプション・パラメータ<br/>ーで、Location がディレクトリー<br/>を指定し、File がコピー対象のファ<br/>イルである場合にのみ使用できま<br/>す。ワイルドカード文字は、ファイ<br/>ル名には使用できますが、パスには<br/>使用できません。</li> <li>[¥s] はオプション・パラメーターで<br/>す。[/s] を使用すると、サブディレ<br/>クトリー内のすべてのファイルがコ<br/>ピーされます。</li> <li>SMA5.0 ユーザーは、Windows 環<br/>境変数を使用できます。 SMA を開</li> </ul> |                                                   |                                                                                                    |  |
|                                                                                                    | 始したユーサー<br>Windows 環境図<br>れます。                                                                                                    | -の境境変数は、<br>変数の値として使用さ                            |                                                                                                    |  |
| <registrie< td=""><td colspan="4"><registries></registries></td></registrie<>                      | <registries></registries>                                                                                                    |                                                   |                                                                                                    |  |
| オプショ                                                                                               | ン                                                                                                    |                                                   |                                                                                                    |  |
| hive は、HKLM または HKCU のいず<br>れかです。<br>keyname はキー名です。 value は、移<br>行するレジストリー値を指定するオプ<br>ション・コマンドです。 |                                                                                                    | または HKCU のいず<br>です。 value は、移<br>一値を指定するオプ<br>です。 | 移行したいレジストリーを指定します。<br>例:<br><registries><br/><registry><br/><hive>HKCU</hive><br/><keyname>Software¥Adobe¥Acrobat</keyname><br/><value></value><br/></registry><br/><br/></registries> |  |
| <registry_< td=""><td colspan="4"><registry_excludes></registry_excludes></td></registry_<>        | <registry_excludes></registry_excludes>                                                                                                    |                                                   |                                                                                                    |  |
| オプショ                                                                                               | ン                                                                                                    |                                                   |                                                                                                    |  |

表 12. (続き)

| セクシ                                                                          |                                                                                                    |                                                                                                    |                                                                                                    |
|------------------------------------------------------------------------------|----------------------------------------------------------------------------------------------------|----------------------------------------------------------------------------------------------------|----------------------------------------------------------------------------------------------------|
| ョン                                                                           | コマンド                                                                                                    | 値                                                                                                    | 作業の内容                                                                                                    |
|                                                                              | hive は、HKLM き<br>れかです。                                                                                                    | または HKCU のいず                                                                                                    | 選択したレジストリーから除外したいレジストリー・キーと値を指<br>定します。                                                                                                    |
|                                                                              | keyname はキー名<br>行するレジストリ<br>ション・コマンド                                                                                                    | です。 value は、移<br>ー値を指定するオプ<br>です。                                                                                                    | 例:<br><registry_excludes><br/><registry><br/><hive>HKCU</hive><br/><keyname>Software¥Adobe¥Acrobat Reader¥5.0¥AdobeViewer<br/></keyname><br/><value>xRes</value><br/></registry><br/></registry_excludes>                                                                                                    |
| <files_th< td=""><td>rough_Registry&gt;</td><td></td><td></td></files_th<>   | rough_Registry>                                                                                                    |                                                                                                    |                                                                                                    |
|                                                                              | <os></os>                                                                                                    |                                                                                                    | 移行するカスタマイズ・ファイルを指定します。                                                                                                    |
|                                                                              | は、オペレーティ<br>定し、以下のいず<br>・WinXP<br>・Win2000<br>・WinNT<br>・Win98<br><registry>は、レ<br/>定し、 hive、keyn<br/>マットになってい<br/>・hive は、HKLM<br/>ずれかです。<br/>・keyname はキー<br/>・value は、移行<br/>を指定するオフ<br/>す。 File はファ<br/>ルドカード文字<br/>File はファイル名<br/>ド文字を使用でき</registry>                                                                                               | ング・システムを指<br>れかの値です。<br>ジストリー項目を指<br>name、value のフォー<br>ます。ここで、<br>4 または HKCU のい<br>-名です。<br>するレジストリー値<br>パション・コマンドで<br>ァイル名です。ワイ<br>を使用できます。<br>っです。ワイルドカー<br>ます。 | 例:<br><files_through_registries><br/><files_through_registry><br/><os>WinXP</os><br/><registry><br/><hive>HKCU</hive><br/><keyname>Software¥Lotus¥Organizer¥99.0¥Paths</keyname><br/><value>Backup</value><br/></registry><br/><file>*.*/s</file><br/></files_through_registry><br/></files_through_registries> |
| <pretarge< td=""><td>tBatchProcessing&gt;</td><td></td><td></td></pretarge<> | tBatchProcessing>                                                                                                    |                                                                                                    |                                                                                                    |
|                                                                              | <pretargetbatchp<br><!--CDAT[batch com<br--><pretargetbatchp< td=""><td>Processing&gt;<br/>mands]]<br/>Processing&gt;</td><td><pre><pretargetbatchprocessing> は、適用フェーズで <registries> が処<br/>理される前にバッチ処理を実行します。</registries></pretargetbatchprocessing></pre> Ø:<br/><pre>cPreTargetBatchProcessing&gt;</pre></td></pretargetbatchp<></pretargetbatchp<br> | Processing><br>mands]]<br>Processing>                                                                                                    | <pre><pretargetbatchprocessing> は、適用フェーズで <registries> が処<br/>理される前にバッチ処理を実行します。</registries></pretargetbatchprocessing></pre> Ø:<br><pre>cPreTargetBatchProcessing&gt;</pre>                                                                                                    |
|                                                                              |                                                                                                    |                                                                                                    | <prelargetbatchprocessing><br/><!--CDATA[copy /y c:¥temp¥*.* c:¥migration<br-->del c:¥migration¥*.mp3<br/></prelargetbatchprocessing>                                                                                                    |
| <targetba< td=""><td>tchProcessing&gt;</td><td></td><td></td></targetba<>    | tchProcessing>                                                                                                    |                                                                                                    |                                                                                                    |

表 12. (続き)

| セクシ |                                                                                                   |                                 |                                                                                                    |
|-----|---------------------------------------------------------------------------------------------------|---------------------------------|----------------------------------------------------------------------------------------------------|
| ョン  | コマンド                                                                                              | 値                               | 作業の内容                                                                                                    |
|     | <pre><targetbatchproc <!cdat[batch="" <targetbatchproc<="" com="" pre=""></targetbatchproc></pre> | :essing><br>mands]]<br>:essing> | <targetbatchprocessing> は、適用フェーズで <registries> が処理された後にバッチ処理を実行します。</registries></targetbatchprocessing>                                                                       |
|     |                                                                                                   |                                 | 例:                                                                                                    |
|     |                                                                                                   |                                 | <targetbatchprocessing><br/><!--CDATA[copy /y c:¥temp¥*.* c:¥migration<br-->del c:¥migration¥*.mp3<br/><targetbatchprocessing></targetbatchprocessing></targetbatchprocessing> |

## アプリケーション・ファイルの作成

カスタム・アプリケーション・ファイル用にどのアプリケーション設定を移行する 必要があるかを決定するには、アプリケーションを慎重にテストしなければなりま せん。

アプリケーション・ファイルを作成するには、以下のステップを完了します。

- ASCII テキスト・エディターを使用して既存の application.XML ファイルを開きます。SMA をデフォルトの場所にインストールした場合、 application.XML ファイルは、 d:¥d:¥%RR%¥Migration¥bin¥Apps ディレクトリーに入れられます。ここで、d はハードディスクのドライブ名です。
- 2. 移行したいアプリケーションとアプリケーション設定についてこの application.XML ファイルを変更します。
- 3. <Applications> セクションの情報を変更します。
- 4. <Application Shortname=Shortname> セクションの <Name> コマンドと <Version> コマンドを変更します。
- 5. 移行する必要があるレジストリー・キーを決定します。
  - a. 「スタート」→「ファイルを指定して実行」とクリックします。「ファイル を指定して実行」ウィンドウが開きます。「名前 (O)」フィールドに regedit と入力して、「OK」をクリックします。「レジストリ エディタ」ウィンド ウが開きます。
  - b. 左側のペインで「HKEY\_LOCAL\_MACHINE」ノードを展開します。
  - c. 「ソフトウェア (Software)」ノードを展開します。
  - d. ベンダー固有のノード (たとえば、「Adobe」) を展開します。
  - e. アプリケーションのレジストリー・キーが見つかるまで、調査を続行しま す。この例では、レジストリー・キーは SOFTWARE¥Adobe¥Acrobat Reader¥6.0 です。
  - f. 「Detect」フィールドの値を設定します。例:

```
<Detects>
<Detect
<hive>HKLM</hive>
<keyname>Software¥Adobe|acrobat Reader¥6.0<keyname>
</Detect
</Detects
```

6. Install\_Directories セクションの Name コマンドと Version コマンドを変更し ます。

- 7. アプリケーションのインストール・ディレクトリーへのパスを確認します。
  - a. 「レジストリ エディタ」ウィンドウから、
    - HKLM¥SOFTWARE¥Adobe¥Acrobat Reader¥6.0¥InstallPath ノードにナビゲートします。
  - b. 該当するコマンドをアプリケーション・ファイルの Install\_Directories セクションに追加します。例:

```
<Install_Directory>
<OS>WinXP</OS>
<Registry>
<hive>HKLM</hive
<keyname>Software¥Adobe¥Acrobat Reader¥6.0¥InstallPath</keyname>
<value>(Default)</value>
</Registry>
</Install_Directory>
```

注: アプリケーション固有のディレクトリーが

HKLM¥Software¥Microsoft¥Windows¥CurrentVersion¥AppPaths ディレクトリーにない場合は、HKLM¥Software ツリー内の他の場所で、インストール・パスを含むディレクトリーを見つける必要があります。ディレクトリーを見つけたら、そのキーを <Install Directories> セクションで使用します。

- 8. <Files\_From Folders> セクションで、移行したいカスタマイズ・ファイルを指定 します。
  - a. 多くのアプリケーションは、デフォルトで、ファイルを Documents and Settings サブディレクトリーに保存しているので、Application Data ディレク トリーでこのアプリケーションに関連するディレクトリーを調べてくださ い。 それが存在している場合は、次のコマンドを使用してそのディレクト リーとファイルを移行することができます。

<Files\_From\_Folder>SMAvariable¥Location¥[File] [/s] </Files\_From\_Folder>

ここで、Location¥ は完全修飾ファイルまたはディレクトリー、 [File] は、 Location¥ がディレクトリーを指定する場合に限り使用可能なオプション・ パラメーターです。 Adobe Reader の例では、カスタマイズ・ファイルは Preferences ディレクトリーに入っています。

- b. 個人用設定が保存されている可能性があるすべての関連ディレクトリーを調 べます。
- c. Local Settings ディレクトリーを調べます。
- 移行したいレジストリー項目を決定します。それらは HKCU (HKEY\_CURRENT\_USER) に入っています。アプリケーション・ファイルの <Registries> セクションで、該当するコマンドを追加します。
- 10. application.XML ファイルを d:\Program Files\ThinkVantage\SMA\Apps ディレ クトリーに保存します。ここで、d はハードディスクのドライブ名です。
- 11. 新規のアプリケーション・ファイルをテストします。

### Adobe Reader 用の application.XML ファイルの例

このセクションでは、Adobe Reader のアプリケーション・ファイルを紹介します。

<?xml version="1.0"?> <Applications> <Family>Adobe Acrobat Reader</Family> <SMA\_Version>SMA 5.0</SMA\_Version>

```
<APP>Acrobat_Reader_70</APP>
<APP>Acrobat Reader 60</APP>
<APP>Acrobat Reader 50</APP>
<Application ShortName="Acrobat Reader 50">
<AppInfor>
         <Name>Acrobat Reader 50</Name>
         <Version>5.0</Version>
         <Detects>
                 <Detect>
                     <hive>HKLM</hive>
                     <keyname>Software¥Adobe¥Acrobat Reader¥5.0</keyanme>
                 </Detect>
         </Detects>
</AppInfo>
<Install Directories>
            <Install Directory>
               <OS>WinXP</OS>
               <Registry>
                       <hive>HKLM</hive>
                       <keyname>Software¥Adobe¥Acrobat Reader¥5.0¥InstallPath
</keyname>
                       <value>(Default)</value>
               </Registry>
            </Install Directory>
            <Install_Direcotry>
               <0S>Win2000</0S>
               <Registry>
                       <hive>HKLM</hive>
                       <keyname>Software¥Adobe¥Acrobat Reader¥5.0¥InstallPath
</keyname>
                       <value>(Default)</value>
               </Registry>
            </Install Directory>
            <Install Directory>
                 <OS>Win98</OS>
                 <Registry>
                       <hive>HKLM</hive>
                       <keyname>Software¥Adobe¥Acrobat Reader¥5.0¥InstallPath
<keyname>
                       <value>(Default)</value>
                 </Registry>
            </Install Directory>
            <Install Directory>
                 <OS>WinNT</OS>
                 <Registry>
                       <hive>HKLM</hive>
                       <keyname>Software¥Adobe¥Acrobat Reader¥5.0¥InstallPath
</keyname>
                       <value>(Default)</value>
                 </Registry>
            </Install Directory>
</Install_Directories>
<Files From Folders>
           <Files From Folder>%AppData Directory%¥Adobe¥Acrobat¥Whapi¥*.*
/s</Files From Folder>
           <Files From Folder>%Personal Directory%¥*.pdf</Files From Folder>
<Files_From_Folders>
<Files Through Registries>
</Files Through Registries>
<Registries>
            <Registry>
                       <hive>HKCU</hive>
                       <keyname>Software¥Adobe¥Acrobat</keyname>
             </Registry>
```

```
<Registry>
                        <hive>HKCU</hive>
                        <keyname>Software¥Adobe¥Acrobat Reader</keyname>
              </Registry>
              <Registry>
                        <hive>HKCU</hive>
                        <keyname>Software¥Adobe¥Persistent Data</keyname>
              </Registry>
</Registries>
<Registry Excludes>
            <Registry>
                        <hive>HKCU</hive>
                        <keyname>Software¥Adobe¥Acrobat Reader¥5.0¥AdobeViewer
</keyname>
                        <value>xRes</value>
            </Registry>
            <Registry>
                        <hive>HKCU</hive>
                        <keyname>Software¥Adobe¥Acrobat Reader¥5.0¥Adobe¥Viewer
</keyname>
                        <value>yRes</value>
            </Registry>
<Registry Excludes>
<SourceBatchProcessing>
</SourceBatchProcessing>
<PreTargetBatchProcessing>
</PreTargetBatchProcessing>
<TargetBatchProcessing>
</TargetBatchProcessing>
</Application>
<Application ShortName="Acrobat Reader 6.0">
        <AppInfo>
                     <Name>Adobe Acrobat Readr 6.0<¥Name>
                             <Version>6.0</Version>
                             <Detects>
                                   <Detect>
                                          <hive>HKLM</hive>
                                          <keyname>Software¥Adobe¥Acrobat Reader¥6.0
</keyname>
                                   </Detect>
                            </Detects>
        <¥AppInfo>
<Install Directories>
          <Install Directory>
               <OS>WinXP</OS>
               <Registry>
                          <hive>HKLM</hive>
                          <keyname>Software¥Adobe¥Acrobat Reader¥6.0¥InstallPath
</keyname>
                          <value>(Default)</value>
               </Registry>
          </Install_Directory>
<Install_Directory>
               <0S>Win2000</0S>
               <Registry>
                          <hive>HKLM</hive>
                          <keyname>Software¥Adobe¥Acrobat Reader¥6.0¥InstallPath
</keyname>
                          <value>(Default)</value>
          </Registry>
</Install_Directory>
<Install_Directory>
               <0S>Win98</0S>
```

```
<Registry>
                        <hive>HKLM</hive>
                        <keyname>Software¥Adobe¥Acrobat Reader¥6.0¥InstallPath
</keyname>
                        <value>(Default)</value>
             </Registry>
         </Install Directory><Install Directory>
             <OS>WinNT</OS>
             <Registry>
                       <hive>HKLM</hive>
                       <keyname>Software¥Adobe¥Acrobat Reader¥6.0¥InstallPath
</keyname>
                       <value>(Default)</value>
             </Registry>
         </Install Directory>
</Install Directories>
<Files_From_Folders>
            <Files From Folder>%AppData Directory%¥Adobe¥Acrobat¥6.0¥*.* /s
</Files From Folder>
            <Files From Folder>%Personal Directory%¥*.pdf</Files From Folder>
</Files From Folders>
<Files Trough Registries>
</Files Trough Registries>
<Registries>
             <Registry>
                       <hive>HKCU</hive>
                       <keyname>Software¥Adobe¥Acrobat</keyname>
             </Registry>
             <Registry>
                       <hive>HKCU</hive>
                       <keyname>Software¥Adobe¥Acrobat Reader</keyname>
             </Registry>
</Registries>
<Registry Excludes>
             <Registry>
                       <hive>HKCU</hive>
                       <keyname>Software¥Adobe¥Acrobat Reader¥6.0¥AdobeViewer
</keyname>
                       <value>xRes</value>
             </Registry>
             <Registry>
                       <hive>HKCU</hive>
                       <keyname>Software¥Adobe¥Acrobat Reader¥6.0¥Adobe¥Viewer
</keyname>
                       <value>yRes</value>
             </Registry>
<Registry Excludes>
<SourceBatchProcessing>
</SourceBatchProcessing>
<PreTargetBatchProcessing>
</PreTargetBatchhProcessing>
<TargetBatchProcessing>
           <![CDATA]
          if /i "%SourceApp%" == "Acrobat Reader 50" goto Update50
          goto Done
          :Update50
          regfix "HKCU¥Software¥Adobe¥Acrobat Reader¥5.0" "HKCU¥Software¥Adobe¥
```

Acrobat Reader¥6.0" regfix "HKLM¥Software¥Adobe¥Acrobat Reader¥5.0¥AdobeViewer" "HKLM¥ Software¥Adobe¥Acrobat Reader¥6.0¥AdobeViewer"

```
:Done
]]>
</TargetBatchProcessing>
</Application>
<Application ShortName="Acrobat Reader 7.0">
              <AppInfo>
                        <Name>Adobe Acrobat Reader 7.0<¥Name>
                        <Version>6.0</Version>
                        <Detects>
                                  <Detect>
                                  <hive>HKLM</hive>
                                  <keyname>Software¥Adobe¥Acrobat Reader
¥7.0</keyname>
                                  </Detect>
                        </Detects>
             <¥AppInfo>
<Install Directories>
              <Install Directory>
                            <OS>WinXP</OS>
                           <Registry>
                                  <hive>HKLM</hive>
                                  <keyname>Software¥Adobe¥Acrobat Reader¥7.0¥
InstallPath</keyname>
                                 <value>(Default)</value>
                           </Registry>
              </Install_Directory>
              <Install Directory>
                           <OS>Win2000</OS>
                           <Registry>
                                      <hive>HKLM</hive>
                                      <keyname>Software¥Adobe¥Acrobat Reader¥7.0¥
InstallPath</keyname>
                                      <value>(Default)</value>
                           </Registry>
              </Install_Directory>
<Install_Directory>
                           <OS>Win98</OS>
                           <Registry>
                                      <hive>HKLM</hive>
                                      <keyname>Software¥Adobe¥Acrobat Reader¥7.0¥
InstallPath</keyname>
                                      <value>(Default)</value>
                           </Registry>
              </Install Directory><Install Directory>
                           <OS>WinNT</OS>
                           <Registry>
                                      <hive>HKLM</hive>
                                      <keyname>Software¥Adobe¥Acrobat Reader¥7.0¥
InstallPath</keyname>
                                      <value>(Default)</value>
                            </Registry>
              </Install_Directory>
</Install Directories>
<Files From Folders>
            <Files From Folder>%AppData Directory%¥Adobe¥Acrobat¥7.0¥*.* /s
</Files From Folder>
            <Files_From_Folder>%Personal Directory%¥*.pdf</Files_From_Folder>
</Files From Folders>
<Files Trough Registries>
</Files_Trough_Registries>
<Registries>
            <Registry>
```

```
<keyname>Software¥Adobe¥Acrobat</keyname>
            </Registry>
            <Registry>
                      <hive>HKCU</hive>
                      <keyname>Software¥Adobe¥Acrobat Reader</keyname>
            </Registry>
</Registries>
<Registry_Excludes>
            <Registry>
                      <hive>HKCU</hive>
                      <keyname>Software¥Adobe¥Acrobat Reader¥7.0¥AdobeViewer
</keyname>
                      <value>xRes</value>
           </Registry>
           <Registry>
                      <hive>HKCU</hive>
                      <keyname>Software¥Adobe¥Acrobat Reader¥7.0¥Adobe¥Viewer
</keyname>
                      <value>yRes</value>
           </Registry>
<Registry Excludes>
<SourceBatchProcessing>
</SourceBatchProcessing>
<PreTargetBatchProcessing>
</PreTargetBatchProcessing>
TargetBatchProcessing>
           <![CDATA[
          if /i "%SourceApp%" == "Acrobat_Reader_50" goto Update50
          if /i "%SourceApp%" == "Acrobat_Reader_60" goto Update60
          goto Done
          :Update50
          regfix "HKCU¥Software¥Adobe¥Acrobat Reader¥5.0" "HKCU¥Sof
tware¥Adobe¥Acrobat Reader¥7.0"
          regfix "HKLM¥Software¥Adobe¥Acrobat Reader¥5.0¥AdobeView
er" "HKLM¥Software¥Adobe¥Acrobat Reader¥7.0¥AdobeViewer"
          goto Done
          :Update60
regfix "HKCU¥Software¥Adobe¥Acrobat Reader¥6.0" "HKCU¥Softw
are¥Adobe¥Acrobat Reader¥7.0"
          regfix "HKLM¥Software¥Adobe¥Acrobat Reader¥6.0¥AdobeVi
ewer" "HKLM¥Software¥Adobe¥Acrobat Reader¥7.0¥AdobeViewer"
          :Done
          ]]>
</TargetBatchProcessing>
</Application>
</Applications>
```

### システム更新

### **Active Update**

Active Update Launcher がインストール済みかどうかを判別するには、次のレジストリー・キーの存在を確認します。

HKLM¥Software¥TVT¥ActiveUpdate

Active Update Launcher が Active Update を許可するように構成されているかどう かを判別するために、 TVT は自分のレジストリー・キー内を調べ、 EnableActiveUpdate 属性の値の有無を確かめます。If EnableActiveUpdate=1 の場合 は、 TVT はヘルプ・メニューの下に ActiveUpdate メニュー項目を追加します。

Active Update を呼び出すために TVT を呼び出すと、 Active Update Launcher プログラムが起動し、パラメーター・ファイルが渡されます。

Active Update を起動するには、次の手順に従います。

- 次の Active Update Launcher レジストリー・キーを開く。
   HKLM¥software¥TVT¥ActiveUpdate
- 2. Path 属性の値を取得する。
- 3. Program 属性の値を取得する。

# 第6章 インストール

Rescue and Recovery/Client Security Solution のインストール・パッケージは、 InstallShield 10.5 Premier によって Basic MSI プロジェクトとして開発されまし た。 InstallShield 10.5 Basic MSI プロジェクトは、 Windows インストーラを使用 して、アプリケーションをインストールします。これにより、管理者には、コマン ド・ラインからのプロパティ値の設定などの、インストールをカスタマイズする多 くの機能が提供されます。以下のセクションでは、 Rescue and Recovery 3.0 セッ トアップ・パッケージを使用および実行方法について説明します。より正しく理解 するために、パッケージのインストールを開始する前に、まず章全体をお読みくだ さい。

注: このパッケージをインストールするときは、以下の Lenovo Web ページに掲載 されている README ファイルを参照してください。

http://www.lenovo.com/ThinkVantage (英語のサイトです。) http://www.ibm.com/jp/pc/think/thinkvantagetech.shtml (日本語のサイトです。)

README ファイルには、ソフトウェア・バージョン、サポートされるシステム、シ ステム要件、およびインストール・プロセスに役立つその他の考慮事項などのテー マに関する最新の情報が含まれています。

## インストール要件

このセクションでは、 Rescue and Recovery/Client Security Solution パッケージをイ ンストールするためのシステム要件を説明します。最良の結果を得るために、次の Web サイトにアクセスして、ソフトウェアが最新版であることを確認してください。

http://www.lenovo.com/ThinkVantage (英語のサイトです。) http://www.ibm.com/jp/pc/think/thinkvantagetech.shtml (日本語のサイトです。)

IBM から以前に販売された PC でも、指定された要件を満たしていれば、Rescue and Recovery がサポートされます。Rescue and Recovery がサポートされる IBM PC について詳しくは、 Web のダウンロード・ページを参照してください。

### IBM および Lenovo PC の要件

IBM および Lenovo PC が Rescue and Recovery を実行するには、次の要件を満た しているか、それ以上であることが必要です。

- オペレーティング・システム: Microsoft Windows XP SP1 または Windows 2000 SP3 以上
- プロセッサー: Microsoft により Windows XP (Home または Professional) および Windows 2000 のインストール要件として指定されているもの
- メモリー: 256 MB 以上推奨
  - 共用メモリー設定の場合、共用メモリーの BIOS 設定を 4 MB から 8 MB ま での間に設定する必要があります。

- 非共用メモリー設定の場合、非共用メモリーは 120 MB 以上です。

注: PC の非共用メモリーが 200 MB 未満である場合でも、 Rescue and Recovery は稼働します。ただし、Rescue and Recovery ワークスペースで複数 のアプリケーションを起動することができない場合があります。

- ハードディスク空き容量 2.4 GB 以上 (プログラムのインストールには 2.8 GB が必要であり、これには Rescue and Recovery のバックアップに必要なスペース は含まれません)
- 解像度 800 x 600 および 24 ビット・カラーをサポートする VGA 対応ビデオ
- サポートされるイーサネット・カード

# Rescue and Recovery のインストール・コンポーネント

- 主なインストール・パッケージ(約 45 MB): これは、インストール・プロジェ クト・ソースからビルドされた setup.exe です。 setup.exe ファイルは、ビル ド・プロセス中に、プロジェクト ID、メディア・タイプ、ビルド・レベル、国 別コード (この場合は、常に US)、およびパッチ・コードを表す名前(たとえ ば、Z096ZIS1001US00.exe)に変更されます。これは、インストール・ソース・ ファイルを解凍し、Windows インストーラを使用してインストールを起動する 自己解凍型インストール・パッケージです。このファイルには、インストール・ ロジックと Windows アプリケーション・ファイルが含まれています。パッケー ジには、ワークスペース・ファイルは含まれていません。
- Predesktop US Base (約 135 MB): これは、パスワードで保護された ZIP ファイ ルで、US ベースのワークスペース全体が含まれています。その名前の形式は、 Z062ZAA1001US00.TVT です。この場合、AA は、ワークスペースの互換性を決 定し、001 はワークスペースのレベルです。このファイルは、すべての言語シ ステムにワークスペースをインストールする際に必要です。このファイルは、メ イン・インストール・パッケージ (解凍または OEM インストールの場合は、 setup.exe または Rescue and Recovery/Client Security Solution.msi のいずれか) と同じディレクトリーになければなりません。この場合の例外は、ワークスペー スがすでにインストール済みでアップグレードする必要がない場合、またはイン ストールを実行する際にコマンド・ラインでプロパティ PDA=0 が設定されてお り、ワークスペース (あらゆるバージョン) がまだ存在していない場合です。 setup.exe には、ファイル pdaversion.txt が含まれています。このファイルには、 Windows のそのバージョンと連動可能なワークスペースの最小バージョンが含 まれています。setup.exe インストーラは、次のロジックを使用してワークスペ ースを探します。
  - 古い Predesktop (RNR 1.0 または 2.X) が存在するか、 Predesktop が存在しない場合:

インストーラは、最小バージョンの互換コードと等しい互換コード (たとえ ば、AA、AB) を持ち、レベルが最小バージョン (.TVT ファイル名のその他の バージョン・フィールドは、すべて最小バージョンに完全に一致しなければな りません) 以上の .TVT を探します。これらの基準を満たすファイルが見つか らない場合、インストールは停止します。

• 新しい (RNR 3.0) Predesktop が存在する場合:

インストーラは、現在のワークスペースの互換コードを最小バージョンの互換 コードと比較し、その結果に基づいて以下の処理を行います。

- 現在の<sup>®</sup>コードが最小コードより大きい場合:

インストーラは、現在の環境はこのバージョンの RNR と互換性がないというメッセージを表示します。

- 現在のコードと最小コードが同じである場合:

インストーラは、現行バージョンのレベルを最小バージョンのレベルと比 較します。現行バージョンのレベルが最小バージョンのレベル以上である 場合、インストーラは、最小バージョンの互換コードと等しい互換コード (AA、AB...)を持ち、そのレベルが現行バージョンのレベルより高い .TVT ファイル (.TVT ファイル名のその他のバージョン・フィールドは、すべて 最小バージョンに完全に一致しなければなりません)を探します。インスト ーラがファイルを見つけられない場合、インストール・プロセスはワーク スペースを更新せずに続行されます。現在のレベルが最低レベル未満であ る場合、インストーラは、最小バージョンの互換コードと等しい互換コー ド (AA、AB、...)を持ち、レベルが最小バージョンのレベル以上の .TVT ファイル (.TVT ファイル名のその他のバージョン・フィールドは、すべて 最小バージョンに完全に一致しなければなりません)を探します。これらの 基準を満たすファイルが見つからない場合、インストールは停止します。

- 現在のコードが最小コードより小さい場合:

インストーラは、最小バージョンの互換コードと等しい互換コード (AA、AB、...)を持ち、レベルが最小バージョン(.TVT ファイル名のその 他のバージョン・フィールドは、すべて最小バージョンに完全に一致しな ければなりません)以上の.TVT を探します。これらの基準を満たすファ イルが見つからない場合、インストールは停止します。

- 3. Predesktop の言語パック (それぞれ約 5 から 30 MB): Rescue and Recovery 3.0 でサポートされる Rescue and Recovery ワークスペースの場合は、 24 の言語パックがあります。各言語パックは、Z062ZAA1001CC00.TVT 形式で命名されており、この場合、CC は言語を表します。英語以外のシステム、またはサポートされない言語のシステムにワークスペースをインストールする場合は、これらのファイルのいずれかが必要です。また、そのファイルは、メイン・インストールおよび US ワークスペースの .TVT ファイルと同じディレクトリーに置く必要があります。Windows が英語以外である場合、または言語がその言語パックでサポートされていない場合は、言語パックの言語が Windows の言語と一致しなければなりません。ワークスペースをインストールまたは更新する際に言語パックが必要になると、インストールは .TVT 言語パックを探します。この場合、ファイル名のすべてのフィールドは、言語コード (システムの言語と一致しなければならない)を除き、US ワークスペースのファイル名と一致しなければなりません。言語パックは、以下の言語で使用可能です。
  - アラビア語
  - ブラジル・ポルトガル語
  - ポルトガル語
  - チェコ語
  - デンマーク語

- フィンランド語
- フランス語
- ギリシャ語
- ドイツ語
- ヘブライ語
- 香港語
- ハンガリー語
- イタリア語
- 日本語
- 韓国語
- オランダ語
- ノルウェー語
- ポーランド語
- ポルトガル語
- ロシア語
- 中国語 (簡体字)
- スペイン語
- スウェーデン語
- 中国語 (繁体字)
- トルコ語

### 標準的なインストール手順およびコマンド・ライン・パラメーター

setup.exe は、以下に説明する一連のコマンド・ライン・パラメーターを受け入れま す。コマンド・ライン・オプションには、パラメーターを指定することが必要で す。この場合、オプションとパラメーターの間にスペースは入れません。たとえ ば、Setup.exe /s /v"/qn REBOOT="R"" は有効ですが、 Setup.exe /s /v "/qn REBOOT="R"" は無効です。オプションのパラメーターは、そのパラメーターにス ペースが含まれている場合に限り、引用符で囲む必要があります。

注: インストールを単独で実行すると (パラメーターを指定せずに setup.exe だけを 実行すると)、デフォルトでは、インストール終了時にユーザーに再起動を促すプロ ンプトが出されます。プログラムを正しく機能させるには、再起動する必要があり ます。上記および例のセクションで示すように、サイレント・インストールではコ マンド・ライン・パラメーターを使用して再起動を遅らせることができます。

以下のパラメーターと説明は、InstallShield Developer のヘルプ文書化から直接引用 したものです。基本 MSI プロジェクトに適用されないパラメーターは、除かれてい ます。 表 13.

| パラメーター                 | 説明                                                                                                    |
|------------------------|----------------------------------------------------------------------------------------------------|
| /a : 管理用インストール         | /a スイッチを指定すると、Setup.exe で管理<br>用インストールが実行されます。管理用イン<br>ストールは、データ・ファイルをユーザーが<br>指定したディレクトリーにコピー(および解<br>凍)しますが、ショートカットの作成、COM<br>サーバーの登録、アンインストール・ログの<br>作成は行いません。                                                                                                    |
| /x : アンインストール・モード      | /x スイッチを指定すると、Setup.exe は以前<br>にインストールした製品をアンインストール<br>します。                                                                                                    |
| /s : サイレント・モード         | コマンド Setup.exe /s を実行すると、基本<br>MSI インストール・プログラム用の<br>Setup.exe 初期設定ウィンドウは表示され<br>ず、応答ファイルは読み取られません。基本<br>MSI プロジェクトでは、サイレント・インス<br>トールの場合、応答ファイルは作成も使用も<br>されません。基本 MSI 製品をサイレントで<br>実行するには、コマンド・ライン Setup.exe<br>/s /v/qn を実行します。(基本 MSI のサイレ<br>ント・インストールの共通プロパティ値を指<br>定する場合は、Setup.exe /s /v"/qn<br>INSTALLDIR=D:¥Destination" などのコマン<br>ドを使用できます。) |
| /v : Msiexec への引数の受け渡し | /v 引数を使用して、 Msiexec.exe にコマン<br>ド・ライン・スイッチと共通プロパティの値<br>を渡します。                                                                                                    |
| L : 言語のセットアップ          | ユーザーは、/L スイッチと 10 進言語 ID<br>を使用して、複数言語インストール・プログ<br>ラムで使用する言語を指定します。たとえ<br>ば、ドイツ語を指定するコマンドは<br>Setup.exe /L1031 です。注:表14 に記載され<br>ているすべての言語のインストールがサポー<br>トされているわけではありません。                                                                                                    |
| /w: 待機                 | 基本 MSI プロジェクトで引数 /w を指定す<br>ると、Setup.exe は、インストールが完了す<br>るのを待ってから終了します。バッチ・ファ<br>イルで /w オプションを使用すると、<br>Setup.exe のコマンド・ライン引数全体を<br>start /WAIT で開始することができます。正<br>しくフォーマットされたコマンドの使用例<br>は、次のとおりです。<br>start /WAIT setup.exe /w                                                                                                    |

表 14.

| 言語              | ID   |
|-----------------|------|
| アラビア語 (サウジアラビア) | 1025 |

| 言語              | ID   |
|-----------------|------|
| バスク語            | 1069 |
| ブルガリア語          | 1026 |
|                 | 1027 |
| 中国語 (簡体字)       | 2052 |
| 中国語 (繁体字)       | 1028 |
| クロアチア語          | 1050 |
| チェコ語            | 1029 |
| デンマーク語          | 1030 |
| オランダ語 (標準)      | 1043 |
| 英語              | 1033 |
| フィンランド語         | 1035 |
| カナダ・フランス語       | 3084 |
| フランス語           | 1036 |
| ドイツ語            | 1031 |
| ギリシャ語           | 1032 |
| ヘブライ語           | 1037 |
| ハンガリー語          | 1038 |
| インドネシア語         | 1057 |
| イタリア語           | 1040 |
| 日本語             | 1041 |
| 韓国語             | 1042 |
| ノルウェー語 (ブークモール) | 1044 |
| ポーランド語          | 1045 |
| ポルトガル語 (ブラジル)   | 1046 |
| ポルトガル語 (標準)     | 2070 |
| ルーマニア語          | 1048 |
| ロシア語            | 1049 |
| スロバキア語          | 1051 |
| スロベニア語          | 1060 |
| スペイン語           | 1034 |
| スウェーデン語         | 1053 |
| <br>タイ語         | 1054 |
| トルコ語            | 1055 |

表 14. (続き)

# 管理用インストールの手順およびコマンド・ライン・パラメーター

Windows インストーラは、ワークグループによる使用またはカスタマイズのため に、アプリケーションまたは製品のネットワークへの管理用インストールを実行で きます。Rescue and Recovery/Client Security Solution インストール・パッケージの 場合、管理用インストールによりインストール・ソース・ファイルが指定された場 所に解凍されます。管理用インストールを実行するには、セットアップ・パッケージをコマンド・ラインから /a パラメーターを使用して実行する必要があります。 Setup.exe /a

管理用インストールを実行すると、管理者にセットアップ・ファイルの解凍先を指定するようプロンプトを出す一連のダイアログ画面が表示されます。管理者に示されるデフォルトの解凍先は C:¥ です。新しい解凍先は、C: 以外のドライブ (他のローカル・ドライブおよび接続されたネットワーク・ドライブなど)を含む場所から 選択できます。新しいディレクトリーも、この手順で作成できます。

管理用インストールをサイレント・インストールで実行する場合、解凍先の場所を 指定するために、コマンド・ラインで次のように共通プロパティ TARGETDIR を設 定することができます。

Setup.exe /s /v"/qn TARGETDIR=F:\UTRR"

管理用インストールが完了した後、管理者はソース・ファイルをカスタマイズ (た とえば、設定値を tvt.txt に追加) することができます。カスタマイズした後に解凍 したソースからインストールするには、ユーザーはコマンド・ラインで msiexec.exe を実行し、解凍された msi ファイルの名前を引き渡します。

次のセクションでは、msiexec で有効なコマンド・ライン・パラメーターと、その使 用方法を説明します。共通プロパティは、msiexec コマンド・ライン呼び出しで直接 設定することもできます。

### MsiExec.exe コマンド・ライン・パラメーター

MsiExec.exe は、Windows インストーラの実行可能プログラムで、インストール・ パッケージを解釈し、製品をターゲット・システムにインストールするために使用 されます。

msiexec. /i "C:WindowsFolder/Profiles¥UserName¥Persona¥MySetups¥project name¥ product configuration¥release name¥DiskImages¥Disk1¥product name.msi

次の表に、MsiExec.exe コマンド・ライン・パラメーターの詳細な説明を示します。 この表は、Windows インストーラに関する Microsoft Platform SDK 文書からの引用 です。

| パラメーター                      | 説明                                                                                                    |
|-----------------------------|----------------------------------------------------------------------------------------------------|
| /i package または product code | たとえば、Othello という名称の製品をインストールする場<br>合、以下のように行います。                                                                                                    |
|                             | msiexec /i "C:¥W <i>indowsFolder</i> ¥Profiles¥<br><i>UserName</i> ¥Personal¥MySetups¥Othello¥Trial Version¥<br>Release¥DiskImages¥Disk1¥Othello Beta.msi" |
|                             | 製品コードとは、製品のプロジェクト・ビューの製品コー<br>ド・プロパティで自動的に生成される GUID のことです。                                                                                                |

表 15. (続き)

| パラメーター                                            | 説明                                                                                                    |
|---------------------------------------------------|----------------------------------------------------------------------------------------------------|
| /f [ploleldlclalulmlslv] package または product code | インストール時に /f オプションを指定すると、欠落または<br>破損したファイルが修復または再インストールされます。                                                                                        |
|                                                   | たとえば、すべてのファイルを強制的に再インストールする<br>には、次の構文を使用します。                                                                                                    |
|                                                   | msiexec /fa "C:¥WindowsFolder¥Profiles¥<br><i>UserName</i> ¥Personal¥MySetups¥Othello¥Trial Version¥<br>Release¥DiskImages¥Disk1¥Othello Beta.msi" |
|                                                   | 以下のフラグを結合することができます。                                                                                                    |
|                                                   | <ul> <li>pは、欠落したファイルを再インストールします。</li> </ul>                                                                                                    |
|                                                   | <ul> <li>oは、ファイルが欠落している場合、またはユーザーのシステムに存在するファイルのバージョンが古い場合に、そのファイルを再インストールします。</li> </ul>                                                          |
|                                                   | <ul> <li>eは、ファイルが欠落している場合、またはユーザーのシ<br/>ステム上に同等のファイルまたは旧バージョンのファイル<br/>が存在する場合に、ファイルを再インストールします。</li> </ul>                                        |
|                                                   | <ul> <li>cは、ファイルが欠落している場合、またはインストール<br/>済みファイルの保存されているチェックサムが新しいファ<br/>イルの値と一致しない場合に、ファイルを再インストール<br/>します。</li> </ul>                              |
|                                                   | <ul> <li>aは、すべてのファイルを強制的に再インストールします。</li> </ul>                                                                                                    |
|                                                   | • u または m は、必要なすべてのユーザー・レジストリー<br>を再書き込みします。                                                                                                    |
|                                                   | <ul> <li>sは、既存のショートカットを上書きします。</li> </ul>                                                                                                    |
|                                                   | <ul> <li>vは、アプリケーションをソースから実行して、ローカル・インストール・パッケージを再度キャッシュに入れます。</li> </ul>                                                                          |
| la package                                        | /a オプションにより、管理者権限を持つユーザーは製品をネットワーク上にインストールできます。                                                                                                    |
| /x package または product code                       | /x オプションは、製品をアンインストールします。                                                                                                    |

表 15. (続き)

| パラメーター                               | 説明                                                                                                    |
|--------------------------------------|----------------------------------------------------------------------------------------------------|
| /L [ilwlelalr lulclmlplvl+] log file | L オプションを使用して作成すると、ログ・ファイルへのパ                                                                                                    |
|                                      | スが指定されます。以下のフラグは、ログ・ファイルに記録<br>する情報を示しています                                                                                                    |
|                                      | <ul> <li>iは、状況メッセージをログに記録します</li> </ul>                                                                                                    |
|                                      | <ul> <li>wは、致命的でない警告メッセージをログに記録します</li> </ul>                                                                                                    |
|                                      | • e は、すべてのエラー・メッセージをログに記録します                                                                                                    |
|                                      | • a は、アクション・シーケンスの開始をログに記録します                                                                                                    |
|                                      | <ul> <li>rは、アクション固有のレコードをログに記録します</li> </ul>                                                                                                    |
|                                      | <ul> <li>uは、ユーザー要求をログに記録します</li> </ul>                                                                                                    |
|                                      | <ul> <li>cは、初期ユーザー・インターフェース・パラメーターを<br/>ログに記録します</li> </ul>                                                                                                    |
|                                      | • m は、メモリー不足メッセージをログに記録します                                                                                                    |
|                                      | • p は、端末設定をログに記録します                                                                                                    |
|                                      | • v は、冗長出力設定をログに記録します                                                                                                    |
|                                      | <ul> <li>+ は、既存ファイルに付加します</li> </ul>                                                                                                    |
|                                      | <ul> <li>* は、すべての情報を (冗長出力設定を除いて) ログに記録できるワイルドカード文字です</li> </ul>                                                                                                    |
| /q [nlblrlf]                         | /q オプションを以下のフラグと併用して、ユーザー・インタ<br>ーフェース・レベルを設定します。                                                                                                    |
|                                      | • q または qn は、ユーザー・インターフェースを作成しま<br>せん。                                                                                                    |
|                                      | • qb は、基本ユーザー・インターフェースを作成します。                                                                                                    |
|                                      | 下記のユーザー・インターフェース設定により、インストー<br>ル終了時にモーダル・ダイアログ・ボックスが表示されま<br>す。                                                                                                    |
|                                      | • qr は、縮小ユーザー・インターフェースを表示します。                                                                                                    |
|                                      | • qf は、完全なユーザー・インターフェースを表示します。                                                                                                    |
|                                      | • qn+ は、ユーザー・インターフェースを表示しません。                                                                                                    |
|                                      | • qb+ は、基本ユーザー・インターフェースを表示します。                                                                                                    |
| /? または /h                            | いずれかのコマンドにより、Windows インストーラの著作権<br>情報が表示されます。                                                                                                    |
| TRANSFORMS                           | TRANSFORMS コマンド・ライン・パラメーターを使用し<br>て、基本パッケージに適用する変換を指定します。変換のコ<br>マンド・ライン呼び出しは、以下のようになります。                                                                                                    |
|                                      | <pre>msiexec /i "C:¥WindowsFolder¥Profiles¥<br/>UserName¥Personal¥MySetups¥Your Project Name¥Trial<br/>Version¥My Release-1¥DiskImages¥Disk1¥ProductName.msi"<br/>TRANSFORMS="New Transform 1.mst"</pre> |
|                                      | 複数の変換をセミコロンで分離できます。そのため、<br>Windows インストーラ・サービスが誤って解釈しないよう<br>に、変換の名前にセミコロンを使用しないことをお勧めしま<br>す。                                                                                                    |

表15. (続き)

| パラメーター     | 説明                                                                                                    |
|------------|----------------------------------------------------------------------------------------------------|
| Properties | すべての共通プロパティはコマンド・ラインで設定または変<br>更できます。共通プロパティはすべて大文字であるため、専<br>用プロパティと区別されます。たとえば、 COMPANYNAME<br>は共通プロパティです。                                                                          |
|            | コマンド・ラインからプロパティを設定するには、次の構文<br>を使用します。 PROPERTY=VALUE COMPANYNAME の<br>値を変更するには、次のように入力します。                                                                                           |
|            | msiexec /i "C:¥WindowsFolder¥Profiles¥UserName<br>¥Personal¥MySetups¥Your Project Name¥Trial Version¥My<br>Release-1¥DiskImages¥Disk1¥ProductName.msi"<br>COMPANYNAME="InstallShield" |

# 標準 Windows インストーラの共通プロパティ

Windows インストーラには、一連の標準組み込み共通プロパティがあります。これ らのプロパティをコマンド・ラインで設定して、インストール時の特定の動作を指 定することができます。以下に、コマンド・ラインで使用される最も一般的な共通 プロパティについて説明します。より詳細な資料は、 Microsoft Web サイト (http://msdn.microsoft.com/library/default.asp?url=/library/enus/msi/setup/about\_properties.asp) で入手できます。

表 16 に、一般に使用される Windows インストーラのプロパティを示します。

| プロパティ                  | 説明                                                                                  |
|------------------------|-------------------------------------------------------------------------------------|
| TARGETDIR              | インストール用の宛先のルート・ディレクト<br>リーを指定します。管理用インストールの場<br>合、このプロパティは、インストール・パッ<br>ケージのコピー先です。 |
| ARPAUTHORIZEDCDFPREFIX | アプリケーションの更新チャネルの URL。                                                               |
| ARPCOMMENTS            | 「コントロール パネル」の「プログラムの<br>追加と削除」に「コメント」を提供します。                                        |
| ARPCONTACT             | 「コントロール パネル」の「プログラムの<br>追加と削除」に「連絡先」を提供します。                                         |
| ARPINSTALLLOCATION     | アプリケーションの 1 次フォルダーへの完<br>全修飾パス。                                                     |
| ARPNOMODIFY            | 製品を変更する機能を使用不可にします。                                                                 |
| ARPNOREMOVE            | 製品を削除する機能を使用不可にします。                                                                 |
| ARPNOREPAIR            | 「プログラム」ウィザードの「修復」ボタン<br>を使用不可にします。                                                  |
| ARPPRODUCTICON         | インストール・パッケージの基本アイコンを<br>指定します。                                                      |
| ARPREADME              | 「コントロール パネル」の「プログラムの<br>追加と削除」に README を提供します。                                      |
| ARPSIZE                | アプリケーションの推定サイズ (KB)。                                                                |

表 16.

| 201 (1000) |
|------------|
|------------|

| プロパティ              | 説明                                                                                                    |
|--------------------|----------------------------------------------------------------------------------------------------|
| ARPSYSTEMCOMPONENT | 「プログラムの追加と削除」のリストにアプ                                                                                                    |
|                    | リケーションを表示しないようにします。                                                                                                    |
| ARPURLINFOABOUT    | アプリケーションのホーム・ページの                                                                                                    |
|                    | URL.                                                                                                    |
| ARPURLUPDATEINFO   | アプリケーション更新情報の URL。                                                                                                    |
| REBOOT             | REBOOT プロパティにより、システムの再<br>起動を促す特定のプロンプトが抑止されま<br>す。管理者は通常、一連のインストールを行<br>う際にこのプロパティを使用して、複数の製<br>品を同時にインストールし、最後に一度だけ<br>再起動します。インストール終了時の再起動<br>を使用不可にするには、REBOOT="R"と設<br>定します。 |
| INSTALLDIR         | このプロパティには、ご使用の機能とコンポ<br>ーネント内のファイルのデフォルトの宛先フ<br>ォルダーが含まれます。                                                                                                    |

# Rescue and Recovery のカスタム共通プロパティ

Rescue and Recovery プログラムのインストール・パッケージには、一連のカスタム 共通プロパティが含まれています。インストールを実行する際は、これらのプロパ ティをコマンド・ラインで設定することができます。使用可能なカスタム共通プロ パティは、以下のとおりです。

| プロパティ         | 説明                                                                                                    |
|---------------|----------------------------------------------------------------------------------------------------|
| PDA           | ワークスペースをインストールするかどうか<br>を指定します。デフォルト値は1です。1<br>はワークスペースをインストールし、0はワ<br>ークスペースをインストールしません。注:<br>この設定は、いずれかのバージョンのワーク<br>スペースがすでに存在している場合は使用さ<br>れません。 |
| CIMPROVIDER   | CIM プロバイダー・コンポーネントをインス<br>トールするかどうかを指定します。デフォル<br>トはこのコンポーネントをインストールしま<br>せん。このコンポーネントをインストールす<br>る場合は、コマンド・ラインで<br>CIMPROIVIDER=1 を指定します。           |
| EMULATIONMODE | TPM が存在する場合でも、強制的にエミュ<br>レーション・モードでインストールを実行す<br>るように指定します。エミュレーション・モ<br>ードでインストールするには、コマンド・ラ<br>インで EMULATIONMODE=1 と設定しま<br>す。                     |

表 17.

表 17. (続き)

| プロパティ             | 説明                                                                                                    |
|-------------------|----------------------------------------------------------------------------------------------------|
| HALTIFCSS54X      | CSS 5.4X がインストール済みで、インスト<br>ールがサイレント・モードで実行されている<br>場合、デフォルトではインストールをエミュ<br>レーション・モードで進めます。インストー<br>ルをサイレント・モードで実行するときは、<br>HALTIFCSS54X=1 プロパティを使用して、<br>CSS 5.4X がインストール済みの場合にイン<br>ストールを停止します。                        |
| HALTIFTPMDISABLED | TPM が使用不可状態で、インストールがサ<br>イレント・モードで実行されている場合、デ<br>フォルトではインストールをエミュレーショ<br>ン・モードで進めます。インストールをサイ<br>レント・モードで実行するときは、<br>HALTIFTPMDISABLED=1 プロパティを使用<br>して、 TPM が使用不可の場合にインストー<br>ルを停止します。                                  |
| ENABLETPM         | インストールで TPM を使用可能にできない<br>ようにするには、コマンド・ラインで<br>ENABLETPM=0 を設定します。                                                                                                    |
| NOCSS             | Client Security Solution とそのサブ機能がイ<br>ンストールされないようにするには、コマン<br>ド・ラインで NOCSS=1 を設定します。この<br>プロパティは、サイレント・インストールで<br>の使用を想定したものですが、 UI インスト<br>ールでも使用できます。UI インストールで<br>は、CSS 機能はカスタム・セットアップ画面<br>には表示されません。                |
| NOPRVDISK         | SafeGuard PrivateDisk の機能がインストール<br>されないようにするには、コマンド・ライン<br>で NOPRVDISK=1 を設定します。このプロ<br>パティは、サイレント・インストールでの使<br>用を想定したものですが、 UI インストール<br>でも使用できます。UI インストールでは、<br>SafeGuard PrivateDisk 機能はカスタム・セッ<br>トアップ画面には表示されません。 |
| NOPWMANAGER       | Password Manager の機能がインストールされ<br>ないようにするには、コマンド・ラインで<br>NOPWMANAGER=1 を設定します。このプ<br>ロパティは、サイレント・インストールでの<br>使用を想定したものですが、 UI インストー<br>ルでも使用できます。UI インストールで<br>は、Password Manager 機能はカスタム・セッ<br>トアップ画面には表示されません。          |

| 表   | 17. | (続き) |
|-----|-----|------|
| ~ ` |     | (    |

| プロパティ             | 説明                               |
|-------------------|----------------------------------|
| NOCSSWIZARD       | 管理者がログオンし、まだ登録していないと             |
|                   | きに CSS ウィザードが表示されないように           |
|                   | するには、コマンド・ラインで                   |
|                   | NOCSSWIZARD=1 を設定します。このプロ        |
|                   | パティは、CSS はインストールしても、シス           |
|                   | テムの実際の構成は後でスクリプトを使用し             |
|                   | て行う場合に適しています。                    |
| CSS_CONFIG_SCRIPT | ユーザーがインストールを完了し、再起動し             |
|                   | た後に構成ファイルを実行するには、                |
|                   | CSS_CONFIG_SCRIPT="filename" または |
|                   | "filename password"を設定します。       |
| SUPERVISORPW      | コマンド・ラインで                        |
|                   | SUPERVISORPW="password" と設定する    |
|                   | と、スーパーバイザー・パスワードが提供さ             |
|                   | れ、サイレント・インストール・モードでも             |
|                   | 非サイレント・インストール・モードでも、             |
|                   | チップが使用可能になります。チップが使用             |
|                   | 不可で、インストールをサイレント・モード             |
|                   | で実行する場合、チップを使用可能にするに             |
|                   | は正しいスーパーバイザー・パスワードを入             |
|                   | 力する必要があります。パスワードが正しく             |
|                   | ないと、チップは使用可能になりません。              |

## ログ・ファイルのインストール

ログ・ファイル rrinstall30.log は、setup.exe でセットアップが起動すると (メインの インストール exe をダブルクリックするか、パラメーターなしでメインの exe を実 行するか、msi を解凍して setup.exe を実行します)、%temp% ディレクトリーに作 成されます。このファイルには、インストール問題のデバッグに使用できるログ・ メッセージが含まれています。 このログ・ファイルは、msi パッケージからセット アップを直接実行している場合には作成されません。このログ・ファイルには、 「プログラムの追加と削除」から実行されるアクションが含まれています。すべて の MSI アクションのログ・ファイルを作成するには、レジストリー内のログ・ポリ シーを使用可能にすることができます。これを行うには、次の値を作成します。

[HKEY\_LOCAL\_MACHINE¥SOFTWARE¥Policies¥Microsoft¥Windows¥Installer] "Logging"="voicewarmup"

### インストールの例

次の表は、setup.exe を使用した例です。

| 表 18.                                |                                                         |
|--------------------------------------|---------------------------------------------------------|
| 説明                                   | 例                                                       |
| サイレント・インストール (再起動なし)                 | <pre>setup.exe /s /v"/qn REBOOT="R""</pre>              |
| 管理用インストール                            | setup.exe /a                                            |
| 管理用のサイレント・インストール (解凍先を指定)            | <pre>setup.exe /a /s /v"/qn TARGETDIR="F:\TVTRR""</pre> |
| サイレント・アンインストール setup.exe /s /x /v/qn | setup.exe /s /x /v/qn                                   |

表 18. (続き)

| 説明                           | 例                                                               |
|------------------------------|-----------------------------------------------------------------|
| 再起動なしのインストールで、temp フォルダーにインス | <pre>setup.exe /v"REBOOT="R" /L*v %temp%¥rrinstall30.log"</pre> |
| トール・ログを作成                    |                                                                 |
| ワークスペースをインストールしないインストール      | setup.exe /vPDA=0                                               |
| setup.exe /vPDA=0            |                                                                 |

次の表に、Rescue and Recovery/Client Security Solution.msi を使用したインストー ルの例を示します。

#### 表 19.

| 説明                   | 例                                            |
|----------------------|----------------------------------------------|
| インストール               | msiexec /i "C:¥TVTRR¥Rescue and              |
|                      | Recovery/Client Security Solution.msi"       |
| サイレント・インストール (再起動なし) | msiexec /i "C:¥TVTRR¥Rescue and              |
|                      | Recovery/Client Security Solution.msi" /qn   |
|                      | REBOOT="R"                                   |
| サイレント・アンインストール       | msiexec /x "C:¥TVTRR¥Rescue and              |
|                      | Recovery/Client Security Solution.msi" /qn   |
| ワークスペースをインストールしないインス | msiexec /i "C:¥TVTRR¥Rescue and              |
| トール                  | Recovery/Client Security Solution.msi" PDA=0 |

# Rescue and Recovery のディスク・イメージへの組み込み

サード・パーティー製複製ツールを使用して、Rescue and Recovery が組み込まれた ディスク・イメージを作成することができます。本デプロイメント・ガイドでは、 PowerQuest および Ghost について基本的な情報を記載しています。本書では、読者 がイメージ作成ツールを使い慣れていること、およびイメージ作成に必要なその他 のオプションを理解していることを前提としています。

注: イメージを作成する場合、マスター・ブート・レコードを取り込む必要があり ます。マスター・ブート・レコードは、Rescue and Recovery ワークスペースが正常 に機能する上で重要です。

### PowerQuest Drive Image ベースのツールの使用

PowerQuest DeployCenter ツール PQIMGCTR が X:¥PQ にインストールされている ことを前提として、次のスクリプトにより Rescue and Recovery がインストールさ れたイメージの作成とデプロイメントを行うことができます。

### 最小スクリプト・ファイル

表 20. X:¥PQ¥RRUSAVE.TXT

| スクリプト言語        | 結果                  |
|----------------|---------------------|
| SELECT DRIVE 1 | 最初のハードディスク・ドライブを選択す |
|                | る                   |
#### 表 20. X:¥PQ¥RRUSAVE.TXT (続き)

| スクリプト言語                     | 結果          |
|-----------------------------|-------------|
| SELECT PARTITION ALL        | すべての区画を選択する |
| (タイプ 12 区画またはイメージ内に複数の区     |             |
| 画がある場合に必要。)                 |             |
| Store with compression high | イメージを保管する   |

#### 表 21. X:¥PQ¥RRDEPLY.TXT

| スクリプト言語                | 結果                  |
|------------------------|---------------------|
| SELECT DRIVE 1         | 最初のハードディスク・ドライブを選択す |
|                        | る                   |
| DELETE ALL             | すべての区画を削除する         |
| SELECT FREESPACE FIRST | 最初の空き領域を選択する        |
| SELECT IMAGE ALL       | イメージのすべての区画を選択する    |
| RESTORE                | イメージを復元する           |

## イメージ作成

表 22. X:¥PQ¥PQIMGCTR / CMD=X:¥PQ¥RRUSAVE.TXT /MBI=1 / IMG=X:¥IMAGE.PQI

| スクリプト言語                | 結果                                   |
|------------------------|--------------------------------------|
| SELECT DRIVE 1         | 最初のハードディスク・ドライブを選択す                  |
|                        | る                                    |
| X:¥PQ¥PQIMGCTR         | PQIMGCTR のパス                         |
| /CMD=X:¥PQ¥RRUSAVE.TXT | PowerQuest スクリプト・ファイル                |
| /MBI=1                 | Rescue and Recovery Boot Manager を取り |
|                        | 込む                                   |
| /IMG=X:¥IMAGE.PQI      | イメージ・ファイルのパス                         |

## イメージ・デプロイメント

表 23. X:\#PQ\#PQIMGCTR / CMD=X:\#PQ\#RRDEPLY.TXT /MBI=1 / IMG=X:\#IMAGE.PQI

| スクリプト言語                | 結果                                   |
|------------------------|--------------------------------------|
| SELECT DRIVE 1         | 最初のハードディスク・ドライブを選択す                  |
|                        | 3                                    |
| X:¥PQ¥PQIMGCTR         | PQIMGCTR のパス                         |
| /CMD=X:¥PQ¥RRDEPLY.TXT | PowerQuest スクリプト・ファイル                |
| /MBR=1                 | Rescue and Recovery Boot Manager を復元 |
|                        | する                                   |
| /IMG=X:¥IMAGE.PQI      | イメージ・ファイルのパス                         |

## Symantec Ghost ベースのツール

Ghost イメージを作成する場合、コマンド・ライン・スイッチ (GHOST.INI ファイ ルに組み込まれている) -ib を使用して Rescue and Recovery Boot Manager を取り 込む必要があります。また、イメージにはディスク全体およびすべての区画を取り 込む必要があります。 Ghost について詳しくは、Symantec が提供している資料を 参照してください。

## Client Security Solution バージョン 6.0 のインストール・コンポーネン ト

Client Security Solution 6.0 のインストール・パッケージは、基本 MSI プロジェク トとして InstallShield 10.5 Premier を使用して開発されています。InstallShield 10.5 Basic MSI プロジェクトは、 Windows インストーラを使用して、アプリケーショ ンをインストールします。これにより、管理者には、コマンド・ラインからのプロ パティ値の設定などの、インストールをカスタマイズする多くの機能が提供されま す。以下のセクションでは、 CSS 6.0 セットアップ・パッケージの使用および実行 方法について説明します。詳しくは、以下の説明をすべてお読みください。

## インストール・コンポーネント

CSS 6.0 のインストールは、単一の exe ファイル (約 20 MB) で構成されていま す。これは、インストール・プロジェクト・ソースから作成された setup.exe です。 setup.exe ファイルは、ビルド・プロセスで、プロジェクト ID、メディア・タイ プ、ビルド・レベル、国別コード (この場合は常に US)、およびパッチ・コードを 表す名前 (たとえば 169ZIS1001US00.exe) に変更されます。これは、インストー ル・ソース・ファイルを解凍し、 Windows インストーラを使用してインストール を起動する自己解凍型インストール・パッケージです。このファイルには、インス トール・ロジックと Windows アプリケーション・ファイルが含まれています。

## 標準的なインストール手順およびコマンド・ライン・パラメーター

Setup.exe では、以下に説明する一連のコマンド・ライン・パラメーターを使用できます。パラメーターを必要とするコマンド・ライン・オプションは、オプションとパラメーターの間にスペースを入れずに指定する必要があります。以下に例を示します。

Setup.exe /s /v"/qn REBOOT="R""

は有効ですが、

Setup.exe /s /v"/qn REBOOT="R""

は無効です。オプションのパラメーターは、そのパラメーターにスペースが含まれ ている場合に限り、引用符で囲む必要があります。

注: インストールを単独で実行すると (パラメーターを指定せずに setup.exe だけを 実行すると)、デフォルトでは、インストール終了時にユーザーに再起動を促すプロ ンプトが出されます。プログラムを正しく機能させるには、再起動する必要があり ます。上記および例のセクションで示すように、サイレント・インストールではコ マンド・ライン・パラメーターを使用して再起動を遅らせることができます。

以下のパラメーターとその説明は、InstallShield Developer ヘルプ文書から直接引用 しています。基本 MSI プロジェクトに適用されないパラメーターは、除かれていま す。 表 24.

| パラメーター                 | 説明                                                                                                    |
|------------------------|----------------------------------------------------------------------------------------------------|
| /a : 管理用インストール         | /a スイッチを指定すると、Setup.exe で管理<br>用インストールが実行されます。管理用イン<br>ストールは、データ・ファイルをユーザーが<br>指定したディレクトリーにコピー(および解<br>凍)しますが、ショートカットの作成、COM<br>サーバーの登録、アンインストール・ログの<br>作成は行いません。                                                                                                    |
| /x : アンインストール・モード      | /x スイッチを指定すると、Setup.exe は以前<br>にインストールした製品をアンインストール<br>します。                                                                                                    |
| /s : サイレント・モード         | コマンド Setup.exe /s を実行すると、基本<br>MSI インストール・プログラム用の<br>Setup.exe 初期設定ウィンドウは表示され<br>ず、応答ファイルは読み取られません。基本<br>MSI プロジェクトでは、サイレント・インス<br>トールの場合、応答ファイルは作成も使用も<br>されません。基本 MSI 製品をサイレントで<br>実行するには、コマンド・ライン Setup.exe<br>/s /v/qn を実行します。(基本 MSI のサイレ<br>ント・インストールの共通プロパティ値を指<br>定する場合は、Setup.exe /s /v"/qn<br>INSTALLDIR=D:¥Destination" などのコマン<br>ドを使用できます。) |
| /v : Msiexec への引数の受け渡し | /v 引数を使用して、 Msiexec.exe にコマン<br>ド・ライン・スイッチと共通プロパティの値<br>を渡します。                                                                                                    |
| <i>L</i> : 言語のセットアップ   | ユーザーは、/L スイッチと 10 進言語 ID<br>を使用して、複数言語インストール・プログ<br>ラムで使用する言語を指定します。たとえ<br>ば、ドイツ語を指定するコマンドは<br>Setup.exe /L1031 です。注:表 25 に記載され<br>ているすべての言語のインストールがサポー<br>トされているわけではありません。                                                                                                    |
| /w:待機                  | 基本 MSI プロジェクトで引数 /w を指定す<br>ると、Setup.exe は、インストールが完了す<br>るのを待ってから終了します。バッチ・ファ<br>イルで /w オプションを使用すると、<br>Setup.exe のコマンド・ライン引数全体を<br>start /WAIT で開始することができます。正<br>しくフォーマットされたコマンドの使用例<br>は、次のとおりです。<br>start /WAIT setup.exe /w                                                                                                    |

#### 表 25.

| 言語              | ID   |
|-----------------|------|
| アラビア語 (サウジアラビア) | 1025 |

| 言語              | ID   |
|-----------------|------|
| バスク語            | 1069 |
| ブルガリア語          | 1026 |
| カタロニア語          | 1027 |
| 中国語 (簡体字)       | 2052 |
| 中国語 (繁体字)       | 1028 |
| クロアチア語          | 1050 |
| チェコ語            | 1029 |
| デンマーク語          | 1030 |
| オランダ語 (標準)      | 1043 |
| 英語              | 1033 |
| フィンランド語         | 1035 |
| カナダ・フランス語       | 3084 |
| フランス語           | 1036 |
| ドイツ語            | 1031 |
| ギリシャ語           | 1032 |
| ヘブライ語           | 1037 |
| ハンガリー語          | 1038 |
| インドネシア語         | 1057 |
| イタリア語           | 1040 |
| 日本語             | 1041 |
| 韓国語             | 1042 |
| ノルウェー語 (ブークモール) | 1044 |
| ポーランド語          | 1045 |
| ポルトガル語 (ブラジル)   | 1046 |
| ポルトガル語 (標準)     | 2070 |
| ルーマニア語          | 1048 |
| ロシア語            | 1049 |
| スロバキア語          | 1051 |
| スロベニア語          | 1060 |
| スペイン語           | 1034 |
| スウェーデン語         | 1053 |
| タイ語             | 1054 |
| トルコ語            | 1055 |

表 25. (続き)

# 管理用インストールの手順およびコマンド・ライン・パラメーター

Windows インストーラは、ワークグループによる使用またはカスタマイズのため に、アプリケーションまたは製品のネットワークへの管理用インストールを実行で きます。Rescue and Recovery/Client Security Solution インストール・パッケージの 場合、管理用インストールによりインストール・ソース・ファイルが指定された場 所に解凍されます。管理用インストールを実行するには、セットアップ・パッケージをコマンド・ラインから /a パラメーターを使用して実行します。

Setup.exe /a

管理用インストールを実行すると、管理者にセットアップ・ファイルの解凍先を指 定するようプロンプトを出す一連のダイアログ画面が表示されます。管理者に示さ れるデフォルトの解凍先は C:¥ です。 C: 以外のドライブ (他のローカル・ドライ ブやマップされたネットワーク・ドライブなど)の新しい場所を選択することもで きます。新しいディレクトリーも、この手順で作成できます。

管理用インストールをサイレント・インストールで実行する場合、解凍先の場所を 指定するために、コマンド・ラインで次のように共通プロパティ TARGETDIR を設 定することができます。

Setup.exe /s /v"/qn TARGETDIR=F:\UTRR"

管理用インストールが完了した後、管理者はソース・ファイルをカスタマイズ (た とえば、設定値を tvt.txt に追加) することができます。カスタマイズ後に解凍した ソースからインストールするには、ユーザーはコマンド・ラインで msiexec.exe を 実行し、解凍された msi ファイルの名前を引き渡します。次のセクションでは、 msiexec で有効なコマンド・ライン・パラメーターと、その使用方法を説明します。 共通プロパティは、msiexec コマンド・ライン呼び出しで直接設定することもできま す。

#### MsiExec.exe コマンド・ライン・パラメーター

MsiExec.exe は、Windows インストーラの実行可能プログラムで、インストール・ パッケージを解釈し、製品をターゲット・システムにインストールするために使用 されます。

次の表で、MsiExec.exe コマンド・ライン・パラメーターについて詳しく説明しま す。この表は、Windows インストーラに関する Microsoft Platform SDK 文書からの 引用です。

| パラメーター                      | 説明                                                                                                    |
|-----------------------------|----------------------------------------------------------------------------------------------------|
| /i package または product code | たとえば、Othello という名称の製品をインストールする場合、以下のように行います。                                                                                                    |
|                             | msiexec /i "C:¥W <i>indowsFolder</i> ¥Profiles¥ <i>UserName</i> ¥<br>Personal¥MySetups¥Othello¥Trial Version¥Release<br>¥DiskImages¥Disk1¥Othello Beta.msi" |
|                             | 製品コードとは、製品のプロジェクト・ビューの製品コー<br>ド・プロパティで自動生成される GUID のことです。                                                                                                   |

表 26. (続き)

| パラメーター                                           | 説明                                                                                                    |
|--------------------------------------------------|----------------------------------------------------------------------------------------------------|
| f [ploleldlclalulmlslv] package または product code | インストール時に /f オプションを指定すると、欠落または<br>破損したファイルが修復または再インストールされます。                                                                                                  |
|                                                  | たとえば、すべてのファイルを強制的に再インストールす                                                                                                    |
|                                                  | るには、次の構文を使用します。                                                                                                    |
|                                                  | msiexec /fa "C:¥W <i>indowsFolder</i> ¥Profiles¥U <i>serName</i> ¥<br>Personal¥MySetups¥Othello¥Trial Version¥Release<br>¥DiskImages¥Disk1¥Othello Beta.msi" |
|                                                  | 以下のフラグを結合することができます。                                                                                                    |
|                                                  | <ul> <li>pは、欠落したファイルを再インストールします。</li> </ul>                                                                                                    |
|                                                  | <ul> <li>oは、ファイルが欠落している場合、またはユーザーの<br/>システムに存在するファイルのバージョンが古い場合<br/>に、そのファイルを再インストールします。</li> </ul>                                                          |
|                                                  | <ul> <li>eは、ファイルが欠落している場合、またはユーザーのシステム上に同等のファイルまたは旧バージョンのファイルが存在する場合に、ファイルを再インストールします。</li> </ul>                                                            |
|                                                  | <ul> <li>cは、ファイルが欠落している場合、またはインストー<br/>ル済みファイルの保存されているチェックサムが新しい<br/>ファイルの値と一致しない場合に、ファイルを再インス<br/>トールします。</li> </ul>                                        |
|                                                  | <ul> <li>aは、すべてのファイルを強制的に再インストールします。</li> </ul>                                                                                                    |
|                                                  | • u または m は、必要なすべてのユーザー・レジストリー<br>を再書き込みします。                                                                                                    |
|                                                  | • s は、既存のショートカットを上書きします。                                                                                                    |
|                                                  | <ul> <li>vは、アプリケーションをソースから実行して、ローカル・インストール・パッケージを再度キャッシュに入れます。</li> </ul>                                                                                    |
| la package                                       | /a オプションにより、管理者権限を持つユーザーは製品を<br>ネットワーク上にインストールできます。                                                                                                    |
| /x package または product code                      | /x オプションは、製品をアンインストールします。                                                                                                    |

表 26. (続き)

| パラメーター                               | 説明                                                                           |
|--------------------------------------|------------------------------------------------------------------------------|
| /L [ilwlelalr lulclmlplvl+] log file | /L オプションを使用して作成すると、ログ・ファイルへの<br>パスが指定されます。以下のフラグは、ログ・ファイルに<br>記録する情報を示しています。 |
|                                      | <ul> <li>iは、状況メッセージをログに記録します</li> </ul>                                      |
|                                      | • w は、致命的でない警告メッセージをログに記録します                                                 |
|                                      | • e は、すべてのエラー・メッセージをログに記録します                                                 |
|                                      | <ul> <li>aは、アクション・シーケンスの開始をログに記録します</li> </ul>                               |
|                                      | • r は、アクション固有のレコードをログに記録します                                                  |
|                                      | <ul> <li>uは、ユーザー要求をログに記録します</li> </ul>                                       |
|                                      | <ul> <li>cは、初期ユーザー・インターフェース・パラメーター</li> <li>をログに記録します</li> </ul>             |
|                                      | • m は、メモリー不足メッセージをログに記録します                                                   |
|                                      | <ul> <li>pは、端末設定をログに記録します</li> </ul>                                         |
|                                      | • v は、冗長出力設定をログに記録します                                                        |
|                                      | <ul> <li>+ は、既存ファイルに付加します</li> </ul>                                         |
|                                      | <ul> <li>* は、すべての情報を (冗長出力設定を除いて) ログに<br/>記録できるワイルドカード文字です</li> </ul>        |
| /q [nlblrlf]                         | /q オプションを以下のフラグと併用して、ユーザー・イン<br>ターフェース・レベルを設定します。                            |
|                                      | • q または qn は、ユーザー・インターフェースを作成し<br>ません。                                       |
|                                      | • qb は、基本ユーザー・インターフェースを作成します。                                                |
|                                      | 下記のユーザー・インターフェース設定により、インスト<br>ール終了時にモーダル・ダイアログ・ボックスが表示され<br>ます。              |
|                                      | • qr は、縮小ユーザー・インターフェースを表示します。                                                |
|                                      | • qf は、完全なユーザー・インターフェースを表示しま<br>す。                                           |
|                                      | • qn+ は、ユーザー・インターフェースを表示しません。                                                |
|                                      | • qb+ は、基本ユーザー・インターフェースを表示しま<br>す。                                           |
| /? または /h                            | いずれかのコマンドにより、Windows インストーラの著作<br>権情報が表示されます。                                |

表 26. (続き)

| パラメーター     | 説明                                                                                                    |
|------------|----------------------------------------------------------------------------------------------------|
| TRANSFORMS | TRANSFORMS コマンド・ライン・パラメーターを使用し<br>て、基本パッケージに適用される変換を指定します。変換<br>のコマンド・ライン呼び出しは、以下のようになります。                                                                                                    |
|            | msiexec /i "C:¥WindowsFolder¥Profiles¥UserName¥<br>Personal¥MySetups¥Your Project Name¥Trial Version<br>¥My Release-1¥DiskImages¥Disk1¥ProductName.msi"<br>TRANSFORMS="New Transform 1.mst"                    |
|            | 複数の変換をセミコロンで分離できます。そのため、                                                                                                    |
|            | Windows インストーラ・サービスが誤って解釈しないよう<br>に、変換の名前にセミコロンを使用しないことをお勧めし<br>ます。                                                                                                    |
| Properties | すべての共通プロパティはコマンド・ラインで設定または<br>変更できます。共通プロパティはすべて大文字であるた<br>め、専用プロパティと区別されます。たとえば、<br>COMPANYNAME は共通プロパティです。                                                                                                   |
|            | コマンド・ラインからプロパティを設定するには、次の構<br>文を使用します。 PROPERTY=VALUE COMPANYNAME<br>の値を変更するには、次のように入力します。                                                                                                    |
|            | msiexec /i "C:¥W <i>indowsFolder</i> ¥Profiles¥ <i>UserName</i><br>¥Personal¥MySetups¥Your <i>Project Name</i> ¥Trial Version¥My<br>Release-1¥DiskImages¥Disk1¥ProductName.msi"<br>COMPANYNAME="InstallShield" |

## 標準 Windows インストーラの共通プロパティ

Windows インストーラには、一連の標準組み込み共通プロパティがあります。これ らのプロパティをコマンド・ラインで設定して、インストール時の特定の動作を指 定することができます。以下に、コマンド・ラインで使用される最も一般的な共通 プロパティについて説明します。より詳しい文書が、Microsoft の Web サイト (http://msdn.microsoft.com/library/default.asp?url=/library/enus/msi/setup/about\_properties.asp) で入手できます。

表 27 に、一般に使用される Windows インストーラのプロパティを示します。

| プロパティ                  | 説明                                                                                  |
|------------------------|-------------------------------------------------------------------------------------|
| TARGETDIR              | インストール用の宛先のルート・ディレクト<br>リーを指定します。管理用インストールの場<br>合、このプロパティは、インストール・パッ<br>ケージのコピー先です。 |
| ARPAUTHORIZEDCDFPREFIX | アプリケーションの更新チャネルの URL。                                                               |
| ARPCOMMENTS            | 「コントロール パネル」の「プログラムの<br>追加と削除」に「コメント」を提供します。                                        |
| ARPCONTACT             | 「コントロール パネル」の「プログラムの<br>追加と削除」に「連絡先」を提供します。                                         |

表 27.

| プロパティ              | 説明                                                                                                    |
|--------------------|----------------------------------------------------------------------------------------------------|
| ARPINSTALLLOCATION | アプリケーションの 1 次フォルダーへの完<br>全修飾パス。                                                                                                    |
| ARPNOMODIFY        | 製品を変更する機能を使用不可にします。                                                                                                    |
| ARPNOREMOVE        | 製品を削除する機能を使用不可にします。                                                                                                    |
| ARPNOREPAIR        | 「プログラム」ウィザードの「修復」ボタン<br>を使用不可にします。                                                                                                    |
| ARPPRODUCTICON     | インストール・パッケージの基本アイコンを<br>指定します。                                                                                                    |
| ARPREADME          | 「コントロール パネル」の「プログラムの<br>追加と削除」で README を提供します。                                                                                                    |
| ARPSIZE            | アプリケーションの推定サイズ (KB)。                                                                                                    |
| ARPSYSTEMCOMPONENT | 「プログラムの追加と削除」のリストにアプ<br>リケーションを表示しないようにします。                                                                                                    |
| ARPURLINFOABOUT    | アプリケーションのホーム・ページの<br>URL。                                                                                                    |
| ARPURLUPDATEINFO   | アプリケーション更新情報の URL。                                                                                                    |
| REBOOT             | REBOOT プロパティにより、システムの再<br>起動を促す特定のプロンプトが抑止されま<br>す。管理者は通常、一連のインストールを行<br>う際にこのプロパティを使用して、複数の製<br>品を同時にインストールし、最後に一度だけ<br>再起動します。インストール終了時の再起動<br>を使用不可にするには、REBOOT="R" と設<br>定します。 |
| INSTALLDIR         | このプロパティには、ご使用の機能とコンポ<br>ーネント内のファイルのデフォルトの宛先フ<br>ォルダーが含まれます。                                                                                                    |

表 27. (続き)

# Client Security Software カスタム共通プロパティ

Client Security Software プログラムのインストール・パッケージには、インストールの実行時にコマンド・ラインに設定できる、一連のカスタム共通プロパティが含まれています。使用可能なカスタム共通プロパティは、以下のとおりです。

| プロパティ         | 説明                        |
|---------------|---------------------------|
| EMULATIONMODE | TPM が存在する場合でも、強制的にエミュ     |
|               | レーション・モードでインストールを実行す      |
|               | るように指定します。エミュレーション・モ      |
|               | ードでインストールするには、コマンド・ラ      |
|               | インで EMULATIONMODE=1 と設定しま |
|               | す。                        |

表 28. (続き)

| プロパティ             | 説明                                                                                                    |
|-------------------|----------------------------------------------------------------------------------------------------|
| HALTIFTPMDISABLED | TPM が使用不可状態で、インストールがサ<br>イレント・モードで実行されている場合、デ<br>フォルトではインストールをエミュレーショ<br>ン・モードで進めます。インストールをサイ<br>レント・モードで実行するときは、<br>HALTIFTPMDISABLED=1 プロパティを使用<br>して、 TPM が使用不可の場合にインストー<br>ルを停止します。<br>インストールで TPM を使用可能にできない        |
|                   | ようにするには、コマンド・ラインで<br>ENABLETPM=0 を設定します。                                                                                                    |
| NOPRVDISK         | SafeGuard PrivateDisk の機能がインストール<br>されないようにするには、コマンド・ライン<br>で NOPRVDISK=1 を設定します。このプロ<br>パティは、サイレント・インストールでの使<br>用を想定したものですが、 UI インストール<br>でも使用できます。UI インストールでは、<br>SafeGuard PrivateDisk 機能はカスタム・セッ<br>トアップ画面には表示されません。 |
| NOPWMANAGER       | Password Manager の機能がインストールされ<br>ないようにするには、コマンド・ラインで<br>NOPWMANAGER=1 を設定します。このプ<br>ロパティは、サイレント・インストールでの<br>使用を想定したものですが、 UI インストー<br>ルでも使用できます。UI インストールで<br>は、Password Manager 機能はカスタム・セッ<br>トアップ画面には表示されません。          |
| NOCSSWIZARD       | 管理者がログオンし、まだ登録していないと<br>きに CSS ウィザードが表示されないように<br>するには、コマンド・ラインで<br>NOCSSWIZARD=1 を設定します。このプロ<br>パティは、CSS はインストールしても、シス<br>テムの実際の構成は後でスクリプトを使用し<br>て行う場合に適しています。                                                         |
| CSS_CONFIG_SCRIPT | ユーザーがインストールを完了し、再起動し<br>た後に構成ファイルを実行するには、<br>CSS_CONFIG_SCRIPT="filename" または<br>"filename password" を設定します。                                                                                                    |

表 28. (続き)

| プロパティ        | 説明                            |
|--------------|-------------------------------|
| SUPERVISORPW | コマンド・ラインで                     |
|              | SUPERVISORPW="password" と設定する |
|              | と、スーパーバイザー・パスワードが提供さ          |
|              | れ、サイレント・インストール・モードでも          |
|              | 非サイレント・インストール・モードでも、          |
|              | チップが使用可能になります。チップが使用          |
|              | 不可で、インストールをサイレント・モード          |
|              | で実行する場合、チップを使用可能にするに          |
|              | は正しいスーパーバイザー・パスワードを入          |
|              | 力する必要があります。パスワードが正しく          |
|              | ないと、チップは使用可能になりません。           |

## ログ・ファイルのインストール

setup.exe によってセットアップが開始されると (メインのインストール exe をダブ ルクリックする、パラメーターを指定せずにメインの exe を実行する、msi を解凍 して setup.exe を実行する、のいずれかの方法で)、 %temp% フォルダーにログ・フ ァイル cssinstall60.log が作成されます。このファイルには、インストール問題のデ バッグに使用できるログ・メッセージが含まれています。 このログ・ファイルは、 msi パッケージから直接セットアップを実行する場合は作成されません。「プログ ラムの追加と削除」から実行するアクションがこれに該当します。すべての MSI ア クションのログ・ファイルを作成するには、レジストリー内のログ・ポリシーを使 用可能にすることができます。そのためには、次の値を作成します。

[HKEY\_LOCAL\_MACHINE¥SOFTWARE¥Policies¥Microsoft¥Windows¥Installer] "Logging"="voicewarmup"

## インストールの例

次の表は、setup.exe を使用した例です。

表 29.

| 説明                                        | 例                                                     |
|-------------------------------------------|-------------------------------------------------------|
| サイレント・インストール (再起動なし)                      | setup.exe /s /v"/qn REBOOT="R""                       |
| 管理用インストール                                 | setup.exe /a                                          |
| 管理用のサイレント・インストール (解凍先を指定)                 | setup.exe /a /s /v"/qn TARGETDIR="F:¥CSS60""          |
| サイレント・アンインストール setup.exe /s /x /v/qn      | setup.exe /s /x /v/qn                                 |
| 再起動なしのインストールで、temp フォルダーにイ<br>ンストール・ログを作成 | setup.exe /v"REBOOT="R" /L*v %temp%¥cssinstall60.log" |
| ワークスペースをインストールしないインストール                   | setup.exe /vPDA=0                                     |
| setup.exe /vPDA=0                         |                                                       |

#### 次の表は、Client Security Solution.msi を使用したインストールの例です。

表 30.

| 説明     | 例                                                             |
|--------|---------------------------------------------------------------|
| インストール | <pre>msiexec /i "C:¥CSS60¥Client Security Solution.msi"</pre> |

表 30. (続き)

| 説明                   | 例                                                                               |
|----------------------|---------------------------------------------------------------------------------|
| サイレント・インストール (再起動なし) | <pre>msiexec /i "C:¥CSS60¥Client Security Solution.msi"    /qn REB00T="R"</pre> |
| サイレント・アンインストール       | <pre>msiexec /x "C:\CSS60\Client Security Solution.msi"    /qn</pre>            |

## System Migration Assistant のインストール

System Migration Assistant のインストール手順は、「System Migration Assistant ユ ーザーズ・ガイド」に記載されています。

## 指紋認証ユーティリティーのインストール

指紋認証ユーティリティー・プログラムの setup.exe ファイルは、開始時に以下のパ ラメーターを指定できます。

## サイレント・インストール

指紋認証ユーティリティーもサイレント・インストールが可能です。CD-ROM ドラ イブの Install フォルダーで、 Setup.exe を実行してください。

このときの構文は次のようになります。

Setup.exe PROPERTY=VALUE /q /i

ここで、q はサイレント・インストール、i はインストールを表します。例:

Setup.exe INSTALLDIR="F:\Program Files\IBM fingerprint software" /q /i

このソフトウェアをアンインストールするには、代わりに /x パラメーターを使用します。

Setup.exe INSTALLDIR="F:\Program Files\IBM fingerprint software" /q /x

## SMS インストール

SMS インストールもサポートされています。SMS 管理者コンソールを開き、新規 パッケージを作成して標準的なパッケージ・プロパティを設定します。そのパッケ ージを開き、「プログラム」項目で「新規プログラム」を選択します。コマンド・ ラインに次のように入力します。

Setup.exe /m yourmiffilename /q /i

サイレント・インストールの場合と同じパラメーターが使用できます。

Setup では、通常はインストール・プロセス終了時に再起動します。インストール中 は再起動せず、後で (さらにいくつかのプログラムをインストールしてから) 再起動 する場合は、プロパティ・リストに REBOOT="ReallySuppress" を追加します。

# オプション

指紋認証ユーティリティーでは以下のオプションがサポートされています。

| パラメーター         | 説明                                                                                                    |
|----------------|----------------------------------------------------------------------------------------------------|
| CTRLONCE       | コントロール・センターを表示するのに一度<br>だけ使用されます。デフォルトは 0 です。                                                                        |
| CTLCNTR        | 始動時にコントロール・センターを実行する<br>のに使用されます。デフォルトは、1 です。                                                                        |
| DEFFUS         | <ul> <li>0 = Fast User Switching (FUS) 設定を使用<br/>しません。</li> <li>1 = FUS 設定の使用を試みます。</li> <li>デフォルトは 0 です。</li> </ul> |
| INSTALLDIR     | 指紋認証ユーティリティーのデフォルトのイ<br>ンストール・ディレクトリー                                                                                |
| OEM            | <ul> <li>0 = サーバー・パスポート/サーバー認証<br/>のインストールをサポート</li> <li>1 = スタンドアロン PC モードのみ (ロー<br/>カル・パスポート)</li> </ul>           |
| PASSPORT       | インストール時に設定されるデフォルトのパ<br>スポート・タイプ<br>・1 = デフォルト - ローカル・パスポート<br>・2 = サーバー・パスポート<br>デフォルトは、1 です。                       |
| SECURITY       | <ul> <li>1 - = セキュア・モードのインストールを<br/>サポート</li> <li>0 = インストールしない。便利モードのみ<br/>存在</li> </ul>                            |
| SHORTCUTFOLDER | 「スタート」メニューのショートカット・フ<br>ォルダーのデフォルト名                                                                                  |
| REBOOT         | ReallySuppress に設定すると、インストール<br>中は、プロンプトを含むすべての再起動を行<br>わないようにできます。                                                  |

# インストールするソフトウェアのシナリオ

#### 表 32.

| インストールするソフトウェア                      | 注                                                              |
|-------------------------------------|----------------------------------------------------------------|
| Client Security Software バージョン 5.4x | CSS で Rescue and Recovery との共存をサ<br>ポートしているのは、このバージョンのみで<br>す。 |

表 32. (続き)

| インストールするソフトウェア                                                          | 注                                                                                                    |
|-------------------------------------------------------------------------|----------------------------------------------------------------------------------------------------|
| Rescue and Recovery バージョン 3.0 のみ                                        | <ul> <li>製品のフルインストールによってインスト<br/>ールします (CSS は選択解除)。</li> </ul>                                                                                   |
|                                                                         | <ul> <li>Client Security Solution の一部のコア・コンポーネントは RnR 単独インストールで<br/>もインストールされ、 TPM によるバック<br/>アップの暗号化と PDA マスター・パスワ<br/>ード構成をサポートします。</li> </ul> |
| Client Security Solution バージョン 6.0 スタ<br>ンドアロン                          | <ul> <li>これは、個別のインストール・パッケージ<br/>です。</li> </ul>                                                                                                  |
|                                                                         | <ul> <li>製品をフルインストールし、Rescue and<br/>Recovery を選択解除して Client Security<br/>Solution のみを入れることはできません。</li> </ul>                                    |
|                                                                         | • CSS コンポーネント (Private Disk と<br>Password Manager) はオプションです。                                                                                     |
| Rescue and Recovery バージョン 3.0 および<br>Client Security Solution バージョン 6.0 | <ul> <li>デフォルトをプリロード - 通常の製品インストール</li> </ul>                                                                                                    |
|                                                                         | ・ CSS コンポーネント                                                                                                    |
|                                                                         | <ul> <li>Private Disk と Password Manager はオプ<br/>ションのコンポーネントです。</li> </ul>                                                                       |

# ソフトウェアの状態変更

表 33.

| インストール済みソ                                 | 使用したいソフトウ                                                                |                                                                                                    |                                                                                                    |     |
|-------------------------------------------|--------------------------------------------------------------------------|----------------------------------------------------------------------------------------------------|----------------------------------------------------------------------------------------------------|-----|
| フトウェア                                     | ェア                                                                       | 実行するプロセス                                                                                                    | 注                                                                                                    | ビルド |
| Client Security<br>Software バージョン<br>5.4x | Client Security<br>Software 5.4x および<br>Rescue and Recovery<br>バージョン 3.0 | <ul> <li>製品をインストー<br/>ルします。</li> <li>Rescue and<br/>Recovery コンポー<br/>ネントのみがイン<br/>ストールされます<br/>(カスタム構成画面<br/>は表示されませ<br/>ん)。</li> <li>プロンプトが出た<br/>ら、Client Security<br/>Software のインス<br/>トールを保持する<br/>よう指示します。</li> </ul> | <ul> <li>Rescue and Recovery 用の Client<br/>Security Software フックは、エ<br/>ミュレーション・モードで実行<br/>されます。</li> <li>このモードでは、Client Security<br/>Software によるマスター・パス<br/>ワードのみが使用できます。</li> </ul> | 011 |

#### 表 33. (続き)

| インストール済みソ<br>フトウェア          | 使用したいソフトウ<br>ェア                                                                   | 実行するプロセス                                                                                                    | 注                                                                                                    | ビルド |
|-----------------------------|-----------------------------------------------------------------------------------|----------------------------------------------------------------------------------------------------|----------------------------------------------------------------------------------------------------|-----|
| Client Security<br>Software | Client Security<br>Solution 6.0                                                   | <ul> <li>Client Security<br/>Software 5.4x をア<br/>ンインストールし<br/>ます。</li> <li>Client Security<br/>Solution 6.0 スタン<br/>ドアロンをインス<br/>トールします。</li> </ul> | Client Security Software バージョ<br>ン 5.4x に Client Security Solution<br>バージョン 6.0 を上書きインスト<br>ールすることは、許可されていま<br>せん。ユーザーは、まず古い<br>Client Security Software を削除す<br>るよう求められます。                                             | 011 |
| Client Security<br>Software | Rescue and Recovery<br>バージョン 3.0 およ<br>び Client Security<br>Solution バージョン<br>6.0 | <ul> <li>Client Security<br/>Software 5.4x をア<br/>ンインストールし<br/>ます。</li> <li>製品をインストー<br/>ルします。</li> </ul>                                            | Client Security Software バージョ<br>ン 5.4x にこの製品を上書きイン<br>ストールしようとすると、まず<br>Client Security Software バージョ<br>ン 5.4x を削除することを促すプ<br>ロンプトが出されます。アンイン<br>ストールせずにインストールを続<br>行した場合は、 Rescue and<br>Recovery だけがインストールされ<br>ます。 | 011 |

#### 表 34.

| インストール済みソ<br>フトウェア               | 使用したいソフトウ<br>ェア                                                          | 実行するプロセス                                                                                                    | 注                                                                                                    | ビルド |
|----------------------------------|--------------------------------------------------------------------------|----------------------------------------------------------------------------------------------------|----------------------------------------------------------------------------------------------------|-----|
| Rescue and Recovery<br>バージョン 3.0 | Client Security<br>Software 5.4x および<br>Rescue and Recovery<br>バージョン 3.0 | <ul> <li>Rescue and<br/>Recovery をアンイ<br/>ンストールしま<br/>す。</li> <li>Client Security<br/>Software バージョ<br/>ン 5.4x をインスト<br/>ールします。</li> <li>上記の説明に従っ<br/>て製品をインスト<br/>ールします。</li> </ul> | <ul> <li>Client Security Software バージョン 5.4x は、他の製品がインストールされているとインストールできません。</li> <li>ローカル・バックアップは、Rescue and Recovery バージョン 3.0 のアンインストール時に削除されます。</li> </ul> | 011 |

表 34. (続き)

| インストール済みソ                        | 使用したいソフトウ                                                                         |                                                                                                    |                                                                                                    |     |
|----------------------------------|-----------------------------------------------------------------------------------|----------------------------------------------------------------------------------------------------|----------------------------------------------------------------------------------------------------|-----|
| フトウェア                            | ェア                                                                                | 実行するプロセス                                                                                                    | 注                                                                                                    | ビルド |
| Rescue and Recovery<br>バージョン 3.0 | Client Security<br>Solution 6.0                                                   | <ul> <li>Rescue and<br/>Recovery バージョ<br/>ン 3.0 をアンイン<br/>ストールします。</li> <li>Client Security<br/>Solution バージョン<br/>6.0 スタンドアロン<br/>をインストールし<br/>ます。</li> </ul> | <ul> <li>Rescue and Recovery バージョ<br/>ン 3.0 をアンインストールする<br/>と、ユーザー・ファイルと CSS<br/>レジストリー設定は削除されま<br/>す。</li> <li>CSS によって保護されている<br/>Rescue and Recovery バージョ<br/>ン 3.0 のバックアップには、ア<br/>クセスできなくなります。</li> <li>ローカル・バックアップは、<br/>Rescue and Recovery バージョ<br/>ン 3.0 のアンインストール時に<br/>削除されます。</li> <li>Client Security Software バージ<br/>ョン 6.0 スタンドアロンのイン<br/>ストールは、他の製品がインス<br/>トールされていると許可されま<br/>せん。</li> <li>「プログラムの追加と削除」の<br/>「変更」オプションでは、この<br/>場合は、Client Security<br/>Solution の追加のみが許可され<br/>ます。Rescue and Recovery<br/>は、「変更」オプションでは削<br/>除できません。</li> </ul> | 012 |
| Rescue and Recovery<br>バージョン 3.0 | Rescue and Recovery<br>バージョン 3.0 およ<br>び Client Security<br>Solution バージョン<br>6.0 | <ul> <li>「プログラムの追加と削除」から<br/>「変更」オプションを選択します。</li> <li>CSS および任意の<br/>追加コンポーネン<br/>トを追加します。</li> </ul>                                                         | <ul> <li>CSS を追加すると、ローカル・<br/>バックアップは削除されます。</li> <li>ユーザーは、Client Security<br/>Solution を追加する際、Client<br/>Security Solution の追加後に新<br/>しくバックアップを取るように<br/>注意されます。</li> <li>Client Security Solution の設定<br/>とデータ・ファイルは、Client<br/>Security Solution の追加時に削<br/>除されます。</li> <li>Client Security Solution バージ<br/>ョン 6.0 スタンドアロンのイン<br/>ストールは、他の製品がインス<br/>トールされていると許可されま<br/>せん。</li> </ul>                                                                                                    | TBD |

| インストール済み<br>ソフトウェア                                    | 使用したいソフト<br>ウェア                      | 実行するプロセス                                                                                                    | 注                                                                                                    | ビルド |
|-------------------------------------------------------|--------------------------------------|----------------------------------------------------------------------------------------------------|----------------------------------------------------------------------------------------------------|-----|
| Client Security<br>Solution バージョ<br>ン 6.0 スタンドア<br>ロン | Client Security<br>Software 5.4x     | <ul> <li>Client Security<br/>Solution バージ<br/>ョン 6.0 をアン<br/>インストールし<br/>ます。</li> <li>Client Security<br/>Software バージ<br/>ョン 5.4x をイ<br/>ンストールしま<br/>す。</li> </ul> | <ul> <li>Client Security Solution バージョン 5.4x は、他の製品<br/>がインストールされている<br/>とインストールできません。</li> <li>Client Security Solution バージョン 6.0 をアンインストールすると、データ・ファ<br/>イルすると、データ・ファ<br/>イルおよび設定の削除を促<br/>すプロンプトが出されます。ここで選択したオプシ<br/>ョンは、Client Security<br/>Software バージョン 5.4x</li> </ul>                                                                   | 011 |
|                                                       |                                      |                                                                                                    | の操作には影響を与えませ<br>ん。                                                                                                    |     |
| Client Security<br>Solution バージョ<br>ン 6.0 スタンドア<br>ロン | Rescue and<br>Recovery バージョ<br>ン 3.0 | <ul> <li>Client Security<br/>Solution バージ<br/>ョン 6.0 をアン<br/>インストールし<br/>ます。</li> <li>製品をインスト<br/>ールし、Rescue<br/>and Recovery だ<br/>けを選択しま<br/>す。</li> </ul>        | <ul> <li>Client Security Solution バージョン 6.0 をアンインスト<br/>ールすると、その Client<br/>Security Solution のユーザ<br/>ー・ファイルおよび設定の<br/>削除を促すプロンプトが出<br/>されます。</li> <li>Rescue and Recovery 3.0 を<br/>インストールすると、ユー<br/>ザーに、既存の Client<br/>Security Solution ユーザー・<br/>ファイルおよび設定の削除<br/>を促すプロンプトが出され<br/>ます。ユーザーがファイル<br/>を削除しない場合、インス<br/>トールは取り消されます。</li> </ul> | 012 |

表 35.

表 35. (続き)

| インストール済み                                              | 使用したいソフト                                                                              |                                                                                                    |                                                                                                    |     |
|-------------------------------------------------------|---------------------------------------------------------------------------------------|----------------------------------------------------------------------------------------------------|----------------------------------------------------------------------------------------------------|-----|
| ソフトウェア                                                | ウェア                                                                                   | 実行するプロセス                                                                                                    | 注                                                                                                    | ビルド |
| Client Security<br>Solution パージョ<br>ン 6.0 スタンドア<br>ロン | Rescue and<br>Recovery バージョ<br>ン 3.0 および<br>Client Security<br>Solution パージョ<br>ン 6.0 | <ul> <li>製品のインスト<br/>ールを実行します。</li> <li>Rescue and<br/>Recovery と<br/>Client Security<br/>Solution のオプションきで、前にインスト<br/>ールされた<br/>Client Security<br/>Solution コンポ<br/>ーネント<br/>(Password<br/>Manager と<br/>Private Disk)が<br/>デフォルトいないにでますが、ること以一いコンパ<br/>ーネントにでま解できてインストトではが前にされポ<br/>フォントはではます。</li> </ul> | <ul> <li>Client Security Solution バージョン 6.0 スタンドアロンは、バックグラウンドでアンインストールされます。</li> <li>Client Security Solution バージョン 6.0 のデータ・ファイルおよび設定は保持されます。</li> <li>エミュレーション/非エミュレーション/非エミュレーションの状態は保持されます。</li> <li>製品のインストール完了後、Client Security Solution ヴィザードが動作しないのは、Client Security Solution が以前に構成されているためです。</li> <li>Client Security Solution によって Rescue and Recovery のバックアップを保護するためのオプションは、Rescue and Recovery GUI 経由で実行する必要があります。最後のインストール<br/>画面で再起動した後に、Rescue and Recovery GUI を実行するオプションがあります。</li> <li>製品のインストール後は、「プログラムの追加と削除」のオプションとして、「削除」、「修復」、および「変更」が組み込まれます。</li> <li>インストール済みの Client Security Solution バージョン 6.0 は、インストールされる製品のバージョンと同等か、それ以下でなければなりません。そうでない場合、製品がインストールできないというメッセージが表示されます。</li> </ul> | 012 |

## 注:

1. ユーザーが Rescue and Recovery 3.0 をサイレント・インストールする場合、 Client Security Solution のユーザー・ファイルおよび設定は、インストール時に 自動的に削除されます。  このシナリオでは、製品 (Rescue and Recovery 3.0 および Client Security Solution 6.0) のインストール時に Password Manager と Private Disk を選択する か選択解除するかによって、インストール後のコンポーネントの最終状態が決ま ります。たとえば、Client Security Solution 6.0 と同時に Password Manager を インストールして、製品のインストール中にその選択を解除した場合、それは、 インストールの完了後にはインストールされなくなります。製品 (Rescue and Recovery および Client Security Solution) のサイレント・インストールを実行す る場合は、インストール・コマンドでそれぞれのプロパティ NOPRVDISK=1 ま たは NOPWMANAGER=1 を設定しない限り、Password Manager も Private Disk もインストールされます。

| インストール済                                                                               | 使用したいソフ                          | 実行するプロセ                                                                                                    | 注                                                                                                    | ビル  |
|---------------------------------------------------------------------------------------|----------------------------------|----------------------------------------------------------------------------------------------------|----------------------------------------------------------------------------------------------------|-----|
| みソフトウェア                                                                               | トウェア                             | ス                                                                                                    |                                                                                                    | ド   |
| Rescue and<br>Recovery バージ<br>ヨン 3.0 および<br>Client Security<br>Solution バージ<br>ヨン 6.0 | Client Security<br>Software 5.4x | <ul> <li>・製品をアンイ<br/>ンストールし<br/>ます。</li> <li>・ Client Security<br/>Solution バー<br/>ジョン 5.4x<br/>をインストー<br/>ルします。</li> </ul> | <ul> <li>Client Security Software<br/>バージョン 5.4x は、他の<br/>製品がインストールされ<br/>ているとインストールで<br/>きません。</li> <li>この製品をアンインスト<br/>ールすると、データ・フ<br/>ァイルおよび設定の削除<br/>を促すプロンプトが出さ<br/>れます。ここで選択した<br/>オプションは、Client<br/>Security Software バージ<br/>ョン 5.4x の操作には影響<br/>を与えません。</li> </ul> | 011 |

表 36. (続き)

| インストール済                                                                               | 使用したいソフ                              | 実行するプロセ                                                                                                    |                                                                                                    | ビル                                    |
|---------------------------------------------------------------------------------------|--------------------------------------|----------------------------------------------------------------------------------------------------|----------------------------------------------------------------------------------------------------|---------------------------------------|
| みソフトウェア                                                                               | トウェア                                 | ス                                                                                                    | 注                                                                                                    | ۲                                     |
| Rescue and<br>Recovery バージ<br>ョン 3.0 および<br>Client Security<br>Solution バージ<br>ョン 6.0 | Rescue and<br>Recovery バージ<br>ヨン 3.0 | <ul> <li>「プログラム<br/>の追加と削<br/>除」から「変<br/>更」オプショ<br/>ンを選択しま<br/>す。</li> <li>Client Security<br/>Solution を削<br/>除します。</li> </ul> | <ul> <li>Client Security Solution を<br/>削除すると、ローカル・<br/>バックアップは削除され<br/>ます。</li> <li>Client Security Solution を<br/>アンインストールする<br/>と、PrivateDisk および<br/>Password Manager が失わ<br/>れるという警告が出され<br/>ます。</li> <li>Client Security Solution に<br/>よって保護されている<br/>Rescue and Recovery バー<br/>ジョン 3.0 のバックアッ<br/>プには、アクセスできな<br/>くなります。</li> <li>Client Security Solution の<br/>設定およびデータ・ファ<br/>イルは、「変更」によっ<br/>て Client Security Solution<br/>を削除すると削除されま<br/>す。</li> </ul> | TBD<br>(ビル<br>ド 12<br>にはま<br>れな<br>い) |

表 36. (続き)

| インストール済                                                                               | 使用したいソフ                                                              | 実行するプロセ                                                                                                    |                                                                                                    | ビル  |
|---------------------------------------------------------------------------------------|----------------------------------------------------------------------|----------------------------------------------------------------------------------------------------|----------------------------------------------------------------------------------------------------|-----|
| みソフトウェア                                                                               | トウェア                                                                 | ス                                                                                                    | 注                                                                                                    | ۲   |
| Rescue and<br>Recovery バージ<br>ョン 3.0 および<br>Client Security<br>Solution バージ<br>ョン 6.0 | Client Security<br>Solution $/(-\vec{y})$<br>$\exists \vec{y} \ 6.0$ | <ul> <li>製品をレールします。</li> <li>アンインストールします。</li> <li>アンイするといいのファインすると、</li> <li>Client Security<br/>Solutionのファイルのプロンクアインのプロンクでののよいで、</li> <li>アイルのプロンクマンのでのため、</li> <li>Client Security</li> <li>Solution 構成を維合は持ていた。</li> <li>を維合は持できます。</li> </ul> | <ul> <li>製品をアンインストール<br/>します。</li> <li>アンインストールする<br/>と、Client Security<br/>Solution のファイルおよ<br/>び設定の削除を促すプロ<br/>ンプトが出されます。ユ<br/>ーザーが既存の Client<br/>Security Solution 構成を維<br/>持したい場合は、これを<br/>保持することができま<br/>す。</li> <li>Client Security Solution バ<br/>ージョン 6.0 スタンドア<br/>ロンをインストールしま<br/>す。</li> </ul> | 012 |
|                                                                                       |                                                                      | <ul> <li>Client Security<br/>Solution バー<br/>ジョン 6.0 ス<br/>タンドアロン<br/>をインストー<br/>ルします。</li> </ul>                                                                                                    |                                                                                                    |     |

注:

- 「プログラムの追加と削除」、またはオリジナル・ソースのユーザー・インター フェースから Client Security Solution 6.0 をアンインストールすると、ユーザー には、CSS の設定およびデータ・ファイルの削除を促すプロンプトが出されま す。コマンド・ラインからサイレント・アンインストールを実行する場合、デフ ォルトでは CSS の設定およびデータ・ファイルは削除されますが、アンインス トール・コマンドでプロパティ NOCSSCLEANUP=1 を設定すると、このアクシ ョンをオーバーライドすることができます。
- 「プログラムの追加と削除」、またはオリジナル・ソースのユーザー・インター フェースから製品 (Rescue and Recovery と Client Security Solution 6.0) をアン インストールすると、ユーザーには、Client Security Solution の設定およびデー タ・ファイルの削除を促すプロンプトが出されます。コマンド・ラインからサイ レント・アンインストールを実行する場合、デフォルトでは Client Security Solution の設定およびデータ・ファイルは削除されますが、アンインストール・ コマンドでプロパティ NOCSSCLEANUP=1 を設定すると、このアクションをオ ーバーライドすることができます。

## 第 7 章 Antidote Delivery Manager のインフラストラクチャー

Antidote Delivery Manager は、管理者からの命令を各システムに配信し、ウィルス またはワームに対抗するためのコマンドをサポートすることによって働きます。管 理者は、各システムで望ましいアクションを含むスクリプトを用意します。リポジ トリー機能は、スクリプトを数分間以内に PC に安全に配信し、コマンドを実行し ます。コマンドには、ネットワーク接続の制限、エンド・ユーザーへのメッセージ 表示、バックアップからファイル復元、ファイルのダウンロード、他のシステム・ コマンドの実行、PC を再起動して同じオペレーティング・システムに入ったり、 Rescue and Recovery ワークスペースに入ったりと切り替えたりすることが含まれま す。リポジトリー機能とコマンドは両方とも、通常のオペレーティング・システム (Windows XP など) または Rescue and Recovery ワークスペースで働きます。

ウィルスに対抗する総合的な戦略は、悪意のあるコードの広がりと損害を低減し、 パッチを当てて各 PC をクリーンアップしてから、復元された PC をネットワーク に戻すことです。非常に破壊的で素早く広がるウィルスの場合、PC をネットワーク から削除し、Rescue and Recovery ワークスペースですべての修復操作を行う必要が あります。これが一番安全な方法ですが、通常の作業時間内にこの方法が取られる 場合には、エンド・ユーザーにとっては破壊的でもあります。場合によっては、 Rescue and Recovery ワークスペースへの移行のタイミングを遅らせたり、ネットワ ーク機能を制限することによって移行を回避したりできます。次のステップは、パ ッチやクリーンアップ用のコードをダウンロードし、クリーンアップ・コードを実 行して、パッチのインストールの準備をすることです。一般に、パッチはオペレー ティング・システムの稼働中にインストールされるようになっていますが、クリー ンアップおよびその他の操作は Rescue and Recovery ワークスペースで行う方が適 切です。修正処置が完了すると、PC は、Windows XP が動作し、ネットワーク設 定が復元された状態で、通常の操作に復元することができます。

次の 2 つのセクションでは、リポジトリー操作およびコマンドについて詳細に説明 します。次に、機能のインストールおよび設定が紹介されます。以下のセクション は、テスト、破壊的なウィルスへの対応、ワイヤレスまたは仮想プライベート・ネ ットワーク (VPN) によって接続された PC へのアドレッシング、および破壊度が 軽い問題の修正のために PC をどのように使用するかといった一般的な作業の例を 示します。

## リポジトリー

リポジトリー機能は、各 PC で稼働し、管理者からの新しいメッセージがないか定 期的に確認します。確認は、スケジュールされた時間間隔で、またはいくつかの注 目するイベント (たとえば、ブート、中断または休止からの再開、新しいネットワ ーク・アダプターの検出、および新しい IP アドレスの割り当て)が発生したときに 行われます。リポジトリー機能は、登録されたディレクトリー (Windows 共有ロケ ーション、 HTTP の URL、FTP の URL) にメッセージがないかを探します。複数 のメッセージが見付かる場合は、それらを名前をソートした順で処理します。一度 に 1 つのメッセージのみが処理されます。メッセージは一度のみ正常に処理されま す。メッセージの処理が失敗すると、デフォルトでは、再び試行されることはあり ませんが、失敗時に再試行することを、メッセージ内に指定できます。

メッセージをリポジトリー機能によって処理されるフォルダー内に配置する前に、 管理者がメッセージをパッケージしておく必要があります。パッケージを作成する 場合、管理者はメッセージを構成するすべてのファイルをフォルダー (またはその サブフォルダー) に配置します。ファイルのうち 1 つは、基本コマンド・スクリプ トである "GO.RRS" という名前が付いている必要があります。管理者は、オプショ ンでこのメッセージに署名キーを使用できますが、使用する場合、キーはすべての ターゲット・システムに使用可能である必要があります。リポジトリー機能は、パ ッケージの保全性をチェックし、署名が提供されているかどうかチェックし、 GO.RRS を実行する前にすべてのファイルをローカル・フォルダーに展開します。

基本コマンド・スクリプト・ファイル (GO.RRS) は、Windows コマンド・ファイル の構文に従います。これには、正しい Windows コマンドおよび、次のセクション でリストするコマンドを含むことができます。また、Python コマンド・インタープ リターが Rescue and Recovery ワークスペースの一部としてインストールされるの で、Python スクリプトも GO.RRS スクリプトから呼び出すことができます。

スクリプトの実行の最後に、メッセージから展開されたファイルはすべて削除され るので、スクリプトの終了後にファイルが必要な場合(たとえば、再起動時のパッ チのインストール)には、ファイルをメッセージ・フォルダーから移動する必要が あります。

各 PC は、メッセージを確認するリポジトリーに関する設定を持っています。IT 管 理者が、多数の PC をグループに分割して、各グループに異なるリポジトリー (ネ ットワーク共有)を割り当てることが適切な場合があります。たとえば、PC はファ イル・サーバーへの接近性によって地理的にグループ化することができるでしょ う。あるいは、PC は組織別 (技術、営業、またはサポートなど) にグループ化する こともできます。

# Antidote Delivery Manager コマンドおよび使用可能な Windows コマンド

Antidote Delivery Manager システムは、PC の操作を容易にするためのいくつかのコ マンドを提供します。メッセージを作成したり、設定値を調整したりするためのコ マンドに加えて、ネットワークの制御、オペレーティング・システムの状態の決定 および制御、システム・インベントリーからの XML ファイルの検査、エンド・ユ ーザーへのクライアント PC 上の Antidote Delivery Manager スクリプトの進行状況 を通知するといったコマンドがあります。NETWK コマンドは、ネットワークを有 効または無効にしたり、ネットワークを限定されたネットワーク・アドレスのグル ープ内に制限したりします。INRR コマンドは、Windows XP オペレーティング・ システムが稼働中であるかどうか、あるいは PC が Rescue and Recovery ワークス ペースにあるかどうかを判別するために使用できます。REBOOT コマンドは、PC をシャットダウンして、Windows XP または Rescue and Recovery を起動するよう 指定するために使用できます。MSGBOX アプリケーションでは、ポップアップ・ボ ックスでメッセージを表示してエンド・ユーザーに通知を行うことができます。メ ッセージ・ボックスはオプションで「OK」および「取消」ボタンを含むことができるので、メッセージはエンド・ユーザーからの入力に基づいて異なる動作を行うことができます。

一部の Microsoft コマンドは Antidote Delivery Manager にも使用できます。許可されるコマンドには、コマンド・シェルに内蔵のコマンドすべて (たとえば、DIR やCD) が含まれます。その他の有用なコマンド、たとえばレジストリーを変更するための REG.EXE やディスクの整合性を検査するための CHKDSK.EXE が使用可能です。

#### 標準的な Antidote Delivery Manager の使用方法

Antidote Delivery Manager システムを使用して、多種多様なタスクを実行することができます。以下の例は、このシステムをどのように使用できるかを示しています。

・ 単純なシステムのテスト - 通知の表示

このシステムの最も基本的な使用法は、エンド・ユーザーへ文章を 1 つ表示する ことです。このテストを実行したり、他のスクリプトをデプロイメントの前にテ ストするための最も簡単な方法は、このメッセージを、管理者の PC のローカ ル・フォルダーであるリポジトリーに配置することです。このように配置するこ とで、他の PC に影響を与えずに、スクリプトを素早くテストできます。

・ スクリプトの準備およびパッケージ化

GO.RRS スクリプトを Antidote Delivery Manager をインストール済みのいずれか の PC 上で作成します。MSGBOX /MSG "Hello World" /OK という行を含むように します。GO.RRS を含むフォルダーで APKGMSG コマンドを実行してメッセー ジを作成します。

スクリプトの実行

メッセージ・ファイルを PC のリポジトリー・フォルダーのいずれか 1 つに配 置し、正しく動作するか監視します。メール・エージェントが次回実行される と、メッセージ・ボックスは「皆さんこんにちは (Hello World)」テキストを表示 します。このようなスクリプトは、ネットワーク・リポジトリーをテストした り、中断モードから再開したときのリポジトリーのチェックなどの機能を明示し たりするためにもよい方法です。

#### 大規模なワームの攻撃

この例では、ウィルスに対抗するための考えられる 1 つのアプローチを明示しま す。基本的なアプローチは、ネットワークをオフにしてから、再起動して Rescue and Recovery に入り、修正ファイルを取得し、修復作業を実行してから、起動して Windows XP に戻り、パッチをインストールし、最後にネットワークを元に戻すこ とです。これらすべての機能は、フラグ・ファイルと RETRYONERROR コマンド を使用して、1 つのメッセージを用いて実行することができます。

1. ロックダウン・フェーズ

最初に行う必要があることは、エンド・ユーザーにこれから何が起こるか通知す ることです。攻撃がそれほど重大でない場合には、管理者はエンド・ユーザーに 修正を先に延ばすという選択肢を与えることができます。最も保守的なケースで は、このフェーズは、ネットワーキングを無効にし、エンド・ユーザーが処理中 の作業を保存するよう 15 分間などの短い時間を与えるために使用することもで きます。RETRYONERROR を使用して、スクリプトを実行中にしたまま、PC を 再起動して Rescue and Recovery ワークスペースに入ることができます。

2. コード配信フェーズおよび修復フェーズ

ネットワークを無効にし、再起動して Rescue and Recovery ワークスペースに入 ることにより感染の恐れは取り除かれたので、追加のコードを取得して、修復作 業を行うことができます。ネットワークを有効にするか、追加のファイルを取得 するために特定のアドレスのみが必要な時間の間許可されるようにできます。 Rescue and Recovery ワークスペースに入っている間に、ウィルス・ファイルを 削除したり、レジストリーをクリーンアップすることができます。残念ながら、 パッチは Windows XP が稼働中であると想定しているため、新しいソフトウェ アまたはパッチをインストールすることはできません。ネットワークが無効のま ま、ウィルス・コードがすべて削除された状態で、再起動して Windows XP に 入り、修復を完了するのが安全です。このときに書き込まれたタグ・ファイル は、再起動後にスクリプトをパッチ・セクションに誘導します。

3. パッチおよびリカバリー・フェーズ

PC が再起動して Windows XP に入るとき、Antidote Delivery Manager は、エ ンド・ユーザーがログインする前に処理を再開します。パッチはこの時点でイン ストールする必要があります。新しくインストールしたパッチが PC を再起動す るよう要求する場合は、これを最後として PC を再起動させることができます。 すべてのクリーンアップとパッチが完了したら、ネットワークを有効にすること ができ、エンド・ユーザーは、通常の操作が可能であるという通知を受けます。

### 小規模なアプリケーション更新

すべての管理業務が、先に説明したような徹底した対策を要求するわけではありま せん。パッチが入手可能であるが、ウィルスから攻撃を受けていない場合には、よ り緩やかなアプローチが適切なことがあります。

単一のスクリプトで、RETRYONERROR およびタグ・ファイルを使用して、操作を 制御することができます。

1. ダウンロード・フェーズ

このプロセスは、エンド・ユーザーにパッチがダウンロードされるが、後でイン ストールすればよいことを通知するメッセージ・ボックスで始まります。その次 に、パッチをサーバーからコピーすることができます。

2. パッチ・フェーズ

パッチ・コードをインストールする準備ができたので、エンド・ユーザーに警告 して、インストールを開始するときが来ました。エンド・ユーザーが遅延を要求 する場合は、遅延を追跡するためにタグ・ファイルを使用することもできます。 おそらく後でパッチをインストールする要求は、より緊急性の高いものになるで しょう。Antidote Delivery Manager は、エンド・ユーザーが電源をオフにする か、PC を再起動する場合でもこの状態を保持することに注意してください。エ ンド・ユーザーが許可を与えると、パッチがインストールされ、必要であれば、 PC は再起動します。

## VPN およびワイヤレス・セキュリティーの対応

Rescue and Recovery ワークスペースは、現在、リモート・アクセス Virtual Private Networks (VPN) やワイヤレス・ネットワーク接続をサポートしていません。PC が Windows XP でこれらのネットワーク接続のいずれかを使用しており、その後再起 動して Rescue and Recovery に入る場合、ネットワークへの接続は失われます。し たがって、Rescue and Recovery ではファイルおよび修正をダウンロードするために ネットワークが使用できないので、先の例にあったようなスクリプトは動作しません。

解決策は、必要なファイルをすべて元のメッセージにパッケージしておくか、再起 動する前に必要なファイルをダウンロードすることです。これは、すべての必要な ファイルを、GO.RRS のあるフォルダーに配置することによって行われます。スク リプト・ファイルは、必要なファイルをスクリプトが終了する (クライアント・シ ステムで GO.RRS を含むディレクトリーが削除される)前に、最終的な位置によく 注意して移動する必要があります。パッチをメッセージ・ファイルの中に入れるの は、パッチが非常に大きい場合には、実用的でありません。この場合は、エンド・ ユーザーに、ネットワークがパッチを含むサーバー以外に対して制限されることを 通知する必要があります。そうすれば、パッチは、まだ Windows XP にいる間にダ ウンロードできます。これにより、Windows XP がウィルスにさらされる時間が延 びるとはいえ、余分にかかる時間はおそらくそれほど長くありません。

# 第8章 ベスト・プラクティス

この章では、Rescue and Recovery、 Client Security Solution、および ThinkVantage 指紋認証ユーティリティーのベスト・プラクティスを示すシナリオを提示します。 このシナリオでは、ハードディスク・ドライブの設定から始まり、何回かの更新を 行い、デプロイメントまでの手順を説明しています。

## Rescue and Recovery および Client Security Solution のインストール のデプロイメント例

ここでは、Rescue and Recovery と Client Security Solution を、 ThinkCentre PC と ThinkPad の両方にインストールする場合の例をいくつか挙げます。

## ThinkCentre のデプロイメント例

これは、各製品を次のような仮定のカスタマー要件で ThinkCentre にインストール する場合の例です。

- Administration
  - Rescue and Recovery を使用して Sysprep の基本バックアップを作成
  - PC の管理にローカル管理者アカウントを使用
- Rescue and Recovery
  - Client Security のパスフレーズ (パスワード) を使用して Rescue and Recovery ワークスペースへのアクセスを保護
    - ユーザーはそれぞれのパスフレーズでログインする必要があり、それによって、各自の SafeGuard PrivateDisk ボリューム・ファイルを開いてファイルを救出することができます。
- Client Security Solution
  - エミュレーション・モードでのインストールおよび実行
    - Lenovo および IBM の PC は、すべてが TPM (セキュリティー・チップ) を備えているわけではありません。
  - Password Manager 非搭載
    - 代わりに企業向けシングル・サインオン・ソリューションを使用します。
  - Client Security パスフレーズを使用可能に設定
    - パスフレーズによって Client Security Solution アプリケーションを保護しま す。
  - Client Security Windows ログオンを使用可能に設定
    - Client Security パスフレーズで Windows にログインします。
  - すべてのユーザーに 500 MB の SafeGuard PrivateDisk を作成
    - 各ユーザーには、データを安全に保管するために 500 MB のスペースが必要です。
  - エンド・ユーザー・パスフレーズのリカバリー機能を使用可能に設定

- ユーザーが、自分で決めた 3 つの質問に答えることによって、パスフレー ズをリカバリーできるようにします。
- Client Security Solution XML スクリプトをパスワード = "XMLscriptPW" で暗 号化
  - パスワードによって、Client Security Solution 構成ファイルを保護します。

#### 準備 PC で以下を実行します。

- 1. 「ローカル管理者」アカウントで Windows にログインします。
- 2. Rescue and Recovery および Client Security Solution プログラムを、次のオプションを指定してインストールします。

```
setup_tvtrnr3_1027.exe /s /v"/qn "EMULATIONMODE=1" "NOPWMANAGER=1"
"NOCSSWIZARD=1""
```

注:

- a. tvt ファイル (z062zaa1025us00.tvt など) が実行可能ファイルと同じフォルダ ーにあることを確認します。同じフォルダーにない場合、インストールは失 敗します。
- b. ダウンロードした実行可能ファイルの名前が setup\_tvtrnr3\_1027c.exe である 場合、それは結合パッケージです。ここでの説明は、Large Enterprise の個々 の言語ファイル・ダウンロード・ページから個別にダウンロードできるファ イルを対象としています。
- c. 管理者インストールを実行する場合は、133ページの『今後発売される Lenovo および IBM ブランドの PC への Rescue and Recovery のインストー ル』を参照してください。
- 再起動後はローカル管理者アカウントで Windows にログインし、デプロイメント用の XML スクリプトを作成します。コマンド・ラインから次のコマンドを実行してください。

"C:¥Program Files¥IBM ThinkVantage¥Client Security Solution¥css\_wizarde.exe" /name:C:¥ThinkCentre

ウィザードで、次のオプションを選択します。

- ・ 「拡張 (エキスパート・ユーザーのみ)」→「次へ」を選択
- 「Client Security パスフレーズ (推奨)」→「次へ」を選択
- ・ 「Client Security ログイン画面を使用するログオン」→「次へ」を選択
- 管理者アカウント用の Windows パスワードを入力し、「次へ」を選択

(たとえば WPW4Admin)

 管理者アカウント用の Client Security パスフレーズを入力し、「Client Security パスフレーズを使用して、Rescue and Recovery ワークスペースへの アクセスを保護する」ボックスにチェック・マークを付けて、「次へ」を選択

(たとえば CSPP4Admin)

パスワードまたはパスフレーズの復元についての質問の選択画面が開きます。
 管理者アカウント用の3つの質問と回答を選択してから、「次へ」を選択
 a. 初めて飼ったペットの名前は?

(たとえば Fluffy)

b. 好きな映画は?

(たとえば『風と共に去りぬ』)

c. 好きなスポーツ・チームは?

(たとえば Washington Redskins)

- 「各ユーザーの暗号化 PrivateDisk ドライブを、選択された次の形式で作成します。」のチェックを外し、「次へ」を選択
- 「要約」を確認し、「適用」を選択して xml ファイルを C:¥ThinkCentre.xml に書き込み、もう一度「適用」を選択
- 「完了」を選択してウィザードを閉じます。
- 4. テキスト・エディターで次のファイルを開き (XML スクリプト・エディターまたは Microsoft Word 2003 には XML フォーマット機能が組み込まれています)、以下の設定を変更します。
  - ドメイン設定への参照をすべて削除します。これにより、スクリプトには、各システムで代わりにローカル PC 名を使用するように通知されます。ファイルを保存します。
- 5. C:¥Program Files¥IBM ThinkVantage¥Client Security Solution¥xml\_crypt\_tool.exe のツールを使用して、XML スクリプトをパスワードで暗号化します。コマン ド・プロンプトからファイルを実行します。構文は次のようになります。
  - a. xml\_crypt\_tool.exe C:\ThinkCentre.xml /encrypt XMLScriptPW
  - b. これでファイルは C:¥ThinkCentre.xml.enc となり、パスワード = XMLScriptPW で保護されます。

これで、ファイル C:¥ThinkCentre.xml.enc をデプロイメント PC に追加する準備が できました。

#### デプロイメント PC で以下を実行します。

- 1. ローカル管理者アカウントで Windows にログインします。
- 2. Rescue and Recovery および Client Security Solution プログラムを、次のオプションを指定してインストールします。

setup\_tvtrnr3\_1027.exe /s /v"/qn "EMULATIONMODE=1" "NOPWMANAGER=1"
"NOCSSWIZARD=1""

注:

- a. tvt ファイル (z062zaa1025us00.tvt など) が実行可能ファイルと同じフォルダ ーにあることを確認します。同じフォルダーにない場合、インストールは失 敗します。
- b. ダウンロードした実行可能ファイルの名前が setup\_tvtrnr3\_1027c.exe である 場合、それは結合パッケージです。ここでの説明は、Large Enterprise の個々 の言語ファイル・ダウンロード・ページから個別にダウンロードできるファ イルを対象としています。
- c. 管理者インストールを実行する場合は、133ページの『今後発売される Lenovo および IBM ブランドの PC への Rescue and Recovery のインストー ル』を参照してください。
- 3. 再起動後、ローカル管理者アカウントで Windows にログインします。

- 4. 先に作成した ThinkCentre.xml.enc ファイルを、 C:¥ のルート・ディレクトリー に追加します。
- 5. レジストリーを変更して、全ユーザーでデフォルトの SafeGuard PrivateDisk Volume Size = 500 MB を設定します。これは、*reg* ファイルをインポートする と簡単にできます。
  - a. HKEY\_LOCAL\_MACHINE¥SOFTWARE¥IBM ThinkVantage¥Client Security Software に移動します。
  - b. 新規のストリング値 (値の名前: = PrivateDiskSize、値のデータ: = 500) を作 成します。
  - c. DWORD 値 (値の名前: = UsingPrivateDisk、値のデータ: = 1) を作成しま す。
- 6. RunOnceEx コマンドを、以下のパラメーターを指定して作成します。
  - RunonceEx キーに「0001」という新規キーを追加します。次のようになります。 HKEY\_LOCAL\_MACHINE ¥Software¥Microsoft¥Windows¥Current Version¥RunOnceEx¥0001
  - そのキーに、ストリング値の名前 「CSSEnroll」を次の値で追加します。
     "c:¥program files¥IBM ThinkVantage¥Client Security Solution¥vmservere.exe"
     C:¥ThinkCenter.xml.enc XMLscriptPW
- 7. "%rr%¥rrcmd.exe sysprepbackup location=L name="Sysprep Backup" を実行しま す。システムの準備ができたら、次のように出力されます。

- 8. ここで Sysprep を実行します。
- 9. PC をシャットダウンしてから再起動します。 Rescue and Recovery ワークス ペースで、バックアップ処理が開始されます。

**注:** 注: 途中で復元と表示されますが、実際に行われているのはバックアップで す。バックアップ後は、電源をオフにします。再起動はしないでください。

これで、Sysprep の基本バックアップが完了しました。

### ThinkPad のデプロイメント例

これは、各製品を次のような仮定のカスタマー要件で ThinkPad にインストールする場合の例です。

- Administration
  - 既にイメージ化され、デプロイされているシステムにインストール
  - PC の管理にドメイン管理者のアカウントを使用
  - すべての PC に、BIOS スーパーバイザー・パスワード BIOSpw を割り当て
- Client Security Solution
  - TPM を活用
    - すべての PC にセキュリティー・チップを搭載

- Password Manager を使用可能に設定
- SafeGuard PrivateDisk を使用不可に設定
  - 代わりに、Utimaco SafeGuard Easy によるハードディスクの完全暗号化を活 用します。
- Client Security Solution に対する認証として、ユーザーの Windows パスワードを活用
  - Utimaco SafeGuard Easy、Client Security Solution、および Windows ドメイ ンに対する認証で、単一の Windows パスワードを許可
- Client Security Solution XML スクリプトを、パスワード = "XMLscriptPW" で 暗号化
  - このパスワードによって、Client Security Solution 構成ファイルを保護します。
- ThinkVantage 指紋認証ユーティリティー
  - BIOS とハードディスクのパスワードを活用しない
  - 指紋によるログオン
    - 一定のセルフ・ユーザー登録期間後、ユーザーは、非管理者ユーザーの場合 は指紋を必要とするセキュア・モード・ログオンに切り替えるため、デュア ル・ファクター認証方式を効果的に実行できます。
  - 指紋チュートリアルの組み込み
    - エンド・ユーザーが、指紋を正しく読み取らせる方法や、操作を間違った場合は視覚的なフィードバックを得る方法を知ることができます。

準備 PC で以下を実行します。

- 電源オフの状態から PC を始動し、F1 を押して BIOS に入り、「Security」メ ニューに移動して「Clear Security Chip」を「Yes」にします。保管してから BIOS を終了します。
- 2. ドメイン管理者アカウントで Windows にログインします。
- ThinkVantage 指紋認証ユーティリティーをインストールします。 f001zpz2001us00.exe を実行して、Web パッケージから setup.exe ファイルを解 凍します。setup.exe は、自動的に C:¥IBMTOOLS¥APPS¥TFS4.6-Build1153¥Application¥0409¥setup.exe に解凍されま す。
- f001zpz7001us00.exe を実行して Web パッケージから tutess.exe ファイルを解凍 し、 ThinkVantage 指紋チュートリアルをインストールします。setup.exe は、自 動的に C:¥IBMTOOLS¥APPS¥tutorial¥TFS4.6-Build1153¥Tutorial¥0409¥tutess.exe に解凍されます。
- f001zpz5001us00.exe を実行して Web パッケージから fprconsole.exe ファイルを 解凍し、 ThinkVantage 指紋コンソールをインストールします。 f001zpz5001us00.exe を実行すると、setup.exe は、自動的に C:¥IBMTOOLS¥APPS¥fpr\_con¥APPS¥UPEK¥FPR Console¥TFS4.6-Build1153¥Fprconsole¥fprconsole.exe に解凍されます。
- 6. Client Security Solution プログラムを、次のオプションを指定してインストール します。

setup\_tvtcss6\_1027.exe /s /v"/qn NOPRVDISK=1 NOCSSWIZARD=1 SUPERVISORPW= "BIOSpw"" 再起動後はドメイン管理者のアカウントで Windows にログインし、デプロイメント用の XML スクリプトを作成します。コマンド・ラインから次のコマンドを実行してください。

"C:¥Program Files¥IBM ThinkVantage¥Client Security Solution¥css\_wizard.exe" /name:C:¥ThinkPad

ウィザードで、スクリプト例に合わせて次のオプションを選択します。

- 「拡張 (エキスパート・ユーザーのみ)」→「**次へ**」を選択
- ・「Windows パスワード (簡易)」を選択し、「次へ」を選択
- 「指紋を使用するログオン」を選択し、「**次へ**」を選択
- ドメイン管理者アカウント用の Windows パスワードを入力し、「次へ」を選択

(たとえば WPW4Admin)

- ・パスワードのリカバリーを有効にするためのチェックを外し、「次へ」を選択
- 要約を確認し、「適用」を選択して、 xml ファイルを C:¥ThinkPad.xml に書 き込む
- 「完了」を選択してウィザードを閉じる
- 8. C:¥Program Files¥IBM ThinkVantage¥Client Security Solution¥xml\_crypt\_tool.exe のツールを使用して、XML スクリプトをパスワードで暗号化します。コマン ド・プロンプトから、次の構文を実行します。
  - a. xml\_crypt\_tool.exe C:\ThinkPad.xml /encrypt XMLScriptPW
  - b. これでファイルは C:¥ThinkPad.xml.enc となり、パスワード = XMLScriptPW で保護されます。

#### デプロイメント PC で以下を実行します。

1. 自社のソフトウェア配布ツールを使用して、ThinkVantage 指紋認証ユーティリティーの実行可能ファイル setup.exe (準備 PC から各デプロイメント PC に解凍 されたもの) をデプロイします。setup.exe が PC に配信されたら、次のコマン ドを実行してインストールを行います。

setup.exe CTLCNTR=0 /q /i

 自社のソフトウェア配布ツールを使用して、ThinkVantage 指紋チュートリアルの 実行可能ファイル tutess.exe (準備 PC から各デプロイメント PC に解凍された もの)をデプロイします。tutess.exe が PC に配信されたら、次のコマンドを実 行してインストールを行います。

tutess.exe /q /i

- 3. 自社のソフトウェア配布ツールを使用して、ThinkVantage 指紋コンソールの実行 可能ファイル fprconsole.exe (準備 PC から各デプロイメント PC に解凍された もの) をデプロイします。
  - fprconsole.exe ファイルを「C:¥Program Files¥ThinkVantage 指紋認証ユーティ リティー¥」フォルダーに入れます。
  - 次のコマンドを実行して、BIOS パワーオン・セキュリティー・サポートをオフにします。 fprconsole.exe settings TBX 0
- 4. 自社のソフトウェア配布ツールを使用して、ThinkVantage Client Solution 実行可 能ファイル「setup\_tvtcss6\_1027.exe」をデプロイします。

- setup\_tvtcss6\_1027.exe が PC に配信されたら、次のコマンドを実行してイン ストールを行います。setup\_tvtcss6\_1027.exe /s /v"/qn NOPRVDISK=1 NOCSSWIZARD=1 SUPERVISORPW="BIOSpw""
- ソフトウェアをインストールすると、 TPM ハードウェアが自動的に使用可能 になります。
- 5. システムの再起動後、次の手順で、 XML スクリプト・ファイルによるシステム 構成を行います。
  - 先に作成した ThinkPad.xml.enc ファイルを、 C:¥ フォルダーにコピーします。
  - 以下を実行します。C:¥Program Files¥IBM ThinkVantage¥Client Security Solution¥vmserver.exe C:¥ThinkPad.xml.enc XMLScriptPW
- 再起動後は、システムで Client Security Solution ユーザー登録の準備ができてい ます。各ユーザーは、それぞれのユーザー ID と Windows パスワードでシステ ムにログインできます。システムにログインするすべてのユーザーに、Client Security Solution への登録を促すプロンプトが自動的に出され、登録すると、指 紋読み取り装置への登録ができるようになります。
- システムのすべてのユーザーが ThinkVantage 指紋認証ユーティリティーに登録 されたら、セキュア・モード設定を使用可能にして、 Windows のすべての非管 理者ユーザーに、各自の指紋でログオンさせるようにすることができます。
  - 次のコマンドを実行します。C:¥Program Files¥ThinkVantage 指紋認証ユーティ リティー¥fprconsole.exe settings securemode 1
  - メッセージを削除するには、CTRL+ALT+DEL を押してパスワードでログオン します。ログオン画面で、次のコマンドを実行します。

C:¥Program Files¥ThinkVantage 指紋認証ユーティリティー¥fprconsole.exe settings CAD 0

これで、Client Security Solution 6.0 と ThinkVantage 指紋認証ユーティリティーの デプロイメントが完了しました。

# 今後発売される Lenovo および IBM ブランドの PC への Rescue and Recovery のインストール

このセクションでは、Rescue and Recovery を使用した新規デプロイメントを説明します。

## ハードディスク・ドライブの準備

システムをデプロイする際にまず最初にすべきことは、ドナー・システムのハード ディスク・ドライブを準備することです。新規ハードディスクを使用してデプロイ を行う場合、ハードディスクのマスター・ブート・レコードをきれいにする必要が あります。

 Windows をインストールするハードディスク以外のすべてのストレージ・デバ イス (セカンド・ハードディスク、USB ハードディスク、USB メモリー・キ ー、PC カード・メモリーなど) はドナー・システムから取り外しておいてくだ さい。 重要:以下のコマンドを実行すると、ターゲット・ハードディスク・ドライブ の内容全体が消去されます。実行した後は、いかなるデータもターゲット・ハー ドディスク・ドライブからリカバリーすることができなくなります。

- 2. DOS 起動ディスケットを作成して、そのディスケットに CLEANDRV.EXE ファ イルを入れます。
- 3. そのディスケットを起動します。DOS プロンプトで、次のコマンドを入力しま す。

CLEANDRV /HDD=0

 ドナー・システムにオペレーティング・システムおよびアプリケーションをイン ストールします。ドナー・システムには、 Rescue and Recovery をインストール しないようにします。最後のステップで、Rescue and Recovery のインストール を行います。

## インストール

最初に、InstallShield 形式の実行ファイル .EXE ファイルを C:¥RRTEMP フォルダーに解凍します。Rescue and Recovery を複数の PC にインストールする場合、このコマンドを 1 回行うことにより、各 PC のインストール時間が約半分に短縮されます。

 インストール・ファイルが C ドライブのルートに置かれていることを前提として、ファイル EXE\_EXTRACT.CMD を作成します。これは、ファイル C:¥SETUP\_TVTRNR3\_XXXX.EXE (ここで、 XXXX はビルド ID です)を C:¥RRTEMP フォルダーに解凍するスクリプト・ファイルです。

:: This package will extract the WWW EXE to the directory c:¥RRTemp for an

- :: administrative install.
- @ECHO OFF

:: This is the name of the EXE (Without the .EXE)

- set BUILDID=setup\_tvtrnr3\_1027.exe
- :: This is the drive letter for the Setu\_tvtrnr3\_1027.exe

:: NOTE: DO NOT END THE STRING WITH A " $\pm$ ". IT IS ASSUMED TO NOT BE THERE.

- SET SOURCEDRIVE=C:
- :: Create the RRTemp directory on the HDD for the exploded WWW EXMD c:¥RRTemp
- :: Explode the WWW EXE to the directory c:RRTemp

:: Note: The TVT.TXT file must be copied into the same directory as the

:: MSI.EXE file.

start /WAIT %SOURCEDRIVE%¥%BUILDID%.exe /a /s /v"/qn TARGETDIR=c:¥RRTemp"
TARGETDIR=c:¥RRTemp"

Copy Z062ZAA1025US00.TVT C:¥rrtemp¥

- 2. Rescue and Recovery のインストールの前に多くのカスタマイズを行うことがで きます。以下に、いくつかの例を示します。
  - 増分バックアップの最大数を 4 に変更する。
  - Rescue and Recovery が毎日午後 1:59 に「Scheduled」というラベル名で、ロ ーカル・ハードディスクに増分バックアップを取るように設定する。
  - Rescue and Recovery ユーザー・インターフェースを、ローカル管理者グループに属していないすべてのユーザーから隠す。
3. TVT.TXT ファイルをカスタマイズします。一部のパラメーターは変更できま す。詳しくは、157ページの『付録 B. TVT.TXT の設定および値』を参照して ください。

[Scheduler] Task1=RescueRecovery Task2=egatherer Task3=logmon

[egatherer] ScheduleMode=0x04 Task=%TVT%¥Rescue and Recovery¥launcheg.exe ScheduleHour=0 ScheduleMinute=0 ScheduleDayOfTheWeek=0 ScheduleWakeForBackup=0

[RescueRecovery] LastBackupLocation=1 CustomPartitions=0 Exclude=0 Include=0 MaxNumberOfIncrementalBackups=5 EncryptUsingCSS=0 HideCSSEncrypt=0 UUIDMatchRequired=0 PasswordReguired=0 DisableSchedule=0 DisableRestore=0 DisableSFR=0 DisableViewBackups=0 DisableArchive=0 DisableExclude=0 DisableSingleStorage=0 DisableMigrate=0 DisableDelete=0 DisableAnalyze=0 DisableSysprep=1 CPUPriority=3 Yield=0 Ver=4.1 DisableBackupLocation=0 DeletedBackupLocation=0 HideLocationNotFoundMsg=0 HideMissedBackupMessage=0 HideNoBatteryMessage=0 SkipLockedFiles=0 DisableBootDisc=0 DisableVerifyDisc=0 HideAdminBackups=0 HideBaseFromDelete=0 HidePasswordProtect=0 HideSuspendCheck=1 HideBootUSBDialog=0 HideBootSecondDialog=1 HideNumBackupsDialog=1 HidePasswordPersistence=0 HideDiffFilesvstems=0 PwPersistence=0 ParseEnvironmentVariables=1 MinAnalyzeFileSize=20 HideLockHardDisk=1 LockHardDisk=0 ResumePowerLossBackup=1 MinPercentFreeSpace=0 MaxBackupSizeEnforced=0

```
PreRejuvenate=
  PreRejuvenateParameters=
  PreRejuvenateShow=
  PostRejuvenate=
  PostRejuvenateParameters=
  PostRejuvenateShow=
  RunSMA=1
  SPBackupLocation=0
  ScheduleMode=4
  ScheduleFrequency=2
  ScheduleHour=12
  ScheduleMinute=0
  ScheduleDayOfTheMonth=0
  ScheduleDayOfTheWeek=3
  ScheduleWakeForBackup=0
  Task=%TVT%¥Rescue and Recovery¥rrcmd.exe
  TaskParameters=BACKUP location=L name="Scheduled" scheduled
  SetPPArchiveBeforeBackup=1
  [RestoreFilesFolders]
  WinHiddenFolders=%RRBACKUPS%,%MININT%,%PREBOOT%,%HIBERFIL%,%PAGEFILE%,
  %SYSVOLINFO%,%RECYCLER%
  PEHiddenFolders=%RRBACKUPS%,%MININT%,%PREBOOT%,%HIBERFIL%,%PAGEFILE%,
  %SYSVOLINFO%,%RECYCLER%,Z:¥
  AllowDeleteC=FALSE
  [logmon]
  ScheduleMode=0x010
  Task=%TVT%¥Common¥Logger¥logmon.exe
4. TVT.TXT ファイルど同じフォルダーに INSTALL.CMD ファイルを作成しま
  す。これは、以下のアクションを実行します。
  • TVT.TXT ファイルを C:¥RRTemp フォルダーに作成されたインストール・パ
     ッケージにコピーします。

    インストール後に再起動を行わない Rescue and Recovery のサイレント・イン

    ストールを実行します。
  • Rescue and Recovery を起動して、基本バックアップを実行します。
  • サービスが開始されたら、Rescue and Recovery CD の ISO イメージを作成す
    る環境をセットアップします (これは通常、再起動の一部として実行されま
    す)。
  • ISO イメージを作成します。
  • 基本バックアップを作成し、PC を再起動します。
5. INSTALL.CMD コードを変更します。以下に INSTALL.CMD のコードを示しま
  す。
  :: Copy custom TVT.txt here
  copy tvt.txt "c:\PRTemp\Program Files\IBM ThinkVantage\Rescue and Recovery"
  :: Install using the MSI with no reboot (Remove "REBOOT="R"" to force a reboot)
  start /WAIT msiexec /i "c:\TVTRR\Rescue and Recovery - client security
   solution.msi" /gn REBOOT="R"
  :: Start the service. This is needed to create a base backup.
  start /WAIT net start "Rescue and Recovery Service"
   :: Make an ISO file here - ISO will reside in c:\Program Files\IBM
  ThinkVantage¥Rescue and Recoveery¥rrcd
  注: Rescue and Recovery のインストール後に PC を再起動する場合、以下の環
  境変数の設定は不要です。
```

:: Set up the environment

set PATH=%PATH%;%SystemDrive%¥Program Files¥IBM ThinkVantage¥Common¥Python24

set PATHEXT=%PATHEXT%;.PYW;.PYO;.PYC;.PY

set TCL\_LIBRARY=%SystemDrive%¥Program Files¥IBM ThinkVantage¥Common¥Python24
¥tcl¥tcl8.4

set TK\_LIBRARY=%SystemDrive%¥Program Files¥IBM ThinkVantage¥Common¥Python24
¥tcl¥tk8.4

set PYTHONCASEOK=1

set RR=C:\Program Files\IBM ThinkVantage\Rescue and Recovery\

set PYTHONPATH=C:#Program Files#IBM ThinkVantage#Common#logger

:: The next line will create the ISO silently and not burn it

C:¥Program Files¥IBM ThinkVantage¥Common¥Python24¥python C:¥Program Files¥IBM ThinkVantage¥Common¥spi¥mkspiim.pyc /scripted

:: Take the base backup... service must be started

с:

cd "C:\Program Files\IBM ThinkVantage\Rescue and Recovery"

RRcmd.exe backup location=L name=Base level=0

:: Reboot the system

C:\Program Files\IBM ThinkVantage\Common\BMGR\bmgr32.exe /R

### カスタマイズ

ご使用の環境に Rescue and Recovery をデプロイしてあり、Rescue and Recovery で次の項目を変更する場合:

- 増分バックアップを 4 より大きく変更し、10 に変更する。
- バックアップの時刻に設定された午後 1:59 は、何らかの理由で環境に支障が生じたので、時刻を午前 10:24 に変更する。
- システム上のすべてのユーザーが、 Rescue and Recovery 3.0 のユーザー・イン ターフェースにアクセスできるようにする。
- 試験後の評価により、Yield=の値は標準値0ではなく、2が適切であると判断し、スケジュール・バックアップの間、PCをその他のプロセスに譲る。

これらの変更を複数の PC で行うには:

1. 次の内容を持つ UPDATE.MOD という mod ファイルを (テキスト・エディター を使用して) 作成します。

[RescueRecovery] MaxNumberOfIncrementalBackups=10

[rescuerecovery] ScheduleHour=10

[rescuerecovery] ScheduleMinute=24

[rescuerecovery] GUIGroup=

[rescuerecovery] Yield=2

 次に、以下のように INSTALL.CMD ファイルを作成後、適当なシステム管理ツ ールを使用して、 INSTALL.CMD および UPDATE.MOD ファイルをターゲッ ト・システムに配信します。各 PC 上で INSTALL.CMD を実行すると、更新が 有効になります。以下に、INSTALL.CMD ファイルの内容を示します。

:: Merge the changes into TVT.TXT

"%RR%cfgmod.exe" "%RR%tvt.txt" update.mod

:: Reset the scheduler to adopt the new scheduled backup time without a reboot "%RR%reloadsched.exe"

#### 更新

Windows に Service Pack を適用するなど、PC に大規模な変更を加える必要がある ことがあります。Service Pack をインストールする前に、PC で増分バックアップを 作成しておき、そのバックアップにラベルを付けることができます。以下のステッ プを実行します。

- 1. FORCE\_BU.CMD ファイルを作成して、そのファイルをターゲット・システムに 配信します。
- 2. FORCE\_BU.CMD ファイルがターゲット・システムに置かれたら、それを起動し ます。

以下に FORCE\_BU.CMD ファイルの内容を示します。

:: Force a backup now

"%RR%rrcmd" backup location=L name="Backup Before XP-SP2 Update"

### **Rescue and Recovery デスクトップの有効化**

次に、Rescue and Recovery ワークスペースの利点を活用しましょう。説明のため、 次のセクションでは、 Rescue and Recovery ワークスペースの制御ファイルを取得 し、ユーザーが編集してから、RRUTIL.exe を使用して元の Rescue and Recovery ワークスペースに戻すことができるサンプルの UPDATE\_RRE.CMD スクリプトを 示します。IBMRRUTIL.EXE については、23 ページの『RRUTIL.EXE の使用』を 参照してください。

Predesktop Area を変更するため、UPDATE\_RRE.CMD スクリプトはいくつかの手順を明示します。

- RRUTIL.exe を使用して、Rescue and Recovery ワークスペースからファイルを取得します。 Rescue and Recovery ワークスペースから取得するファイルは、ファイル GETLIST.TXT で定義されます。
- 適切なファイルを編集した後、ファイルを元の Rescue and Recovery ワークスペ ースを戻すためのフォルダー構造を作成しておきます。
- 保存して編集するために、ファイルのコピーを作成します。

この例では、エンド・ユーザーが Rescue and Recovery ワークスペースで「**ブラウ ザーを開く**」ボタンをクリックすると開かれるホーム・ページを変更します。 Web ページ http://www.lenovo.com/thinkvantage (英語のサイトです) が開きます。

変更を行うには、Notepad で PEACCESSIBMEN.INI ファイルを開いて、 1. 下記のように行を変更します。

button13 = 8, "Open browser", Internet.bmp, 1, 1, 0, %sysdrive%¥Preboot¥Opera¥Opera.EXE, http://www.pc.ibm.com/cgibin/access\_IBM.cgi?version=4&link=gen\_support&country=\_\_

COUNTRY\_\_&language=\_\_LANGUAGE\_\_\_

から次のように変更します。 button13 = 8, "Open browser", Internet.bmp, 1, 1, 0, %sysdrive%¥Preboot¥Opera¥Opera.EXE, http://www.ibm.com/thinkvantage

- 2. ファイルを Rescue and Recovery ワークスペースに配置するために用意したフォ ルダーにコピーします。詳しくは、23 ページの『RRUTIL.EXE の使用』を参照 してください。
- 3. PC を再起動して Rescue and Recovery ワークスペースに入ります。
- PC 内のファイルについて、バックアップする必要があるファイルと、サーバー 上にバックアップがあり、システム復元後に個別に復元できるため、バックアッ プしておく必要がないファイルを分析し、決定します。これを行うには、 IBMFILTER.TXT ファイルを編集します。このファイルは NSF.CMD ファイル のあるフォルダーに置くことで、次の例に示すように、そこから正しい場所にコ ピーされます。

#### **NSF.CMD:**

copy ibmfilter.txt "%RR%"

#### **IBMFILTER.TXT:**

x=\*.nsf

表 37. UPDATE\_RR.CMD script

```
@ECHO OFF
::Obtain the PEAccessIBMen.ini file from the RR
c:¥RRDeployGuide¥RRUTIL¥RRUTIL -g getlist.txt
c:\PRDeployGuide\GuideExample\RROriginal
:: Make a directory to put the edited file for import back into the RR
md c:\u00e4RRDeployGuide\u00e4GuideExample\u00e4put\u00e4preboot\u00e4usrintfc
:: Open the file with notepad and edit it.
ECHO.
ECHO Edit the file
c:\#RRDeployGuide\#GuideExample\#RROriginal\#PEAccessIBMen.ini
File will open automatically
pause
:: Make a copy of original file
copy
c:\PRRDeployGuide\PressIBMen.ini
c:\#RRDeployGuide\#GuideExample\#RROriginal\#preboot\#usrintfc\#
PEAccessIBMen.original.ini
notepad
c:\PRDeployGuide\GuideExample\PROriginal\Preboot\Usrintfc\PEAccessIBMen.ini
pause
copy c:#RRDeployGuide#GuideExample#RROriginal#preboot#usrintfc#
PEAccessIBMen.ini c:\u00e4RRDeployGuide\u00e4GuideExample\u00e4put\u00e4preboot\u00e4usrintfc
:: Place the updated version of the PEAccessIBMen into the RR
c:\#RRDeployGuide\#RRUTIL\#RRUTIL -p c:\#RRDeployGuide\#GuideExample\#put
ECHO.
ECHO Reboot to the RR to see the change
pause
c:\Program Files\IBM ThinkVantage\Common\BMGR\bmgr32.exe /bw /r
GETLIST.TXT を以下の内容で作成します。
¥preboot¥usrintfc¥PEAccessIBMen.ini
```

### Lenovo プリロードイメージ以外の PC への Rescue and Recovery のイ ンストール

Rescue and Recovery をインストールするには、ハードディスク上のマスター・ブート・レコードで先頭の 8 セクターがブランクである必要があります。Rescue and Recovery は、リカバリー領域に入るためにカスタム・ブート・マネージャーを使用します。

マスター・ブート・レコードを使用する一部の他社製アプリケーションでは、製品 のポインターがマスター・ブート・レコード・セクターに保存されます。このポイ ンターが Rescue and Recovery のブート・マネージャーのインストールに干渉する 場合があります。

下記のシナリオとベスト・プラクティスを参考にして、Rescue and Recovery により 確実に望ましい機能と機能が提供されるようにしてください。

### ハードディスク・ドライブのセットアップのベスト・プラクティス : シナリオ 1

このシナリオでは、Rescue and Recovery を含む新規イメージのデプロイメントを扱 います。Rescue and Recovery を マスター・ブート・レコードを使用するアプリケ ーションがインストールされたクライアントにデプロイするには、下記のテストを 行って、Rescue and Recovery に干渉するかどうかを判別します。

- 1. テスト・クライアントをセットアップする。
- 2. Rescue and Recovery をインストールします。マスター・ブート・レコードを使 用する他のアプリケーションがあるために MBR の先頭 8 セクターに空きがな い場合、次のエラー・メッセージが表示されます。

Error 1722. There is a problem with this Windows

Installer package. A program run as part of the

setup did not finish as expected. Contact your

personnel or package vendor.

基本オペレーティング・システムに OEM イメージを使用している場合、マスタ ー・ブート・レコード に製品リカバリー・データが含まれていないことを確認して ください。これは次の方法で行うことができます。

**重要:**次のコマンドを実行すると、ターゲット・ハードディスク・ドライブの内容 全体が消去されます。実行した後は、いかなるデータもターゲット・ハードディス ク・ドライブからリカバリーすることができなくなります。

1. 以下の管理ツール・セクションから入手できる CLEANDRV.EXE ファイルを使 用して、

http://www.lenovo.com/ThinkVantage

基本イメージの作成に使用するハードディスク・ドライブ上のマスター・ブー ト・レコードからすべてのセクターが消去されていることを確認する。

2. Windows をインストール後、ガイドに従ってイメージを作成する。

## ハードディスク・ドライブのセットアップのベスト・プラクティス : シナリオ 2

Rescue and Recovery を既存のクライアントにデプロイするには、多少の努力と計画 が必要です。

エラー 1722 を受け取り、8 つの空きセクターを作成する必要がある場合、Lenovo ヘルプ・デスクに連絡してエラーを報告し、さらなる指示を要請してください。

#### Rescue and Recovery の起動可能 CD (レスキュー・メディア)の 作成

Rescue and Recovery ワークスペースを起動することができるレスキュー・メディア CD は、あらかじめ作成されている ISO イメージを展開するのではなく、現在のサ ービス領域の内容から作成します。ただし、適切な ISO イメージが以前に作成さ れ、すでに存在する場合は、新しい ISO イメージを作成するのではなく、その ISO イメージを CD に書き出します。

ISO イメージの作成、CD への書き出しを行う場合、他のアプリケーションの起動 を行わないようにしてください。これらの作業中に他のアプリケーションを実行す ると、アプリケーションが強制終了することがあります。また、スクリーンセーバ ーや省電力設定も無効にしておくことを推奨いたします。

ハードディスク・ドライブの保護領域へのアクセスの性質上、管理者権限のあるユ ーザーのみが ISO イメージを作成することができます。ただし、制限ユーザーは ISO を CD に書き出すことは可能です。以下のファイルおよびフォルダーは、レス キュー・メディアに組み込まれます。

- minint
- preboot
- win51
- win51ip
- win51ip.sp1
- scrrec.ver

注: 新規 ISO イメージを作成する場合、上記のフォルダー・ファイルをコピーし、 ISO をビルドするために、システム・ドライブに最低 400 MB の空き容量が必要で す。この容量のデータを移動するのは HDD のスペックに依存するため、PC によ っては 15 分以上かかる場合があります。

**ISO ファイルの作成および CD への書き出しを行うサンプル・スクリプト:**次の コードを作成します。

:: Make an ISO file here - ISO will reside in c:¥IBMTOOLS¥rrcd

注: 以下の 7 行のコード (Bold フォントで表示) は、Rescue and Recovery のイン ストール後に再起動を行っていない場合にのみ必要です。

:: Set up the environment

set PATH=%PATH%;%SystemDrive%¥Program Files¥IBM ThinkVantage¥Common¥Python24

set PATHEXT=%PATHEXT%;.PYW;.PYO;.PYC;.PY

set TCL\_LIBRARY=%SystemDrive%¥Program Files¥IBM ThinkVantage¥Common¥Python24
¥tcl¥tcl8.4

set TK\_LIBRARY=%SystemDrive%¥Program Files¥IBM ThinkVantage¥Common¥Python24
¥tcl¥tk8.4

set PYTHONCASEOK=1

set RR=c:¥Program Files¥IBM ThinkVantage¥Rescue and Recovery¥

set PYTHONPATH=C:#Program files#IBM ThinkVantage#Common#logger

:: The next line will create the ISO silently and not burn it

c:¥Program Files¥IBM ThinkVantage¥Common¥Python24¥python c:¥Program Files¥ IBM ThinkVantage¥Common¥spi¥mkspiim.pyc /scripted

:: The next line will create the ISO with user interaction and not burn it

:: c:\Program Files\IBM ThinkVantage\Common\Python24\Python c:\Program Files\IBM ThinkVantage\Common\Spi\mkspiim.pyc /scripted

/noburn

# Rescue and Recovery のタイプ 12 のサービス区画へのインストール

Rescue and Recovery をタイプ 12 サービス区画にインストールするには、以下を用 意する必要があります。

- SP.PQI ファイル。このファイルには、サービス区画を作成するための基本のブー ト可能ファイルが含まれています。
- PowerQuest PQDeploy
- Rescue and Recovery の最新インストーラ

Rescue and Recovery ワークスペースをサービス区画にインストールするには、いく つかの関連するオプションがあります。

注: タイプ 12 の区画は、 Windows と同じドライブ (C:¥ ドライブ) 上の区画テー ブルで最後に使用された項目に置かれている必要があります。タイプ 12 の区画が HDD のどこにあるかは、 bmgr32 /info でわかります。詳しくは、 179 ページの 『Rescue and Recovery ブート・マネージャーの設定 (BMGR32)』を参照してくださ い。

インストールを行うには、以下の手順を実行してください。

- 1. ドライブの最後に最小 700 MB の未割り当ての空き容量を残しておきます。
- PowerQuest を使用して、SP.PQI ファイルを未割り当ての空き容量に復元します。
- 3. ステップ 1 で作成した基本区画 (C ドライブを除く) を削除してから、再起動 します。

注:システム・ボリューム情報が新しく作成されたサービス区画に表示されま す。システム・ボリューム情報は、Windows の「システムの復元」を「無効」 に設定し、削除してください。

 Rescue and Recovery をインストールし、再起動するようプロンプトが出たら、 再起動します。

### Sysprep のバックアップ/復元

パスワードの保存は、Sysprep のバックアップ/復元では機能しません。

Sysprep のバックアップが完了したら、電源をオフにし、システムを再起動してください。

### Computrace & Rescue and Recovery

非 BIOS システムでは、Computrace のインストール後は、 Rescue and Recovery をアンインストールできません。

### 第 9 章 指紋認証ユーティリティー

指紋コンソールは指紋認証ユーティリティー・インストール・フォルダーから実行 する必要があります。基本的な構文は FPRCONSOLE [USER | SETTINGS] です。 USER コマンドまたは SETTINGS コマンドは、どの操作セットを使用するかを指定 します。たとえば、完全なコマンドは「fprconsole user add TestUser /FORCED」の ようになります。コマンドがわからない場合やすべてのパラメーターが指定されて いない場合は、短いコマンド・リストがパラメーターと共に表示されます。

指紋認証ユーティリティーおよび Management Console をダウンロードするには、 次のリンクを使用してください。

http://www.lenovo.com/think/support/site.wss/document.do?sitestyle=lenovo &indocid=TVAN-EAPFPR(英語のサイトです。)

### ユーザー固有コマンド

ユーザーの登録や編集を行う場合は、USER セクションを使用します。現行ユーザ ーが管理者権限を持っていない場合、コンソールの振る舞いは FS のセキュリティ ー・モードによって異なります。便利モード:標準ユーザーでは、ADD、EDIT、お よび DELETE コマンドが使用できます。ただし、ユーザーは自分のパスポート (ユ ーザー名で登録) しか変更できません。セキュア・モード: どのコマンドも許可され ません。構文は以下のとおりです。

FPRCONSOLE USER command

このとき、*command* は次のコマンドの 1 つです: ADD、EDIT、DELETE、LIST、IMPORT、EXPORT。

| 表 | 38. |
|---|-----|
| 1 | 50. |

| コマンド          | 構文                                               | 説明                                                                                                    | 例                                                                                             |
|---------------|--------------------------------------------------|----------------------------------------------------------------------------------------------------|-----------------------------------------------------------------------------------------------|
| 新規ユーザーの<br>登録 | ADD [username [  domain¥<br>username]] [/FORCED] | /FORCED フラグによってウ<br>ィザードのキャンセル・ボ<br>タンは使用不可になるの<br>で、登録は必ず正常に終了<br>する必要があります。ユー<br>ザー名が指定されない場合<br>は、現行ユーザー名が使用<br>されます。 | fprconsole add domainO¥testuser<br>fprconsole add testuser<br>fprconsole add testuser /FORCED |
| 登録ユーザーの<br>編集 | EDIT [username [  domain¥<br>username]]          | ユーザー名が指定されない<br>場合は、現行ユーザー名が<br>使用されます。<br>注:編集されるユーザーは<br>まず自分の指紋を検査する<br>必要があります。                                      | fprconsole edit domain0¥testuser<br>fprconsole edit testuser                                  |

表 38. (続き)

| コマンド                        | 構文                                                  | 説明                                                                                                    | 例                                                                                          |
|-----------------------------|-----------------------------------------------------|----------------------------------------------------------------------------------------------------|--------------------------------------------------------------------------------------------|
| ユーザーの削除                     | DELETE [username [  domain¥<br>username   /ALL]]    | /ALL フラグは、この PC<br>に登録されているすべての<br>ユーザーを削除します。ユ<br>ーザー名が指定されない場<br>合は、現行ユーザー名が使<br>用されます。                                                  | fprconsole delete domain0¥testuser<br>fprconsole delete testuser<br>fprconsole delete /ALL |
| 登録ユーザーの<br>列挙               | List                                                |                                                                                                    |                                                                                            |
| 登録ユーザーの<br>ファイルへのエ<br>クスポート | Syntax: EXPORT username<br>[  domain¥username] file | このコマンドは、登録ユー<br>ザーを HDD のファイルに<br>エクスポートします。ユー<br>ザーは次に、別の PC 上、<br>またはユーザーが削除され<br>ている場合は同じ PC 上の<br>IMPORT コマンドを使用し<br>てインポートできます。       |                                                                                            |
| 登録ユーザーの<br>インポート            | Syntax: IMPORT file                                 | IMPORT は指定したファイ<br>ルからユーザーをインポー<br>トします。<br>注:ファイル上のユーザー<br>が同じ指紋を使用してすで<br>に同じ PC に登録されてい<br>る場合は、識別操作でどち<br>らのユーザーが優先順位を<br>持つかは保証されません。 |                                                                                            |

## グローバル設定のコマンド

指紋認証ユーティリティーのグローバル設定は、SETTINGS セクションによって変 更できます。このセクションのすべてのコマンドには、管理者権限が必要です。構 文は次のとおりです。

FPRCONSOLE SETTINGS command

このとき、*command* は次のコマンドの 1 つです: SECUREMODE、LOGON、CAD、TBX、SSO。

表 39.

| コマンド            | 説明                                                    | 構文             | 例                                                          |
|-----------------|-------------------------------------------------------|----------------|------------------------------------------------------------|
| セキュリティー・モー<br>ド | この設定は、指紋認証ユーテ<br>ィリティーの便利モードとセ<br>キュア・モードを切り替えま<br>す。 | SECUREMODE 0 1 | 便利モードの設定は次のようにしま<br>す。<br>fprconsole settings securemode 0 |

表 39. (続き)

| コマンド                             | 説明                                                                                                    | 構文               | 例 |
|----------------------------------|----------------------------------------------------------------------------------------------------|------------------|---|
| ログオン・タイプ                         | この設定は、ログオン・アプ<br>リケーションを使用可能<br>(1)、または使用不可(0)にし<br>ます。/FUSパラメーターを<br>使用する場合、PCの構成上<br>可能であれば、ユーザーの簡<br>易切り替えモードでログオン<br>が可能です。                                                            | LOGON 0 1 [/FUS] |   |
| CTRL+ALT+DEL メッ<br>セージ           | この設定はログオンでの<br>「CTRL+ALT+DEL を押す」<br>テキストを使用可能 (1)、ま<br>たは使用不可 (0) にします。                                                                                                    | CAD 0 1          |   |
| パワーオン・セキュリ<br>ティー                | この設定は、指紋認証ユーテ<br>ィリティーのパワーオン・セ<br>キュリティー・サポートをグ<br>ローバルにオフ (0) にしま<br>す。パワーオン・セキュリテ<br>ィー・サポートがオフになっ<br>ている場合は、BIOS 設定に<br>関係なく、パワーオン・セキ<br>ュリティー・ウィザードやパ<br>ワーオン・セキュリティー・<br>ページは表示されません。 | TBX 0 1          |   |
| パワーオン・セキュリ<br>ティー・シングル・サ<br>インオン | この設定は、ユーザーが<br>BIOS で検査された際に、自<br>動的にユーザーをログオンさ<br>せるための logon で、BIOS<br>で使用される指紋を使用可能<br>(1)、または使用不可 (0) にし<br>ます。                                                                        | SSO 0 1          |   |

### セキュア・モード対便利モード

ThinkVantage 指紋認証ユーティリティーは、便利モードとセキュア・モードの2つのセキュリティー・モードで実行することができます。

便利モードは高レベルのセキュリティーをそれほど重要視しない、ホーム PC を対象にしています。すべてのユーザーは、他のユーザーのパスポートの編集およびパスワードを使用して(指紋認証は行わない)システムにログオンするなどの、すべての操作を実行できます。

セキュア・モードは、より高レベルのセキュリティーが必要な状況を対象としてい ます。特定の機能は管理者にのみ、予約されています。追加認証をせず、パスワー ドを使用してログオンできるのは管理者だけです。

管理者は、ローカル管理者グループの任意のメンバーです。セキュア・モードを設定した後は、管理者だけが簡単モードに切り替えることができます。

### セキュア・モード - 管理者

ログオンのとき、誤ったユーザー名やパスワードが入力された場合は、セキュア・ モードでは次のメッセージが表示されます。「ユーザー名とパスワードでこの PC にログオンできるのは管理者だけです。」これは、セキュリティーを高め、ハッカ ーに対してログオンできない理由についての情報を与えるのを避けるために行われ ます。

| 指紋            | 説明                                                                                                    |
|---------------|----------------------------------------------------------------------------------------------------|
| 新規パスポートの作成    | 管理者は自分のパスポートを作成することが<br>でき、また、制限ユーザーのパスポートも作<br>成することができます。                                                                             |
| パスポートの編集      | 管理者は自分のパスポートだけ を編集でき<br>ます                                                                                                    |
| パスポートの削除      | 管理者はすべての制限ユーザーとその他の管<br>理者のパスポートを削除できます。他のユー<br>ザーがパワーオン・セキュリティーを使用し<br>ている場合、管理者はパワーオン・セキュリ<br>ティーからユーザー・テンプレートをオプシ<br>ョンで削除することができます。 |
| パワーオン・セキュリティー | 管理者は、パワーオンで使用される制限ユー<br>ザーおよび管理者の指紋を削除することがで<br>きます。<br>注:パワーオン・モードが使用可能な場合<br>は、少なくとも 1 つの指紋がなければなり<br>ません。                            |
| 設定            |                                                                                                    |
| ログオン設定        | 管理者はすべてのログオン設定を変更できま<br>す。                                                                                                    |
| 保護スクリーン・セーバー  | 管理者はアクセスできます                                                                                                    |
| パスポート・タイプ     | 管理者はアクセスできます - サーバーと関連<br>ある場合のみです。                                                                                                    |
| セキュリティー・モード   | 管理者はセキュア・モードと便利モードを切<br>り替えることができます。                                                                                                    |
| Pro サーバー      | 管理者はアクセスできます - サーバーと関連<br>ある場合のみです。                                                                                                    |

表 40.

### セキュア・モード - 制限ユーザー

Windows にログオン中は、制限ユーザーはログオンに指紋を使用する必要がありま す。指紋読み取り装置が作動していない場合は、管理者は指紋認証ユーティリティ ーの設定を便利モードに変更して、ユーザー名とパスワードによるアクセスを可能 にする必要があります。

表 41.

| 指紋         |                  |
|------------|------------------|
| 新規パスポートの作成 | 制限ユーザーはアクセスできません |

| 1 TI. (NLC) | 表 41. | (続き) |
|-------------|-------|------|
|-------------|-------|------|

| 指紋            |                                        |
|---------------|----------------------------------------|
| パスポートの編集      | 制限ユーザーは自分のパスポートだけを編集<br>できます。          |
| パスポートの削除      | 制限ユーザーは自分のパスポートだけを削除<br>できます。          |
| パワーオン・セキュリティー | 制限ユーザーはアクセスできません                       |
| 設定            |                                        |
| ログオン設定        | 制限ユーザーはログオン設定を変更できません                  |
| 保護スクリーン・セーバー  | 制限ユーザーはアクセスできます                        |
| パスポート・タイプ     | 制限ユーザーはアクセスできません                       |
| セキュリティー・モード   | 制限ユーザーはセキュリティー・モードを変<br>更できません         |
| Pro サーバー      | 制限ユーザーはアクセスできます - サーバー<br>と関連ある場合のみです。 |

### 便利モード - 管理者

Windows へのログオン中は、管理者はユーザー名とパスワードを使用しても、指紋を使用してもログオンできます。.

表 42.

| 指紋            |                                                                                                    |
|---------------|----------------------------------------------------------------------------------------------------|
| 新規パスポートの作成    | 管理者は自分のパスポートだけ を作成でき<br>ます。                                                                                   |
| パスポートの編集      | 管理者は自分のパスポートだけ を編集でき<br>ます                                                                                    |
| パスポートの削除      | 管理者は自分のパスポートだけ を削除でき<br>ます。                                                                                   |
| パワーオン・セキュリティー | 管理者は、パワーオンで使用される制限ユー<br>ザーおよび管理者の指紋を削除することがで<br>きます。<br>注: パワーオン・モードが使用可能な場合<br>は、少なくとも 1 つの指紋がなければなり<br>ません。 |
| 設定            |                                                                                                    |
| ログオン設定        | 管理者はすべてのログオン設定を変更できま<br>す。                                                                                    |
| 保護スクリーン・セーバー  | 管理者はアクセスできます                                                                                                  |
| パスポート・タイプ     | 管理者はアクセスできます - サーバーと関連<br>ある場合のみです                                                                            |
| セキュリティー・モード   | 管理者はセキュア・モードと便利モードを切<br>り替えることができます。                                                                          |
| Pro サーバー      | 管理者はアクセスできます - サーバーと関連<br>ある場合のみです。                                                                           |

#### 便利モード - 制限ユーザー

Windows へのログオン中は、制限ユーザーはユーザー名とパスワードを使用して も、指紋を使用してもログオンできます。

表 43.

| 指紋            |                                        |
|---------------|----------------------------------------|
| 新規パスポートの作成    | 制限ユーザーは自分のパスワードだけを作成<br>できます。          |
| パスポートの編集      | 制限ユーザーは自分のパスポートだけを編集<br>できます。          |
| パスポートの削除      | 制限ユーザーは自分のパスポートだけを削除<br>できます。          |
| パワーオン・セキュリティー | 制限ユーザーは自分の指紋だけを削除できま<br>す。             |
| 設定            |                                        |
| ログオン設定        | 制限ユーザーはログオン設定を変更できませ<br>ん              |
| 保護スクリーン・セーバー  | 制限ユーザーはアクセスできます                        |
| パスポート・タイプ     | 制限ユーザーはアクセスできません - サーバ<br>ーと関連ある場合のみです |
| セキュリティー・モード   | 制限ユーザーはセキュリティー・モードを変<br>更できません         |
| Pro サーバー      | 制限ユーザーはアクセスできます - サーバー<br>と関連ある場合のみです。 |

### ThinkVantage 指紋認証ユーティリティーおよび Novell Netware Client

ThinkVantage 指紋認証ユーティリティーおよび Novell のユーザー名とパスワード は一致する必要があります。

お使いの PC に ThinkVantage 指紋認証ユーティリティーがインストールしてあ り、Novell Netware Client をインストールする場合は、レジストリーの一部の項目 が上書きされることがあります。 ThinkVantage 指紋認証ユーティリティーのログオ ンで問題が発生した場合は、ログオン設定画面に移動して、ログオン・プロテクタ ーを再度使用可能にしてください。

お使いの PC に Novell Netware Client がインストールされているが、インストール 前に ThinkVantage 指紋認証ユーティリティーにログオンしていなかった場合、 Novell のログオン画面が表示されます。画面で、必要な情報を入力してください。

ログオン・プロテクター設定を変更するには、次のようにします。

- 「コントロールセンター」を開始する。
- 「設定」をクリックする。
- 「ログオン設定」をクリックする。
- ログオン・プロテクターを使用可能または使用不可にする。

指紋ログオンを使用したい場合は、「Windows ログオン認証を通常のパスワード 認証から指紋認証に置き換える」チェック・ボックスにチェック・マークをつけ ます。ログオン・プロテクターを使用可能、または使用不可にするには、再起動 が必要なことに気をつけてください。

- お使いのシステムでユーザーの簡易切り替えがサポートされている場合は、これ を使用可能または使用不可にする。
- (オプション機能) パワーオン・ブート・セキュリティーによって認証されたユー ザーの自動ログオンを使用可能または使用不可にする。
- Novell ログオン設定を設定する。Novell ネットワークにログオンする場合は、次の設定が使用可能です。
  - 活動化

ThinkVantage 指紋認証ユーティリティーは自動的に既知の信用証明情報を提供 します。 Novell のログオンが失敗すると、Novell Client ログオン画面が表示 され、正しいデータの入力を要求するプロンプトが出されます。

- ログオン中の質問

ThinkVantage 指紋認証ユーティリティーは Novell Client ログオン画面を表示 して、ログオン・データの入力を要求するプロンプトを出します。

- 使用不可

ThinkVantage 指紋認証ユーティリティーは Novell ログオンを試行しません。

## 付録 A. インストール・コマンド・ライン・パラメーター

Microsoft Windows インストーラは、コマンド・ライン・パラメーターによって、複数の管理者機能を提供します。

#### 管理用インストールの手順およびコマンド・ライン・パラメーター

Windows インストーラは、ワークグループによる使用またはカスタマイズのため に、アプリケーションまたは製品のネットワークへの管理用インストールを実行で きます。Rescue and Recovery インストール・パッケージの場合、管理用インストー ルによりインストール・ソース・ファイルが指定された場所に解凍されます。

• 管理用インストールを実行するには、セットアップ・パッケージをコマンド・ラ インから /a パラメーターを使用して実行します。

Setup.exe /a

管理用インストールは、管理ユーザーにセットアップ・ファイルの解凍先を指定す るようプロンプトを出すウィザードを表示します。デフォルトの解凍先の場所は C:¥ です。C: 以外のドライブ (その他のローカル・ドライブ、割り当てられたネッ トワーク・ドライブなど)の新しい場所を選択することもできます。新しいフォル ダーも、この手順で作成できます。

 管理用インストールをサイレント・インストールで実行する場合、解凍先の場所 を指定するために、コマンド・ラインで次のように共通プロパティ TARGETDIR を設定することができます。

Setup.exe /s /v"/qn TARGETDIR=F:¥IBMRR"

または

msiexec.exe /i "Rescue and Recovery.msi" /qn TARGERDIR=F:¥IBMRR

管理用インストールを完了した後、管理者はソース・ファイルをカスタマイズ (た とえば、設定値を TVT.TXT に追加) することができます。

#### MSIEXEC.EXE の使用

TVT.TXT などカスタマイズした後に解凍したソースからインストールするには、ユ ーザーはコマンド・ラインで MSIEXEC.EXE を実行し、解凍された \*.MSI ファイ ルの名前を引き渡します。MSIEXEC.EXE は、インストール・パッケージを解釈 し、製品をターゲット PC にインストールするために使用するインストーラ プログ ラムです。

msiexec /i "C:\U00efWindowsFolder\U00efProfiles\U00efUserName\U00efProsonal\U00efMySetups\U00efproject name\u00efproduct configuration\u00efrelease name\u00ef DiskImages\U00efDisk1\u00efproduct name.msi"

**注:** 上記のコマンドを、円記号の後にスペースを入れずに 1 行として入力します。 154 ページの表 44 は、MSIEXEC.EXE で有効なコマンド・ライン・パラメーター と、その使用方法を説明します。

表44. コマンド・ライン・パラメーター

| パラメーター                          | 説明                                                                                            |
|---------------------------------|-----------------------------------------------------------------------------------------------|
| /I package                      | このフォーマットは製品のインストールに使用します。                                                                     |
| または                             | Othello:msiexec /i "C:¥WindowsFolder¥Profiles¥                                                |
| product code                    | <i>UserName</i> ¥Personal¥MySetups                                                            |
|                                 | ¥Othello¥Trial Version¥                                                                       |
|                                 | Release¥NiskImages¥Nisk1¥                                                                     |
|                                 | Othello Bata msi"                                                                             |
|                                 |                                                                                               |
|                                 | 製品コードとは、製品のプロジェクト・ビューの製品コー                                                                    |
|                                 | ド・プロパティで自動的に生成される GUID のことです。                                                                 |
| /a <i>package</i>               | /a オプションにより、管理者権限を持つユーザーは製品をネ                                                                 |
|                                 | ットワーク上にインストールできます。                                                                            |
| /x package または product<br>code  | /x オプションは、製品をアンインストールします。                                                                     |
| /L [ilwlelalr lulclmlply]+] log | /L オプションを使用して作成すると、ログ・ファイルへの                                                                  |
| file                            | パスが指定されます。以下のフラグは、ログ・ファイルに記                                                                   |
|                                 | 録する情報を示しています。                                                                                 |
|                                 | <ul> <li>iは、状況メッセージをログに記録します</li> </ul>                                                       |
|                                 | • wは、致命的でない警告メッセージをログに記録します                                                                   |
|                                 | • e は、すべてのエラー・メッセージをログに記録します                                                                  |
|                                 | • a は、アクション・シーケンスの開始をログに記録します                                                                 |
|                                 | <ul> <li>         ・         ・         ・</li></ul>                                             |
|                                 | • $\mathbf{c}$ は、 $\mathbf{d}$ り 安小でログに Lux しより<br>• $\mathbf{c}$ は、 初期 フーザー・インターフェース・パラメーターを |
|                                 | ログに記録します                                                                                      |
|                                 | <ul> <li>mは、メモリー不足メッセージをログに記録します</li> </ul>                                                   |
|                                 | • p は、端末設定をログに記録します                                                                           |
|                                 | • v は、冗長出力設定をログに記録します                                                                         |
|                                 | • + は、既存ファイルに付加します                                                                            |
|                                 | <ul> <li>* は、すべての情報を(冗長出力設定を除いて)ログに記<br/>相応もスロイルドキード支空です。</li> </ul>                          |
|                                 | 録できるリイルドカード文字です                                                                               |
| /q [nlblrlf]                    | /q オフションを以下のフラグと併用して、ユーサー・イン                                                                  |
|                                 | ターフェース・レベルを設定しまり。<br>• $a$ またけ $an$ け コーザー・インターフェースを作成しま                                      |
|                                 | the                                                                                           |
|                                 | • qb は、基本ユーザー・インターフェースを作成します。                                                                 |
|                                 | 下記のユーザー・インターフェース設定により、インストー                                                                   |
|                                 | ル終了時にモーダル・ダイアログ・ボックスが表示されま                                                                    |
|                                 | す。                                                                                            |
|                                 | • qr は、縮小ユーザー・インターフェースを表示します。                                                                 |
|                                 | • qf は、完全なユーザー・インターフェースを表示しま                                                                  |
|                                 | 9°                                                                                            |
|                                 | <ul> <li>・ qu+ は、ユーリー・インターフェースを衣示しません。</li> <li>・ gh+ は、基本ユーザー・インターフェースを表示します</li> </ul>      |
| りまたけ ル                          | $\psi$ , $\psi$ , $\psi$ , $\psi$ , $\psi$ , $\psi$ , $\psi$ , $\psi$ ,                       |
| /: み/こ ¥み /II                   | 権情報が表示されます。                                                                                   |

表 44. コマンド・ライン・パラメーター (続き)

| パラメーター     | 説明                                                                                                    |
|------------|----------------------------------------------------------------------------------------------------|
| TRANSFORMS | TRANSFORMS コマンド・ライン・パラメーターを使用し<br>て、基本パッケージに適用する変換を指定します。変換のコ<br>マンド・ライン呼び出しは、以下のようになります。                   |
|            | msiexec /i "C:¥WindowsFolder¥                                                                               |
|            | Profiles¥ <i>UserName</i> ¥Personal<br>¥MySetups¥                                                           |
|            | Your Project Name¥Trial Version¥                                                                            |
|            | My Release-1<br>¥DiskImages¥Disk1¥                                                                          |
|            | ProductName.msi" TRANSFORMS="New Transform 1.mst"                                                           |
|            | 複数の変換をセミコロンで分離できます。そのため、<br>Windows インストーラ・サービスが誤って解釈しないよう<br>に、変換の名前にセミコロンを使用しないことをお勧めしま<br>す。             |
| Properties | すべての共通プロパティはコマンド・ラインで設定または変<br>更できます。共通プロパティはすべて大文字であるため、専<br>用プロパティと区別されます。たとえば、COMPANYNAME<br>は共通プロパティです。 |
|            | コマンド・ラインからプロパティを設定するには、次の構文<br>を使用します。<br>PROPERTY=VALUE                                                    |
|            | <i>COMPANYNAME</i> の値を変更するには、次のように入力します。                                                                    |
|            | msiexec /i "C:¥WindowsFolder¥                                                                               |
|            | Profiles¥ <i>UserName</i> ¥Personal<br>¥                                                                    |
|            | MySetups¥Your Project Name¥                                                                                 |
|            | Trial Version¥My Release-1<br>¥                                                                             |
|            | DiskImages¥Disk1¥ <i>ProductName.msi</i> "                                                                  |
|            | COMPANYNAME="InstallShield"                                                                                 |

# 付録 B. TVT.TXT の設定および値

以下のデフォルト値は、推奨設定値です。値は、プリロード・バージョン、Web ダウンロード・バージョンなどによって異なる場合があります。

表 45. TVT.TXT の設定および値

| 設定                           | 値                                                                                                    |
|------------------------------|----------------------------------------------------------------------------------------------------|
| AccessFile<br>(GUIGroup を参照) | filename、このファイルは、Rescue and Recovery の操作を許可さ<br>れている Windows ローカル・グループ (ドメイン・グループで<br>はない)の名前を含むファイルの完全修飾パスです。これが空白<br>または欠落している場合、PC にログオンできるすべてのユーザ<br>ーが GUI を起動し、コマンド・ライン操作を実行することがで<br>きます。デフォルトでは、このファイルは空白です。 |
| BackupPartition              | <ul> <li>バックアップを作成する区画の位置を指定します。</li> <li>0 = 指定されたドライブの 1 次区画</li> <li>1 = 指定されたドライブの 2 次区画</li> <li>2 - 指定されたドライブの 2 次区画</li> </ul>                                                                                |
|                              | 2 = 指定されたドライブの 3 次区画<br>3 = 指定されたドライブの 4 次区画<br>ドライブは、以下のセクションで指定します。                                                                                                    |
|                              | [BackupDisk] = ローカル・ハードディスク・ドライブ<br>[SecondDisk] = セカンド・ローカル・ハードディスク・ドライブ                                                                                                    |
|                              | [USBDisk] = USB ハードディスク・ドライブ<br>注: 区画は事前に準備しておく必要があります。設定されていな<br>い場合、ユーザーに区画を設定するようプロンプトが出されます<br>(宛先ドライブがユーザー・インターフェースで選択され、宛先<br>ドライブに複数の区画がある場合)。                                                                |
| BatteryPercentRequired       | バックアップを作成するのに必要なバッテリーのパーセンテージ<br>です。AC 電源の時は適用されません。範囲は 0 から 100 で<br>す。デフォルトは 100 です。                                                                                                    |
| CPUPriority                  | CPU の優先度を指定します。 $n$ 、ここで $n = 1$ から 5 です。1<br>は最も低い優先度、5 は最も高い優先度です。<br>デフォルトは 3 です。                                                                                                    |
| CustomPartitions -           | 0 = 各区画をバックアップ<br>1 = 各区画の IncludeInBackup を調べる                                                                                                    |
| DisableAnalyze               | 0 = Optimize バックアップ・ストレージの optionEnable アーカ<br>イブを表示<br>1 = このオプションを隠す<br>デフォルトは 0 です。                                                                                                    |

| 表 45. TVT.TXT | の設定および値 | (続き) |
|---------------|---------|------|
|---------------|---------|------|

| 設定                    | 値                                                                                                    |
|-----------------------|----------------------------------------------------------------------------------------------------|
| DisableArchive        | 0 = アーカイブを有効にする                                                                                                    |
|                       | 1 = アーカイブを無効にする                                                                                                    |
|                       | デフォルトは 0 です。                                                                                                    |
| DisableBackupLocation | 0 = すべての宛先を有効にする                                                                                                    |
|                       | 0x01 = ローカル宛先を無効にする                                                                                                    |
|                       | 0x02 = CD/DVD ドライブを無効にする                                                                                                    |
|                       | 0x08 = USB/ HDD を無効にする                                                                                                    |
|                       | 0x10 = ネットワークを無効にする                                                                                                    |
|                       | 0x20 = セカンド HDD を無効にする                                                                                                    |
|                       | 1 = アーカイブを隠します                                                                                                    |
|                       | これらを組み合わせて複数の場所をグレー表示にできます。たと<br>えば、0x0A の値は CD/DVD および USB HDD を無効にし、<br>0x38 の値は USB HDD、ネットワーク、およびセカンド HDD<br>を無効にします。ローカル・ハードディスクのバックアップのみ<br>を有効にするには、0x3A の値 (または 0xFE) を指定します。 |
| DisableBootDisc       | 0 = CD/DVD バックアップを作成するときに毎回、レスキュ<br>ー・メディア (CD) を作成します                                                                                                    |
|                       | 1 = 毎回、レスキュー・メディア (CD) を作成しない                                                                                                    |
|                       | このオプションはバックアップ用のみ有効であり、アーカイブ用<br>ではありません                                                                                                    |
| DisableDelete         | 0 = バックアップの削除オプションを表示する                                                                                                    |
|                       | 1 = このオプションを隠す                                                                                                    |
|                       | デフォルトは 0 です。                                                                                                    |
| DisableExclude        | 0 = ファイル/フォルダーの除外オプションを表示する                                                                                                    |
|                       | 1 = ファイル/フォルダーの除外オプションを隠す                                                                                                    |
|                       | デフォルトは 0 です。                                                                                                    |
| DisableLiveUpdate     | 0 = LiveUpdate オプションを表示する                                                                                                    |
|                       | 1 = このオプションを隠す                                                                                                    |
|                       | デフォルトは 0 です。                                                                                                    |
| DisableMigrate        | 0 = 「バックアップから移行ファイルを作成する」を表示する                                                                                                    |
|                       | 1 = このオプションを隠す                                                                                                    |
|                       | デフォルトは 0 です。                                                                                                    |

表 45. TVT.TXT の設定および値 (続き)

| 設定                           | 值                                                                                    |
|------------------------------|--------------------------------------------------------------------------------------|
| DisableRestore               | 0 = システムの「復元」を有効にする                                                                  |
|                              | 1 = システムの「復元」を隠す                                                                     |
|                              | デフォルトは 0 です。                                                                         |
| DisableSchedule              | 0 = スケジュールのバックアップ・オプションを表示する                                                         |
|                              | 1 = スケジュールのバックアップ・オプションを隠す                                                           |
|                              | デフォルトは 0 です。                                                                         |
| DisableSFR                   | 0 = 「ファイルの復元」を有効にする                                                                  |
|                              | 1 = 「ファイルの復元」を隠す                                                                     |
|                              | デフォルトは 0 です。                                                                         |
| DisableSingleStorage         | 0 = 単一ストレージ・オプションを表示する                                                               |
|                              | 1 = このオプションを隠す                                                                       |
|                              | デフォルトは 0 です。                                                                         |
| DisableViewBackups           | 0 = バックアップの表示オプションを表示する                                                              |
|                              | 1 = このオプションを隠す                                                                       |
|                              | デフォルトは 0 です。                                                                         |
| DisableVerifyDisc            | 0 = 光学式書き込み操作を検査する                                                                   |
|                              | 1 = 光学式書き込み操作を検査しない                                                                  |
|                              | デフォルトは 0 です。                                                                         |
| Exclude                      | 0 = GUIEXCLD.TXT を適用しない                                                              |
| (Include を参照)                | 1 = GUIEXCLD.TXT を適用する                                                               |
|                              | 注:                                                                                   |
|                              | <ol> <li>除外するファイルと包含するファイルは、インストール前に<br/>定義でき、インストール時に適用されます。</li> </ol>             |
|                              | 2. Exclude と Include の両方を 1 に設定することはできませ                                             |
|                              | h.                                                                                   |
| GUIGroup<br>(AccessFile を参照) | group、ここで group は Rescue and Recovery 操作が許可されて<br>いろ Windows ローカル・グループ (ドメイン・グループでけな |
|                              | い)です。特権グループのリストは、AccessFile 項目により定義<br>されるファイルに格納されています。                             |
| HideAdminBackups             | 0 = リストに管理者バックアップを表示する                                                               |
|                              | 1 = 管理者バックアップを隠す                                                                     |
|                              | デフォルトは 0 です。                                                                         |

| 表 45. TVT.TXT | の設定および値 | (続き) |
|---------------|---------|------|
|---------------|---------|------|

| 設定                          | 值                                                                          |
|-----------------------------|----------------------------------------------------------------------------|
| HideBaseFromDelete          | 0 = 「バックアップ削除」ダイアログで基本バックアップを表示<br>する                                      |
|                             | 1 = 「バックアップ削除」ダイアログで基本バックアップを隠<br>す。                                       |
|                             | デフォルトは 0 です。                                                               |
| HideBootUSBDialog           | 0 = USB HDD へのバックアップでブートできない場合にプロン<br>プトを表示する                              |
|                             | 1 = このプロンプトを隠す                                                             |
|                             | デフォルトは 0 です。                                                               |
| HideDiffFileSystems         | 0 = ファイルの復元/保管時に FAT/FAT32 区画を表示する                                         |
|                             | 1 = ファイルの復元/保管時に FAT/FAT32 区画を隠す                                           |
|                             | デフォルトは 0 です。                                                               |
| HideCSSEncrypt              | 0 = Client Security Solution を使用した暗号バックアップを隠さ<br>ない                        |
|                             | 1 = Client Security Solution を使用した暗号バックアップを隠す                              |
|                             | デフォルトは 0 です。                                                               |
| HideGUI                     | 0 = GUI を許可したユーザーにだけ表示する                                                   |
|                             | 1 = GUI を全ユーザーから隠す                                                         |
| HideLocationNotFoundMessage | バックアップ作成時、バックアップの保存先が見つからなかった<br>場合のダイアログの表示有無を設定します。                      |
|                             | 0 = ダイアログ・メッセージを表示する                                                       |
|                             | 1 = ダイアログ・メッセージを隠す                                                         |
|                             | デフォルトは 0 です。                                                               |
| HideLockHardDisk            | 0 = MBR 破損からハードディスクを保護するオプションを表示<br>する                                     |
|                             | 1 = このオプションを隠す                                                             |
|                             | デフォルトは、1 です。                                                               |
| HideMissedBackupMessages    | 0 = ダイアログ・ボックスを表示する                                                        |
|                             | 1 = ダイアログ・ボックスを隠す                                                          |
|                             | デフォルトは、1 です。                                                               |
| HideNoBatteryMessage        | バックアップの作成時、PC のバッテリーがない場合に表示され<br>るダイアログの表示の有無について設定します。<br>0 = メッセージを表示する |
|                             | 1 = メッセージを隠す                                                               |
|                             | デフォルトは、1 です。                                                               |

表 45. TVT.TXT の設定および値 (続き)

| 設定                         | 値                                                            |
|----------------------------|--------------------------------------------------------------|
| HideNumBackupsDialog       | 0 = バックアップが最大数に達した時にユーザーにこれを示すダ                              |
|                            | イアログを隠さない                                                    |
|                            | <br>  - バックアップが最大数に達した時にコーザーにこれを示すダ                          |
|                            | イアログを隠す                                                      |
|                            |                                                              |
|                            | デフォルトは、1 です。                                                 |
| HidePowerLossBackupMessage | 0 = 電力損失をバックアップ・メッセージで表示する                                   |
|                            | 1 = メッセージを隠す                                                 |
|                            | デフォルトは 0 です。                                                 |
| HidePasswordPersistence    | 「Rescue and Recovery パスワードの設定」ダイアログの表示に                      |
|                            | 有無について設定します。                                                 |
|                            | 0 = GUI を隠す                                                  |
|                            | 1 = GUI を表示する                                                |
|                            | デフォルトは 0 です。                                                 |
| HidePasswordProtect        | バックアップ作成時に表示されるパスワードの保護について設定                                |
|                            | します。                                                         |
|                            | 0 = パスワード保護チェック・ボックスを表示する (デフォルト)                            |
|                            | 1 = パスワード保護チェック・ボックスを隠す                                      |
|                            | デフォルトは 0 です。                                                 |
| HideSuspendCheck           | 0 = 「一時停止/休止状態から PC を起動する」チェック・ボッ                            |
| *                          | クスを隠さない                                                      |
|                            | 1 = チェック・ボックスを隠す                                             |
|                            | デフォルトは、1 です。                                                 |
| Include                    | 0 = GUIINCLD.TXT を適用しない                                      |
| (Exclude を参照)              | 1. OUTING D TVT た                                            |
|                            | I = GUIINCLD.IXI を適用し、包含9るファイルわよびフォル<br>ダーを設定するためにオプションを表示する |
|                            | 注:                                                           |
|                            | 1. 除外するファイルと包含するファイルは、インストール前に                               |
|                            | 定義でき、インストール時に適用されます。                                         |
|                            | 2. Exclude と Include の両方を 1 に設定することはできませ                     |
|                            | ん。                                                           |

#### 表 45. TVT.TXT の設定および値 (続き)

| 設定                        | 値                                                                                                    |
|---------------------------|----------------------------------------------------------------------------------------------------|
| LocalBackup2Location      | <i>x¥foldername、</i> ここで $x = ドライブ名、および foldername は任意の完全修飾フォルダー名。デフォルトは次のとおりです。$                                                                                               |
|                           | 1st partition letter on the second<br>drive:¥IBMBackupData                                                                                                    |
|                           | <ul> <li>注:</li> <li>1. ドライブ名は変更される可能性があるため、Rescue and<br/>Recovery はインストール時にドライブ名を区画に関連付け<br/>て、ドライブ名ではなく区画情報を使用します。</li> <li>2. これは、TaskParameters 項目が保存されている場所です。</li> </ul> |
| LockHardDisk              | 0 = MBR を保護するためにハードディスクをロックしない                                                                                                    |
|                           | 1 = ハードディスクをロックする                                                                                                    |
|                           | デフォルトは 0 です。                                                                                                    |
| MaxBackupSizeEnforced     | x、ここで x は GB 単位のサイズです。この値により、バックア<br>ップがしきい値を超えないように防止されるわけではありませ<br>ん。ただし、しきい値を超えると、次回「要求時」バックアップ<br>を取る際に、ユーザーに対してファイル・サイズに関する警告が<br>出されます。デフォルトは 0 です。                       |
| MaxNumberOf               | 増分バックアップの保存数                                                                                                    |
| IncrementalBackups        | デフォルト = 5、最小 = 2、最大 = 32                                                                                                    |
| MinAnalyzeFileSize n      | ここで、n は「バックアップ・ストレージ・スペースの最適化」<br>画面でユーザーに対してファイルを表示する際の、最小ファイ<br>ル・サイズ (単位 MB) です。デフォルトは 20 です。                                                                                |
| NetworkUNCPath            | 次のフォーマットを使用するネットワーク共有です。                                                                                                    |
|                           | ¥¥computername¥sharefolder                                                                                                    |
|                           | デフォルトはありません                                                                                                    |
|                           | <b>注:</b> この場所は、フィルター・ドライバーにより保護されませ                                                                                                    |
|                           |                                                                                                    |
| NetworkUNCPath            | server share name、たとえば ¥¥MYSERVER¥SHARE¥FOLDER                                                                                                    |
| NumMinutes                | x、ここでタスクは x 分経過後に実行される。                                                                                                    |
| PasswordRequired          | 0 = Rescue and Recovery ワークスペースを開くためにパスワー<br>ドを必要としない                                                                                                    |
|                           | 1 = Rescue and Recovery ワークスペースを開くためにパスワー<br>ドが必要                                                                                                    |
| PDAPreRestore             | <i>cmd、</i> ここで <i>cmd</i> は復元操作の前に Rescue and Recovery ワークスペースで実行するためのプログラムの完全修飾パスです。                                                                                          |
| PDAPreRestore n           | <i>cmd、</i> ここで <i>cmd</i> は復元操作の前に Rescue and Recovery ワークスペースで実行するためのプログラムの完全修飾パスです。                                                                                          |
| PDAPreRestoreParameters   | PDARestore プログラムで使用されるパラメーター。                                                                                                    |
| PDAPreRestoreParameters n | PDARestore プログラムで使用されるパラメーター。                                                                                                    |
| PDAPreRestoreShow         | 0 = タスクを隠す                                                                                                    |
|                           | 1 = タスクを表示する                                                                                                    |

表 45. TVT.TXT の設定および値 (続き)

| 設定                         | 值                                                                       |
|----------------------------|-------------------------------------------------------------------------|
| PDAPreRestoreShow n        | 0 = タスクを隠す                                                              |
|                            | 1 = タスクを表示する                                                            |
| PDAPostRestore             | cmd、ここで cmd は復元操作の前に Rescue and Recovery ワー                             |
|                            | クスペースで実行するためのプログラムの完全修飾パスです。                                            |
| PDAPostRestore n           | cmd、ここで cmd は復元操作の前に Rescue and Recovery ワー                             |
|                            | クスペースで実行するためのプログラムの完全修飾パスです。                                            |
| PDAPostRestoreParameters   | PDARestore プログラムで使用されるパラメーター。                                           |
| PDAPostRestoreParameters n | PDARestore プログラムで使用されるパラメーター。                                           |
| PDAPostRestoreShow         | 0 = タスクを隠す                                                              |
|                            | 1 = タスクを表示する                                                            |
| PDAPostRestoreShow n       | 0 = タスクを隠す                                                              |
|                            | 1 = タスクを表示する                                                            |
| Post                       | cmd、ここで cmd は基本タスクの後に実行される実行可能ファ                                        |
| (PostParameters を参照)       | イルの完全修飾パスです。                                                            |
| Post                       | ここで、n はバックアップ番号 0、1、2、332 です                                            |
| (PostParameters を参照) n     | cmd、ここで cmd は基本タスクの後に実行される実行可能ファ                                        |
|                            | イルの完全修飾パスです。                                                            |
|                            | 例:                                                                      |
|                            | • Post0=command.bat <i>path</i>                                         |
|                            |                                                                         |
|                            | これは基本バックアッフ後に実行されます                                                     |
|                            | • Post1=command.bat <i>path</i>                                         |
|                            | これは、増分バックアップ後に実行されます                                                    |
|                            | 注: これはバックアップ専用です。                                                       |
| PostParameters             | cmd、ここで cmd は基本タスクの後に実行される実行可能ファ                                        |
| (Post を参照)                 | イルの完全修飾パスです。これはバックアップ専用です。                                              |
| PostParameters             | parms、ここで parms は後タスクに使用されるパラメーターで                                      |
| n (Post を参照)               |                                                                         |
|                            | parms、ここで parms は後夕入クに使用されるパラメーターで<br>オ                                 |
|                            | 9。<br><b>注:</b> これはバックアップ専用です。                                          |
| PostRestore                | ↓<br><i>cmd、</i> ここで <i>cmd</i> は復元操作の完了後に Windows で実行される               |
|                            | プログラムの完全修飾パスです。                                                         |
| PostRestore n              | <i>cmd、</i> ここで <i>cmd</i> は復元操作の完了後に Windows で実行される<br>プログラムの完全修飾パスです。 |
| PostRestoreParameters      | PostRestore プログラムで使用されるパラメーター。                                          |
| PostRestoreParameters n    | PostRestore プログラムで使用されるパラメーター。                                          |
| PostRestoreShow            | 0 = 復元タスクを隠す                                                            |
|                            | 1 = 復元タスクを表示する                                                          |

| 表 45. TVT.TXT | の設定および値 | (続き) |
|---------------|---------|------|
|---------------|---------|------|

| 設定                             | 値                                                                 |
|--------------------------------|-------------------------------------------------------------------|
| PostRestoreShow n              | 0 = 復元タスクを隠す                                                      |
|                                | 1 = 復元タスクを表示する                                                    |
| PostShow                       | 0 = 後タスクを隠す                                                       |
|                                | 1 = 後々スクを表示する                                                     |
|                                |                                                                   |
|                                | デフォルトは 0 です。                                                      |
| PostShow n                     | 0 = 後夕スクを隠す                                                       |
|                                | 1 = 後タスクを表示する                                                     |
|                                | デフォルトは 0 です。                                                      |
|                                | ここで、n はバックアップ番号 0、1、2、332 です<br>注: これはバックアップ専用です。                 |
| Pre                            | cmd、ここで cmd は基本タスクの前に実行される実行可能ファ                                  |
| (PreParameters を参照)            | イルの完全修飾パスです。                                                      |
| Pre                            | ここで、n はバックアップ番号 0、1、2、332 です                                      |
| (PreParameters を参照) n          | cmd、ここで、cmd は基本タスクの前に実行される実行可能ファ                                  |
|                                | イルの完全修飾パスです。                                                      |
|                                | 例:                                                                |
|                                | • Pre0=command.bat <i>path</i>                                    |
|                                | これは、基本バックアップ前に実行されます                                              |
|                                | • Pre1=command.bat <i>path</i>                                    |
|                                | これは、増分バックアップ前に実行されます                                              |
|                                | 注: これはバックアップ専用です。                                                 |
| PreParameters                  | ここで、parms は前タスクで使用されるパラメーターです                                     |
| (Pre を参照)                      |                                                                   |
| PreRejuvenate cmd              | ここで、 <i>cmd</i> は復元操作の前に Windows で実行されるプログラムの完全修飾パスです             |
| PreRejuvenateParameters parms  | ここで、 <i>parms</i> は PreRejuvenate プログラムで使用されるパラメ<br>ーターです。        |
| PreRejuvenateShow              | 0 = タスクを隠す                                                        |
|                                | 1 = タスクを表示する                                                      |
| PostRejuvenate cmd             | <i>cmd、</i> ここで、 <i>cmd</i> は復元操作の後に Windows で実行されるプログラムの完全修飾パスです |
| PostRejuvenateParameters parms | ここで、 <i>parms</i> は PostRejuvenate プログラムで使用されるパラメ                 |
|                                | ーターです。                                                            |
| PostRejuvenateShow             | 0 = タスクを隠す                                                        |
|                                | 1 = タスクを表示する                                                      |

表 45. TVT.TXT の設定および値 (続き)

| 設定                        | 値                                                                                     |
|---------------------------|---------------------------------------------------------------------------------------|
| PreShow                   | 0 = 前夕スクを隠す                                                                           |
|                           | 1 = 前夕スクを表示する                                                                         |
|                           | デフォルトは、1 です。                                                                          |
| PreShow                   | ここで、n はバックアップ番号 0、1、2、332 です                                                          |
| n                         | <i>cmd、</i> ここで、 <i>cmd</i> は基本タスクの前に実行される実行可能ファ<br>イルの完全修飾パスです。<br>注: これはバックアップ専用です。 |
| PreWinRestore             | <i>cmd、</i> ここで <i>cmd</i> は復元操作の前に Windows で実行されるプロ<br>グラムの完全修飾パスです。                 |
| PreWinRestore n           | <i>cmd、</i> ここで <i>cmd</i> は復元操作の前に Windows で実行されるプロ<br>グラムの完全修飾パスです。                 |
| PreWinRestoreParameters   | PreWinRestore プログラムで使用されるパラメーター。                                                      |
| PreWinRestoreParameters n | PreWinRestore プログラムで使用されるパラメーター。                                                      |
| PreWinRestoreShow         | 0 = 後夕スクを隠す                                                                           |
|                           | 1 = 後夕スクを表示する                                                                         |
| PreWinRestoreShow n       | 0 = 後夕スクを隠す                                                                           |
|                           | 1 = 後夕スクを表示する                                                                         |
| ResumePowerLossBackup     | 0 = 最後のバックアップの途中で電力が遮断された場合にバック                                                       |
|                           | アップ処理を再開しない                                                                           |
|                           | 1 = バックアップを再開する                                                                       |
|                           | デフォルトは、1 です。                                                                          |
| RunBaseBackup             | 0 = 基本バックアップを実行しない                                                                    |
|                           | 1 = 基本バックアップを実行する                                                                     |
|                           | デフォルトは 0 です。                                                                          |
|                           | <pre>runbasebackuplocation=(Location)</pre>                                           |
|                           | 値は次のとおりです。                                                                            |
|                           | L = ローカル                                                                              |
|                           | U = USB                                                                               |
|                           | N = ネットワーク                                                                            |
|                           | S = セカンド HDD                                                                          |
|                           | C = CD                                                                                |

| 表 45. TVT.TXT | の設定および値 | (続き) |
|---------------|---------|------|
|---------------|---------|------|

| 設定                    | 值                                                                                                    |
|-----------------------|----------------------------------------------------------------------------------------------------|
| ScheduleDayOfTheMonth | x、ここで x は 1 から 28 または毎月のバックアップのみ<br>35。(35 = 毎月の月末)                                                             |
|                       | 毎月のバックアップを選択した時に、何日にバックアップをする<br>かを指定します。 $x = 1 \sim 28$ はその月の 1 日 $\sim 28$ 日を示し<br>ます。また、35を指定すると毎月の月末になります。 |
| ScheduleDayOfTheWeek  | 毎週のバックアップを指定した時のみ有効                                                                                             |
|                       | 0 = 日曜日                                                                                                    |
|                       | 1 = 月曜日                                                                                                    |
|                       | 2 = 火曜日                                                                                                    |
|                       | 3 = 水曜日                                                                                                    |
|                       | 4 = 木曜日                                                                                                    |
|                       | 5 = 金曜日                                                                                                    |
|                       | 6 = 土曜日                                                                                                    |
|                       | デフォルトは 0 (日曜日) です。                                                                                              |
| ScheduleFrequency     | 0 = スケジュールを設定しない                                                                                                |
|                       | 1 = 毎日                                                                                                    |
|                       | 2 = 毎週                                                                                                    |
|                       | 3 = 毎月                                                                                                    |
|                       | デフォルトは 0 です。                                                                                                    |
| ScheduleHour          | x、ここで x は 0 から 23 で、0 は午前 12:00、12 は正午、23<br>は午後 11:00 PM です。                                                   |
|                       | デフォルトは 0 です。                                                                                                    |
| ScheduleMinute        | x、ここで x は 0 から 59 で、増分バックアップを開始する時間の分を表します。                                                                     |
|                       | デフォルトは 0 です。                                                                                                    |
| ScheduleWakeForBackup | 0 = スケジュール・バックアップを行うために PC を復帰しない                                                                               |
|                       | 1 = デスクトップのスケジュール・バックアップの場合は PC を<br>復帰するが、ノートブック PC の場合は復帰しない                                                  |
|                       | 2 = デスクトップまたはノートブックに関わらず、PC を復帰す<br>る                                                                           |
|                       | デフォルトは 2 です。<br>注: ノートブックがバックアップを行うために復帰しても AC 電<br>源が接続されていなかった場合は、バックアップ操作が開始され<br>る前にスタンバイ/休止状態に戻ります。        |

| 表 45. TVT.TXT | の設定および値 | (続き) |
|---------------|---------|------|
|---------------|---------|------|

| 設定                 | 値                                                                                                    |
|--------------------|----------------------------------------------------------------------------------------------------|
| ScheduleMode       | x、ここで x は次の値を持つビット・マスクです。                                                                                                    |
|                    | • 0 = スケジュールなし                                                                                                    |
|                    | • 0x01 = 毎分                                                                                                    |
|                    | • 0x04 = 毎週                                                                                                    |
|                    | • 0x08 = 毎月                                                                                                    |
|                    | • 0x10 = サービスが開始されるたび (通常 PC の起動のたび)                                                                                                    |
|                    | • 0x20 = PC が中断/休止から復帰する                                                                                                    |
|                    | • 0x40 = USB HDD が接続された                                                                                                    |
|                    | • 0x80 = ネットワークが接続された                                                                                                    |
|                    | • 0x100 = ネットワークが切り離された                                                                                                    |
|                    | • 0x200 = BIOS パスワード・リセット                                                                                                    |
|                    | • 0x400 = マザーボード取り替え                                                                                                    |
|                    | このパラメーターは、ユーザーが GUI の値を変更すると自動的<br>に更新されます。ScheduleFrequency 値が TVT.TXT ファイルへ<br>の手動による変更またはスクリプト記述によって変更される場<br>合、変更後 reloadsched を実行する必要があります。<br>注: ローカル・ハードディスクから USB HDD またはネットワ<br>ークへのバックアップの自動同期の場合は、USB HDD が接続され<br>た または ネットワークが接続された のビットを設定する必要<br>はありません。 |
| SkipLockedFiles    | 0 = ロックされ、壊れたファイルが見つかった場合にダイアロ<br>グ・ボックスを表示する                                                                                                    |
|                    | 1 = ロックされ、壊れたファイルを常にスキップする                                                                                                    |
| SPBackupLocation=2 | サービス区画のバックアップを設定するために使用します。<br>この設定を使用しない場合、デフォルトの 500MB サービス区画<br>は、ブート CD、復元 CD、およびサービス区画の他のデータが<br>削除されるときに復元されます。                                                                                                    |
| Task               | <i>cmd、</i> ここで <i>cmd</i> は基本タスクとして実行されるプログラムの<br>完全修飾パスです。                                                                                                    |
| TaskDaramatar      |                                                                                                    |
| Taskshow           | $p_{\text{unins}}$ (a、 $\gamma \land \gamma < \zeta \land \Pi C 4 ( \odot ) ( \gamma \land \gamma \land \gamma )^{-1} \zeta 9$ 。<br>() - タスカを留す                                                                                                    |
| TASKSHUW           | $0 = 9 \\ ( $                                                                                                    |
| UUIDMatchRequired  | 0 = PC UUID の一致を必要としない (デフォルト)                                                                                                    |
|                    | <ul> <li>1 = PC UUID の一致が必要</li> <li>注: UUIDMatchRequired が 1 に設定される場合に取り込まれた<br/>バックアップには、この設定値が後で変更されても UUID の一<br/>致が必要です。</li> </ul>                                                                                                    |

表 45. TVT.TXT の設定および値 (続き)

| 設定    | 値                                     |
|-------|---------------------------------------|
| Yield | n、ここでnは0から8です。0は、Rescue and Recoveryが |
|       | 他のコマンドに譲らないことを意味し、8 は Rescue and      |
|       | Recovery が最大限譲ることを意味します。              |
|       | 注:他のコマンドに譲る値が高いほど、バックアップのパフォー         |
|       | マンスは徐々に遅くなります。                        |
|       | デフォルトは 0 です。                          |

Rescue and Recovery のインストール後に、インストール・フォルダーにある TVT.TXT ファイルの設定を変更できます。設定は、インストール時には、デフォル ト値が設定されています。

#### TVT.txt のバックアップおよび復元

サイレント・インストールをサポートするために、Rescue and Recovery のバックア ップおよび復元の設定は、インストール前に編集された外部ファイル (*TVT.TXT*) に よって定義されます。TVT.TXT ファイルは標準 Windows .ini ファイル・フォーマ ットに従い、データは [] によって示されるセクションおよび「設定=値」のフォー マットの行当たり 1 つの項目で設定されます。Rescue and Recovery はセクショ ン・ヘッダー用に製品名を使用します (Rapid Restore Ultra など)。さらに、包含/除 外フィルター・ファイルをインストール前に定義し、インストール時に適用するこ とができます。

IT 管理者が設定値を使用してバックアップをカスタマイズする場合、インストー ル・フォルダーにある TVT.TXT ファイルを編集する必要があります。これを行う のに最も適したタイミングは、Rescue and Recovery をインストールする前、あるい はインストールした後最初のバックアップが行われる前です。TVT.TXT ファイルは すべてのバックアップ場所に保存されています。最初のバックアップ前、TVT.TXT ファイルは 1 つしかありません。バックアップ作成時に TVT.TXT を編集した場 合、すべてのバックアップに変更されたファイルは同期されるので、TVT.TXT のバ ージョンの問題は発生しません。この場合、すべての TVT.TXT ファイルを最新の 変更に更新する方法は 2 つあります。IT 管理者は、インストール・フォルダーの TVT.TXT ファイルをすべてのバックアップ・フォルダーにコピーするか、追加でバ ックアップを実行し、コマンドがすべての TVT.TXT バージョンをインストール・ フォルダーのバージョンと同期させることです。望ましいのは、2 番目の方法で す。

### バックアップおよび関連タスクのスケジューリング

スケジューラーは Rescue and Recovery 固有に設計されていません。ただし、設定 は同じ TVT.TXT ファイルに格納されます。Rescue and Recovery がインストール されると、スケジューラーは適切な設定値で取り込まれます。

以下に、スケジューラーの構造の説明を示します。

- 場所: インストール・フォルダー
- スケジュールを設定された各ジョブの項目
- 実行スクリプト

- 進行状況の通知に使用される名前付きパイプ。これはオプションです。
- スケジュール情報、つまり毎月、毎週、毎日、平日、週末(複数のスケジュール、たとえば、火曜日と金曜日は2つのスケジュールを作成することによりサポートされます)
- 関数に受け渡される変数

次の例を参考にしてください。Rescue and Recovery がスケジュールに従って増分バ ックアップを行い、バックアップの前後にコールバックを送る場合、下記の項目に よりアプリケーションに適宜に命令が出されます。

[SCHEDULER]

Task1=rescuerecovery

[rescuerecovery]

Task="c:¥program files¥ibm¥Rescue and Recovery¥

rrcmd.exebackup.bat"

TaskParameters=BACKUP location=L name="Scheduled"

ScheduleFrequency=2

ScheduleDayOfTheMonth=31

ScheduleDayOfTheWeek=2

ScheduleHour=20

ScheduleMinute=0

ScheduleWakeForBackup=0

Pre="c:\u00e4program files\u00e4antivirus\u00e4scan.exe"

Post="c:#program files#logger#log.bat"

#### 異なる TVT.txt ファイルの管理

ハードディスク・ドライブは複数の区画を持つことがあるので、バックアップおよ び復元のプログラムは、バックアップ・データを格納するのはどの区画であるか知 る必要があります。特定の宛先が複数の区画を持ち、バックアップ操作がスクリプ トによって実行される場合、バックアップ操作の前に次の設定値を設定する必要が あります。バックアップ操作をユーザーが手動で行う場合は、このセクションを無 視することができます。

ローカル・ハードディスクへのバックアップの場合、設定値は TVT.TXT ファイル の BackupDisk セクションにあります。下記のように、セカンド・ローカル・ハー ドディスクへのバックアップは SecondDisk セクションを使用し、USB HDD への バックアップは USBDisk セクションを使用します。

BackupPartition=*x* 

ここで、*x* は 0 から 3 の範囲です。0 は該当するドライブの 1 つ目の区画を表します。

注: 区画は事前に準備しておく必要があります。設定されていない場合、GUI で選択された該当する宛先に複数の区画があるときは、ユーザーにプロンプトが出されます。たとえば、USB HDD の 2 つ目の区画にバックアップしたい場合は、 TVT.TXT ファイルの項目は次のようになります。 [USBDisk] BackupPartition=1

### バックアップ用ネットワーク・ドライブの割り当て

ネットワーク・ドライブの割り当て機能は、MAPDRV.INI ファイルに依存します。 このファイルは C:¥Program Files¥IBM ThinkVantage¥Common¥MND ディレクトリ ーにあります。すべての情報は、DriveInfo セクションに格納されます。

汎用命名規則 (UNC) 項目には、接続先の PC 名および共有が含まれます。

NetPath 項目は、mapdrv.exe からの出力される値です。これには、接続の作成時に 使用された実際の名前が含まれます。

User および Pwd 項目は、ユーザー名およびパスワードの項目です。これらは暗号 化されています。

以下に、ネットワーク・ドライブの割り当てを行うための項目の例を示します。

[DriveInfo]

UNC=¥¥server¥share

NetPath=¥¥9.88.77.66¥share

User=11622606415119207723014918505422010521006401209203708202015...

Pwd=1162260641510000000014918505422010521006401209203708202015...

デプロイメントの際、このファイルを同じユーザー名およびパスワードを使用する 複数の PC で使用するようにコピーすることができます。UNC 項目は、Rescue and Recovery により TVT.TXT の値に従って上書きされます。

## ネットワーク・バックアップ用のユーザー・アカウントのセットア ップ

ネットワーク共有フォルダー上に RRBACKUPS フォルダーが作成されるとき、 Rescue and Recovery のサービスにより、このフォルダーは読み取り専用フォルダー として作成され、フォルダーを作成したアカウントのみ がフォルダーに対して完全 な制御を持つようにアクセス権が割り当てられます。

マージ操作を完了するには、バックアップを作成しているユーザー・アカウントの 変更許可が必要です。フォルダーを最初に作成したアカウント以外のアカウント (たとえば、管理者) でログインすると、マージ・コマンドは失敗してしまいます。 これを回避するには、

1. 制限ユーザーでバックアップを取る。

2. ネットワークへのバックアップと同時にローカルへのバックアップも取る。 のどちらかを行うようにしてください。
# 付録 C. コマンド・ライン・ツール

企業の IT 管理者はコマンド・ライン・インターフェースを使用して、ローカルま たはリモートから ThinkVantage テクノロジーの機能を起動することもできます。設 定情報は、リモートのテキスト・ファイル設定を介して保守することができます。

### Antidote Delivery Manager

### Mailman

これは、コマンド C:¥program files¥IBM ThinkVantage¥Rescue and Recovery¥ADM¥mailman.exe を使用します。このプログラムは、実行するタスクの Antidote リポジトリーを確認します。コマンド・ライン引数はありません。

## Antidote ウィザード

このコマンド、AWizard.exe は、管理者がインストールした場所に配置されます。 コマンド・ライン引数はありません。

### パスワードの設定

パスワードについては、39ページの『パスワード』を参照してください。

### CFGMOD

CFGMOD は、スクリプトを使用して TVT.TXT ファイルを更新する方法です。 CFGMOD コマンドは、C:¥Program Files¥IBM ThinkVantage¥Rescue and Recovery¥ フォルダーにあります。バックアップ・スケジュールを変更する場合、このコマン ドの後に RELOADSCHED を続けて実行する必要があります。このユーティリティ ーを実行するには、管理者権限が必要です。

### 構文:

cfgmod TVT.TXT mod file

MOD ファイルのフォーマットでは、1 つの項目ごとに 1 行が必要です。各項目に は、セクション名 ([と] で区切られる)、パラメーター名、"="、および値がこの順 序で含まれます。たとえば、バックアップ・スケジュールを調整する場合、MOD ファイルの項目は次のようになります。

[rescuerecovery]ScheduleFrequency=1

[rescuerecovery]ScheduleHour=8

[rescuerecovery]ScheduleMinute=0

### **Client Security Solution**

Client Security Solution には次のコマンド・ライン・ツールがあります。

## SafeGuard PrivateDisk

コマンド・ライン・インターフェースは C:¥Program Files¥IBM ThinkVantage¥SafeGuard PrivateDisk¥ フォルダーにあります。構文は次のとおりで す。 PDCMD [ADDCERT volumename /pw adminpassword /sn certSN [/acc access]] | [LIST] | [MOUNT volumename [/pw userpassword [/pt authmode]] [/ro]] | [NEW volumename [/sz size] [/dl driveletter] [/fs filesystem] [/pw adminpassword] [/pwu userpassword]] | [UNMOUNT volumename /f] | [UNMOUNT Aulumename /f] | [UNMOUNTALL [/f]] | [SETPASSWORD volumename /pw adminpassword /pwu userpassword [/ro]]

パラメーターは表46 に表示されます。

| パラメーター      | 結果                                      |
|-------------|-----------------------------------------|
| ADDCDERT    | PrivateDisk ボリュームに証明書を追加します             |
| LIST        | このユーザーの PrivateDisk ボリュームをリ<br>ストします    |
| MOUNT       | 特定の PrivateDisk ボリュームをマウントします。          |
| NEW         | 新規 PrivateDisk ボリュームを作成します              |
| UNMOUNT     | 特定の PrivateDisk ボリュームをアンマウン<br>トします     |
| UNMOUNTALL  | すべての PrivateDisk ボリュームをアンマウ<br>ントします    |
| SETPASSWORD | PrivateDisk ボリュームにユーザー・パスワー<br>ドを設定します  |
| volumename  | PrivateDisk ファイルを含むファイルの名前              |
| pw          | パスワード                                   |
| sn          | 証明書のシリアル番号。                             |
| acc         | 追加する証明書のアクセス・タイプ。有効な<br>値は次のとおりです。      |
|             | • adm                                   |
|             | 管理者のアクセス<br>• uro                       |
|             | コードのまた時の東田フトトフ                          |
|             | ユーリーの読み取り専用ナクセス <ul> <li>usr</li> </ul> |
|             | ユーザーの書き込みアクセス (デフォルト)                   |

表 46.

| 表 46. ( | (続き) |
|---------|------|
|---------|------|

| パラメーター | 結果                                                 |
|--------|----------------------------------------------------|
| pt     | 認証方式。有効な値は次のとおりです。                                 |
|        | • 0                                                |
|        | 管理者のアクセス (デフォルト)                                   |
|        | • 1                                                |
|        | ユーザー・パスワード                                         |
|        | • 2                                                |
|        | 証明書に基づくログインの PIN                                   |
| ro     | 読み取り専用                                             |
| SZ     | サイズ (単位 キロバイト                                      |
| dl     | PrivateDisk ボリュームのドライブ名 (デフォ<br>ルト = 使用可能な次のドライブ名) |
| fs     | ファイル・システム。デフォルト値は次のと<br>おりです。                      |
|        | • FAT (デフォルト)                                      |
|        | • NTFS                                             |
| pwu    | ユーザー・パスワード                                         |
| f      | 強制操作                                               |

# **Security Advisor**

これを GUI から実行するには、「スタート」→「すべてのプログラム」→ 「ThinkVantage」→「Client Security Solution」とクリックします。「拡張」をク リックして、「セキュリティー設定の監査」を選択します。これにより、 C:¥Program Files¥IBM ThinkVantage¥Common¥WST¥wst.exe がデフォルトでインス トールされます。

パラメーターは次のとおりです。

| 表 | 47  | 7. |
|---|-----|----|
| 1 | • • | •  |

| パラメーター                | 説明                                                                                  |
|-----------------------|-------------------------------------------------------------------------------------|
| HardwarePasswords     | 1 か 0 に設定できます。1 はこのセクショ<br>ンを表示し、0 は隠します。このパラメータ<br>ーが表示されていない場合は、デフォルトで<br>表示されます。 |
| PowerOnPassword       | PowerOn パスワードを使用可能にする値か、<br>設定にフラグを立てる値を設定します。                                      |
| HardDrivePassword     | ハードディスクのパスワードを使用可能にす<br>る値か、設定にフラグを立てる値を設定しま<br>す。                                  |
| AdministratorPassword | 管理者パスワードを使用可能にする値か、設<br>定にフラグを立てる値を設定します。                                           |

表 47. (続き)

| パラメーター                 | 説明                                                                                  |
|------------------------|-------------------------------------------------------------------------------------|
| WindowsUsersPasswords  | 1 か 0 に設定できます。1 はこのセクショ<br>ンを表示し、0 は隠します。このパラメータ<br>ーが表示されていない場合は、デフォルトで<br>表示されます。 |
| パスワード                  | ユーザー・パスワードを使用可能にする値<br>か、設定にフラグを立てる値を設定します。                                         |
| PasswordAge            | この PC 上での、Windows のパスワードの<br>使用日数の値を設定するか、設定にフラグを<br>立てる値を設定します。                    |
| PasswordNeverExpires   | Windows のパスワードが期限切れにならない<br>値を設定するか、設定にフラグを立てる値を<br>設定します。                          |
| WindowsPasswordPolicy  | 1 か 0 に設定できます。1 はこのセクショ<br>ンを表示し、0 は隠します。このパラメータ<br>ーが表示されていない場合は、デフォルトで<br>表示されます。 |
| MinimumPasswordLength  | この PC 上でのパスワードの長さの値を設定<br>するか、設定にフラグを立てる値を設定しま<br>す。                                |
| MaximumPasswordAge     | この PC 上でのパスワードの使用日数の値を<br>設定するか、設定にフラグを立てる値を設定<br>します。                              |
| ScreenSaver            | 1 か 0 に設定できます。1 はこのセクショ<br>ンを表示し、0 は隠します。このパラメータ<br>ーが表示されていない場合は、デフォルトで<br>表示されます。 |
| ScreenSaverPasswordSet | スクリーン・セーバーにパスワードを要求す<br>る値を設定するか、設定にフラグを立てる値<br>を設定します。                             |
| ScreenSaverTimeout     | この PC 上でのスクリーン・セーバーのタイ<br>ムアウトの値を設定するか、設定にフラグを<br>立てる値を設定します。                       |
| FileSharing            | 1 か 0 に設定できます。1 はこのセクショ<br>ンを表示し、0 は隠します。このパラメータ<br>ーが表示されていない場合は、デフォルトで<br>表示されます。 |
| AuthorizedAccessOnly   | ファイル共用のための許可されたアクセスを<br>設定する値を設定するか、設定にフラグを立<br>てる値を設定します。                          |
| ClientSecurity         | 1 か 0 に設定できます。1 はこのセクショ<br>ンを表示し、0 は隠します。このパラメータ<br>ーが表示されていない場合は、デフォルトで<br>表示されます。 |
| EmbeddedSecurityChip   | セキュリティー・チップを使用可能にする値<br>を設定するか、設定にフラグを立てる値を設<br>定します。                               |

表 47. (続き)

| パラメーター                 | 説明                       |
|------------------------|--------------------------|
| ClientSecuritySolution | この PC 上で使用する CSS のバージョンの |
|                        | 値を設定するか、設定にフラグを立てる値を     |
|                        | 設定します。                   |

すべての値に対する別のオプションは無視されます。つまり、値は表示されます が、この値は比較には含まれません。 Security Advisor が稼動している場合は、1 つの HTML ファイルが c:¥ibmshare¥wst.html に書き込まれており、1 つの生データ の XML ファイルが c:¥ibmshare¥wst.xml に書き込まれています。

### 例

[WST] セクションにはすべてのセクションが表示され、そのデフォルト値を設定す るすべての設定があります。

[wst] HardwarePasswords=1 PowerOnPassword=enabled HardDrivePassword=enabled AdministratorPassword=enabled

WindowsUsersPasswords=1 Password=enabled PasswordAge=180 PasswordNeverExpires=false

WindowsPasswordPolicy=1 MinimumPasswordLength=6 MaximumPasswordAge=180

ScreenSaver=1
ScreenSaverPasswordSet=true
ScreenSaverTimeout=15

FileSharing=1
AuthorizedAccessOnly=true

ClientSecurity=1 EmbeddedSecurityChip=Enabled ClientSecuritySolution=6.0.0.0

Security Advisor を隠したりカスタマイズするには、ファイル名 WST の TVT.txt ファイルにセクションを追加します。隠したりカスタマイズできる値は複数ありま すが、TVT.txt ファイルに追加する必要があります。

Security Advisor を使用せず、GUI で使用可能であることを表示させたくない場合は、次の実行可能ファイルを削除します。

C:¥Program Files¥IBM ThinkVantage¥Common¥WST¥wst.exe

# 証明書転送ウィザード

証明書転送ウィザードを使用せず、GUI で使用可能であることを表示させたくない 場合は、次の実行可能ファイルを削除します。

C:¥Program Files¥IBM ThinkVantage¥Client Security Solution ¥certificatetransferwizard.exe

# Client Security ウィザード

このウィザードはハードウェアの所有権を取得し、ソフトウェアを構成し、ユーザ ーを登録するために使用します。 XML ファイルを介してデプロイメント・スクリ プトを生成する際にも使用します。次のコマンドを実行して、ウィザードの機能を 理解することができます。

C:¥Program Files¥IBM ThinkVantage¥Client Security Solution¥css\_wizard.exe /?

| 表 48.          |                                                                                                    |  |
|----------------|----------------------------------------------------------------------------------------------------|--|
| パラメーター         | 結果                                                                                                    |  |
| /h または /?      | ヘルプ・メッセージ・ボックスを表示します                                                                                                    |  |
| /name:FILENAME | 生成されたデプロイメント・ファイルの完全<br>修飾パスおよびファイル名の前に付けます。<br>このファイルには拡張子 .xml が付きます。                                                                                                    |  |
| /encrypt       | AES 暗号化を使用してスクリプト・ファイル<br>を暗号化します。暗号化される場合、そのフ<br>ァイル名には .enc が付加されます。/pass コ<br>マンドを使用しない場合は、静的パスフレー<br>ズを使用して、ファイルを隠します。                                                                                                    |  |
| /pass:         | 暗号化されたデプロイメント・ファイルを保<br>護するために、パスフレーズの前に付けま<br>す。                                                                                                    |  |
| /novalidate    | ウィザードのパスワードとパスフレーズのチ<br>ェック機能を使用不可にして、すでに構成済<br>みの PC 上でスクリプト・ファイルを作成で<br>きるようにします。たとえば、現行 PC の管<br>理者パスワードは、社内で要求される管理者<br>パスワードではないことがあります。<br>/novalidate コマンドを使用するとユーザーは<br>xml ファイル作成中に css_wizard GUI に別<br>の管理者パスワードを入力できます。 |  |

このコマンドの例を次に示します。

css\_wizarde.exe /encrypt /pass:my secret /name:C:\DeployScript /novalidate

**注:** システムがエミュレーション・モードで実行されている場合、実行可能ファイ ル名は css\_wizard.exe です

## デプロイメント・ファイルの暗号化/暗号化解除ツール

このツールは Client Security XML デプロイメント・ファイルの暗号化/暗号化解除 に使用します。次のコマンドを実行して、ツールの機能を理解することができま す。

C:\Program Files\IBM ThinkVantage\Client Security Solution\xml\_crypt\_tool.exe. /?

パラメーターは表 49 に表示されます。

表 49.

| パラメーター    | 結果              |
|-----------|-----------------|
| /h または /? | ヘルプ・メッセージを表示します |

表 49. (続き)

| パラメーター              | 結果                                                   |
|---------------------|------------------------------------------------------|
| FILENAME            | .xml または .enc の拡張子を持つ、完全修飾<br>パス名またはファイル名。           |
| encrypt または decrypt | .xml ファイルには /encrypt、.enc ファイルに<br>は /decrypt を選択します |
| PASSPHRASE          | ファイルを保護するためにパスフレーズを使<br>用する場合に必要なオプション・パラメータ<br>ー。   |

#### 例:

xml\_crypt\_tool.exe "C:\U00e4DeployScript.xml" /encrypt "my secret"

および

xml\_crypt\_tool.exe "C:\U00e4DeployScript.xml.enc" /decrypt "my secret"

# デプロイメント・ファイル処理ツール

ツール vmserver.exe は Client Security XML デプロイメント・スクリプトを処理します。次のコマンドを実行して、ウィザードの機能を理解することができます。

C:#Program Files#IBM ThinkVantage#Client Security Solution#vmserver.exe /?

表 50.

| パラメーター     | 結果                                                   |
|------------|------------------------------------------------------|
| FILENAME   | FILENAME パラメーターにはファイル拡張<br>子 xml または enc がなければなりません。 |
| PASSPHRASE | PASSPHRASE パラメーターは、拡張子 enc                           |
|            | を持つファイルの暗号化解除に使用します。                                 |

このコマンドの例を次に示します。

Vmservere.exe C:#DeployScript.xml.enc "my secret"

**注:** システムがエミュレーション・モードで実行されている場合、実行可能ファイ ル名は vmserver.exe です

## **TPMENABLE.EXE**

TPMENABLE.EXE ファイルはセキュリティー・チップをオンにしたりオフにするために使用します。

| 表 | 51  |  |
|---|-----|--|
| 2 | J1. |  |

| パラメーター                                                | 説明                                                         |
|-------------------------------------------------------|------------------------------------------------------------|
| /enable または /disable (セキュリティー・チ<br>ップをオンにする、またはオフにする) | セキュリティー・チップをオンにしたりオフ<br>にしたりします。                           |
| /quiet                                                | BIOS パスワードまたはエラーのプロンプト<br>を隠します                            |
| sp:password                                           | BIOS 管理者/スーパーバイザーのパスワード<br>です。パスワードの前後に引用符を使用して<br>はいけません。 |

サンプル・コマンド:

tpmenable.exe /enable /quiet /sp:My BiosPW

### eGatherer

eGatherer コマンドは C:¥Program Files¥IBM ThinkVantage¥common¥egatherer¥egather2.exe にあります。

egathere2.exe は収集した情報を使用して EG2 出力を作成します。ホーム・フォル ダーに保管する、ローカル XML 出力ファイルも作成できます。 EG2 ファイルは 内部フォーマットであることに注意してください。

2 つの XML ファイルが作成されます。1 つはシステム情報用で、もう 1 つはデモ グラフィック情報用です。 XML ファイルの名前は、メーカー、モデル・タイプお よびシリアル番号を組み合わせて作成されます。たとえば、 IBM-2373Q1U-99MA4L7.XML、IBM-2373Q1U-99MA4L7.DEMOGRAPHICS.XML の

スキャナーは、次のコマンド・ライン構文を使用して、コマンド・ラインから実行 できます。

egather2.exe [-help] [-batch] [-silent] [-nolimit] [-local] [-listprobes] [-probe probename probename]

• -help

ようになります。

短いヘルプ・メッセージを表示します。

• -batch

特記事項を表示しません。

• -silent

操作中に何も表示しません

• -nolimit

すべてのイベント・ログを収集します。デフォルトは直前の 500 エントリーで す。

-local

ローカル XML ファイルを作成します。

-listprobes

使用可能なプローブをリストします。

• -probe

指定したプローブを実行します。

### MAPDRV

MAPDRV コマンドは、ネットワーク・ドライブを割り当てるためのユーザー・イン ターフェースを起動します。 MAPDRV.EXE コマンドは、C:¥Program Files¥IBM ThinkVantage¥Common¥MND フォルダーにあります。ネットワーク・ドライブの割 り当てのインターフェースは、以下のパラメーターをサポートします。

#### 構文:

mapdrv [switches]

パラメーターを指定せずにコマンドを入力するとアプリケーションが起動します。 情報を手動で入力する必要があります。

すべてのパラメーターの戻りコードは次のとおりです。

- **0** = 成功
- > 0 = 失敗

表 52. MAPDRV パラメーター

| パラメーター   | 結果                          |
|----------|-----------------------------|
| /nodrive | ドライブ名を接続に割り当てずにネットワーク接続を作成す |
|          | る                           |
| /pwd     | この共有上でのユーザーのパスワード。          |
| /set     | バックアップおよび復元で使用する共用、ユーザー、および |
|          | パスワードを設定します。戻りコードは次のとおりです。  |
| /s       | サイレント。接続できるかどうかに関わらずユーザーにプロ |
|          | ンプトを出さない。                   |
| /timeout | タイムアウト値を設定します。              |
| /unc     | フォーム ¥¥server¥share の共用名    |
| /user    | この共用のユーザー名。                 |

/SET コマンドを使用する場合は、次のセクションが TVT.TXT ファイルに追加され ます。これを、/UNC/USER および PWD パラメーターを使用して、次の例で示し ます。

mapdrv /set /unc sharename /user username /pwd password [mapdrv] UNC=¥¥test¥test User=1EE22597AE4D PWD=04E22197B34D95943ED5A169A0407C5C

## Rescue and Recovery ブート・マネージャーの設定 (BMGR32)

ブート・マネージャー・インターフェースのコマンド・ライン・インターフェース は BMGR32 です。これは、フォルダー C:¥Program Files¥IBM ThinkVantage¥Common¥BMGR にあります。下表に、BMGR32 のスイッチとその結 果を示します。

表 53. BMGR32 のパラメーター

| bmgr32 | 結果                          |
|--------|-----------------------------|
| /B0    | 区画 0 から起動する (区画テーブルの順序に基づく) |

表 53. BMGR32 のパラメーター (続き)

| bmgr32            | 結果                                                                                                    |
|-------------------|----------------------------------------------------------------------------------------------------|
| /B1               | 区画 1 から起動する                                                                                                    |
| /B2               | 区画 2 から起動する                                                                                                    |
| /B3               | 区画 3 から起動する                                                                                                    |
| /BS               | サービス区画から起動する                                                                                                    |
| /BW               | Rescue and Recovery の隠し区画から起動する                                                                                                  |
| /BWIN             | WINPE から起動するための要求をリセットする。これは、起<br>動する前に呼び出す必要があります。                                                                              |
| /CFG <i>file</i>  | 設定ファイル・パラメーターを適用する。設定ファイルに関<br>する詳細については、 183 ページの『RRCMD コマンド・ラ<br>イン・インターフェース』を参照してください。                                        |
| /DS               | MBR データ・セクターを戻す (0 ベース)                                                                                                    |
| /Dn               | 変更をディスク n に適用する。ここで n は 0 ベースです<br>(デフォルト: 環境変数「SystemDrive」または、<br>「SystemDrive」が見つからない場合は「C:¥」を含むディス<br>ク)。                    |
| /но               | 区画 0 を隠す                                                                                                    |
| /H1               | 区画 1 を隠す                                                                                                    |
| /H2               | 区画 2 を隠す                                                                                                    |
| /НЗ               | 区画 3 を隠す                                                                                                    |
| /HS               | サービス区画を隠す                                                                                                    |
| /P12              | 区画タイプを 12 に設定してサービス区画を隠す                                                                                                    |
| /INFO             | HDD 情報を表示する (8 つのフリー・セクターを検査します)                                                                                                 |
| /INFOP            | HDD 情報を表示する (16 のフリー・セクターを検査します)                                                                                                 |
| /м0               | Rescue and Recovery ワークスペースはサービス区画にある                                                                                            |
| /M1               | Rescue and Recovery ワークスペースは C:¥PARTITION にある (Windows と Rescue and Recovery ワークスペースのデュアル・ブート)                                   |
| /M2               | Rescue and Recovery ワークスペースは DOS のあるサービス<br>区画にある (Rescue and Recovery ワークスペースと DOS の<br>デュアル・ブート、Lenovo 製または IBM 製のプリロードの<br>み) |
| /OEM              | IBM 製または Lenovo 製 PC ではない。これにより、POST<br>の後に強制的に F11 (デフォルト) キーを押す 2 回目のチェ<br>ックが行われます。これは、IBM の古い PC で必要になる場<br>合があります。          |
| /Patchn           | MBR パッチ・プログラムがアクセスできる変数を設定するためにのみインストール・プログラムに使用されます。                                                                            |
| Patchfilefilename | MBR パッチをインストールするためにのみインストール・プ<br>ログラムに使用されます                                                                                     |
| /PRTC             | パッチ戻りコードを検索するために、インストール・プログ<br>ラムのみに使用されます                                                                                       |
| /IBM              | IBM 製または Lenovo 製 PC である                                                                                                    |

| bmgr32        | 結果                                  |
|---------------|-------------------------------------|
| /Q            | サイレント                               |
| /V            | 冗長                                  |
| /R            | PC を再起動する                           |
| /REFRESH      | データ・セクターの区画テーブル・エントリーをリセットす         |
|               | ି<br>ଚ                              |
| /TOC tocvalue | BIOS TOC ロケーションを設定する (8 バイトのデータを表   |
|               | す 16 文字)                            |
| /U0           | 区画 0 を表示する                          |
| /U1           | 区画 1 を表示する                          |
| /U2           | 区画 2 を表示する                          |
| /U3           | 区画 3 を表示する                          |
| /US           | サービス区画を表示する                         |
| /Fmbr         | RRE マスター・ブート・レコード・プログラムをロードする       |
| /U            | RRE マスター・ブート・レコード・プログラムをアンロード<br>する |
| /UF           | MBR プログラムを強制インストールまたはアンインストール<br>する |
| /?            | コマンド・ライン・オプションをリストする                |

表 53. BMGR32 のパラメーター (続き)

/info 属性で bmgr.exe を起動する場合は、次の情報がダンプされます。

・ 追加 MBR

最初のセクター以外の、MBR を含むセクター番号。

• データ

MBR によって使用されるデータ・セクターのセクター番号。

パッチ・インデックス

MBR を使用して適用される任意のパッチのセクター番号。

• Checksum return

チェックサム・エラーがない場合はこれは 0 でなければなりません。

ブート区画

サービス区画の1 をデフォルトとする区画テーブル・インデックス。

• Alt 区画

存在する場合は、DOS ブート可能領域を示す区画テーブル・インデックス。

・ オリジナル MBR

PC のオリジナル MBR が保管されているセクター番号。

・ IBM フラグ

データ・セクターの値 (IBM または Lenovo 製 PC の場合は 1、それ以外の場合 は 0)

• Boot Config

PC のレイアウトを説明する際に使用されるインストール・オプションを説明します。サービス区画が使用されたか、仮想区画が使用されたかを示します。

署名

データ・セクターおよび最初のセクターにある署名の値。「NP」が含まれていな ければなりません

• 休止期間

これは、F11 メッセージが画面に表示される際の待ち時間の秒数 とです。

・スキャン・コード

サービス領域をブートする場合に使用するキー。 F11 キーの場合は 85 です。

• RR

BMGR では使用しません。Rescue and Recovery で設定します。

• Prev Active Part

サービス領域からブートされますが、この値は前のアクティブ区画の区画テーブ ル・インデックスを含みます。

・ ブート状態

PC の現在の状況を判別するために MBR によって使用されます。 0 - OS から 通常どおりブートする、1 - サービス OS からブートする、2 - サービス OS か ら標準 OS に戻ってブートする。

• Alt ブート・フラグ

代替 OS、たとえば DOS からブートする

・ 前の区画タイプ

サービス領域からブートされる場合、この値はそこからブートする前にサービス 区画が設定された区画タイプを含みます。

・ 前の IBM MBR Index

インストーラが使用します。

• Patch IN: OUT

パッチ・コードを使用する場合、このコードの入力値と出力値。

• F11 Msg

正しい BIOS 呼び出しがサポートされていないことをユーザーに表示するメッセ ージ

### RELOADSCHED

このコマンドは、TVT.TXT で定義されているスケジュール設定を再ロードします。 TVT.TXT にスケジュールの変更を加える場合、変更をアクティブにするために、このコマンドを実行する必要があります。

### サンプル・コマンド:

C:\Program Files\IBM ThinkVantage\Rescue and Recovery\reloadsched

# RRCMD コマンド・ライン・インターフェース

基本の Rescue and Recovery コマンド・ライン・インターフェースは RRCMD で す。このコマンドは C:¥Program Files¥IBM ThinkVantage¥Rescue and Recovery¥reloadsched.exe サブフォルダーにあります。下記を参照して、Rescue and Recovery のコマンド・ライン・インターフェースを使用してください。

### 構文:

RRcmd command filter=filterfile location=c [name=abc | level=x] [silent]

| コマンド       | 結果                                                                                                    |
|------------|----------------------------------------------------------------------------------------------------|
| Backup     | 通常のバックアップを行う(場所および名前のパラメーターを含め                                                                                                    |
|            |                                                                                                    |
| Restore    | 通常の復元を行う (場所とレベルを含める必要がある)                                                                                                    |
| List       | バックアップ・レベルに含まれるファイルをリストする (場所とレ                                                                                                    |
|            | ベルを含める必要がある)                                                                                                    |
| Basebackup | 代替基本バックアップを行う。これは増分バックアップの基礎とし<br>て使用することができず、場所、名前、およびレベルを含める必要<br>がある。レベルは 99 より大きくする必要がある。同じレベルを持<br>つ別の基本バックアップがすでに存在する場合、それは上書きされ<br>ろ |

表 54. RRcmd パラメーター

表 54. RRcmd パラメーター (続き)

| コマンド              | 結果                                                                                                    |  |
|-------------------|----------------------------------------------------------------------------------------------------|--|
| Sysprepbackup     | PC が再起動した後、Rescue and Recovery ワークスペースでバッ                                                                                                    |  |
|                   | クアッフ操作を行う。この機能の主な用途は、Sysprep のパックア<br>  ップを取り込むことです                                                                                                 |  |
|                   | アノビルりだることです。<br>分                                                                                                    |  |
|                   | <ol> <li>場合によっては進行状況表示バーが移動しないことがあります。この場合、ハードディスクを listen してバックアップを行っているかどうかを確認することができます。バックアップが終了している場合は、バックアップが終了しているというメッセージを受け取ります。</li> </ol> |  |
|                   | <ol> <li>ネットワークに対する sysprepbackup を作成するときにパスワ<br/>ードを指定すると、増分バックアップが行われるまでパスワー<br/>ド・ファイルはバックアップ・ロケーションに書き込まれませ<br/>ん。以下に 2 つの回避方法を示します。</li> </ol> |  |
|                   | a. ローカル sysprep のバックアップを作成して、ネットワーク<br>か USB にバックアップをコピーする。                                                                                         |  |
|                   | <ul> <li>b. sysprep のバックアップ後にネットワークまたは USB に増<br/>分バックアップを作成し、その増分バックアップを維持する<br/>か削除する。</li> </ul>                                                 |  |
| Сору              | バックアップをある場所から別の場所にコピーする。これは、アー<br>カイブとも呼ばれ、これには場所を含める必要がある。                                                                                         |  |
| Rejuvenate        | 指定したバックアップにオペレーティング・システムを復元する                                                                                                    |  |
| Delete            | バックアップを削除する。これには場所を含める必要がある。                                                                                                    |  |
| Changebase        | file.txt の内容に基づいて、すべてのバックアップ内のファイルを変<br>更する。 file.txt 内のオプションは次のとおりです。                                                                              |  |
|                   | A 追加                                                                                                    |  |
|                   | <b>D</b> 削除                                                                                                    |  |
|                   | RS 置換                                                                                                    |  |
| migrate           | バックアップから移行ファイルを作成する                                                                                                    |  |
| filter=filterfile | 復元されるファイルおよびフォルダーを識別し、他のファイルを変<br>更しない。これは、 <b>restore</b> コマンドのみと併用されます。                                                                           |  |
| Location=c        | 以下のいずれか 1 つ以上を選択することができる。                                                                                                    |  |
|                   | L は内蔵ハードディスク・ドライブ                                                                                                    |  |
|                   | U は USB HDD                                                                                                    |  |
|                   | S はセカンド・ハードディスク・ドライブ                                                                                                    |  |
|                   | N はネットワーク                                                                                                    |  |
|                   | C は CD/DVD 復元                                                                                                    |  |
| name= <i>abc</i>  | ここで abc はバックアップの名前                                                                                                    |  |

表 54. RRcmd パラメーター (続き)

| コマンド       | 結果                                                                                                    |  |
|------------|----------------------------------------------------------------------------------------------------|--|
| level=x    | ここで x は 0 (基本) から増分バックアップの最大数 (復元オプションでのみ使用される) までの数値。バックアップ・コマンドでは、 100 以上の level=x という数値は管理者バックアップでのみ必要とされます。                                       |  |
|            | 注:                                                                                                    |  |
|            | <ol> <li>最新のバックアップから復元するには、このパラメーターを使用しないでください。</li> </ol>                                                                                            |  |
|            | <ol> <li>すべてのバックアップおよび復元は、適切な順序を維持したり<br/>コールバックを実行するなどのために、サービスを介して実行<br/>されます。サービスに送られるバックアップ・コマンドは、コ<br/>マンド・ライン・オプションによって置換されます。</li> </ol>       |  |
| ブート・マネージャー | ブート・マネージャー設定ファイルのフォーマットは、以前のバー                                                                                                    |  |
| 設定ファイル・フォー | ジョンのブート・マネージャーと後方互換です。下記に示されてい                                                                                                    |  |
| マット        | ないスイッチはサポートされていません。ファイル・フォーマット<br>はテキスト・ファイルで、各項目は別の行にあります。                                                                                           |  |
|            | <prompt1=this appear="" f11="" is="" on="" prompt="" text="" that="" the="" will=""><br/><key1=f11><br/><wait=40></wait=40></key1=f11></prompt1=this> |  |

### System Migration Assistant

このモジュールは以前の SMA4.2 SMABAT.EXE と互換性があるコマンド・ライン・プログラムです。モジュールに対するコマンド・パラメーターおよび制御コマンドファイル (Commands.TXT) は SMA 4.2 と互換性がなければなりません。

### **Active Update**

Active Update はローカル・システム上の更新クライアントを使用して、ユーザーとの対話を行わずに Web 上の希望するパッケージを配信します。 Active Update は 使用可能な更新クライアントを照会し、使用可能な更新クライアントを使用して希望するパッケージをインストールします。 Active Update は ThinkVantage システム 更新か、システム上のソフトウェア・インストーラを起動します。

Active Update のランチャーをインストールするかどうかを決定するには、次のレジ ストリー・キーの存在を確認します。HKLM¥Software¥Thinkvantage¥ActiveUpdate

Active Update を許可するように Active Update ランチャーを構成するかどうかを決 定するには、HKLM¥Software¥IBMThinkvantage¥Rescue and Recovery は、 EnableActiveUpdate 属性の値の独自のレジストリー・キーを検査する必要がありま す。 EnableActiveUpdate=1 は、Active Update のメニュー項目を、「ヘルプ」メニ ューの下に設定します。

## **Active Update**

Active Update ランチャーをインストールするかどうかを決定するには、次のレジストリー・キーの存在を確認します。

HKLM¥Software¥TVT¥ActiveUpdate

Active Update を許可するように TVT.TXT ファイルを構成するかどうかを決定する には、TVT は EnableActiveUpdate 属性の値の独自のレジストリー・キーを検査する 必要があります。 EnableActiveUpdate=1 の場合、TVT は「ヘルプ」メニューの下 に「Active Update」メニュー項目を追加する必要があります。

Active Update を呼び出すには、呼び出し側 TVT が Active Update ランチャー・プ ログラムを起動して、パラメーター・ファイルを渡す必要があります (パラメータ ー・ファイルの説明については、「Active Update パラメーター・ファイル」を参照 してください)。

Active Update を起動するには、次の手順に従います。

- Active Update ランチャーのレジストリー・キーを開く。 HKLM¥Software¥TVT¥ActiveUpdate
- 2. 2. Path 属性の値を取得する。
- 3. 3. Program 属性の値を取得する。
- 4. 4. Path 属性と Program 属性で見つけた値を連結してコマンド・ストリングを形成する。
- 5. 5. パラメーター・ファイル (「Active Update パラメーター・ファイル」を参照) をコマンド・ストリングに追加する。
- 6. 6. コマンド・ストリングを実行する。作成されるコマンド・ストリングの例は、 次のようになります。

C:¥Program Files¥ThinkVantage¥ActiveUpdate¥activeupdate.exe C:¥Program Files¥ThinkVantage¥RnR¥tvtparms.xml

Active Update を起動する際の推奨される方法は非同期です。この場合、呼び出し側 TVT はブロックされません。呼び出し側 TVT が更新をインストールする前に終了 する必要がある場合、インストール・プログラムが更新時に TVT を終了します。

### Active Update パラメーター・ファイル

Active Update パラメーター・ファイルには、Active Update に渡される設定が含ま れています。現在では、次の例で示すように TargetApp (TVT 名) のみが渡されま す。

<root>

<TargetApp>ACCESSIBM</TargetApp>

</root> <root>

<TargetApp>1EA5A8D5-7E33-11D2-B802-00104B21678D</TargetApp></root>

# 付録 D. 管理者ツール

ThinkVantage テクノロジーは、企業の IT 管理者向けのツールを提供します。

# Antidote ウィザード

Antidote ウィザードについて詳しくは、193ページの『付録 F. Antidote Delivery Manager コマンドの解説および例』を参照してください。

### **BMGR CLEAN**

CleanMBR はマスター・ブート・レコードをクリーンアップします。このプログラムは、ブート・マネージャーのインストールに必要なセクターに十分な空きがないために Rescue and Recovery をインストールできないなどの、Rescue and Recovery インストール失敗が起こった場合に使用できます。

#### 注:

- 1. このツールを実行すると、MBR を使用しているアプリケーションは使用できな くなります。たとえば、SafeGuard Easy、SafeBoot、および Computrace の MBR 版などがあります。
- 2. Rescue and Recovery をインストールする前にツールを実行する必要があります。
- 3. DOS の場合は cleanmbr.exe を使用し、Windows の場合は CleanMBR32.exe を 使用できます。
- 4. DOS CleanMBR を実行した後で、FDISK /MBR を実行します。これは、MBR に置かれます。

CleanMBR32.exe のパラメーターは次のとおりです。

| パラメーター (必須)    | 説明                        |
|----------------|---------------------------|
| /A             | MBR をクリアし、PC DOS MBR をインス |
|                | トールする                     |
| パラメーター (オプション) |                           |
| /Dn            | ドライブへの変更を適用する。最初のドライ      |
|                | ブには n=0 を使用してください。        |
| /Y             | すべて Yes                   |
| /?             | ヘルプを表示する                  |
| /H             | ヘルプを表示する                  |

表 55.

## **CLEANDRV.EXE**

すべてのファイルのドライブをクリーンアップする。このコマンドを実行した後に は、オペレーティング・システムはありません。詳しくは、142ページの『Rescue and Recovery のタイプ 12 のサービス区画へのインストール』を参照してくださ い。

## CONVDATE

Convdate ユーティリティーは、Rescue and Recovery 管理ツールの一部として提供 されます。このユーティリティーは日付と時間の 16 進値を決定し、日付と時刻の 値を 16 進値に変換するのに使用し、またカスタム日付と時間を TVT.TXT のバッ クアップ・フィールドに設定するのに使用することができます。

[Backup0] StartTimeLow=0xD5D53A20 StartTimeHigh=0x01C51F46

ユーティリティーを実行するには、次のようにします。

- 1. http://www.lenovo.com/thinkvantage (英語のサイトです) から Rescue and Recovery 管理ツールを抽出する。
- 2. CMD ウィンドウを開く
- 3. Convdate に入力する

| date convolate                                              | × |
|-------------------------------------------------------------|---|
| Convert<br>Select date and time to convert to DWORD values: |   |
| High DWORD: 0x01C5B553                                      |   |
| 9/9/2005 11:33 AM                                           |   |

図 5. Convdate ウィンドウ

- 4. 「DWORD 値に変換する日付と時間を選択する」の下のフィールドの「日付と時間」に入力する。
- 5. 対応する TVT の .TXT ファイルの値は次のとおりです。
  - High DWORD=StartTimeHigh
  - Low Dword=StartTimeLow

# CREAT SP<sup>™</sup>

このコマンドは、希望するメガバイトでサービス区画を作成します。ドライブ名は オプションです。

構文は次のとおりです。

createsp size=x drive=x /y

CREAT SP のパラメーターは次のとおりです。

| パラメーター  | 説明                                                                                 |
|---------|------------------------------------------------------------------------------------|
| size=x  | 作成するサービス区画のサイズ (メガバイト)                                                             |
| drive=x | サービス区画を作成するドライブのドライブ<br>番号。指定しない場合は、最初の非 USB ド<br>ライブが使用されます。このパラメーターは<br>オプションです。 |
| /y      | クリーンアップされるドライブの確認をしな<br>い。このパラメーターはオプションです。                                        |

注: bmgr32.exe は、createsp.exe と同じフォルダーにあり、WinPE から実行する必要があります。

## **RRUTIL.EXE**

RRUTIL.EXE について詳しくは、22ページの『ワークスペース (Predesktop area)』を参照してください。

### SP.PQI

このファイルはタイプ 12 のサービス区画の作成に使用できます。詳しくは、142 ページの『Rescue and Recovery のタイプ 12 のサービス区画へのインストール』を 参照してください。

# 付録 E. ユーザーの作業

ユーザー権限の種類によって実行できない機能があります。次の表に、制限ユーザ ー、パワー・ユーザー、および管理者ユーザー (OS がデフォルトで割り当てます) の基本的な操作機能の概要を示します。この機能は、Windows オペレーティング・ システムによって若干、異なります。

## Windows XP

次の表は、制限ユーザー、パワー・ユーザー、管理者ユーザーが Windows XP 環境の Rescue and Recovery で実行できる作業を示しています。

| Windows XP ユーザーが実行でき                           |                                                   | パワー・ユーザ                                           |                               |
|------------------------------------------------|---------------------------------------------------|---------------------------------------------------|-------------------------------|
| る作業                                            | 制限ユーザー                                            | -                                                 | 管理者                           |
| レスキュー・メディア ISO を作成<br>する                       | いいえ                                               | いいえ                                               | はい (後述のコマ<br>ンド・ラインを使<br>用して) |
| 起動可能 CD メディアを<br>作成する                          | はい                                                | はい                                                | はい                            |
| USB HDD 起動可能メディアを作<br>成する                      | いいえ                                               | いいえ                                               | はい                            |
| バックアップを開始する                                    | はい                                                | はい                                                | はい                            |
| Rescue and Recovery ワークスペー<br>ス (RRE) で復元を開始する | はい                                                | はい                                                | はい                            |
| RRE で個別ファイルの復元を行う                              | いいえ<br>(Windows) はい<br>(Windows Pre<br>Boot Area) | いいえ<br>(Windows) はい<br>(Windows Pre<br>Boot Area) | はい                            |
| Rescue and Recovery インターフェ<br>ースで包含および除外を設定する  | はい                                                | はい                                                | はい                            |
| ネットワーク・ドライブにバックア<br>ップする                       | はい                                                | はい                                                | はい                            |
| バックアップのスケジュールを設定<br>する                         | はい                                                | はい                                                | はい                            |

表 57. Windows XP のユーザー・タスク

### Windows 2000

次の表は、制限ユーザー、パワー・ユーザー、管理者ユーザーが Windows 2000 環 境の Rescue and Recovery で実行できる作業を示しています。

| Windows 2000 ユーザーが実行でき                         |                                                   | パワー・ユーザ |                               |
|------------------------------------------------|---------------------------------------------------|---------|-------------------------------|
| る作業                                            | 制限ユーザー                                            | -       | 管理者                           |
| レスキュー・メディア ISO を作成<br>する                       | いいえ                                               | いいえ     | はい (後述のコ<br>マンド・ライン<br>を使用して) |
| 起動可能 CD メディアを<br>作成する                          | はい                                                | はい      | はい                            |
| USB HDD 起動可能メディアを作<br>成する                      | いいえ                                               | いいえ     | はい                            |
| バックアップを開始する                                    | はい                                                | はい      | はい                            |
| Rescue and Recovery ワークスペー<br>ス (RRE) で復元を開始する | はい                                                | はい      | はい                            |
| RRE で個別ファイルの復元を行う                              | いいえ<br>(Windows) はい<br>(Windows Pre<br>Boot Area) | いいえ     | はい                            |
| Rescue and Recovery インターフェ<br>ースで包含および除外を設定する  | はい                                                | はい      | はい                            |
| ネットワーク・ドライブにバックア<br>ップする                       | いいえ                                               | いいえ     | はい                            |
| バックアップのスケジュールを設定<br>する                         | はい                                                | はい      | はい                            |

表 58. Windows 2000 のユーザー・タスク

# レスキュー・メディアの作成

管理者は、次のコマンド・ラインを使用してレスキュー・メディア ISO を作成でき ます。このコマンドを実行すると、ISO ファイルを作成することができ、ファイル は自動的に C:¥Program Files¥IBM ThinkVantage¥Rescue and Recovery¥rrcd¥ フォル ダーに置かれます。

- :: This line will create the ISO silently and not burn it
- C:¥Program Files¥IBM ThinkVantage¥Common¥Python24¥python" "C:¥Program Files¥IBM ThinkVantage¥Common¥spi¥mkspiim.pyc /scripted

/scripted

:: This line will create the ISO with user interaction and not burn it

C:¥Program Files¥IBM ThinkVantage¥Common¥Python24¥python C:¥Program Files¥IBM ThinkVantage¥Common¥spi¥mkspiim.pyc /noburn

/noburn

# 付録 F. Antidote Delivery Manager コマンドの解説および例

コマンド・ライン・パッケージ化ツールは、管理者がメッセージを作成できるよう にします。また、Antidote Delivery Manager は、メッセージ内で使用される特殊な コマンド機能をいくつか提供します。

# Antidote Delivery Manager コマンドのガイド

ブート・マネージャー・インターフェースのコマンド・ライン・インターフェース は BMGR32 です。これは、ディレクトリー C:¥Program Files¥IBM ThinkVantage¥Rescue and Recovery¥ADM にあります。下表に、BMGR32 のスイッ チとその結果を示します。

表 59. Antidote Delivery Manager コマンド

| コマンド                                                                            | 説明                                                                                                    |
|---------------------------------------------------------------------------------|----------------------------------------------------------------------------------------------------|
| APKGMES [/KEY keyfile /NEWKEY keyfile /NOSIG]<br>message_directory message_name | APKGMES /KEY では、メッセージ・ファイルは<br>message_directory の内容から作成されます。このフォルダー<br>には GO.RRS という名前のファイルが含まれている必要が<br>あります。/KEY パラメーターが使用される場合、署名キー<br>は keyfile.prv から取得され、keyfile.pub にあるキーは、メッ<br>セージを処理するすべてのクライアントに配布されていなけ<br>ればなりません。デフォルトでは、キー・ファイルには<br>「KEYFILE.PRV」が使用されます。/NEWKEY パラメーター<br>を使用してキーを作成することができます。署名が要求され<br>ない場合、/NOSIG を指定すると署名をしないことができま<br>す。メッセージ名の末尾に、<br>message_nameYYMMDDHHmm.zap のように日付スタンプが<br>付加されます。                                       |
| REBOOT [/ <i>RR</i>  /Win] [/wait   /f]                                         | このコマンドは PC を再起動します。パラメーターが指定さ<br>れていない場合は、通常の起動シーケンスで再起動します。<br>パラメーター RR は、再起動して Rescue and Recovery に入<br>ることを意味し、WIN は再起動して通常のオペレーティン<br>グ・システムに入ることを意味します。再起動はスクリプト<br>を終了するまで発生しないので、これは通常スクリプト内の<br>最後のコマンドであるはずです。オプションの WAIT コマ<br>ンドは、PC に次回の再起動(手動または他のメカニズムに<br>よって発生)時に指定された環境に入るように強制します。/f<br>パラメーターは、PC にすぐに再起動するよう強制し、開い<br>ているアプリケーションのデータをユーザーが保存するのを<br>許可しません。パラメーターが指定されていない場合、プロ<br>グラムはデフォルトで /win に入ります (/wait および /f が<br>指定されていないものとみなします)。 |

表 59. Antidote Delivery Manager コマンド (続き)

| コマンド                                                                                  | 説明                                                                                                    |
|---------------------------------------------------------------------------------------|----------------------------------------------------------------------------------------------------|
| RETRYONERROR [ON OFF] retries                                                         | デフォルトで、スクリプトは 1 回のみ試行されます。ただ<br>し、スクリプトが正常に働くまでスクリプトを試行しつづけ<br>るのが重要な場合、RETRYONERROR コマンドを使用し<br>て、再試行パラメーターによって指定された有限の回数だけ<br>このスクリプトの実行を試行し続けるよう通知することがで<br>きます。回数が指定されない場合、デフォルト値は 3 です。<br>グローバル・デフォルト値は、TVT.TXT ファイルのレスキ<br>ュー・セクション retries = retries で設定できます。再試<br>行は FOREVER に設定することもできますが、これによっ<br>て無限ループが発生する恐れがあります。                                                    |
| MSGBOX /msg message text [/head header_text] [/OK]<br>[/CANCEL]  [/TIMER timeout] /B3 | MSGBOX コマンドは、エンド・ユーザーがログオンされて<br>いる場合は、このユーザーにメッセージを表示します。メッ<br>セージは表示されたままになり、タイムアウトが発生する<br>か、「取消」ボタンが押されるか、「OK」ボタンが押され<br>る (/OK が指定されている場合)までスクリプトはブロック<br>されます。/CANCEL が指定されていない場合、「取消」ボ<br>タンはパネル上に表示されず、キャンセルするのは非常に難<br>しくなります。コマンドは次のコードを返します。<br>・ 0 = OK が押された                                                                                                    |
|                                                                                       | • 1 = CANCEL                                                                                                    |
|                                                                                       | • 2 = タイマーが時間切れ                                                                                                    |
|                                                                                       | メッセージにあるテキストは、改行およびタブを表すために<br>それぞれ ¥n および ¥t を使用してフォーマット設定できま<br>す。                                                                                                    |
| NETWK [/D /E /A [/IP ip_address   /DN domain_name]<br>[/NM netmask]                   | NETWK /D (無効) は、すべてのネットワーク・アダプター<br>を無効にして、すべてのネットワーク・トラフィックを停止<br>します。ネットワークは、NETWK /E (有効) コマンドが実<br>行されるまで無効になります。NETWK /A は、ネットワー<br>クを IP アドレスに制限します。IP アドレスは /IP スイッチ<br>(ドット「.」付き 10 進数) または /DN (DNS 名) によって<br>指定されます。/NM スイッチはネットワーク・マスクを提供<br>します。/NM が提供されていない場合は、/IP または /DN<br>によって指定された単一 PC のみがアクセス可能になりま<br>す。このコマンドの状態は再起動されても存続するので、ネ<br>ットワークは明示的に有効にする必要があります。 |
| APUBKEY [/ADD /DELETE] asn_1_encoded_public_key                                       | APUBKEY コマンドにより、管理者は各 PC の Antidote<br>Delivery Manager メッセージの署名キーをリモートから管理<br>することができます。各 PC には、複数のキーを格納できま<br>す。署名されたメッセージが処理される場合、成功するキー<br>が見付かるまで各キーが試行されます。キーは個別に名前が<br>付けられていないので、内容によって参照する必要がありま<br>す。新規のキーは ADD パラメーターを使用して追加し、<br>DELETE パラメーターを使用して削除することができます。<br>TVT.TXT で指定されたキーが 1 つでもある場合は、未署名<br>メッセージ (NOSIG で作成されたメッセージ) は使用できな<br>くなります。                       |

表 59. Antidote Delivery Manager コマンド (続き)

| コマンド                                                                                                    | 説明                                                                                                    |
|----------------------------------------------------------------------------------------------------|----------------------------------------------------------------------------------------------------|
| AUNCPW [/Add /CHANGE /DELETE] <i>unc</i> [/USER <i>userid</i> ]<br>[/PWD <i>password</i> ] [/REF <i>ref_name</i> ] | このコマンドにより、ネットワーク・ドライブ用のパスワー<br>ドを追加、変更、または削除することができます。UNC を<br>使用する代わりに、参照名をメッセージ内のショートカット<br>として使用することができます。戻り値は次のとおりです。 |
|                                                                                                    | • 0 = 成功                                                                                                    |
|                                                                                                    | • 1 = 提供された情報を使用して設定できない                                                                                                  |
|                                                                                                    | <ul> <li>2 = 成功、ただし同じ参照名を持つ別の UNC がすでに<br/>定義済み</li> </ul>                                                                |

表 59. Antidote Delivery Manager コマンド (続き)

| コマンド                     | 説明                                                                                 |
|--------------------------|------------------------------------------------------------------------------------|
| XMLtool for Conditionals | 条件付き (eGatherer、現在のハードウェア情報)                                                       |
|                          | • 使用法: xmltool.exe filename xpath function comparator                              |
|                          | value                                                                              |
|                          | – filename                                                                         |
|                          | XML ファイルへのパスおよびファイル名                                                               |
|                          | – xpath                                                                            |
|                          | 値への完全修飾 xpath                                                                      |
|                          | – function                                                                         |
|                          | 次の値のいずれかである必要があります。                                                                |
|                          | - /C、値を比較する (comparator および value も提供す<br>る必要がある)                                  |
|                          | - /F、指定された値を %IBMSHARE%¥RET.TXT に書<br>き込む                                          |
|                          | - Comparator:                                                                      |
|                          | 以下のいずれかである必要があります。                                                                 |
|                          | - LSS                                                                              |
|                          | - LEQ                                                                              |
|                          | - EQU                                                                              |
|                          | - GTR                                                                              |
|                          | - GEQ                                                                              |
|                          | - NEW                                                                              |
|                          | – Value:                                                                           |
|                          | XML 項目がこの値と比較されます。                                                                 |
|                          | <ul> <li>・ 戻り値:</li> </ul>                                                         |
|                          | - 0                                                                                |
|                          | 比較により真と評価されました (/c)                                                                |
|                          | - 1                                                                                |
|                          | 比較により偽と評価されました                                                                     |
|                          | - 2                                                                                |
|                          | 誤ったコマンド・ライン・パラメーター                                                                 |
|                          | - 3                                                                                |
|                          | XML ファイルを開く際のエラー (存在しないか、ファ<br>イルにエラーがあろ)                                          |
|                          | - 4                                                                                |
|                          | 指定された ХРАТН が値を見しません                                                               |
|                          | · 例:                                                                               |
|                          | xmltool.exe %ibmshare%¥¥ibmegath.xml<br>//system_summary/bios_version GEQ 1UET36WW |
|                          |                                                                                    |

| コマンド                                                    | 説明                                                                                                    |
|---------------------------------------------------------|----------------------------------------------------------------------------------------------------|
| INRR                                                    | INRR コマンドを使用してスクリプトが Rescue and<br>Recovery ワークスペースで稼働中であるかどうか判別できま<br>す。戻り値は次のとおりです。                           |
|                                                         | • 0 = 現行の OS が Win PE                                                                                           |
|                                                         | • 1 = 現行の OS が PE ではない                                                                                          |
|                                                         | <ul> <li>&gt;1 = エラー</li> </ul>                                                                                 |
| STATUS [/QUERY location message_name   /CLEAR location] | STATUS /QUERY コマンドを使用して、特定のメッセージが<br>すでに実行されたか、実行されるのを待機しているか判別す<br>ることができます。location の値は以下のいずれかである必<br>要があります。 |
|                                                         | • FAIL                                                                                                    |
|                                                         | メッセージがすでに実行され、失敗した                                                                                              |
|                                                         | • SUCCESS                                                                                                    |
|                                                         | メッセージが正常に完了した                                                                                                   |
|                                                         | • WORK                                                                                                    |
|                                                         | メッセージが現在実行中か、Antidote Delivery Manager が<br>次に実行されるときに実行される。                                                    |
|                                                         | • CACHE                                                                                                    |
|                                                         | メッセージが実行されるのを待機している。                                                                                            |
|                                                         | STATUS/CLEAR コマンドは、指定された <i>location</i> をクリア<br>します。戻り値は次のとおりです。                                               |
|                                                         | • 0 = 指定されたメッセージが検索されたか、コマンドが正<br>常に完了した                                                                        |
|                                                         | • 1 = 指定されたメッセージが検索されなかったか、コマン<br>ドが失敗した                                                                        |

表 59. Antidote Delivery Manager コマンド (続き)

# サポートされる Microsoft コマンド

表60. サポートされる Microsoft コマンド

| コマンド         | 説明                                                |
|--------------|---------------------------------------------------|
| ATTRIB.EXE   | ファイル属性を表示または変更する                                  |
| CACLS.EXE    | ファイルのアクセス制御リスト (ACL) を表示または変更する                   |
| CHKDSK.EXE   | ディスクを検査し、状況報告を表示する                                |
| COMP.EXE     | 2 つのファイルまたはファイルの集合の内容を比較する                        |
| COMPACT.EXE  | NTFS 区画上のファイルの圧縮を表示または変更する                        |
| CONVERT.EXE  | FAT ボリュームを NTFS に変換する。カレント・ドライブ<br>を変換することはできません。 |
| DISKPART.EXE | ドライブを区画化する                                        |
| FC.EXE       | 2 つのファイルまたはファイルの集合を比較し、それらの間<br>の相違点を表示する         |
| FIND.EXE     | ファイル内のテキスト文字列を検索する                                |

表 60. サポートされる Microsoft コマンド (続き)

| コマンド        | 説明                                                |
|-------------|---------------------------------------------------|
| FINDSTR.EXE | ファイル内の文字列を検索する                                    |
| FORMAT.COM  | ディスクを Windows で使用するようにフォーマット設定す<br>ろ              |
| LABEL.EXE   | 。<br>変更を作成するか、ディスクのボリューム・ラベルを削除す<br>る             |
| NET.EXE     | ネットワーク・コマンドを指定する                                  |
| PING.EXE    | ネットワーク・リソースに到達できるか検査する                            |
| RECOVER.EXE | 不良または欠陥のあるディスクから読み出すことのできる情<br>報を復元する             |
| REG.EXE     | レジストリーの操作                                         |
| REPLACE.EXE | ファイルを置換する                                         |
| RRCMD.EXE   | OS からバックアップを取るか、OS または RR ソート入力<br>から復元を行うために使用する |
| SORT.EXE    | 入力をソートする                                          |
| SUBST.EXE   | パスをドライブ名と関連付ける                                    |
| XCOPY.EXE   | ファイルおよびフォルダー・ツリーをコピーする                            |

# 準備およびインストール

### 準備

署名キーが使用される場合、管理者は新規の署名キーを生成するため、 /NEWKEY パラメーターを使用してパッケージ化ツールを実行する必要があります。

## 設定

いくつかの設定項目が必要となります。項目は TVT.TXT ファイルにあります。

### リポジトリー

各クライアントはリポジトリーのリストを必要とします。これはフロッピーおよび C:¥、あるいは UNC で指定された少なくとも 1 つのネットワーク・ドライブで す。mailbox = メールボックスの場所へのドライブおよびパス を、コンマを付け、 重要な順に区切って、含める必要があります。例:

[rescue] mailbox = %y%¥antidote, c:¥antidote

## スケジュール情報

Schedule Mode は、確認を表します。

| 表61. | スケ | ジュ | $-\mathcal{N}$ | ・モー | F |
|------|----|----|----------------|-----|---|
|      |    |    |                |     | • |

| スケジュール・モード     |       |
|----------------|-------|
| SCHED_NONE     | 0x000 |
| SCHED_MINUTELY | 0x001 |
| SCHED_DAILY    | 0x002 |

表 61. スケジュール・モード (続き)

| スケジュール・モード           |       |
|----------------------|-------|
| SCHED_WEEKLY         | 0x004 |
| SCHED_MONTHLY        | 0x008 |
| SCHED_STARTUP        | 0x010 |
| SCHED_WAKEUP         | 0x020 |
| SCHED_USB_ATTACH     | 0x040 |
| SCHED_NETWORK_ATTACH | 0x080 |
|                      |       |

[Scheduler] Task1=rescuerecovery Task2=Rescue

[rescue] ScheduleFrequency=0 ScheduleMode=0x02 TaskShow=1 Task=c:¥Program Files¥IBM ThinkVantage¥Rescue and Recovery¥adm¥mailman.exe ScheduleHour=11 ScheduleMinute=28 ScheduleDayOfTheWeek=3 ScheduleWakeForBackup=0

## 署名キー

署名キーが使用される場合、それをクライアントに配布する必要があります。 APKGMES コマンドによって作成されたファイル keyfile.pub にはキーが含まれま す。認可された各公開署名キーは TVT.TXT ファイルで pubkeyX = ... として表示 され (ここで X は整数によって置き換えられます)、最大 9 つの公開キーを格納で きます。APUBKEY 機能を使用して、この値を nosig = と設定します。これが 1 に設定される場合、未署名パッケージ (/NOSIG パラメーターを使用して作成された パラメーター)を実行させることができます。

注: 1 に設定されないか、公開キーが TVT.TXT ファイルにある場合、未署名パッ ケージは実行されません。

# ネットワーク・ドライブ

以下の値は、AUNCPW の機能により RscDrvY セクション内に設定されます。各 RscDrv セクションには 1 つのネットワーク共有に関する情報が含まれます。最大 10 のネットワーク共有を Antidote Delivery Manager 用に定義できます。

- UNC = Antidote Delivery Manager が接続するべきドライブの UNC
- User = 暗号化されたユーザー名
- Pwd = 暗号化されたパスワード
- Ref = この接続に関連付けられる参照名

# クライアントでのインストール

Rescue and Recovery 3.0 は、すべてのクライアントにインストールされている必要 があります。上記で準備した設定は、インストール時に行うことができますが、後 で実行しても構いません。

## サーバー・インフラストラクチャー

管理者は、リポジトリー用のネットワーク共有を設定するか、FTP または HTTP サイトを提供する必要があります。修正およびパッチ用に追加のリポジトリーが必要になる場合があります。

### 単純なシステム・テスト - 通知の表示

### スクリプトの準備およびパッケージ化

GO.RRS スクリプトを Antidote Delivery Manager をインストール済みのいずれかの PC に書き込みます。MSGBOX /MSG "Hello World" /OK という行を含むようにしま す。コマンドをコマンド・プロンプトから直接実行し、それが望みどおり機能して いることを確認します。次に、GO.RRS を含むフォルダーで APKGMSG コマンド を実行してメッセージを作成します。メッセージ・ファイルを PC のリポジトリ ー・フォルダーのいずれか 1 つに配置し、正しく動作するか監視します。

# デプロイメント

Antidote Delivery Manager をデプロイする前に、次のステップを実行します。

- 1. メールボックスの位置を決定します。
  - メールボックスは、ネットワーク共有、 HDD のローカル・システムまたは 取り外し可能メディア、または FTP、HTTP サイトでディレクトリーとして 定義されます。
  - 複数のメールボックスを所有していると、1 つのメールボックスにアクセスで きない場合に便利です。メールボックスの位置を最大 10 まで定義できます。
  - ネットワーク・ベースのメールボックスは、クライアントで読み取り専用とし、書き込みアクセスを制限します。
- 2. TXT.TXT ファイルでメールボックスをセットアップします。
  - Rescue and Recovery をインストールしたドナー・システムで、C:¥Program Files¥IBM¥ThinkVantage ディレクトリーの TVT.TXT ファイルを編集します。
  - TVT.TXT ファイルに新規 レスキュー・セクションを作成します。
  - レスキュー・セクションに次の項目を追加します。

mailbox=

次にメールボックス・ディレクトリー情報を追加します。たとえばローカル・ ドライブのメールボックスは次のようになります。

[rescue]
mailbox=C:¥ADM¥Mailbox,
¥¥Network¥Share

FTP サイトのメールボックスは次のようになります。

ftp://ftp.yourmailbox.com

共有回線網ドライブのメールボックスは次のようになります。

¥¥Network¥Share

注:

- a. HTTPS は、メールボックス機能ではサポートされていません。
- b. HTTP Web サーバーは索引付けをオンにし、ファイルをリストする機能を 配信するように構成する必要があります。

ドライブ名は、Windows Professional Edition およびご使用の通常オペレーテ ィング・システム環境の間で変更される場合があります。最も変更される可能 性が高いのは C: ドライブです。これを回避するには、環境変数 *CUSTOS* を 使用します。これは常に標準的カスタマー・オペレーティング・システムを含 むドライブをポイントします。前述の例は次のように変更されます。

mailbox=%CUSTOS%¥ADM¥Mailbox,ftp://ftp.yourmailbox.com, ¥¥Network¥Share

ストリングは、使用する装置またはプロトコルの標準に準拠する限り、どのような長さにもできます。たとえば、ローカル・ファイルを使用している場合、 パスは 256 文字を超えることはできません。

- 複数メールボックス項目は、コンマまたはセミコロンで分離されます。
- Antidote Delivery Manager はパッケージの指定されたメールボックスの位置 を順番に調べます。
- 3. FTP または HTTP 接続にユーザー名およびパスワードが必要な場合、次のフォ ーマットを使用します。

ftp//username:password@ftp.yourmailbox.com

4. ユーザー名とパスワードに応じて、ネットワークはメールボックスを共有しま す。

ユーザー名とパスワードの項目は、暗号化されて TVT.TXT ファイルに保管され ます。ドナー・システムに項目を追加するには、次を実行します。

- a. DOS ウィンドウを開きます。
- b. ディレクトリーを C:¥Program Files¥IBM ThinkVantage¥Rescue and Recovery¥ADM に変更します。
- c. 次のコマンドを実行します。

auncpw /add ¥¥Network¥Share /user username /pwd password /ref refID

このコマンドは TVT.TXT ファイルに次の項目を作成します。

```
[RscDrv0]
UNC=¥¥Network¥Share
User=01E23397A54D949427D5AF69BF407D5C
Pwd=04E22197B34D95943ED5A169A0407C5C
Ref=refID
```

注:

- a. この項目は、同じ共有へのアクセスを取得するため Antidote Delivery Manager によって使用されるあらゆるシステムで使用できます。
- b. Antidote Delivery Manager は、最大 10 のネットワーク共有を使用できま す。
- c. 10 のネットワーク共有に加え、FTP または ローカルなど、その他のメール ボックス項目を追加できます。

- d. AUNCPW.EXE ファイルには、この他にパスワード管理に使用できる機能があります。コマンド・ラインで AUNCPW /? を入力するか、193ページの表59 を参照してください。
- 5. Antidote Delivery Manager 公開/秘密鍵ペアを作成します。Antidote Delivery Manager の公開/秘密鍵ペア機能を使用することを推奨します。Antidote Delivery Manager は、公開/秘密鍵ペアを使用してパッケージの認証性を検査します。秘 密鍵は確実に保護し、分散しないようにします。一致する公開鍵は、Antidote Delivery Manager で管理される各クライアントになくてはなりません。インスト ールされた Rescue and Recovery で非ドナー・システムに公開/秘密鍵ペアを作 成するには、次を実行します。
  - a. DOS ウィンドウを開きます。
  - b. C:¥Program Files¥IBM ThinkVantage¥Rescue and Recovery¥ADM に CD コマ ンドを発行します。
  - c. 次のコマンドを実行します。

apkgmes.exe /newkey mykey

このコマンドは、mykey.pub および mykey.prv の 2 つのファイルを作成しま す。順に、公開鍵、秘密鍵です。

- d. ドナー・システムの C:¥Program Files¥IBM ThinkVantage¥Rescue and Recovery¥ADM ディレクトリーに公開鍵をコピーします。
- e. notepad.exe などのテキスト編集プログラムを使用してファイルを開きます。
- f. クリップボードにファイルの内容をコピーします。
- g. コマンド・ラインに以下を入力します。

apubkey.exe /add x

ここで x はクリップボードの内容です。

- h. これにより、「レスキュー」セクションの TVT.TXT に項目が作成されます: pubkey0=906253...。
- 最大 10 の公開鍵を TVT.TXT に保管できます。
- APUBKEY.EXE ファイルには、公開鍵管理に使用できる別の機能があります。コマンド・ラインで APUBKEY /? と入力するか、 193 ページの表 59 を参照します。
- Schedule Antidote Delivery Manager チェックを作成します (複数のスケジュール を許可)。Antidote Delivery Manager はシステムで定期的に実行する必要があり ます。20 分ごとに実行するスケジュールをセットアップするには、ドナー・シ ステムの TVT.TXT ファイルに以下を追加します。

```
[Scheduler]
Task1=rescuerecovery
Task2=egatherer
Task3=rescue
```

[rescue] ScheduleFrequency=0 ScheduleMode=0x01 NumMinutes=20 TaskShow=1 Task=C:\Program Files\IBM ThinkVantage\Rescue and Recovery\ADM\antidote \mailman.exe ここで *ScheduleMode* は Antidote Delivery Manager パッケージの配信をトリガ ーするイベントです。パラメーターは次のとおりです。

表 62. Antidote Delivery Manager パラメーター

| パラメーター               | 值     |  |
|----------------------|-------|--|
| SCHED_NONE           | 0x000 |  |
| SCHED_MINUTELY       | 0x001 |  |
| SCHED_DAILY          | 0x002 |  |
| SCHED_WEEKLY         | 0x004 |  |
| SCHED_MONTHLY        | 0x008 |  |
| SCHED_STARTUP        | 0x010 |  |
| SCHED_WAKEUP         | 0x020 |  |
| SCHED_USB_ATTACH     | 0x040 |  |
| SCHED_NETWORK_ATTACH | 0x080 |  |

#### 注:

- a. スケジューラーは Rescue and Recovery ワークスペースで稼働しません。
- b. 詳しくは、168ページの『バックアップおよび関連タスクのスケジューリン グ』を参照してください。
- 7. Antidote Delivery Manager パッケージを作成します。

ここまでのステップを完了したら、ご使用の最初のパッケージをビルドし、配布 します。管理者システム (非ドナー)で、以下を実行します。

- a. C:¥ADM¥Build などのディレクトリーを作成します。
- b. そのディレクトリーで、GO.RRS という名前のファイルを作成し、以下を追加します。

msgbox.exe /msg "Hello World!" /head "test" /ok /cancel

- c. ファイルを保存してクローズします。
- d. C:¥Program Files¥IBM ThinkVantage¥Rescue and Recovery¥ADM に CD コマ ンドを発行します。
- e. 次のコマンドを実行します。

apkgmes.exe /key mykey.prv C:¥adm¥build HELLOPKG

- f. これにより HELLOPKGYYMMDDHHMM.ZAP という名前のパッケージが作 成されます。ここで MMDDHHMM は現在日時に置き換えられます。
- 8. HELLOPKGYYMMDDHHMM.ZAP をステップ 2 で指定したメールボックスの 位置にコピーします。
- 9. Antidote Delivery Manager を起動します。
  - a. ドナー・システムのタイマーが期限切れになると、パッケージが稼働し、 「Hello World」メッセージ・ボックスが表示されます。
  - b. 待ちたくない場合は、ドナー・システムで C:¥Program Files¥IBM
     ThinkVantage¥Rescue and Recovery¥ADM¥mailman.exe を入力することができ
     ます

以下は Antidote Delivery Manager の使用例です。

### 例 1

これは、レジストリーにあるウィルスまたは不正項目のため、常に青色の画面となっている PC を修正するパッケージの例です。

 クライアント PC が青色の画面を表示している原因は、レジストリーの Run キ ーを通じて感染したウィルスによるものと仮定します。これを修正するには、 reg を実行する、go.rrs という名のファイルを作成する必要があります。 Microsoft コマンドのリストについては、197 ページの『サポートされる Microsoft コマンド』を参照してください。可能であれば、reg からレジストリー 値を削除し、システムから実行可能ファイルを削除します。内容は次のようにな ります。

reg delete HKLM ¥Software ¥Microsoft ¥Windows ¥Current Version ¥Run /v runvirus value /f del %custos % <br/>¥windows ¥system 32 ¥virus.exe

 ご使用の *c:¥adm¥build* ディレクトリーに go.rrs ファイルを置き、以下を実行し ます。

apkgmes.exe /key mykey.prv C:¥adm¥build REMOVEVIRUS

- 3. ご使用のメールボックスに REMOVEVIRUSYYDDHHMM.ZAP をコピーします。
- それぞれのクライアントをブートし、「ThinkVantage」ボタン、「Access IBM」 ボタン、F11 または Enter キーを押して Rescue and Recovery ワークスペース に移動します。開始時に mailman.exe ファイルが実行され、次に REMOVEVIRUS パッケージが実行されます。

### 例 2

この例では、Quick Fix Engineering 更新を強制するか、またはクライアント にパッ チを当てます。

- 1. C:¥adm¥patchbuild のような、スクリプト・ファイルとパッチ・ファイルを保留 するディレクトリーを作成します。
- 2. c:¥adm¥patchbuild ディレクトリー に qfe または パッチ実行可能ファイルを置きます。
- 3. go.rrs という名のファイルを作成し、そこに次の行を置きます。ただし、

Microsoft Quick Fix Engineering またはパッチを実行しインストールする行をカ スタマイズします。 このパッチは通常の Windows オペレーティング・システ ムにしかインストールできないので、このスクリプトはインストールが Windows Professional Edition で実行されないようにします。

```
set custos
if errorlevel 1 set custos=%systemDrive%
%custos%¥Program Files¥IBM ThinkVantage¥Rescue and Recovery¥ADM¥retryonerror
/on 10
%custos%¥Program Files¥IBM ThinkVantage¥Rescue and Recovery¥ADM¥InRR.exe
if errorlevel 2 goto ERROR
if errorlevel 1 goto InOS
if errorlevel 0 goto InPE
:ERROR
exit 1
:InOS
REM DISABLE NETWORKING
```

例

```
Netwk.exe /d
patchinstall.exe
REM ENABLE NETWORKING
Netwk.exe /e
msgbox.exe /msg "Patch Installed" /head "Done" /ok
exit 0
:InPE
exit 1
```

4. go.rrs を c:¥adm¥patchbuild ディレクトリーに置き、実行します。

apkgmes.exe /key mykey.prv C:¥adm¥patchbuild PATCHBUILD

- 5. ご使用のメールボックスに PATCHBUILDYYDDHHMM.ZAP をコピーします。
- 6. パッチは、クライアント PC の mailman.exe ファイルの次の実行時、またはク ライアント PC の再起動時にインストールされます。

### パッケージが完了しているかどうかを確認する方法

失敗ログ

このファイルは通常 c:¥ibmtools¥utils¥rescue¥ ディレクトリーに保管されます。ゼロ以外の値を持つ .zap ファイルが終了する場合、このファイルにログされます。

Rescue.log

このファイルは通常 c:¥ibmshare ディレクトリーに保管されます。このファイル は、パッケージが失敗した理由、またはパッケージを作動させる方法を判別する のに役立つ詳細情報を提供します。このファイルは、.zap ファイルでの現象を行 ごとにロギングしています。

成功ログ

このファイルは通常 *c:¥ibmtools¥utils¥rescue¥* ディレクトリーに保管されま す。.zap ファイルがゼロの値で終了する場合、ここにログされます。

### 例 3

この例は Rescue and Recovery ワークスペースの FTP または HTTP サイトを使用 します。

1. 以下のパッケージ用に、外部 Web サイトを定義する。

ftp.yourmailbox.com

- 2. 公開および秘密鍵を作成する。ステップ 5 を参照してください。
- 3. TVT.TXT にメールボックスを追加します。

mailbox=ftp://username:password@ftp.yourmailbox.com

 PreDesktopArea に入るため、ユーザーが Access IBM/F11 または Enter キーを 押すと、ブート時に Antidote Delivery Manager パッケージが Rescue and Recovery ワークスペースで実行します。

### 例 4

この例は、特定のクライアントをターゲットにした xmltool.exe ファイルを使用しま す。

1. アクティブ・ディレクトリー、Systems Management Server またはその他の管理 ツールを通して、ご使用のクライアント PC と比較したい情報を含む XML フ ァイルを配布します。 <file>
<activedirgroup>Marketing</activedirgroup>
</file>

2. go.rrs ファイルの最初の行に、xml ツールを使用する行を置きます。この行は、 Marketing グループ内の PC をターゲットにするのみの例です。

xmltool.exe c:¥mycompany¥target.xml //file/activedirgroup /c EQU Marketing if errorlevel 0 goto RUNIT exit errorlevel

:RUNIT

#place code to execute patch or whatever action

### 大規模なワームの攻撃

次の例では、主要なウィルスに対抗するための考えられるアプローチの 1 つを明示 します。基本的なアプローチは、ネットワークをオフにしてから、再起動して Rescue and Recovery に入り、レジストリーを修復し、置換ファイルを所定の場所に コピーしてから、起動して Windows XP に戻り、ネットワークを復元します。説明 のために、下記のアプリケーションは改訂された構文に更新する必要があります。

## **Go.RRS**

```
set tagfile=1.tag
set pingtarg=192.168.1.1
retryonerror /on 10
set custos
if errorlevel 1 set custos=%systemDrive%
cd %custos%¥ibmtools¥utils¥rescue¥dne¥work
inRR.exe
if errorlevel 2 goto ERROR
if errorlevel 1 goto InOS
if errorlevel 0 goto inRR
:InOS
cd
if exist %tagfile% goto DONE
msgbox /msg "Antidote has detected a new message ¥n ¥n ..... ¥n ¥n Don't worry; be Happy!
Antidote will fix your system for you" /ok /timer 30
call nettest.cmd %pingtarg%
set el=%errorlevel%
if %el% == 0 msgbox /msg "Network is working" /timer 5 /head "Correct"
if not %el% == 0 msgbox /msg "Network is disabled" /timer 5 /head Failure
NetWk.exe /d
msgbox.exe /msg "Antidote Recovery Process is running. ¥n ¥n Networking has been disabled." /head
"Networking" /timer 15
call nettest.cmd %pingtarg%
set el=%errorlevel%
if %el% == 0 msgbox /msg "Network is working" /timer 5 /head "Failure"
if not %el% == 0 msgbox /msg "Network is disabled" /timer 5 /head "Correct"
msgbox.exe /msg "System will reboot in 20 seconds ¥n ¥n Press OK to reboot now, or Cancel to
reboot later."
/head "Select Repair Urgency" /timer 20 /ok /cancel
if errorlevel 2 goto PENOW
if errorlevel 1 goto PELATER
if errorlevel 0 goto PENOW
: PENOW
reboot /rr
goto NOT_DONE
```
:PELATER %custos%¥ibmtools¥utils¥bmgr32.exe ¥bw msgbox.exe /msg "System will apply fix next time you reboot" /head "Reboot" /ok goto NOT DONE :inRR REM DISABLE NETWORKING msgbox.exe /msg "Networking will be disabled in 5 seconds. ¥n ¥n Network disable pending" /head "Network shutdown" /timer 5 NetWk.exe /d REM USE EGATHERER VALUES FOR CONDITIONAL BRANCH msgbox /msg "Checking Registry" /timer 5 xmltool %ibmshare%¥ibmegath.xml //EG\_GATHERED\_DATA/EG\_INSTALLED\_MICROSOFT SOFTWARE/ EG SOFTWARE PACKAGE[@ID='DirectX']/EG\_VERSION\_GEQ ¥"4.09.00.0901¥" if errorlevel 1 goto FILECOPY msgbox.exe /msg "Applying Registry fix. ¥n ¥n Press OK to continue..." /head "Registry Fixeroo" /ok reg.exe load HKLM¥tempSW %custos%¥windows¥system32¥config¥SOFTWARE reg.exe add "HKLM¥tempSW¥IBM¥eGatherer¥Local Viewer¥scans¥banka" /v benke /d binki /f reg.exe add "HKLM¥tempSW¥IBM¥eGatherer¥Local Viewer¥scans¥banka" /v bonko /d bunku /f reg.exe delete "HKLM¥tempSW¥IBM¥eGatherer¥Local Viewer¥scans¥banka" /v bonko /f reg.exe unload HKLM¥tempSW :FILECOPY msgbox /msg "Registry Now OK ¥n ¥n Applying Fix" /timer 5 copy payload.txt %custos%¥ REM RE-ENABLE NETWORK msgbox.exe /msg "Networking will be enabled in 5 seconds. ¥n ¥n Network enable pending" /head "Network shutup" /timer 5 NetWk.exe /e REM TAG IT echo 1 > %tagfile% REM REBOOT msgbox.exe /msg "System will reboot in 5 seconds..." /head "Reboot..." /timer 5 reboot.exe goto NOT DONE :ERROR :NOT DONE exit<sup>1</sup> :DONE NetWk.exe /e msgbox.exe /msg "Fix Applied ¥n ¥n You may now continue normal operation." /head "Done" /ok exit 0 NETTEST.CMD

PING -n 1 %1 > nul 2>&

#### **PAYLOAD.TXT**

a test file of a payload to deliver.

## 付録 G. 特記事項

本書に記載の製品、サービス、または機能が日本においては提供されていない場合 があります。日本で利用可能な製品、サービス、および機能については、レノボ・ ジャパンの営業担当員にお尋ねください。本書で Lenovo 製品、プログラム、また はサービスに言及していても、その Lenovo 製品、プログラム、またはサービスの みが使用可能であることを意味するものではありません。これらに代えて、Lenovo の知的所有権を侵害することのない、機能的に同等の製品、プログラム、またはサ ービスを使用することができます。ただし、Lenovo 以外の製品とプログラムの操作 またはサービスの評価および検証は、お客様の責任で行っていただきます。

Lenovo は、本書に記載されている内容に関して特許権 (特許出願中のものを含む) を保有している場合があります。本書の提供は、お客様にこれらの特許権について 実施権を許諾することを意味するものではありません。実施権についてのお問い合 わせは、書面にて下記宛先にお送りください。

Intellectual Property Licensing Lenovo Group Ltd. 3039 Cornwallis Road Research Triangle Park, NC 27709 U.S.A. Attention: Dennis McBride

Lenovo およびその直接または間接の子会社は、本書を特定物として現存するままの 状態で提供し、商品性の保証、特定目的適合性の保証および法律上の瑕疵担保責任 を含むすべての明示もしくは黙示の保証責任を負わないものとします。国または地 域によっては、法律の強行規定により、保証責任の制限が禁じられる場合、強行規 定の制限を受けるものとします。

この情報には、技術的に不適切な記述や誤植を含む場合があります。本書は定期的 に見直され、必要な変更は本書の次版に組み込まれます。 Lenovo は予告なしに、 随時、この文書に記載されている製品またはプログラムに対して、改良または変更 を行うことがあります。

本書で説明される製品は、誤動作により人的な傷害または死亡を招く可能性のある 移植またはその他の生命維持アプリケーションで使用されることを意図していませ ん。本書に記載される情報が、Lenovo 製品仕様または保証に影響を与える、または これらを変更することはありません。本書におけるいかなる記述も、Lenovo あるい は第三者の知的所有権に基づく明示または黙示の使用許諾と補償を意味するもので はありません。本書に記載されるすべての情報は、特定の環境において得られたも のであり、例として提示されます。他の操作環境で得られた結果は、異なる可能性 があります。

Lenovo は、お客様が提供するいかなる情報も、お客様に対してなんら義務も負うことのない、自ら適切と信ずる方法で、使用もしくは配布することができるものとします。

本書において Lenovo 以外の Web サイトに言及している場合がありますが、便宜 のため記載しただけであり、決してそれらの Web サイトを推奨するものではあり ません。それらの Web サイトにある資料は、この Lenovo 製品の資料の一部では ありません。それらの Web サイトは、お客様の責任でご使用ください。

この文書に含まれるいかなるパフォーマンス・データも、管理環境下で決定された ものです。そのため、他の操作環境で得られた結果は、異なる可能性があります。 一部の測定が、開発レベルのシステムで行われた可能性がありますが、その測定値 が、一般に利用可能なシステムのものと同じである保証はありません。さらに、一 部の測定値が、推定値である可能性があります。実際の結果は、異なる可能性があ ります。お客様は、お客様の特定の環境に適したデータを確かめる必要がありま す。

#### 商標

以下は、Lenovo Corporation の商標です。 Lenovo Rescue and Recovery ThinkPad ThinkCentre ThinkVantage Rapid Restore

Intel<sup>®</sup> は Intel Corporation またはその子会社の米国およびその他の国における商標 または登録商標です。

IBM、Lotus<sup>®</sup>、および Lotus Notes<sup>®</sup> は、 IBM Corporation の商標です。

Microsoft、Windows および Windows NT<sup>®</sup> は Microsoft Corporation の米国およびその他の国における商標です。

他の会社名、製品名およびサービス名等はそれぞれ各社の商標です。

## 用語集

管理者 (ThinkCentre)/ スーパーバイザー (ThinkPad) BIOS パスワード. 管理者パスワードまたはスーパーバ イザー・パスワードは、BIOS 設定を変更する能力を制 御するために使用される。これには、エンベデッド・セ キュリティー・チップを使用可能/使用不可にして、TPM 内に保管されたストレージ・ルート鍵をクリアする機能 が含まれる。

Advanced Encryption Standard (AES). Advanced Encryption Standard は対称鍵暗号化技法。アメリカ政府 は、それまで使用していた DES 暗号化に置き換えて、 このアルゴリズムをその暗号化技法として 2000 年 10 月に採用。 AES は、凶暴なアタックに対して 56 ビッ ト DES キーよりも高度のセキュリティーを提供する。 また AES では、必要に応じて 128、192 および 256 ビット・キーの使用が可能。

暗号化システム (Cryptography system). 暗号化システムは、データの暗号化と復号の両方を行う単一の鍵を使用する対称鍵暗号化と、2 つの鍵 (全員に知られている公開鍵と鍵ペアの所有者のみがアクセス権を持つ秘密鍵) を使用する公開鍵暗号化に、大きく分類される。

**エンベデッド・セキュリティー・チップ.** エンベデッド・セキュリティー・チップは、TPM の別名。

公開鍵/非対称鍵暗号化 (Public-key/Asymmetric-key encryption). 公開鍵アルゴリズムは通常、2 つの関連し た鍵のペアを使用する。1 つは秘密に保持されなければ ならない秘密鍵で、もう一方は公開される鍵で広く配布 される。鍵が 1 つあった場合、ペアのもう一方が推測 できるようであってはならない。「公開鍵暗号化」とい う用語は、鍵の一部を公開情報にするというアイデアか ら得られる。すべてのパーティーが同じ情報を保持しな いことから、非対称鍵暗号化という用語も使用される。 ある意味では、1 つの鍵がロック(暗号)を「ロック」 し、別の鍵はそれをアンロック(復号)することを要求 される。

ストレージ・ルート鍵 (SRK). ストレージ・ルート鍵 (SRK) は 2,048 ビット (あるいはそれ以上) の公開鍵ペ ア。これは最初は空で、TPM 所有者が割り当てられた ときに作成される。この鍵ペアは、エンベデッド・セキ ュリティー・チップをそのままでは放置しない。 TPM の外部にあるストレージの秘密鍵を暗号化 (ラップ) し、TPM にロード・バックされたときにそれらを復号 する。 SRK は、BIOS にアクセスのある人なら誰でも クリアすることができる。

対称鍵暗号化 (Symmetric-key encryption). 対称鍵暗号 化暗号はデータの暗号化と復号に同じ鍵を使用する。対 称鍵暗号は簡単で高速だが、主な欠点は、2 つのパーテ ィーが何らかのセキュアな方法で鍵を交換しなければな らないことにある。公開鍵暗号化は、公開鍵は非セキュ アな方法で配布可能であり、秘密鍵は転送されることが ないので、この問題を回避している。 Advanced Encryption Standard は対称鍵の一例。

TPM (Trusted Platform Module). TPM は特別な目的 を持ってシステム内にビルドされた集積回路で、強力な ユーザー認証と PC 検査を可能にする。 TPM の主な目 的は、機密情報への不適切なアクセスを防止することに ある。 TPM はハードウェア・ベースの信頼の基幹機能 で、システム上のさまざまな暗号サービスを提供するよ うに活用することができる。 TPM の別名はエンベデッ ド・セキュリティー・チップ。

# **Think**Vantage

Printed in Japan